# Space Modeler User Guide **Preparing an input layout in Revit**

April 17, 2024

### Workflow

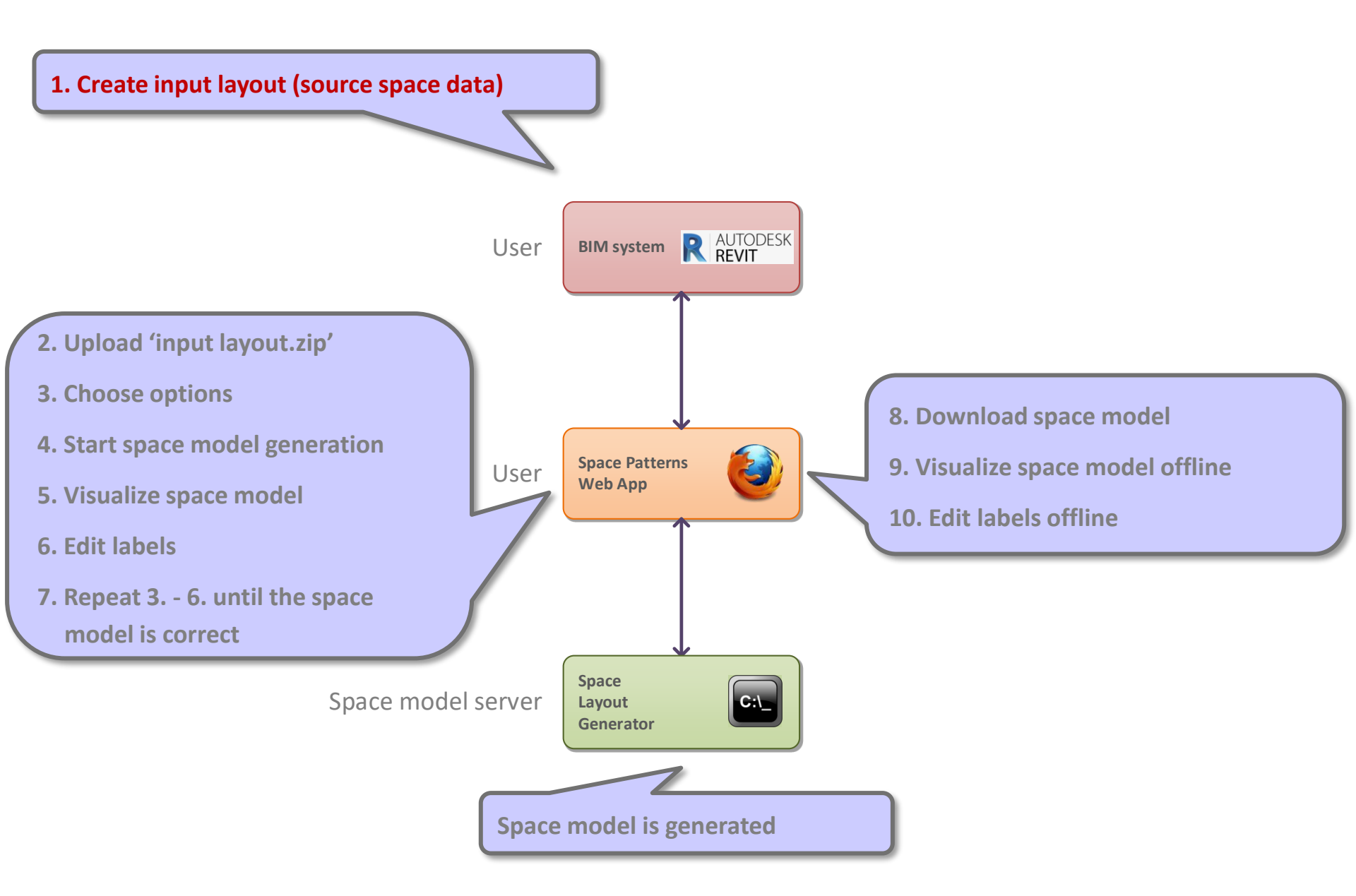

# Software requirements

### 1. Install Revit

2. Install WinZip

#### Install Revit

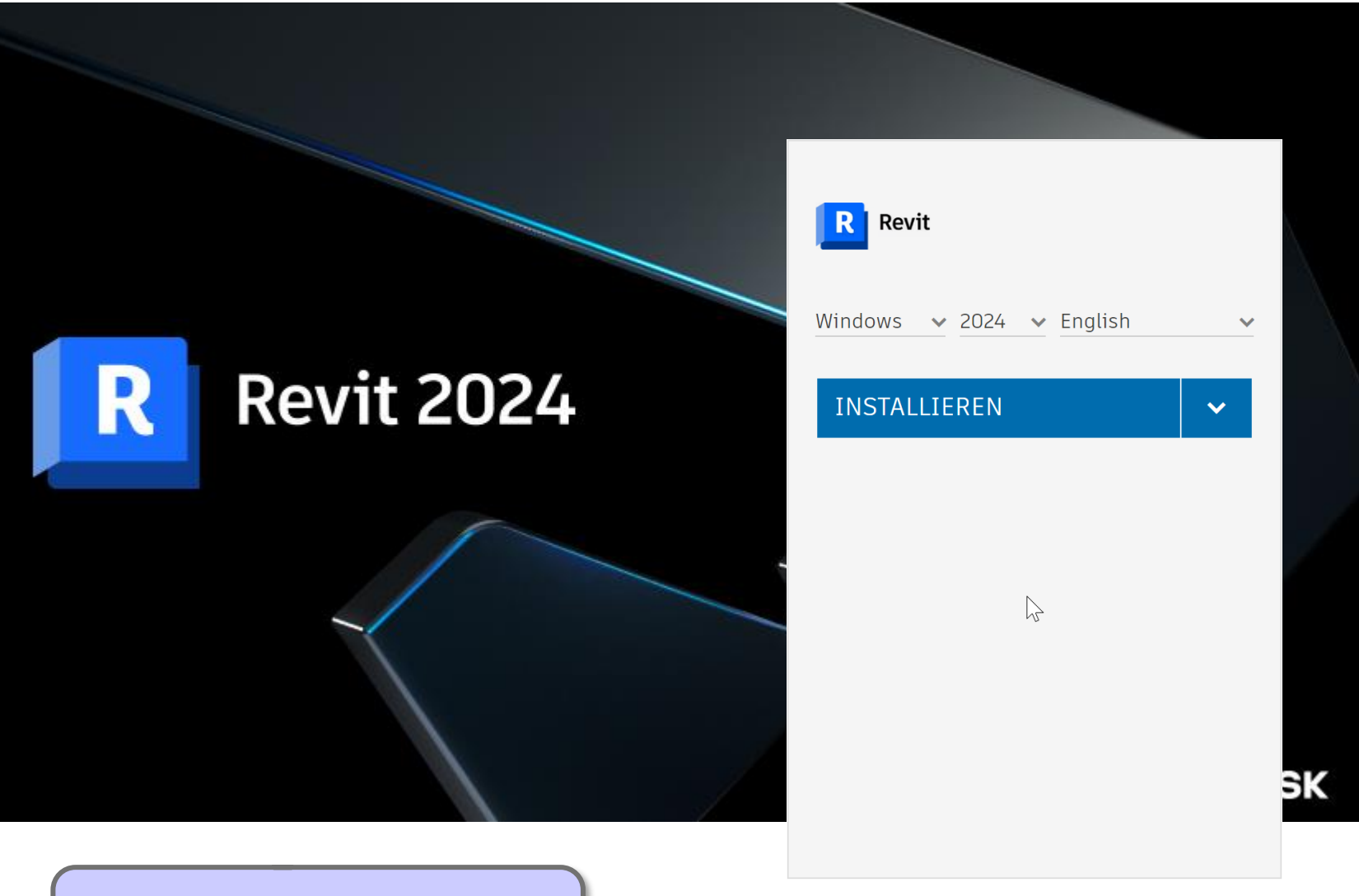

Older versions of Revit are ok if already installed!

https://www.autodesk.de/education/home

#### **Revit requirements**

#### Revit 2024

#### Minimum: Entry-Level Configuration

| Operating<br>System *           | 64-bit Microsoft® Windows® 10 or Windows 11. See Autodesk's <u>Product Support Lifecycle</u> for support information.                                                                                                    |
|---------------------------------|----------------------------------------------------------------------------------------------------|
| СРИ Туре                        | Intel® i-Series, Xeon®, AMD® Ryzen, Ryzen Threadripper PRO. 2.5 GHz or Higher.                                                                                                    |
|                                 | Highest CPU GHz recommended.<br>Autodesk® Revit® software products will use multiple cores for many tasks.                                                                                                    |
| Memory                          | <ul> <li>16-GB RAM</li> <li>Usually sufficient for a typical editing session for a single model up to approximately 300 MB on disk. This estimate is based on internal testing and customer reports. Individual models will vary in their use of computer resources and performance characteristics.</li> <li>Models created in previous versions of Revit software products may require more available memory for the one-time upgrade process.</li> </ul> |
| Video<br>Display<br>Resolutions | Minimum:<br>1280 x 1024 with true color<br>Maximum:<br>UltraHigh (4k) Definition Monitor                                                                                                    |
| Video<br>Adapter                | Basic Graphics:         Display adapter capable of 24-bit color         Advanced Graphics:         DirectX® 11 capable graphics card with Shader Model 5 and a minimum of 4 GB of video memory                                                                                                    |
| Disk Space                      | 30 GB free disk space                                                                                                    |
| Pointing<br>Device              | MS-Mouse or 3Dconnexion® compliant device                                                                                                    |
| .NET<br>Framework               | .NET Framework Version 4.8 or later.                                                                                                    |
| Browser                         | Chrome, Edge, or Firefox                                                                                                    |
| Connectivity                    | Internet connection for license registration and prerequisite component download                                                                                                    |

https://www.autodesk.com/support/technical/article/caas/sfdcarticles/sfdcarticles/System-requirements-for-Revit-2024-products.html

# Software requirements

- 1. Install Revit
- 2. Install 7-Zip Used to set up project files and create 'input\_layout.zip' archives

# Download 7-Zip ( https://www.7-zip.org/download.html )

|                                                                                                    |                                                                                                    |                                                                                                    | Download                                         |    |    |
|----------------------------------------------------------------------------------------------------|----------------------------------------------------------------------------------------------------|----------------------------------------------------------------------------------------------------|--------------------------------------------------|----|----|
| vnload 7-Zip 19.                                                                                          | 00 (2019-02-21                                                                                                   | ) for Windows:                                                                                                    |                                                  |    |    |
| Link Type                                                                                                 | Windows                                                                                                    | Descript                                                                                                    | tion                                             |    |    |
| wnload .exe                                                                                               | 32-bit x86                                                                                                    | 7-Zip for 32-bit Windows                                                                                                    |                                                  | Ν  |    |
| wnload .exe                                                                                               | 64-bit x64                                                                                                    | 7-Zip for 64-bit Windows x64 (Intel 64 o                                                                                                    | r AMD64)                                         | 13 | 62 |
| wnload .7z                                                                                                | x86 / x64                                                                                                    | 7-Zip Extra: standalone console version,                                                                                                    | 7z DLL, Plugin for Far Manager                   |    |    |
| wnload .7z                                                                                                | Any                                                                                                    | 7-Zip Source code                                                                                                    |                                                  |    |    |
| wnload .7z                                                                                                | Any / x86 / x64                                                                                                  | LZMA SDK: (C, C++, C#, Java)                                                                                                    |                                                  |    |    |
| wnload .msi                                                                                               | 32-bit x86                                                                                                    | (alternative MCI installer) 7 7in for 32 hi                                                                                                    |                                                  |    |    |
|                                                                                                    |                                                                                                    | (alternative PISE Installer) 7-Zip for 32-bi                                                                                                    | it Windows                                       |    |    |
| wnload .msi                                                                                               | 64-bit x64                                                                                                    | (alternative MSI installer) 7-Zip for 64-bi                                                                                                    | it Windows<br>it Windows x64 (Intel 64 or AMD64) |    |    |
| ad .msi<br>ad 7-Zip 21.<br>Type                                                                           | 64-bit x64<br>01 (2021-03-09<br>System                                                                           | (alternative MSI installer) 7-Zip for 64-bi                                                                                                    | it Windows<br>it Windows x64 (Intel 64 or AMD64) |    |    |
| nload .msi<br>nload 7-Zip 21.<br>nk Type<br>nload .exe                                                    | 64-bit x64<br>01 (2021-03-09<br>System<br>64-bit Windows                                                         | (alternative MSI installer) 7-Zip for 64-bi (alternative MSI installer) 7-Zip for 64-bi ): Description x64                                                                                                    | it Windows<br>it Windows x64 (Intel 64 or AMD64) |    |    |
| wnload .msi<br>wnload 7-Zip 21.<br>Link Type<br>wnload .exe<br>wnload .exe                                | 64-bit x64<br>01 (2021-03-09<br>System<br>64-bit Windows<br>32-bit Windows                                       | (alternative MSI installer) 7-Zip for 32-00<br>(alternative MSI installer) 7-Zip for 64-bi<br>):<br><u>Description</u><br>x64<br>x86 7-Zip for Windows                                                                                                    | it Windows<br>it Windows x64 (Intel 64 or AMD64) |    |    |
| wnload .msi<br>wnload -Zip 21.<br>Link Type<br>wnload .exe<br>wnload .exe<br>wnload .exe                  | 64-bit windows<br>64-bit Windows<br>32-bit Windows<br>64-bit Windows                                             | (alternative MSI installer) 7-Zip for 32-bi<br>(alternative MSI installer) 7-Zip for 64-bi<br>x64<br>x86<br>arm64<br>7-Zip for Windows                                                                                                    | it Windows x64 (Intel 64 or AMD64)               |    |    |
| wnload .msi<br>wnload Zip 21.<br>Link Type<br>wnload .exe<br>wnload .exe<br>wnload .exe<br>wnload .tar.xz | 64-bit X64<br>01 (2021-03-09<br>System<br>64-bit Windows<br>32-bit Windows<br>64-bit Windows<br>64-bit Linux X80 | (alternative MSI installer) 7-Zip for 32-bi<br>(alternative MSI installer) 7-Zip for 64-bi<br>(alternative MSI installer) 7-Zip for 64-bi<br>(alternative MSI insta | it Windows x64 (Intel 64 or AMD64)               |    |    |

Download .msi 64-bit x64 (alternative MSI installer) 7-Zip for 64-bit Windows x64 (Intel 64 or AMD64)

(alternative MSI installer) 7-Zip for 32-bit Windows

Any / x86 / x64 LZMA SDK: (C, C++, C#, Java)

Download 7-Zip 9.20 (2010-11-18) for Windows:

Download

Download

.7z

.msi

32-bit x86

# Run 7-Zip installer

| Ez 7-Zip 19.00 (x64) Setup ×                     | Conv path to installation directory for                                                                                                    |
|--------------------------------------------------|----------------------------------------------------------------------------------------------------|
| Destination folder:                              | later use                                                                                                    |
| C:\Program Files\7-Zip\<br><br>Install<br>Cancel | <pre> Initer use Initer use Init</pre> |
|                                                  | I                                                                                                    |
|                                                  | Ln 1, Col 1 100% Windows (CRLF) UTF-8                                                                                                    |

### Windows: Add path to 7-Zip directory to Environment Variables

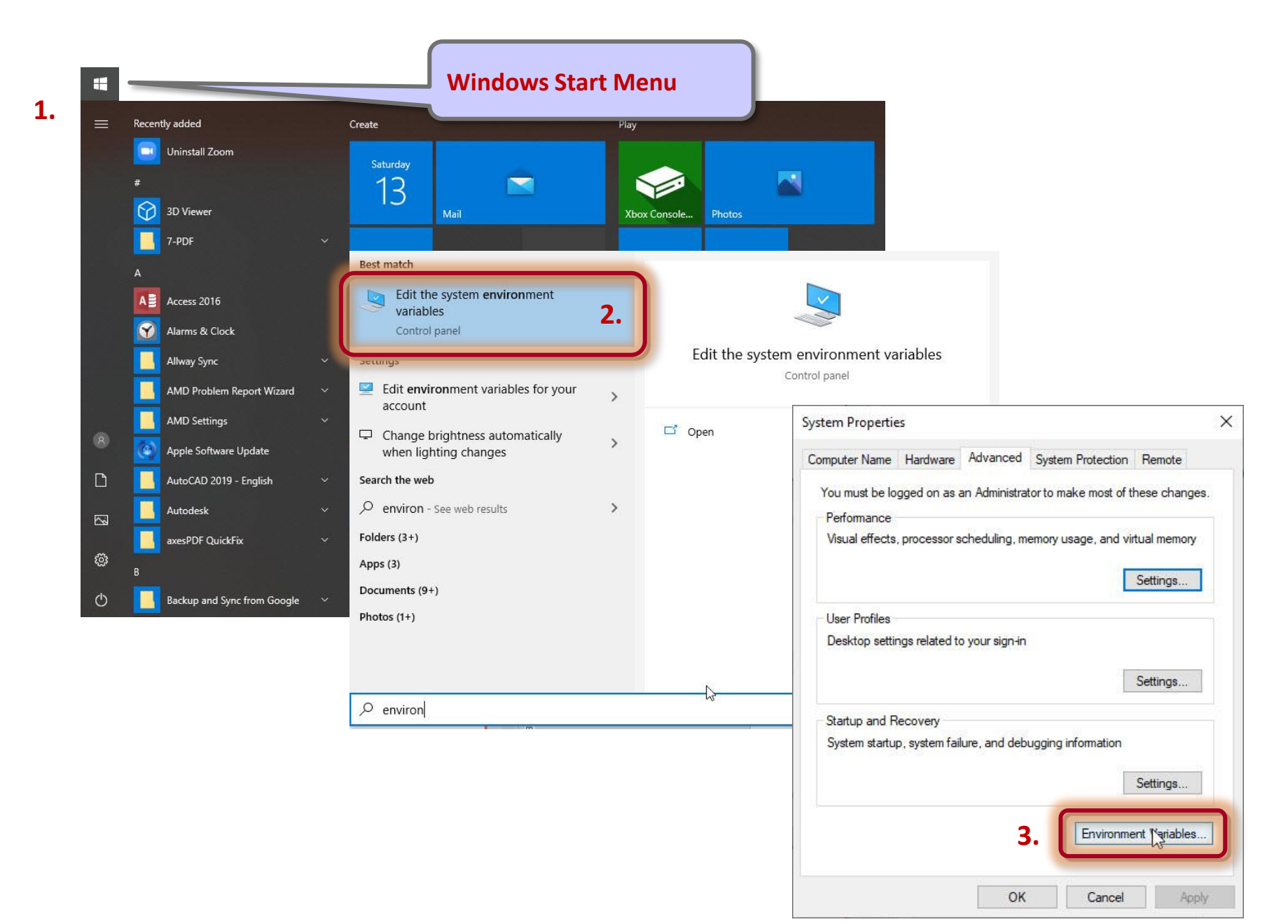

# Windows: Add path to 7-Zip directory to Environment Variables

| Variable                                                                                                    | Value                                                                                                    | , |
|----------------------------------------------------------------------------------------------------|----------------------------------------------------------------------------------------------------|---|
| A3DT                                                                                                    | C:\Spatial\ACIS_2019.1.0.2                                                                                                    |   |
| ARCH                                                                                                    | NT_VC14_64_DLLD                                                                                                    | 1 |
| BOOST_DIR                                                                                                    | C:\BOOST\boost_1_59_0                                                                                                    |   |
| BOOST_INCLUDEDIR                                                                                                    | C:\BOOST\boost_1_59_0                                                                                                    |   |
| BOOST_LIBRARY                                                                                                    | C:\BOOST\boost_1_59_0\lib64-msvc-14.0                                                                                                    |   |
| BOOST_LIBRARYDIR                                                                                                    | C:\BOOST\boost_1_59_0\lib64-msvc-14.0                                                                                                    |   |
| BOOST ROOT                                                                                                    | C:\BOOST\boost 1 59 0                                                                                                    | 1 |
|                                                                                                    |                                                                                                    |   |
| stem variables<br>Variable                                                                                                    | Value                                                                                                    | , |
| stem variables<br>Variable<br>NUMBER_OF_PROCESSORS                                                                                               | Value<br>8                                                                                                    | , |
| stem variables<br>Variable<br>NUMBER_OF_PROCESSORS                                                                                               | Value<br>8                                                                                                    | - |
| stem variables<br>Variable<br>NUMBER_OF_PROCESSORS<br>CS<br>Path                                                                                 | Value<br>8<br>***********************************                                                                                                    | , |
| stem variables<br>Variable<br>NUMBER_OF_PROCESSORS<br>CS<br>Path<br>PATHEXT                                                                      | Value<br>8<br>%PATH%;C:\Program Files\CMake\bin;C:\BOOST\boost_1_59_0;C:\<br>.COM: FXF: BAT: CMD: VRS: VRF: IS: JSE: WSF: WSH: MSC                                                                    | , |
| stem variables<br>Variable<br>NUMBER_OF_PROCESSORS<br>CS<br>Path<br>PATHEXT<br>PROCESSOR_ARCHITECTURE<br>PROCESSOR_IDENTIFIER<br>PROCESSOR_IEVEL | Value<br>8<br>***********************************                                                                                                    | , |
| stem variables<br>Variable<br>NUMBER_OF_PROCESSORS<br>CS<br>Path<br>PATHEXT<br>PROCESSOR_ARCHITECTURE<br>PROCESSOR_IDENTIFIER<br>PROCESSOR_LEVEL | Value<br>8<br>%PATH%;C:\Program Files\CMake\bin;C:\BOOST\boost_1_59_0;C:\<br>COM: FXF: RAT: CMD: VRS: VRF: IS: ISE: WSF: WSH: MSC<br>AMD64<br>Intel64 Family 6 Model 94 Stepping 3, GenuineIntel<br>6 | , |

#### Windows: Add path to 7-Zip directory to Environment Variables

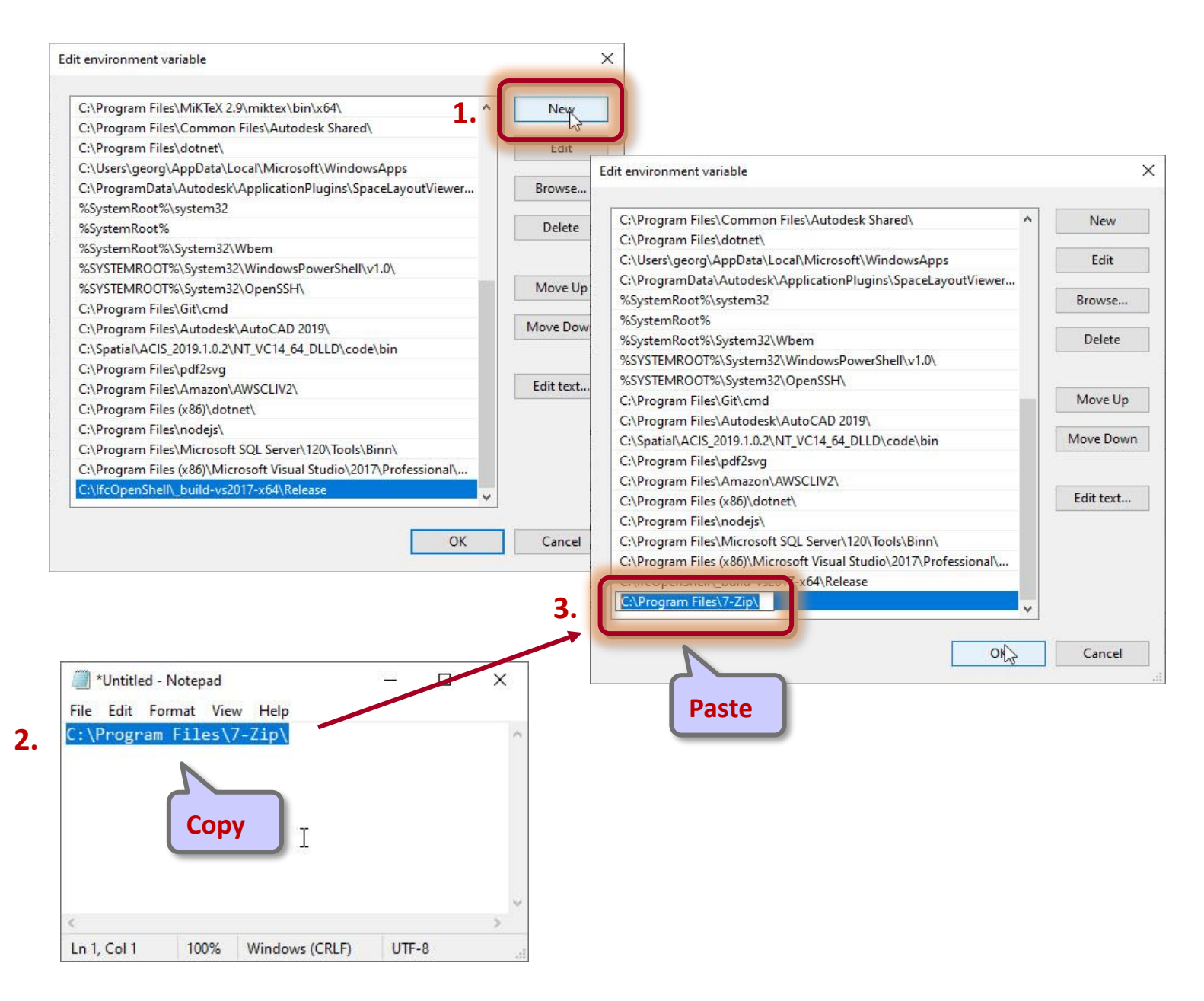

#### Restart your computer

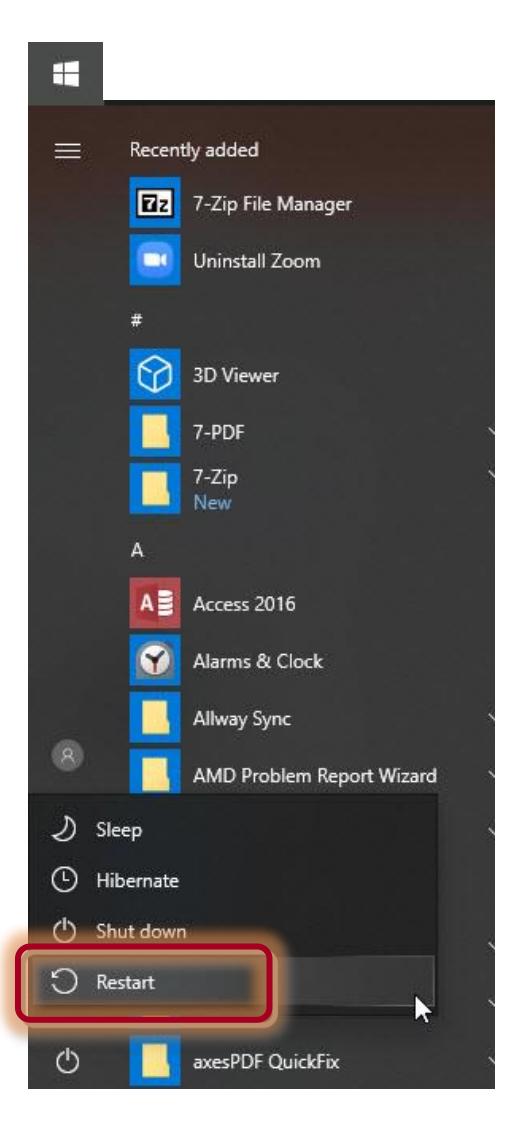

# Steps

#### 1. Set up project

- 2. Import pdf of original floor plan
- 3. Set floor-to-floor height
- 4. Determine internal and external spaces
- 5. Create building elements
- 6. Create windows
- 7. Create horizontal external elements
- 8. Create geocoordinates
- 9. Generate space model

#### \_template\_space\_modeler\_project.zip > WinZip > Unzip to here

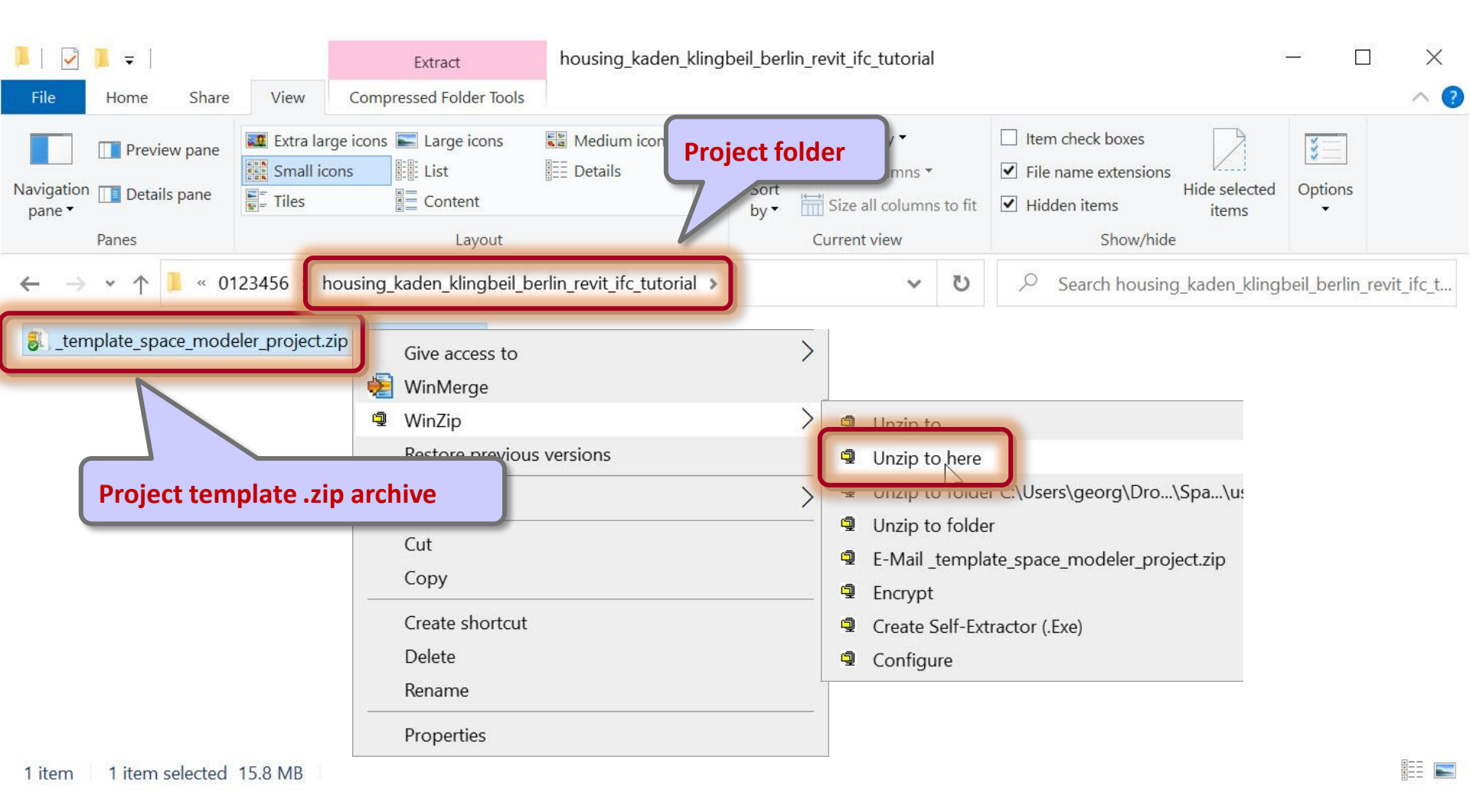

### Open 'input\_layout\_rvt' folder

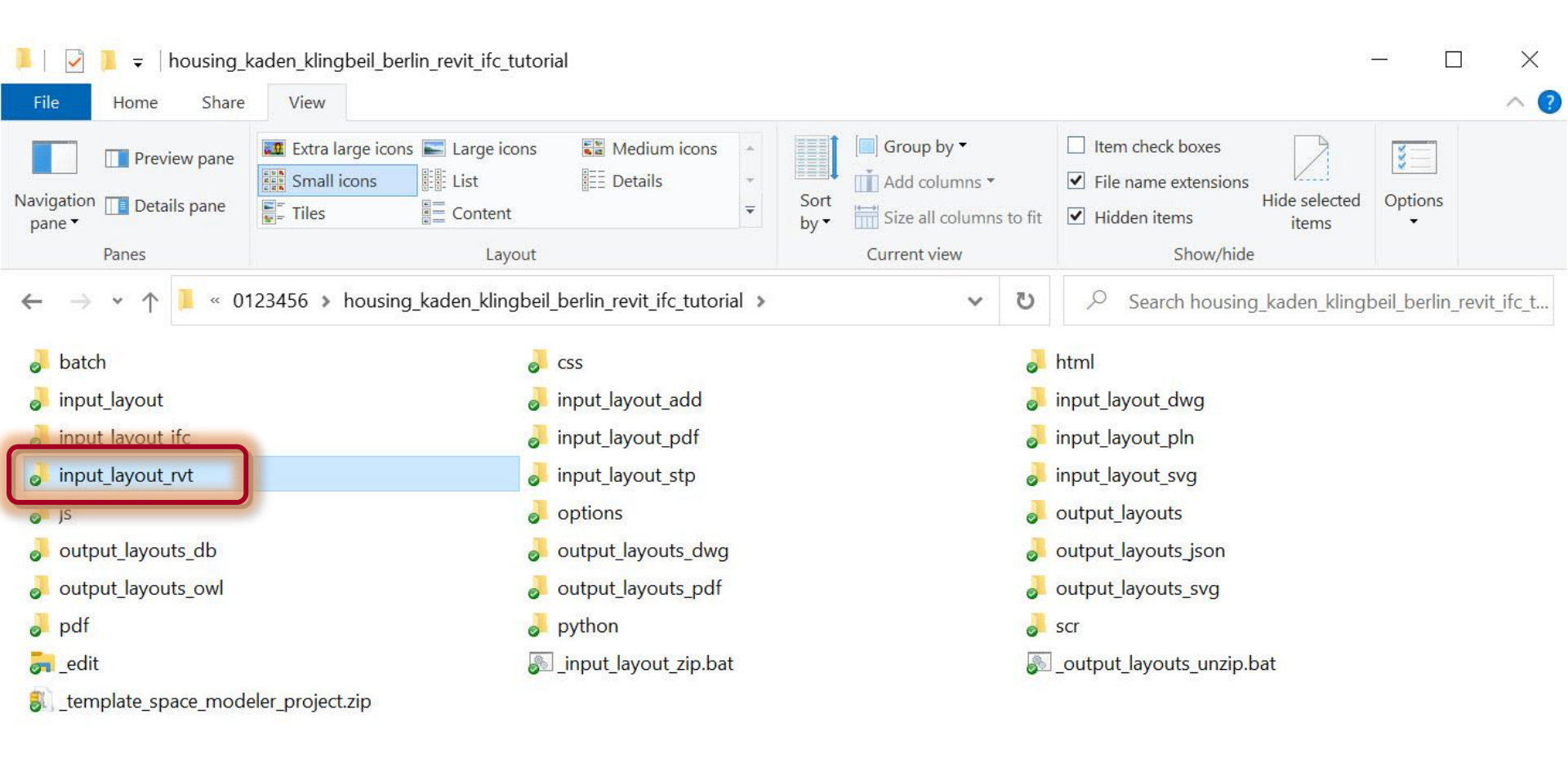

2

# Make a copy of '\_template\_input\_layout.rvt' (or rename it to 'input\_layout.rvt')

| 📜   🖸 🧵 🖛   in      | put_layout_rvt               |                                         |                                       |                     |                                                        |                                                                                            | — [                                 | - X          |
|---------------------|------------------------------|-----------------------------------------|---------------------------------------|---------------------|--------------------------------------------------------|--------------------------------------------------------------------------------------------|-------------------------------------|--------------|
| File Home           | Share View                   | t                                       |                                       |                     |                                                        |                                                                                            |                                     | ~ 🕐          |
| Navigation Details  | w pane III Ex<br>s pane Elis | tra large icons 属<br>edium icons 👬<br>t | Large icons<br>Small icons<br>Details | ÷<br>▼ Sort<br>by ▼ | Group by •<br>Add columns •<br>Size all columns to fit | <ul> <li>☐ Item check boxes</li> <li>✓ File name extens</li> <li>✓ Hidden items</li> </ul> | s<br>ions<br>Hide selected<br>items | Options<br>• |
| Panes               |                              | Layou                                   | ut                                    |                     | Current view                                           | Shov                                                                                       | v/hide                              |              |
| ← → ~ ↑ 🖡           | « hous > in                  | put_layo                                | ۶ 5 🗸                                 | Search i            | nput_layout_rvt                                        |                                                                                            |                                     |              |
| Name                | ^                            |                                         | Date modified                         |                     | Туре                                                   | Size                                                                                       |                                     |              |
| Lemplate_input      | t_layout.rvt                 |                                         | 3/31/2021 12:32                       | PM                  | Autodesk Revit Project                                 | 18,328 KB                                                                                  |                                     |              |
| Caportioyers ife    | In the second                |                                         | 8/6/2020 9:55 AN                      | Л                   | TXT File                                               | 25 KB                                                                                      |                                     |              |
| Jage space_modeler_ | _ifc_export_setup            | json                                    | 3/29/2021 12:06                       | AM                  | JSON File                                              | 2 KB                                                                                       |                                     |              |
|                     |                              | Empty<br>input l                        | template for<br>ayout                 |                     |                                                        |                                                                                            |                                     |              |

3 items 1 item selected 17.8 MB

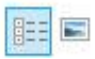

# Open 'input\_layout.rvt'

| 📕   🛃 📜 🖛   input_lay                                           | out_rvt              |                        |                     |                                                              |                                                |           |                                                          |                                                          | - 🗆     | $\times$    |
|-----------------------------------------------------------------|----------------------|------------------------|---------------------|--------------------------------------------------------------|------------------------------------------------|-----------|----------------------------------------------------------|----------------------------------------------------------|---------|-------------|
| File Home Share                                                 | View                 |                        |                     |                                                              |                                                |           |                                                          |                                                          |         | <u>∧ (?</u> |
| Navigation Details pane                                         | Extra large icons    | Large icons            | Details             | <ul> <li>↓</li> <li>✓</li> <li>Sort</li> <li>by ▼</li> </ul> | Group by •<br>Add columns •<br>Size all column | is to fit | <ul><li>☐ Item</li><li>✓ File r</li><li>✓ Hidd</li></ul> | check boxes<br>name extensions<br>Hide selected<br>items | Options |             |
| $\leftarrow \rightarrow \checkmark \uparrow \blacksquare \ll h$ | ousing kaden klingbe | il berlin revit ifc tu | utorial > input lay | out rvt                                                      | Current view                                   | U         | ρ                                                        | Search input layout rvt                                  |         |             |
| Name                                                            | ^                    | Date mod               | dified              | Туре                                                         | Si                                             | ize       |                                                          |                                                          |         |             |
| exportlavers-ifc-IALtx                                          | t                    | 8/6/2020               | 9:55 AM             | TXT File                                                     |                                                |           | 25 KB                                                    |                                                          |         |             |
| input_layout.rvt                                                |                      | 3/9/2021               | 5:24 PM             | Autodesk                                                     | Revit Project                                  | 15,4      | 24 KB                                                    |                                                          |         |             |
|                                                                 | port_setup.json      | 1/30/202               | 1 6:43 PM           | JSON File                                                    |                                                |           | 2 KB                                                     |                                                          |         |             |

B

3 items 1 item selected 15.0 MB

# 'input\_layout.rvt'

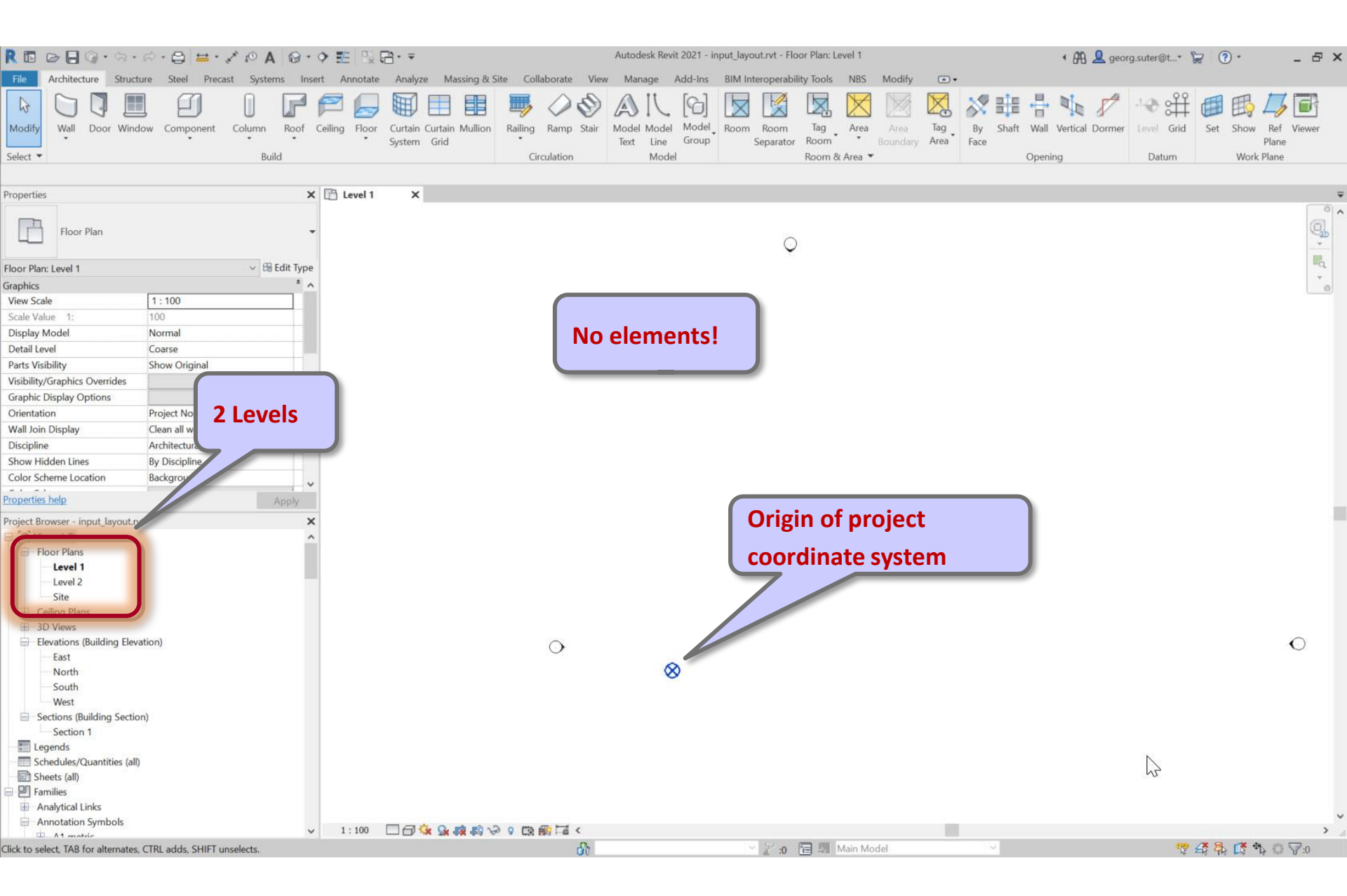

# Steps

1. Set up project

#### 2. Import pdf of original floor plan

- 3. Set floor-to-floor height
- 4. Determine internal and external spaces
- 5. Create walls
- 6. Create doors and openings
- 7. Create windows
- 8. Create rooms
- 9. Create circulation elements
- 10. Create horizontal external elements
- **11. Create furnishing elements**
- **12. Create geocoordinates**
- 13. Export input layout
- 14. Create .zip archive
- **15. Generate space model**

#### Insert > Link > Link PDF

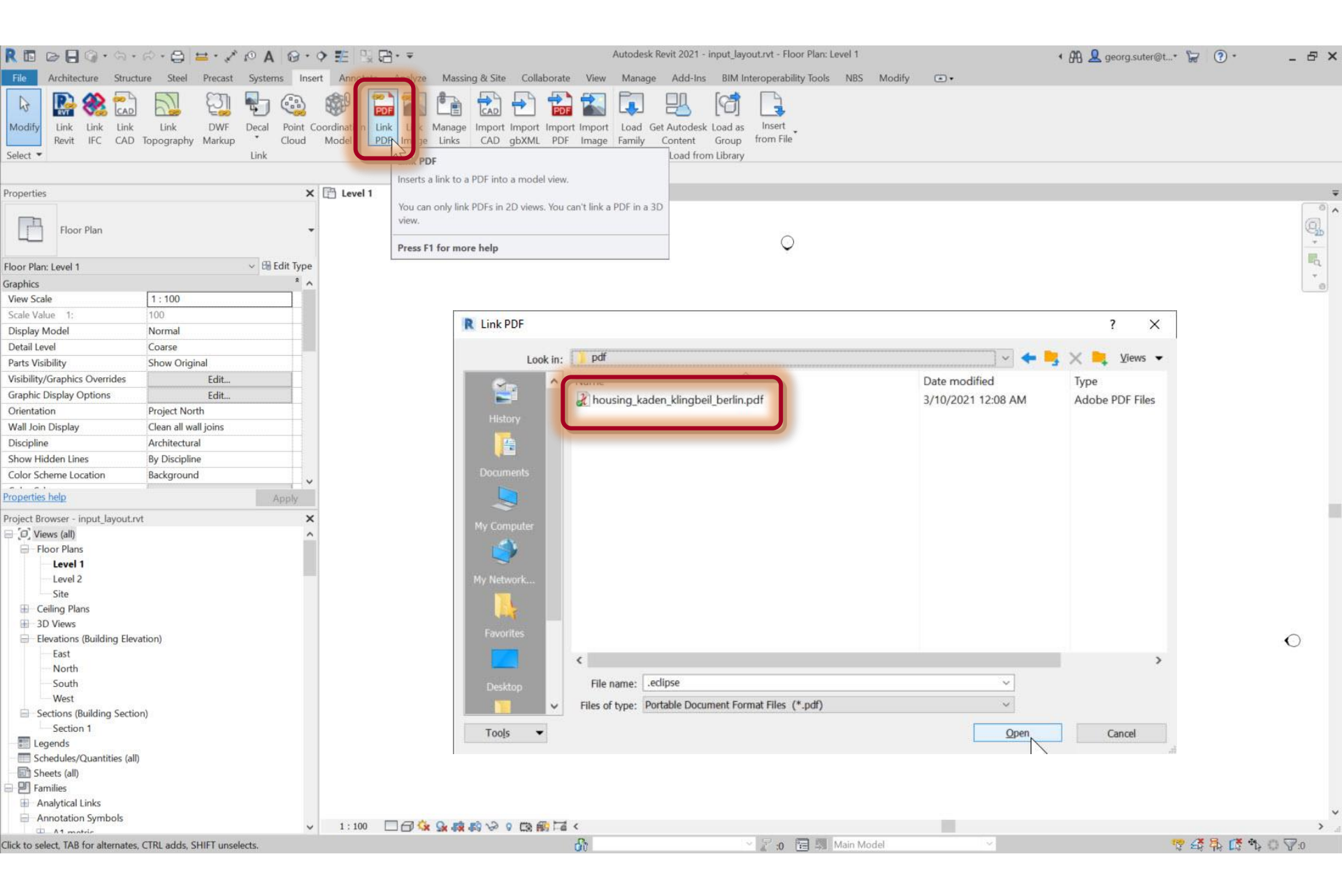

#### Insert > Link > Link PDF

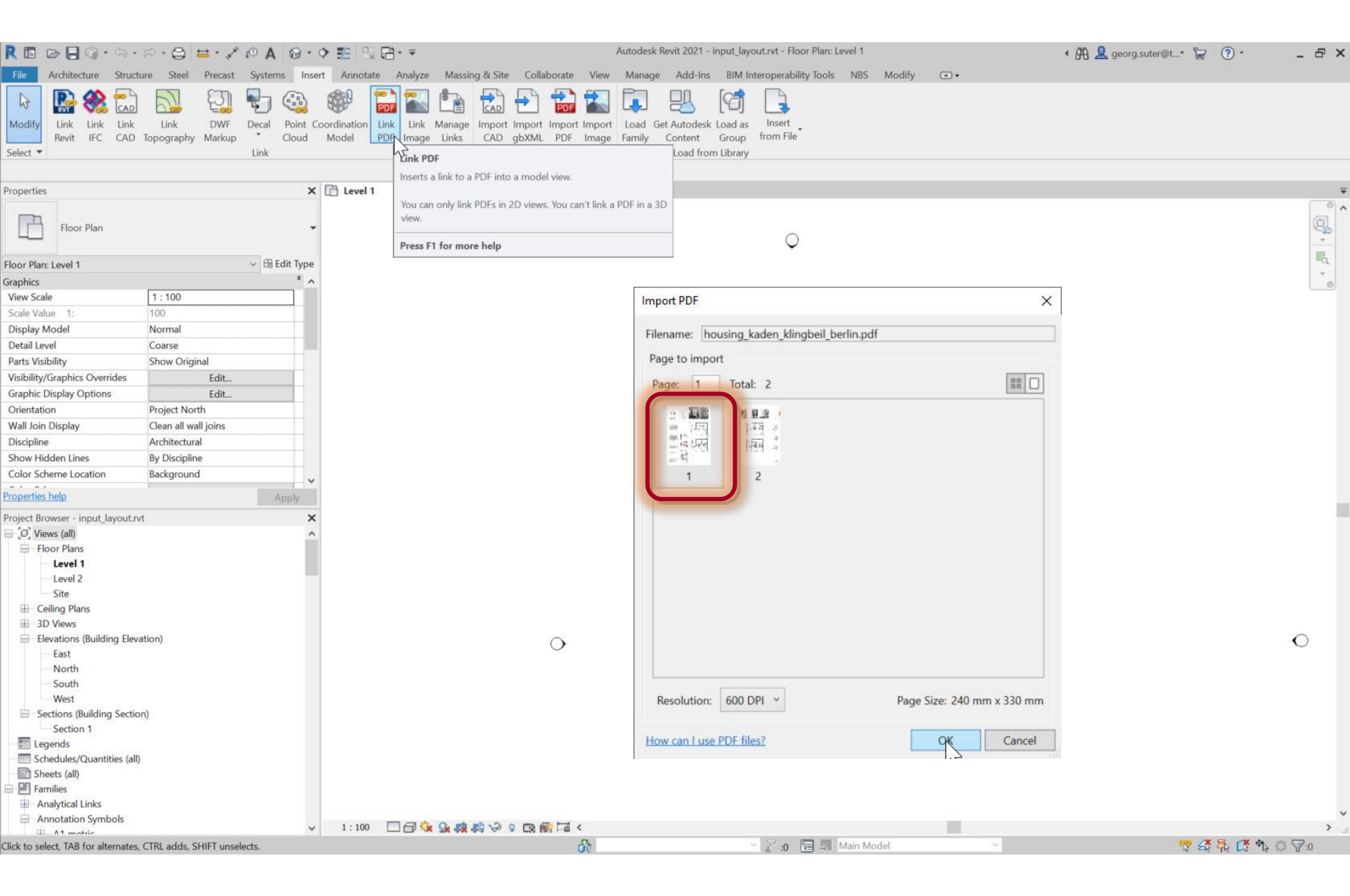

#### Insert > Link > Link PDF

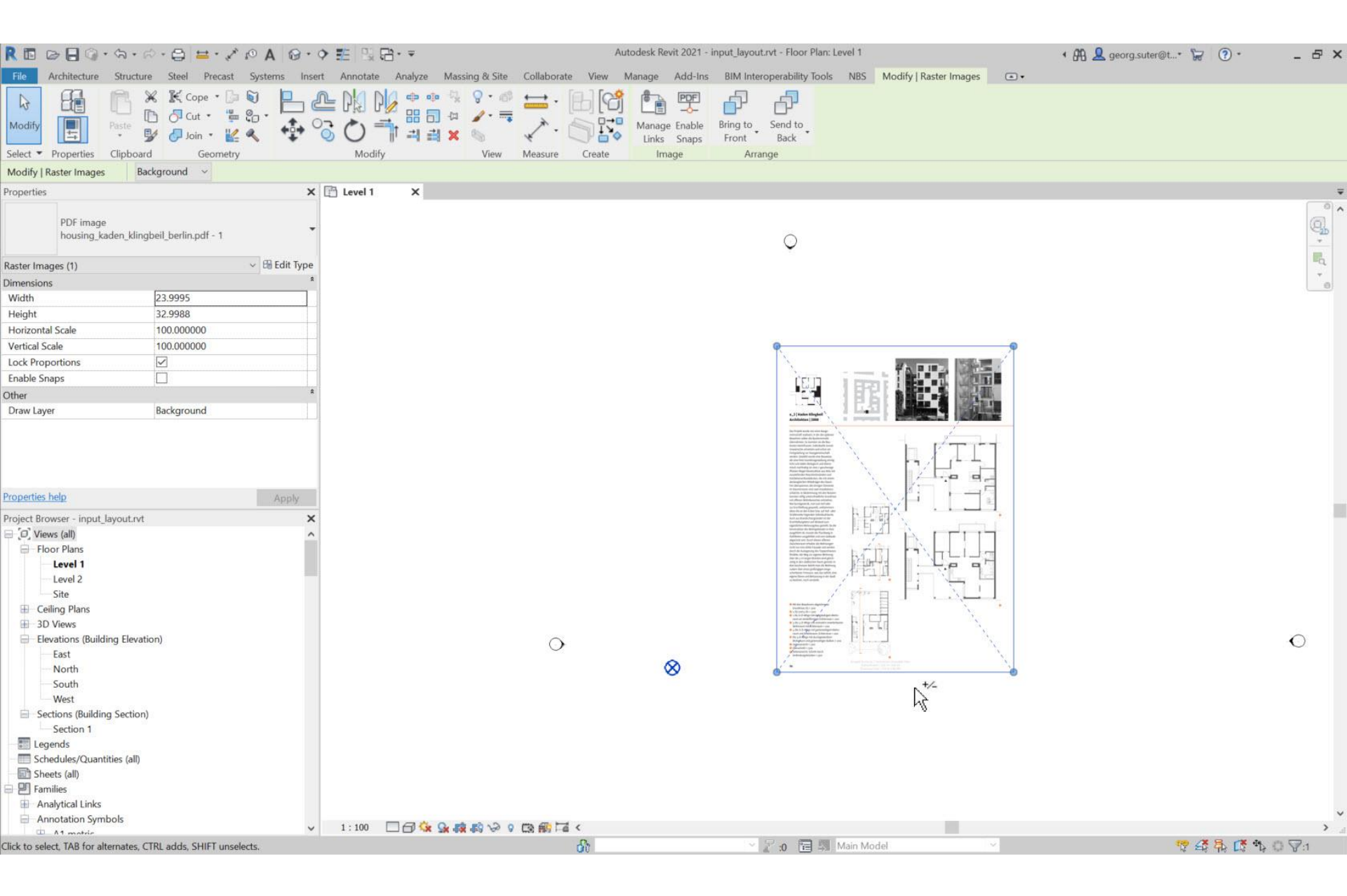

# Scale pdf

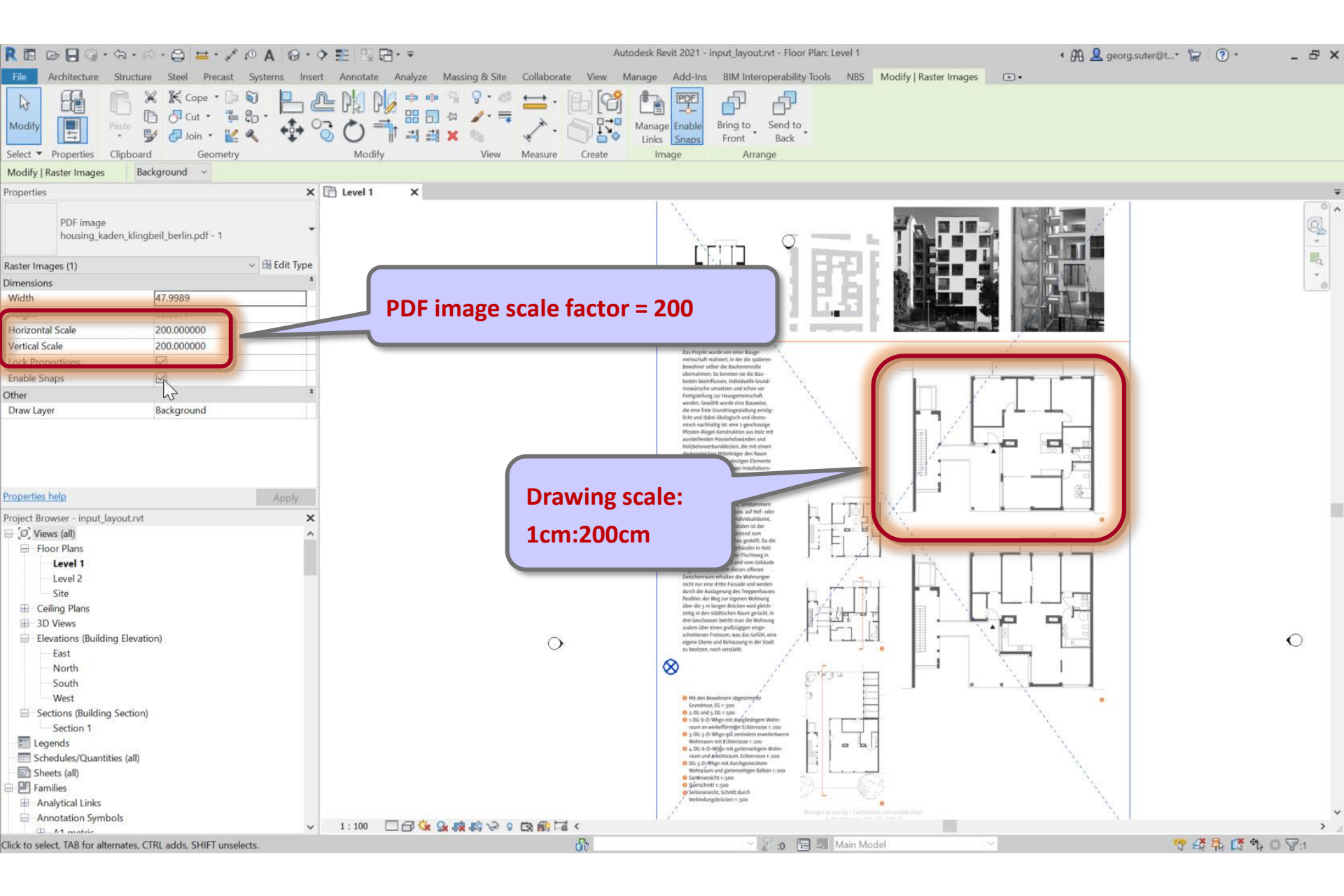

#### Enable Snaps to lines in PDF

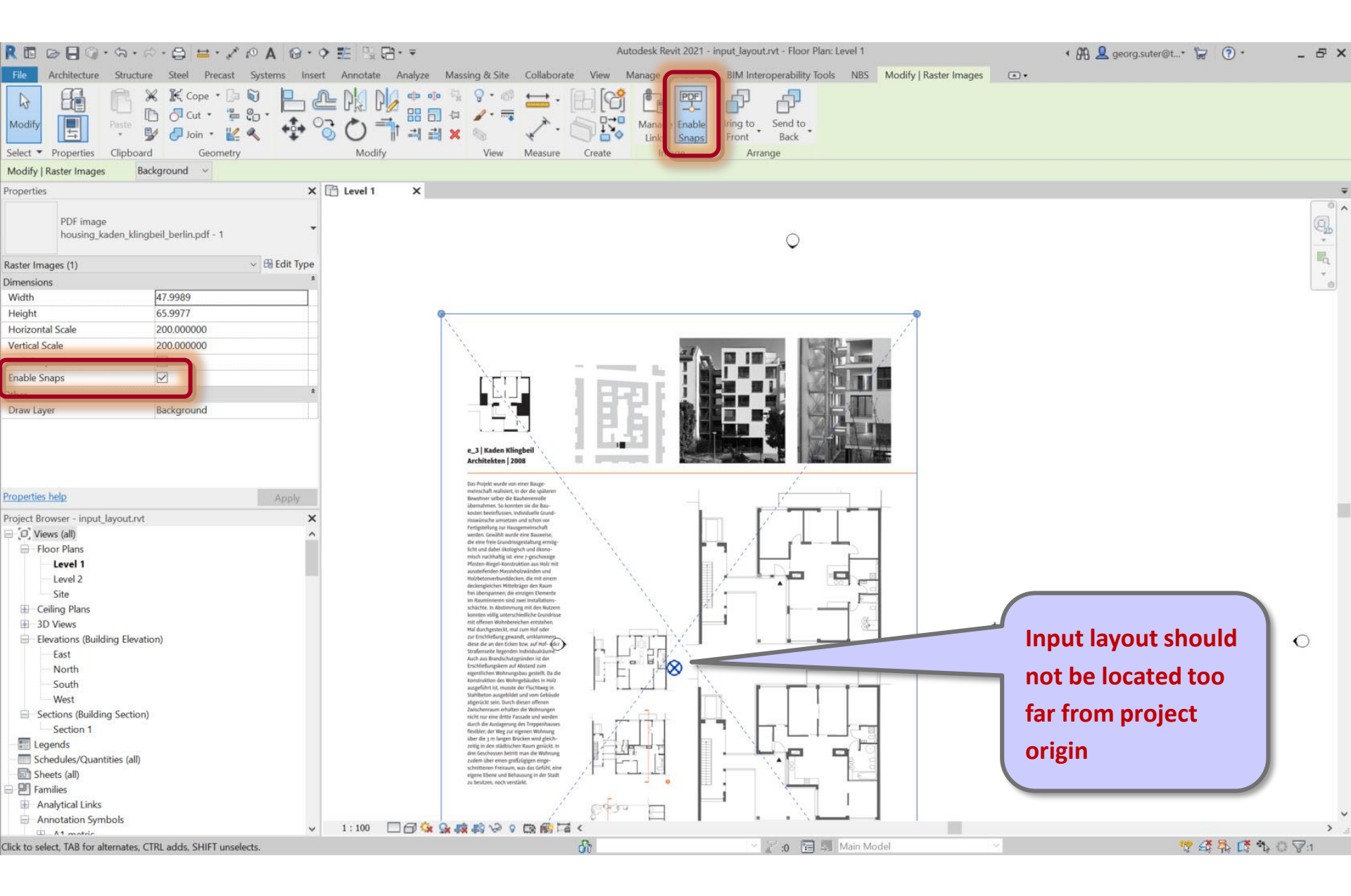

# Pin to lock pdf

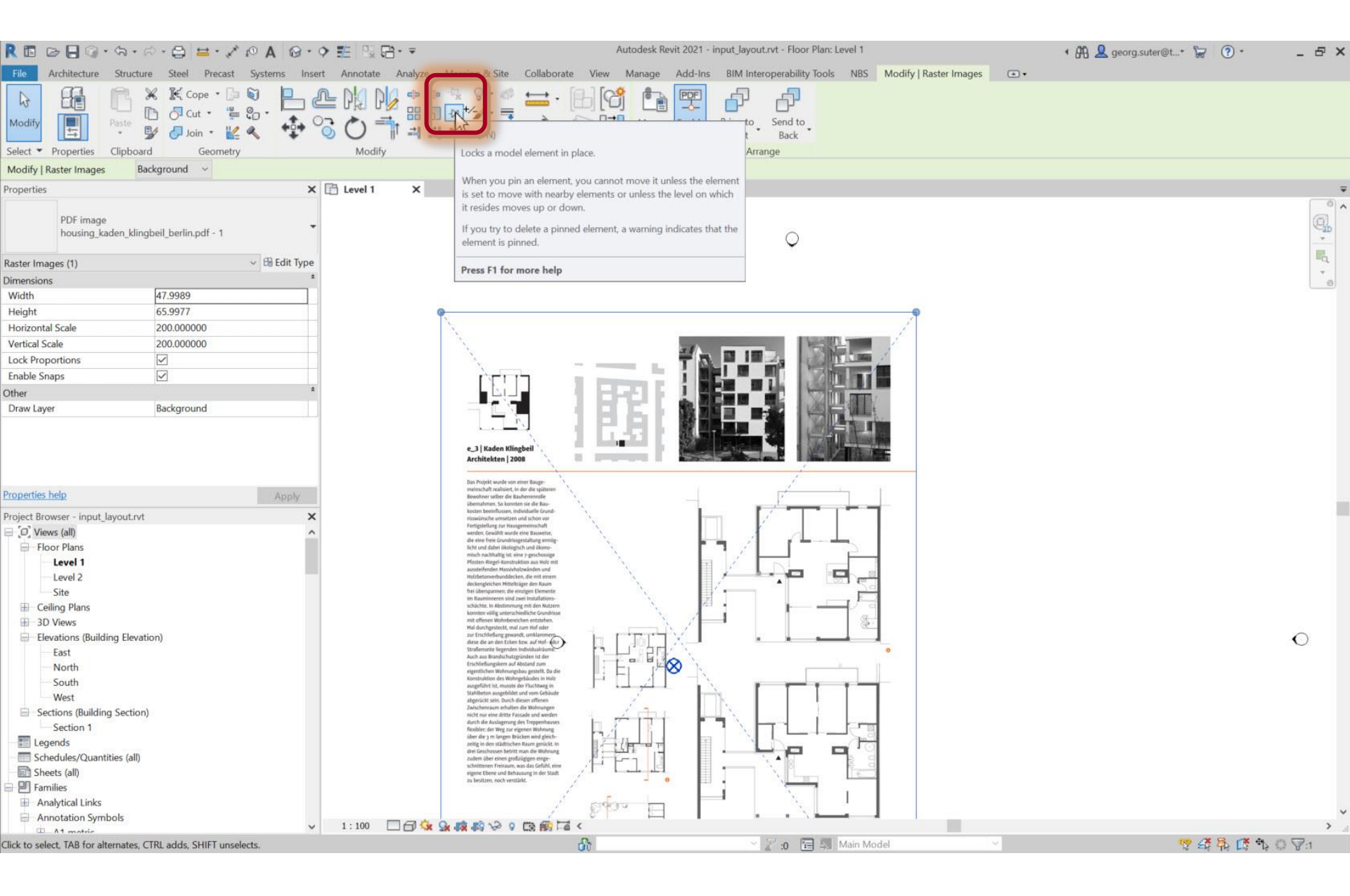

# Pin to lock pdf

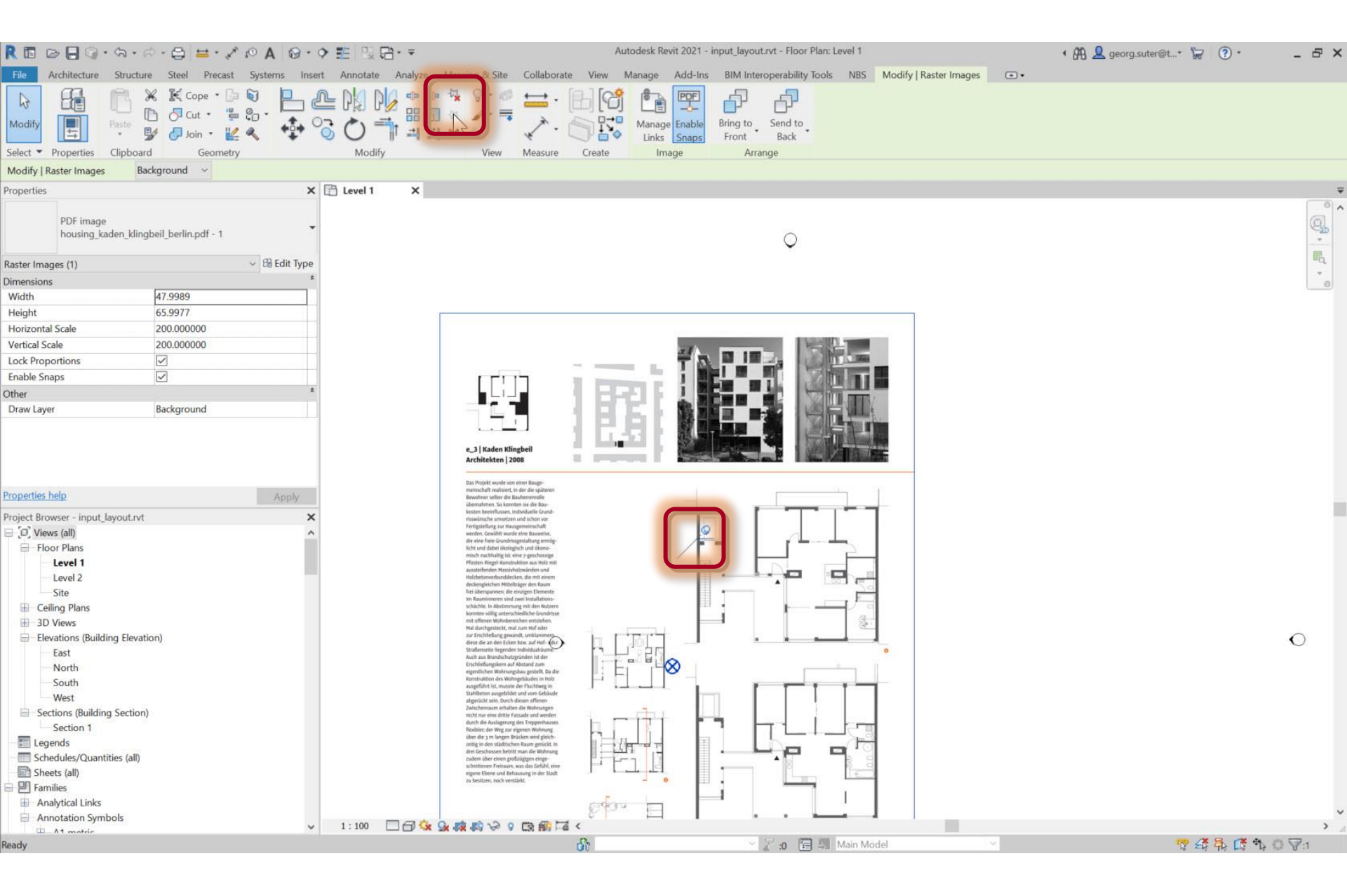

# View > Visibility / Graphics

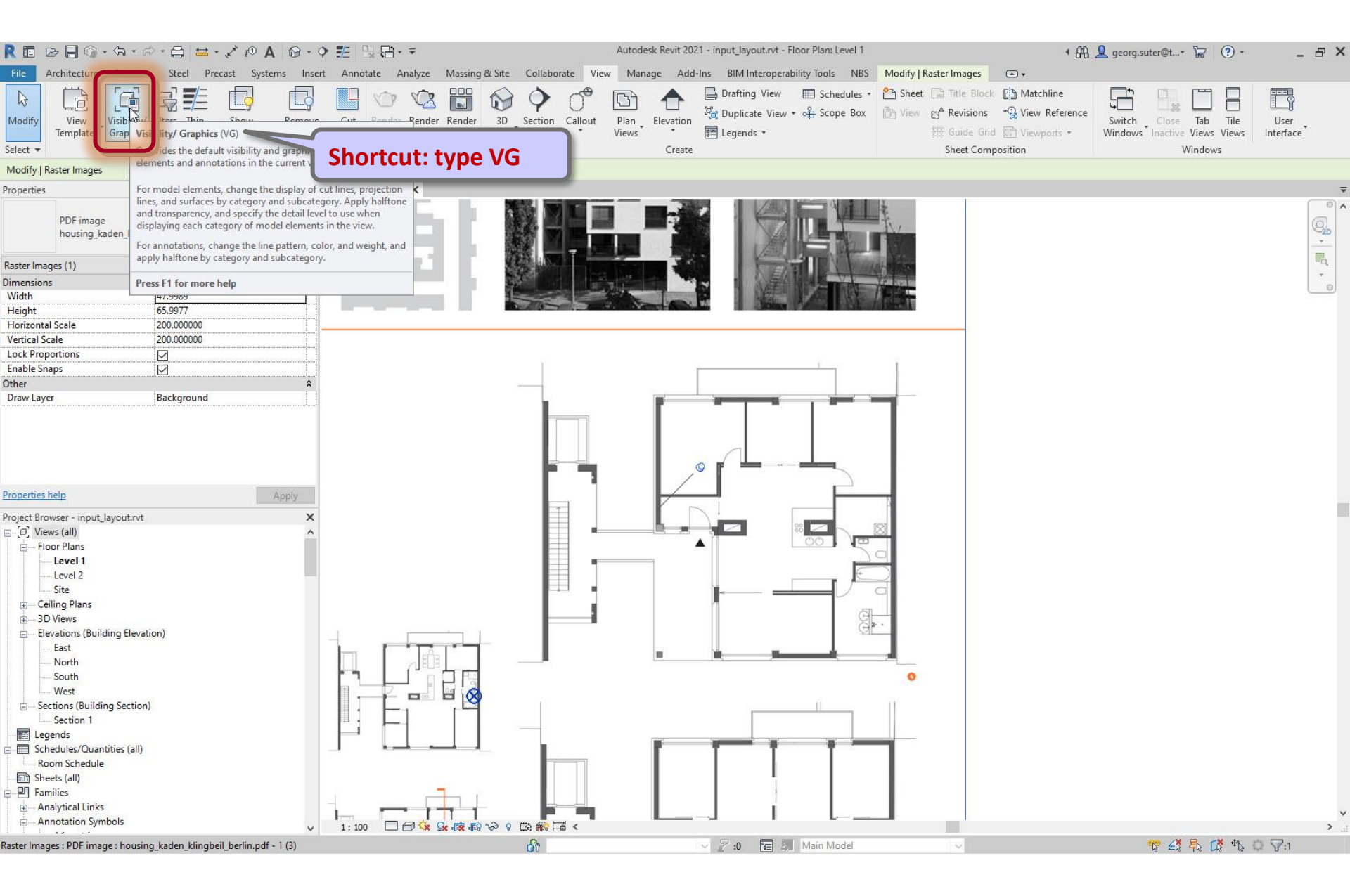

# Uncheck 'Raster Images' to hide pdf

|                                                       | ◇問児母・▼                                             | Autode                      | sk Revit 2021 - input_la | vout.rvt - Floor Plan: Lev | el 1              |                          | • 🕅 👤 geor           | g.suter@t* 🔓             | • •                                      |
|-------------------------------------------------------|----------------------------------------------------|-----------------------------|--------------------------|----------------------------|-------------------|--------------------------|----------------------|--------------------------|------------------------------------------|
| ile Architecture Structure Steel Precast Systems Inse | rt Annotate Analyze Massing & Site C               | ollaborate View Man         | age Add-Ins BIM          | nteroperability Tools      | NBS Modify   Rast | er Images 💿 🔹            |                      |                          |                                          |
|                                                       |                                                    | ) n° 🖼                      | 🔶 Draftir                | ig View 📰 Schedu           | iles 🔹 📇 Sheet 🗔  | Title Block [] Matchlin  | e 📑                  |                          |                                          |
| Indify View Visibility/ Filters Thin Show Remove      | Cut Render Render 3D Se                            | r Callout Blan              | Flevation Flevation      | ate View ▼ o∯ Scope        | Box By View C     | * Revisions 🏻 💮 View Ref | erence Switz         | h Close Tab              | Tile Lle                                 |
| Templates Graphics Lines Hidden Lines Hidden Lines    | es Profile in Cloud Gallery View                   | Views                       | * Legen                  | ds. *                      |                   | Guide Grid 🖾 Viewport    | s • Windo            | ws Inactive Views        | Views Interf                             |
| lect 🕶 Graphics                                       | Visibility/Graphic Overrides for Floor Plan: Level | 1                           |                          |                            |                   |                          |                      |                          | ×                                        |
| odify   Raster Images                                 | N LIS C                                            |                             |                          |                            |                   |                          |                      |                          |                                          |
| operties                                              | Model Categories Annotation Categories Analyti     | cal Model Categories Import | ed Categories Filters    |                            |                   |                          |                      |                          | 1. 1. 1. 1. 1. 1. 1. 1. 1. 1. 1. 1. 1. 1 |
|                                                       | Show model categories in this view                 |                             |                          |                            |                   | 1                        | If a category is unc | hecked, it will not be v | /isible.                                 |
| PDF image                                             | Filter list: <show all=""> ~</show>                |                             |                          |                            |                   |                          |                      |                          |                                          |
| housing_kaden_klingbeil_berlin.pdf - 1 (3)            |                                                    |                             |                          |                            | 1                 | -                        |                      | 1                        |                                          |
|                                                       | Visibility                                         |                             | Projection/Surface       |                            |                   | Cut                      | Halftone             | Detail Level             | ^                                        |
| ster Images (1) v 🖯 Edit Type                         |                                                    | Lines                       | Patterns                 | Transparency               | Lines             | Patterns                 |                      |                          | 4                                        |
| nensions 🏾 🖈                                          | Parking                                            |                             |                          |                            |                   |                          |                      | By View                  | -                                        |
| idth 47.9989                                          | Parts                                              |                             |                          |                            |                   | -                        |                      | By View                  | _                                        |
| eight 65.9977                                         | Piers                                              |                             |                          |                            |                   |                          | <u> </u>             | By View                  | _                                        |
| orizontal Scale 200.000000                            | Pipe Accessories                                   |                             |                          |                            |                   |                          |                      | By View                  |                                          |
| rtical Scale 200.000000                               | Pipe Fittings                                      |                             |                          |                            |                   |                          | <u> </u>             | By View                  |                                          |
| ck Proportions 🔽                                      | Pipe Insulations                                   |                             |                          |                            |                   |                          | <u> </u>             | By View                  | -                                        |
| able Snaps 🗹                                          | Pipe Placeholders                                  |                             |                          |                            |                   |                          | <u> </u>             | By View                  | -                                        |
| er 🎗                                                  | I I Pipes                                          |                             |                          |                            |                   |                          | <u> </u>             | By View                  |                                          |
| aw Layer Background                                   | Planting                                           |                             |                          |                            |                   |                          | <u> </u>             | By View                  |                                          |
|                                                       | Plumbing Fixtures                                  |                             |                          |                            |                   |                          | <u> </u>             | By View                  | _                                        |
|                                                       | Railings                                           |                             |                          |                            |                   |                          | <u> </u>             | By View                  | -                                        |
|                                                       |                                                    |                             |                          |                            | 1                 |                          |                      | By View                  | -                                        |
|                                                       | Kaster images                                      |                             |                          |                            |                   |                          |                      | By View                  | _                                        |
|                                                       |                                                    |                             |                          |                            |                   |                          | <u> </u>             | By View                  | -                                        |
| 14 A A                                                | Roots                                              |                             |                          |                            |                   |                          | <u> </u>             | By View                  |                                          |
| Apply Apply                                           | Convite Davies                                     | _                           |                          |                            |                   |                          | <u> </u>             | Dy View                  |                                          |
| ject Browser - input_layout.rvt                       | Shaft Openings                                     |                             |                          |                            |                   |                          |                      | Dy View                  | -                                        |
| [0] Views (all)                                       | Site                                               |                             |                          |                            |                   |                          |                      | By View                  | -                                        |
| - Floor Plans                                         |                                                    |                             |                          |                            |                   |                          |                      | By View                  | -                                        |
| um Level 1                                            | Specialty Equipment                                |                             |                          |                            |                   |                          |                      | By View                  |                                          |
| Level 2                                               | Sprinklers                                         |                             |                          |                            |                   |                          |                      | By View                  | -                                        |
| Site                                                  | Staire                                             |                             |                          |                            |                   |                          |                      | By View                  | -                                        |
| 庄 — Ceiling Plans                                     | Structural Area Reinforcement                      | -                           |                          |                            |                   |                          | <u> </u>             | By View                  | -                                        |
|                                                       | Structural Beam Systems                            |                             |                          |                            |                   |                          | <u> </u>             | By View                  | -                                        |
| Elevations (Building Elevation)                       | Structural Columns                                 |                             |                          |                            |                   |                          |                      | By View                  | -                                        |
| East                                                  | Structural Connections                             |                             |                          |                            |                   |                          |                      | By View                  | -                                        |
| North                                                 | Structural Fabric Areas                            |                             |                          |                            |                   |                          | H                    | By View                  | -                                        |
| South                                                 | Structural Fabric Reinforcement                    |                             |                          |                            |                   |                          |                      | By View                  |                                          |
| West                                                  | Structural Foundations                             |                             |                          |                            |                   |                          |                      | By View                  |                                          |
| E Sections (Building Section)                         | Structural Framing                                 |                             |                          |                            |                   |                          |                      | By View                  | ~                                        |
| Section 1                                             | All None Tour                                      | Expand All                  |                          |                            |                   | Override Host Layers     |                      |                          |                                          |
| Egends                                                |                                                    | CXpariu Ali                 |                          |                            |                   | Cut Line Styles          |                      | Edit                     |                                          |
| Schedules/Quantities (all)                            | Coherentian that are not asserted as an damage     |                             |                          |                            |                   |                          |                      |                          | -                                        |
| Room Schedule                                         | according to Object Style settings.                | Object Styles               |                          |                            |                   |                          |                      |                          |                                          |
| Sheets (all)                                          |                                                    |                             |                          |                            |                   |                          |                      |                          |                                          |
| 믠 Families                                            |                                                    |                             |                          |                            |                   |                          |                      |                          |                                          |
| 🖬 — Analytical Links                                  |                                                    |                             |                          |                            |                   |                          |                      |                          |                                          |
| - Annotation Symbols                                  |                                                    |                             |                          |                            |                   |                          |                      |                          |                                          |
| dv                                                    |                                                    |                             |                          |                            |                   | OK                       | Cancel               | APRIV                    |                                          |

# Uncheck 'Raster Images' to hide pdf

| R 🖬 🗁 🔒 🎯 • 🖘 •                      | 🕫 • 🖨 😫 • 🖍 🕫 A                                         | 0.0                    | : 🏗 🖫 🖪 •           | • <del>-</del>                                    |                    | Autodesk Revit 2              | 021 - input_layout.rvt - F                                                 | Floor Plan: Level 1                         |                                                                                    | 4 AA                                                                    | 👤 georg.suter@t+ 🔭 (                          | ?· _ ₽ ×                     |
|--------------------------------------|---------------------------------------------------------|------------------------|---------------------|---------------------------------------------------|--------------------|-------------------------------|----------------------------------------------------------------------------|---------------------------------------------|------------------------------------------------------------------------------------|-------------------------------------------------------------------------|-----------------------------------------------|------------------------------|
| File Architecture Struct             | ure Steel Precast Syste                                 | ms Insert              | Annotate A          | Analyze Massing &                                 | Site Collaborate V | liew Manage Ac                | Id-Ins BIM Interopera                                                      | bility Tools NBS                            | Modify 💽 🔹                                                                         |                                                                         |                                               |                              |
| Modify<br>Select Visual Graphic      | V Filters Thin Show<br>s Lines Hidden Lines<br>Graphics | Remove<br>Hidden Lines | Cut<br>Profile<br>¥ | Render Render<br>in Cloud Gallery<br>Presentation | 3D Section Callout | Plan Elevation<br>Views Creat | ☐ Drafting View     ☐ Drafting View     ☐ Duplicate View     ☐ Legends ▼ e | ■ Schedules *<br>* o <sup>2</sup> Scope Box | P Sheet ☐ Title Bloc<br>→ View g <sup>A</sup> Revisions<br>∰ Guide Gr<br>Sheet Cor | ck [] Matchline<br>• • View Reference<br>rid I Viewports •<br>nposition | Switch<br>Windows Inactive Views V<br>Windows | Tile User<br>Jiews Interface |
|                                      |                                                         |                        |                     |                                                   |                    |                               |                                                                            |                                             |                                                                                    |                                                                         |                                               |                              |
| roperties                            |                                                         | ×                      | 🗎 Level 1           | ×                                                 |                    |                               |                                                                            |                                             |                                                                                    |                                                                         |                                               |                              |
| Floor Plan                           |                                                         | •                      |                     |                                                   |                    |                               |                                                                            |                                             |                                                                                    |                                                                         |                                               |                              |
| Floor Plan: Level 1                  | く日                                                      | Edit Type              |                     |                                                   |                    |                               |                                                                            |                                             |                                                                                    |                                                                         |                                               | Eq                           |
| Graphics                             | 100                                                     | 2 4                    |                     |                                                   |                    |                               |                                                                            |                                             |                                                                                    |                                                                         |                                               | -                            |
| View Scale                           | 1:100                                                   | -î ê                   |                     |                                                   |                    |                               |                                                                            |                                             |                                                                                    |                                                                         |                                               |                              |
| Scale Value 1:                       | 100                                                     |                        |                     |                                                   |                    |                               |                                                                            |                                             |                                                                                    |                                                                         |                                               |                              |
| Display Model                        | Normal                                                  |                        |                     |                                                   |                    |                               |                                                                            |                                             |                                                                                    |                                                                         |                                               |                              |
| Detail Level                         | Coarse                                                  |                        |                     |                                                   |                    |                               |                                                                            |                                             |                                                                                    |                                                                         |                                               |                              |
| Parts Visibility                     | Show Original                                           |                        |                     |                                                   |                    |                               |                                                                            |                                             |                                                                                    |                                                                         |                                               |                              |
| Visibility/Graphics Overrides        | Edit                                                    |                        |                     |                                                   |                    |                               |                                                                            |                                             |                                                                                    |                                                                         |                                               |                              |
| Graphic Display Options              | Edit                                                    |                        |                     |                                                   |                    |                               |                                                                            |                                             |                                                                                    |                                                                         |                                               |                              |
| Orientation                          | Project North                                           |                        |                     |                                                   |                    |                               |                                                                            |                                             |                                                                                    |                                                                         |                                               |                              |
| Wall Join Display                    | Clean all wall joins                                    |                        |                     |                                                   |                    |                               |                                                                            |                                             |                                                                                    |                                                                         |                                               |                              |
| Discipline                           | Architectural                                           |                        |                     |                                                   |                    |                               |                                                                            |                                             |                                                                                    |                                                                         |                                               |                              |
| Show Hidden Lines                    | By Discipline                                           |                        |                     |                                                   |                    |                               |                                                                            |                                             |                                                                                    |                                                                         |                                               |                              |
| Color Scheme Location                | Background                                              |                        |                     |                                                   |                    |                               |                                                                            |                                             |                                                                                    |                                                                         |                                               |                              |
| Color Scheme                         | <none></none>                                           |                        |                     |                                                   |                    |                               |                                                                            |                                             |                                                                                    |                                                                         |                                               |                              |
| Surtem Color Schemer                 | E Jit                                                   |                        |                     |                                                   |                    |                               |                                                                            |                                             |                                                                                    |                                                                         |                                               |                              |
| Properties help                      |                                                         | Apply                  |                     |                                                   |                    |                               |                                                                            |                                             |                                                                                    |                                                                         |                                               |                              |
| Project Browser - input_layout.rv    | t                                                       | ×                      |                     |                                                   |                    |                               |                                                                            |                                             |                                                                                    |                                                                         |                                               |                              |
| ∃_[0] Views (all)                    |                                                         | ^                      |                     |                                                   |                    |                               |                                                                            |                                             |                                                                                    |                                                                         |                                               |                              |
| - Floor Plans                        |                                                         | 100                    |                     |                                                   |                    |                               |                                                                            |                                             |                                                                                    |                                                                         |                                               |                              |
| Level 1                              |                                                         |                        |                     |                                                   |                    |                               |                                                                            |                                             |                                                                                    |                                                                         |                                               |                              |
| Level 2                              |                                                         |                        |                     |                                                   |                    |                               |                                                                            |                                             |                                                                                    |                                                                         |                                               |                              |
| Site                                 |                                                         |                        |                     |                                                   |                    |                               |                                                                            |                                             |                                                                                    |                                                                         |                                               |                              |
| Ceiling Plans                        |                                                         |                        |                     |                                                   |                    |                               |                                                                            |                                             |                                                                                    |                                                                         |                                               |                              |
| B 3D Views                           |                                                         |                        |                     |                                                   |                    |                               |                                                                            |                                             |                                                                                    |                                                                         |                                               |                              |
| Elevations (Building Elev            | ation)                                                  |                        |                     |                                                   |                    |                               |                                                                            |                                             |                                                                                    |                                                                         |                                               |                              |
| East                                 |                                                         |                        |                     |                                                   |                    |                               |                                                                            |                                             |                                                                                    |                                                                         |                                               |                              |
| North                                |                                                         |                        |                     |                                                   |                    |                               |                                                                            |                                             |                                                                                    |                                                                         |                                               |                              |
| South                                |                                                         |                        |                     |                                                   |                    |                               |                                                                            |                                             |                                                                                    |                                                                         |                                               |                              |
| West                                 | 121                                                     |                        |                     | $\otimes$                                         |                    |                               |                                                                            |                                             |                                                                                    |                                                                         |                                               |                              |
| Sections (Building Section           | n)                                                      |                        |                     |                                                   |                    |                               |                                                                            |                                             |                                                                                    |                                                                         |                                               |                              |
| Section I                            |                                                         |                        |                     |                                                   |                    |                               |                                                                            |                                             |                                                                                    | R.                                                                      | -                                             |                              |
| Schodulor/Ouantities /-!!            | (7)                                                     |                        |                     |                                                   |                    |                               |                                                                            |                                             |                                                                                    | . 0                                                                     |                                               |                              |
| Boom Schedule                        | 4                                                       |                        |                     |                                                   |                    |                               |                                                                            |                                             |                                                                                    |                                                                         |                                               |                              |
| Sheets (all)                         |                                                         |                        |                     |                                                   |                    |                               |                                                                            |                                             |                                                                                    |                                                                         |                                               |                              |
|                                      |                                                         |                        |                     |                                                   |                    |                               |                                                                            |                                             |                                                                                    |                                                                         |                                               |                              |
| Analytical Links                     |                                                         |                        |                     |                                                   |                    |                               |                                                                            |                                             |                                                                                    |                                                                         |                                               |                              |
| - Annotation Symbols                 |                                                         | 10.000                 | _                   | a* • +                                            | · · · · · ·        |                               |                                                                            |                                             |                                                                                    |                                                                         |                                               | ~                            |
| T                                    |                                                         | ~                      | 1:100               | D × × × • • • • •                                 | ≈ ⊽ L3 #87 1-4 <   |                               |                                                                            |                                             |                                                                                    |                                                                         |                                               | >                            |
| Click to select, TAB for alternates, | CTRL adds, SHIFT unselects.                             |                        |                     |                                                   | đĩ                 |                               | 🗸 🖉 :0 🛛 🔚 🚑                                                               | Main Model                                  | ~                                                                                  |                                                                         | 🚏 🖧 🛼 🕻                                       | <b>*</b> ℃ ♥:0               |

#### Alternative: Hide in View > Elements (or Category)

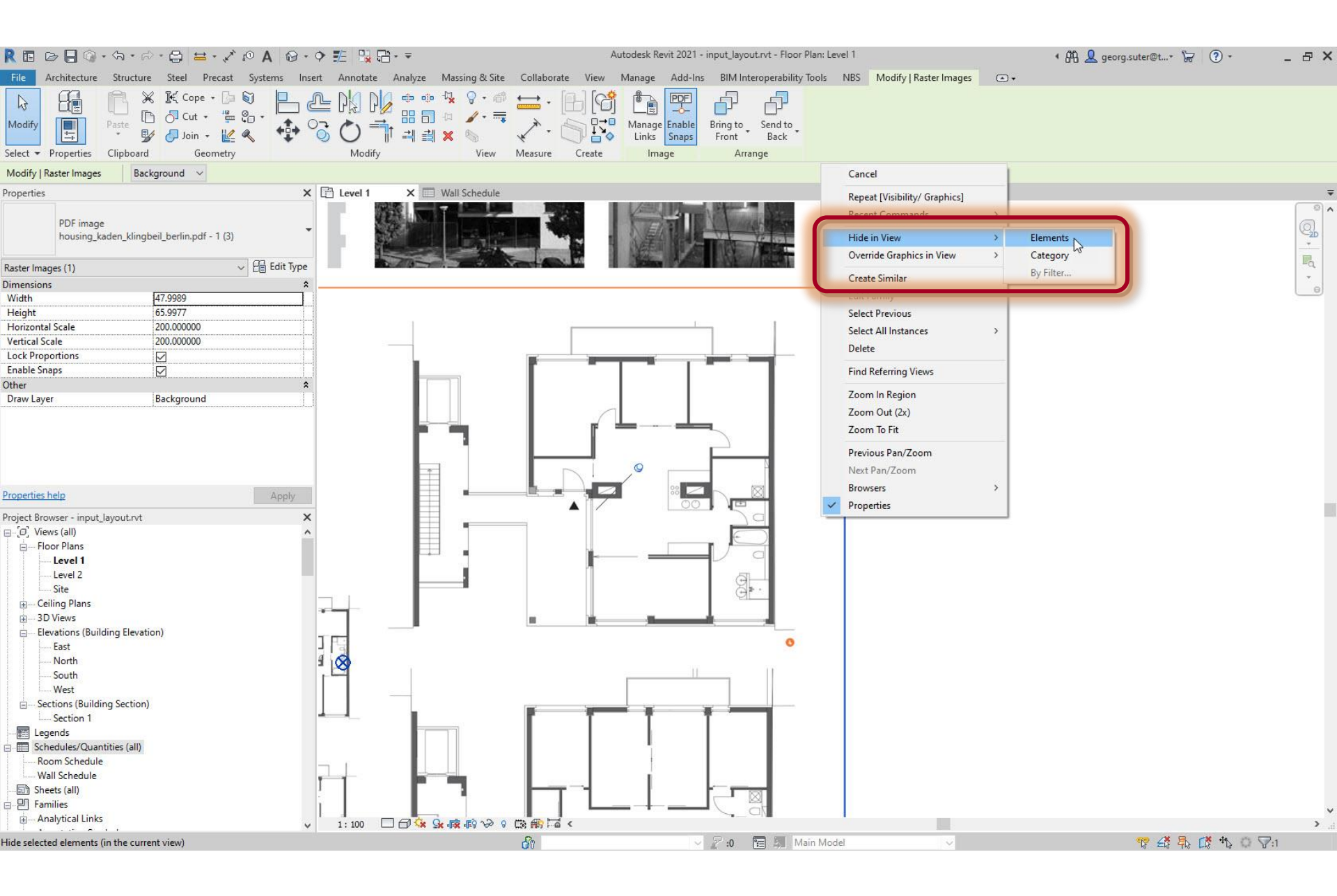

#### Alternative: Reveal Hidden Elements

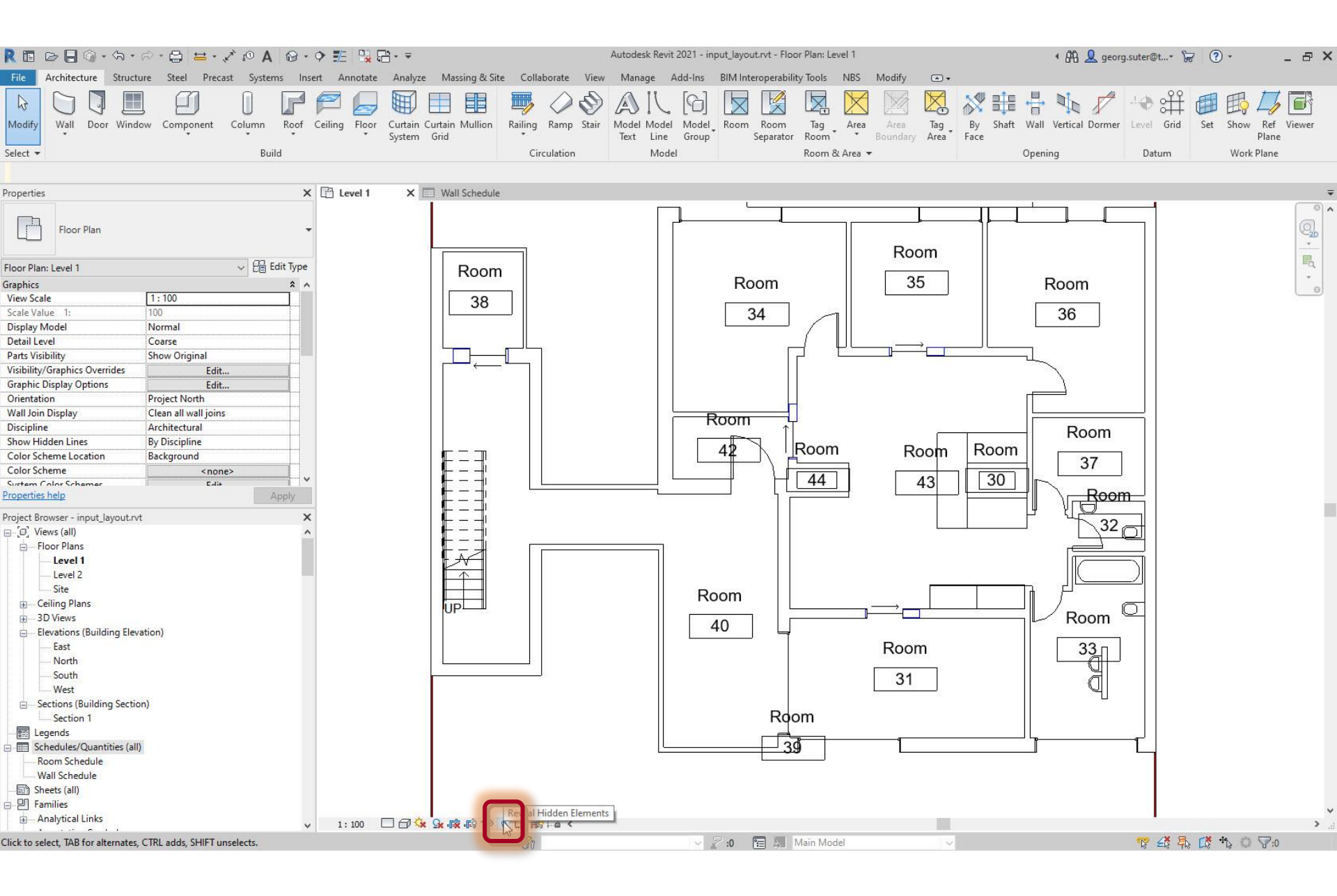

#### Alternative: Reveal Hidden Elements

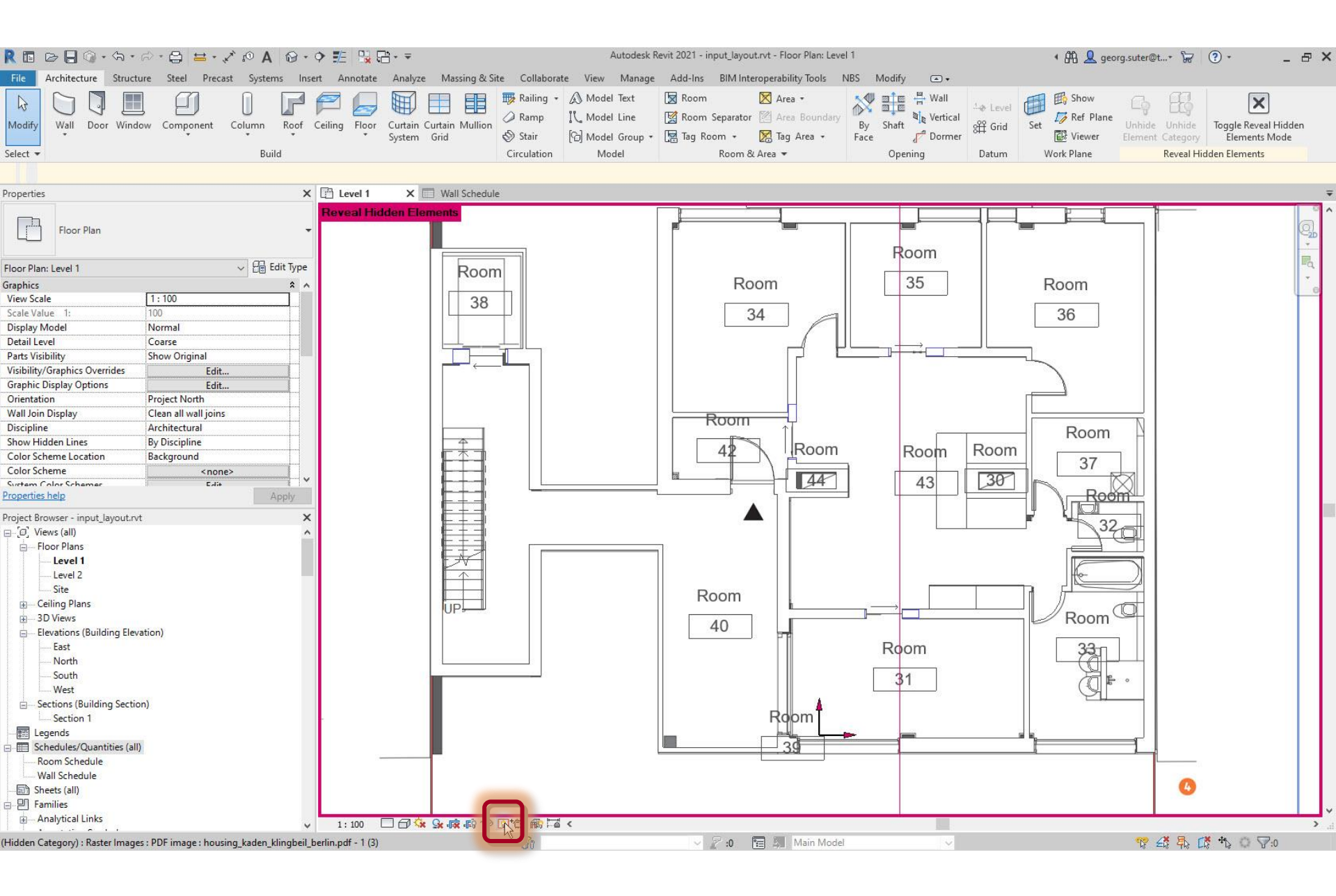

#### Alternative: Unhide view > Category

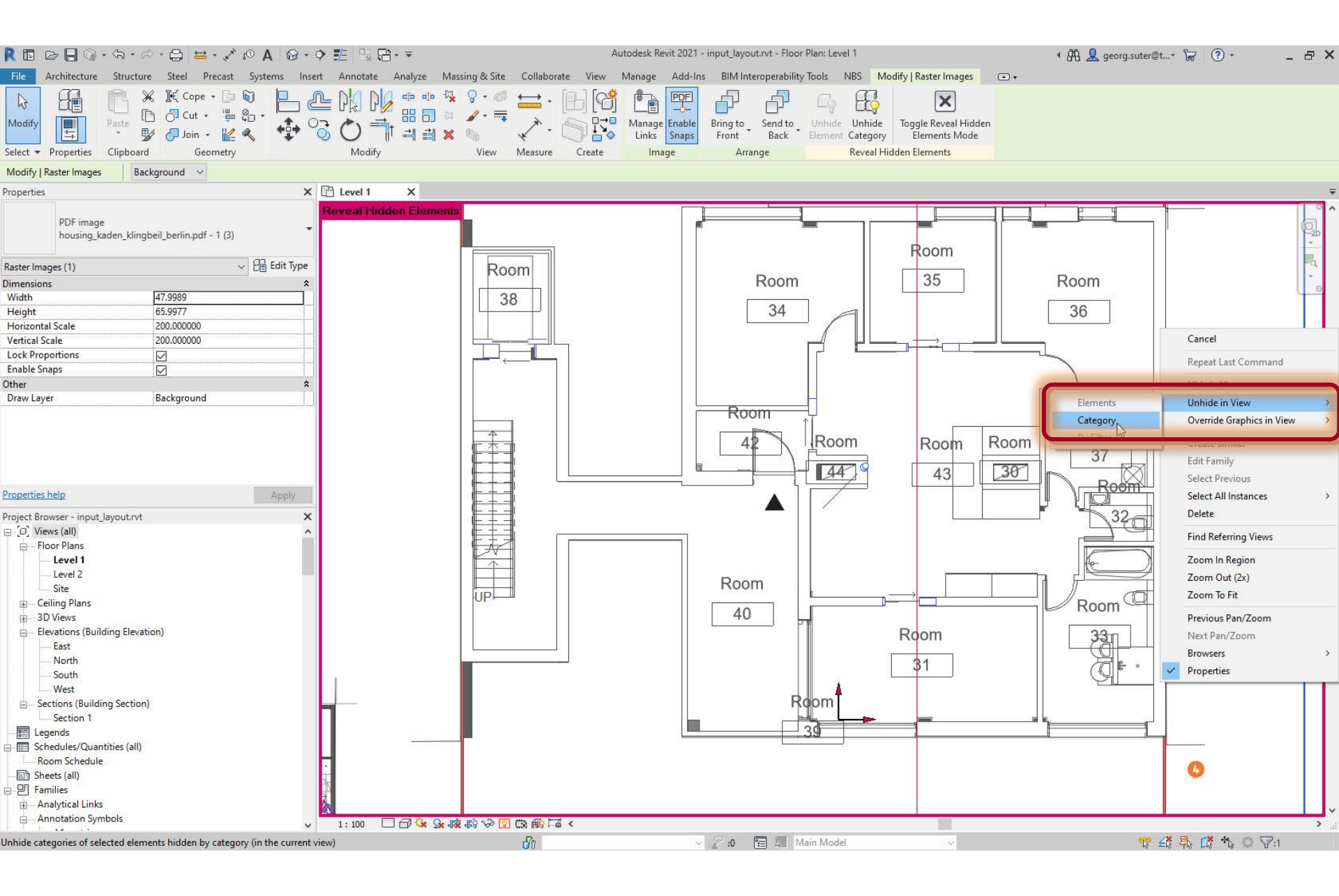

#### Alternative: Close Reveal Hidden Elements

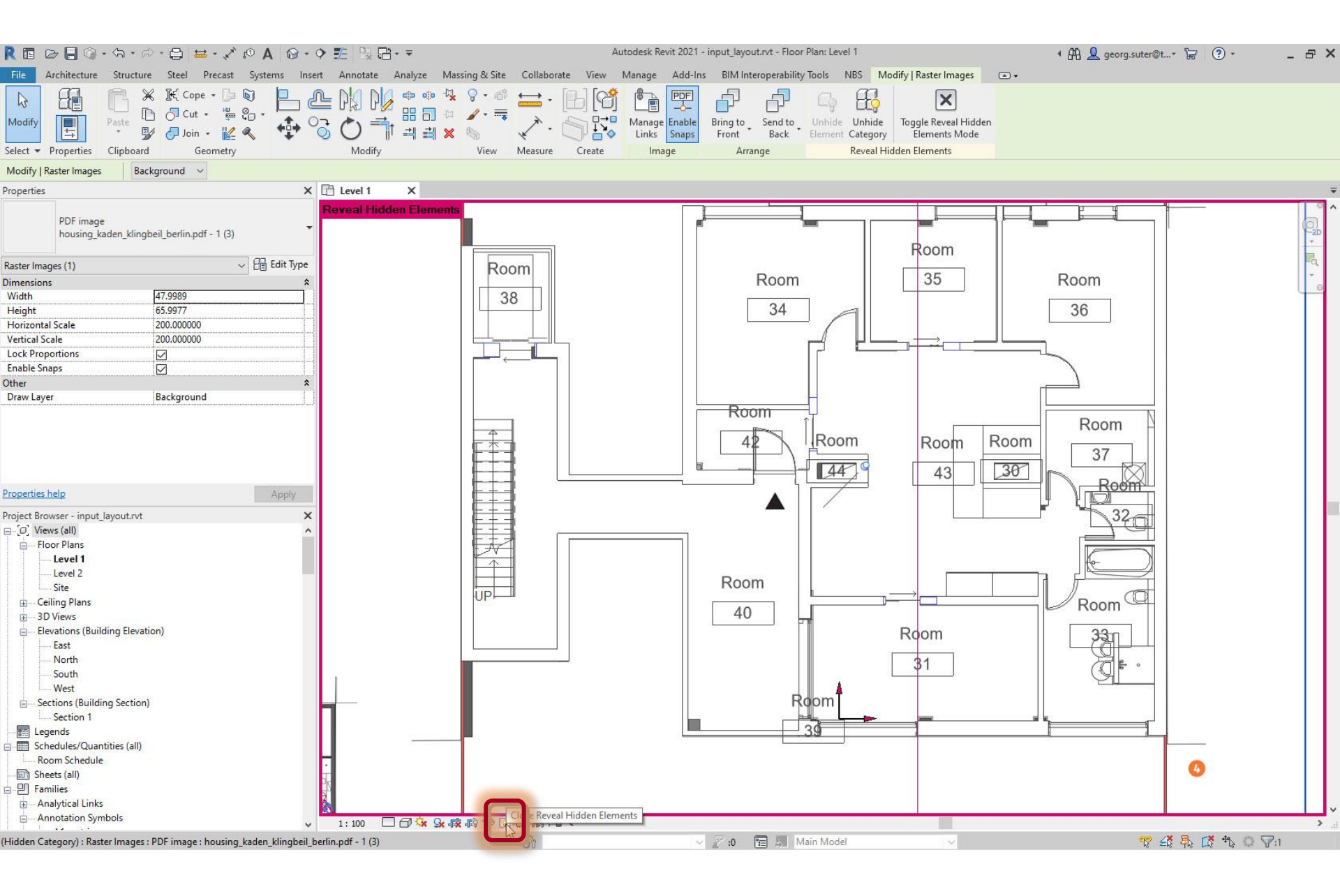

# Steps

- 1. Set up project
- 2. Import pdf of original floor plan

#### 3. Set floor-to-floor height

- 4. Determine internal and external spaces
- 5. Create walls
- 6. Create doors and openings
- 7. Create windows
- 8. Create rooms
- 9. Create circulation elements
- 10. Create horizontal external elements
- **11. Create furnishing elements**
- **12. Create geocoordinates**
- 13. Export input layout
- 14. Create .zip archive
- **15. Generate space model**

### Original pdf document: determine floor-to-floor height

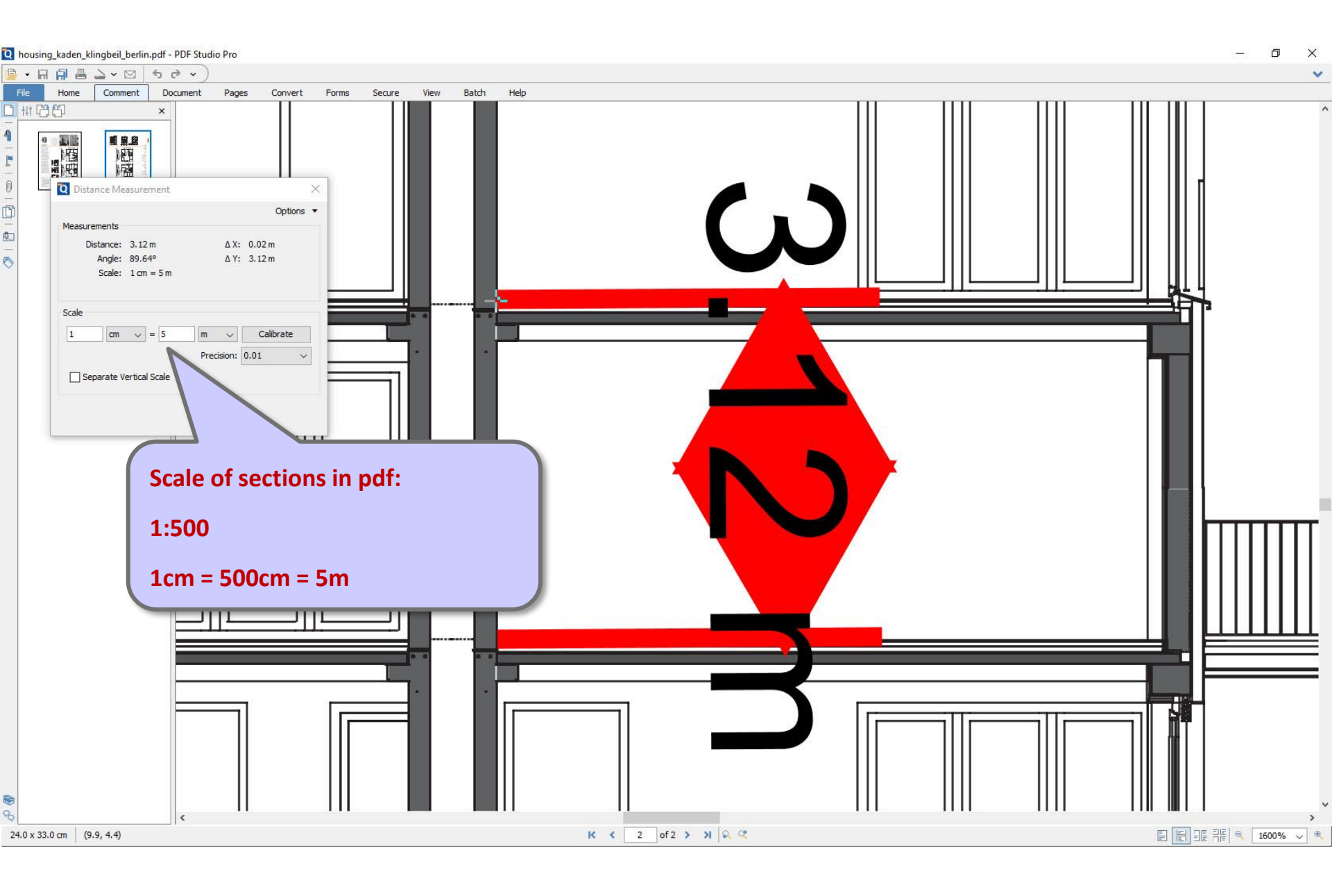
#### Set elevation of Level 2

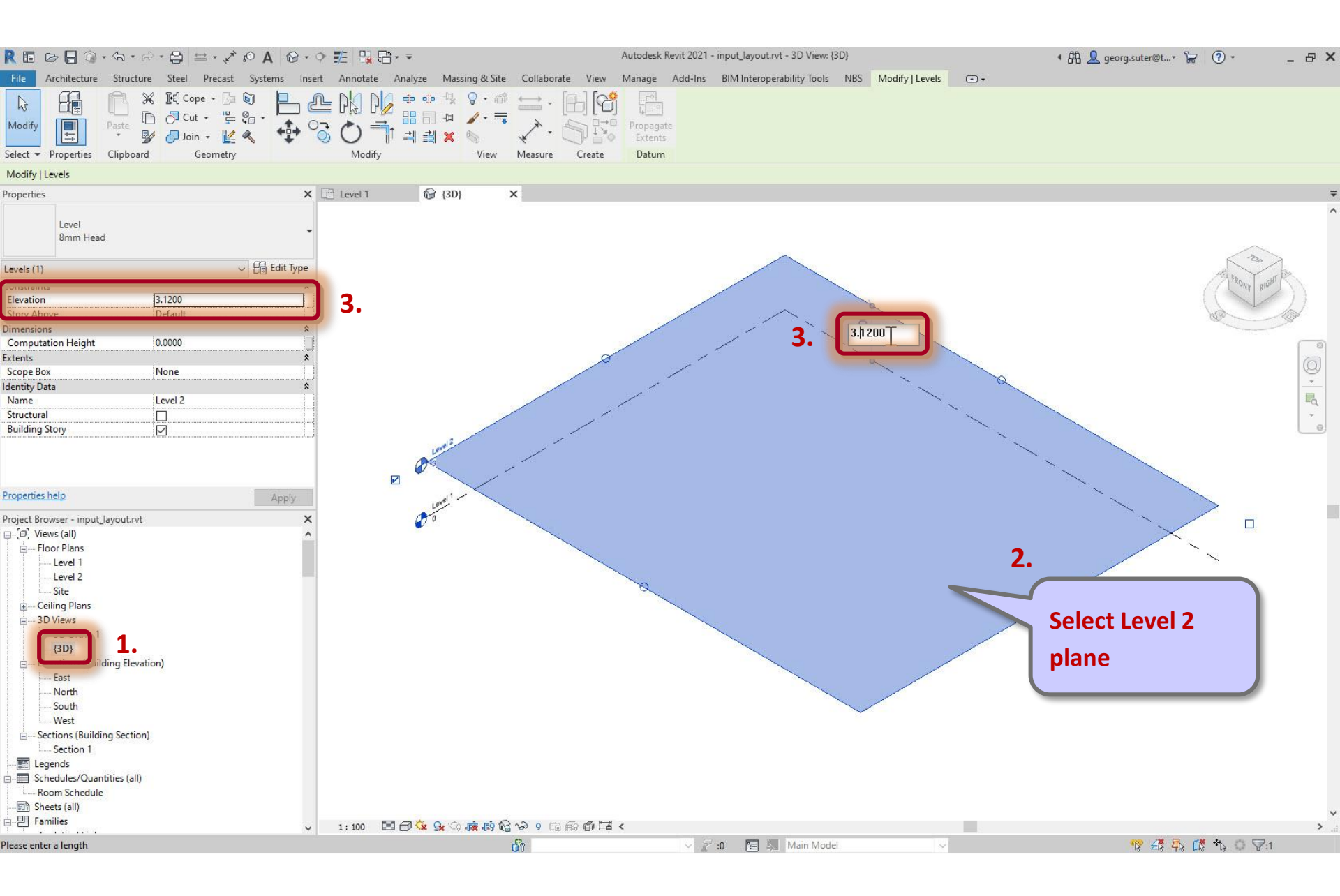

# Steps

- 1. Set up project
- 2. Import pdf of original floor plan
- 3. Set floor-to-floor height

### 4. Determine internal and external spaces

- 5. Create walls
- 6. Create doors and openings
- 7. Create windows
- 8. Create rooms
- 9. Create circulation elements
- 10. Create horizontal external elements
- **11. Create furnishing elements**
- **12. Create geocoordinates**
- 13. Export input layout
- 14. Create .zip archive
- **15. Generate space model**

### Determine internal and external spaces

#### Internal spaces

• Fully or partially separated by building enclosure from exterior

#### **External spaces**

- Model a building's immediate surroundings
- Required for spatial evaluation, e.g., of 'Natural lighting' or 'Orientation zones' views

#### External space geometries must be created in the input layout in Revit!

### Determine internal and external spaces

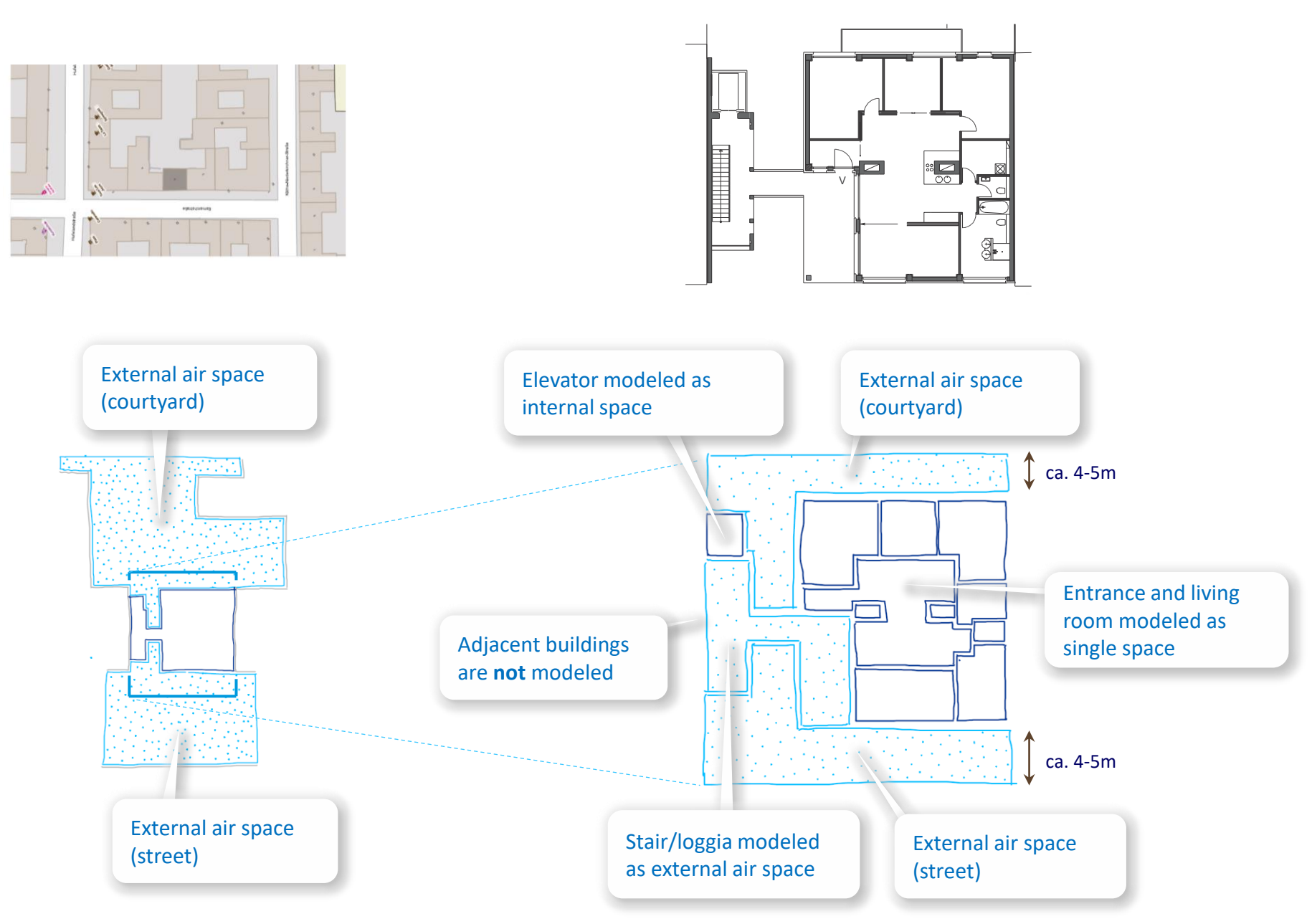

Space Modeler User Guide – Preparing an input layout in Revit

#### Determine internal and external spaces

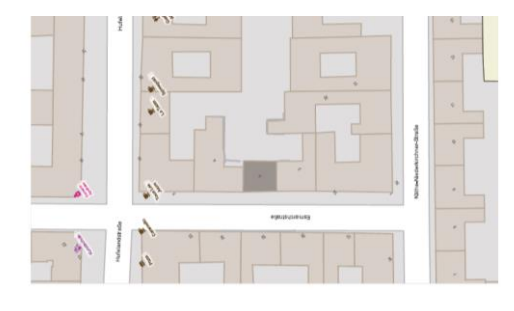

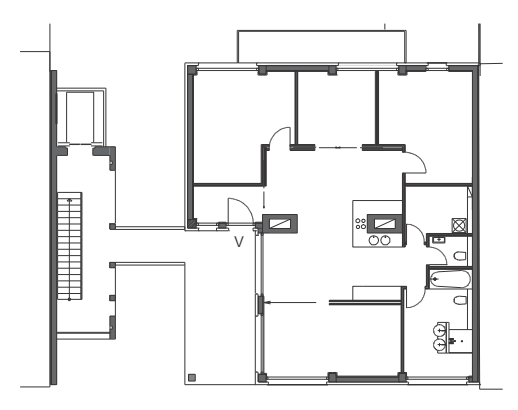

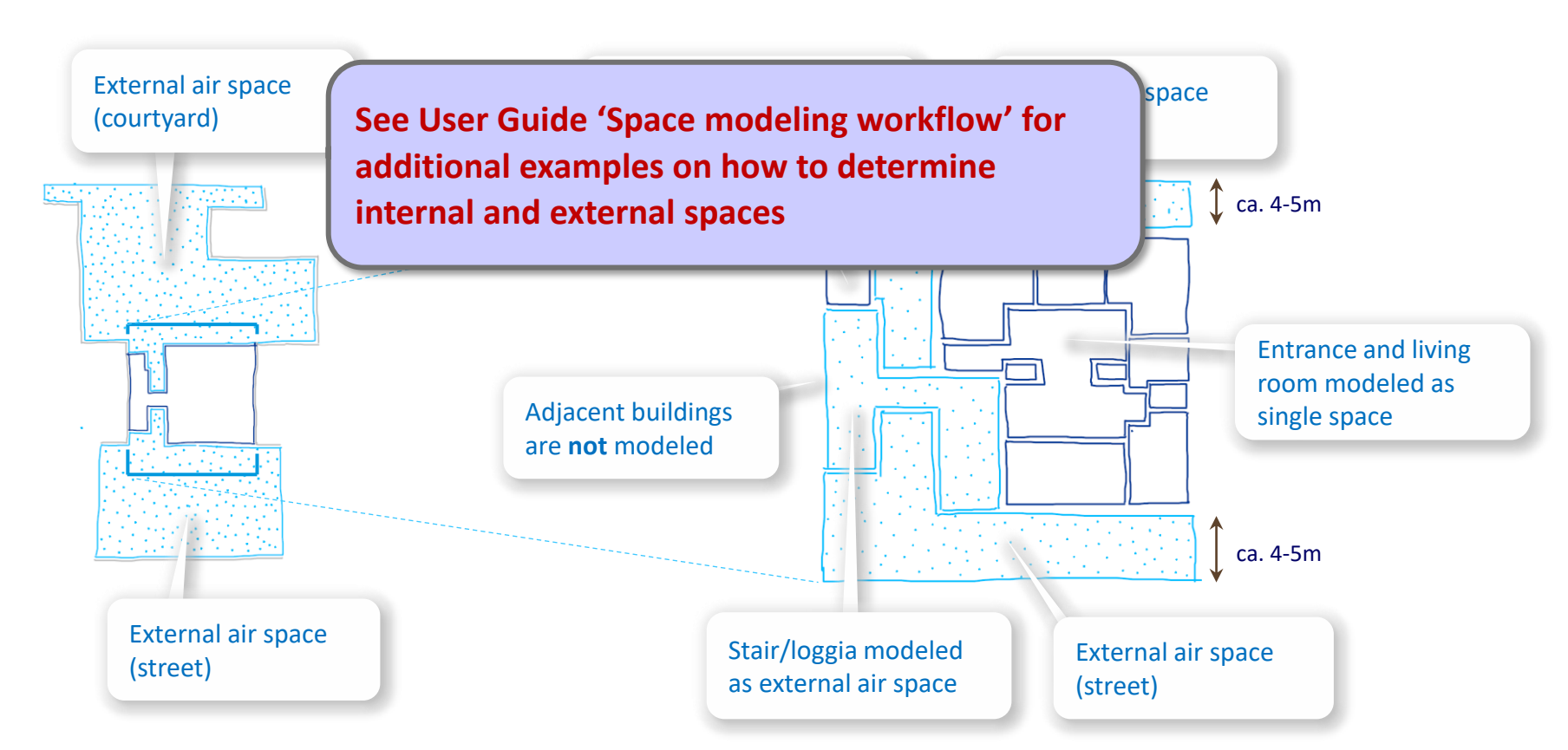

# Steps

- 1. Set up project
- 2. Import pdf of original floor plan
- 3. Set floor-to-floor height
- 4. Determine internal and external spaces

#### 5. Create walls

- 6. Create doors and openings
- 7. Create windows
- 8. Create rooms
- 9. Create circulation elements
- 10. Create horizontal external elements
- **11. Create furnishing elements**
- **12. Create geocoordinates**
- 13. Export input layout
- 14. Create .zip archive
- **15. Generate space model**

### Measure wall thickness

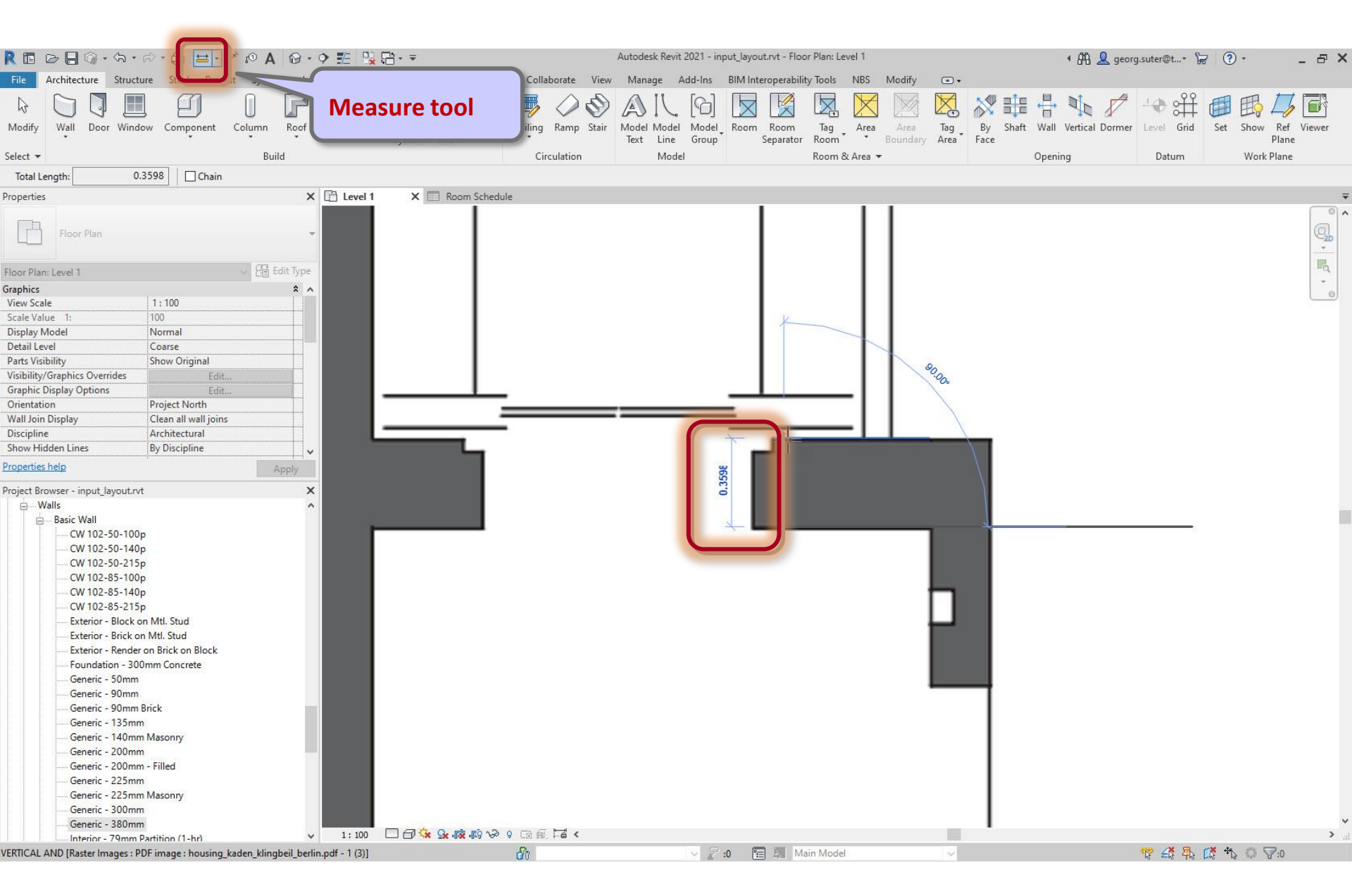

#### Project Browser > Walls > Basic Walls > Duplicate an existing wall type

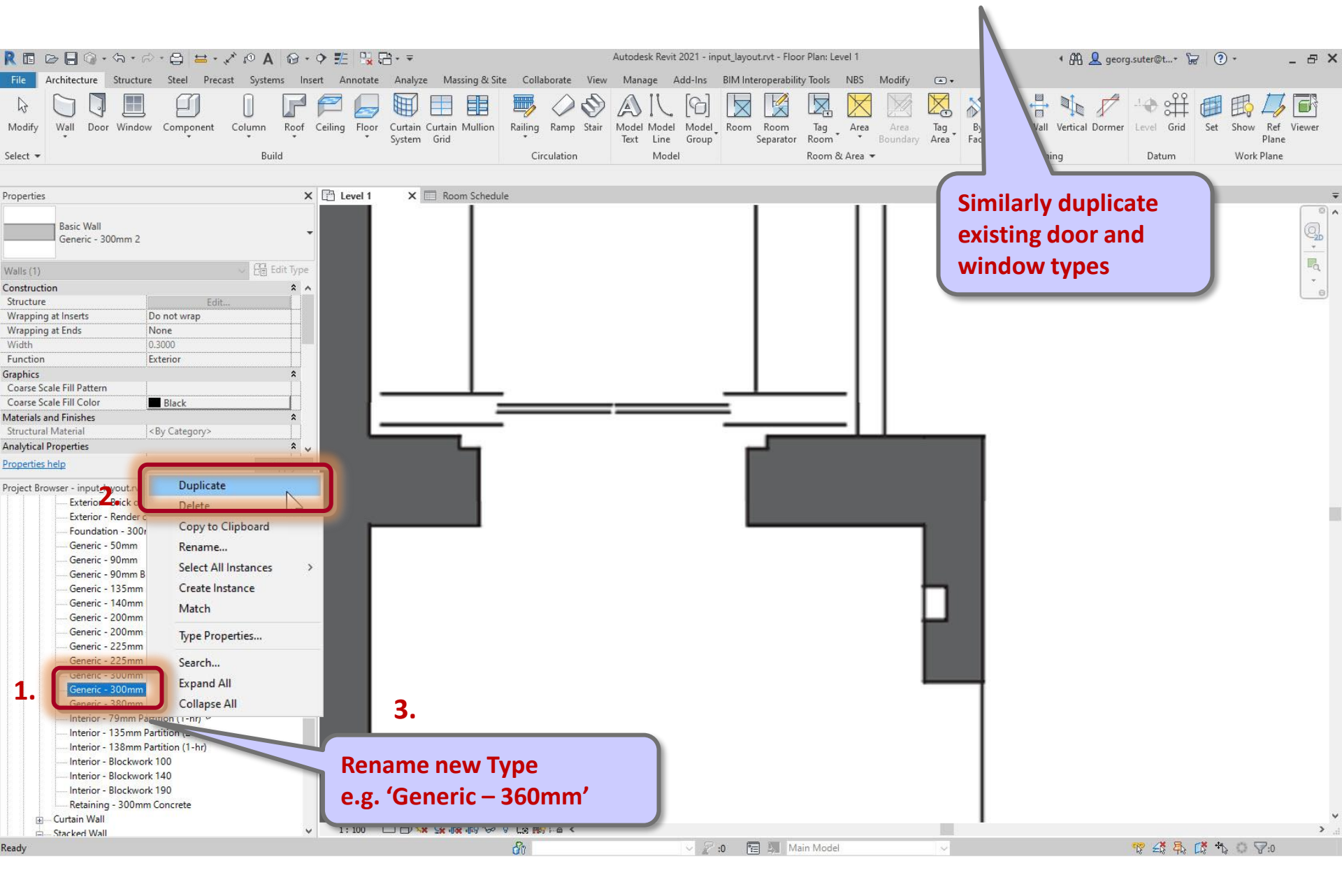

### Type properties...

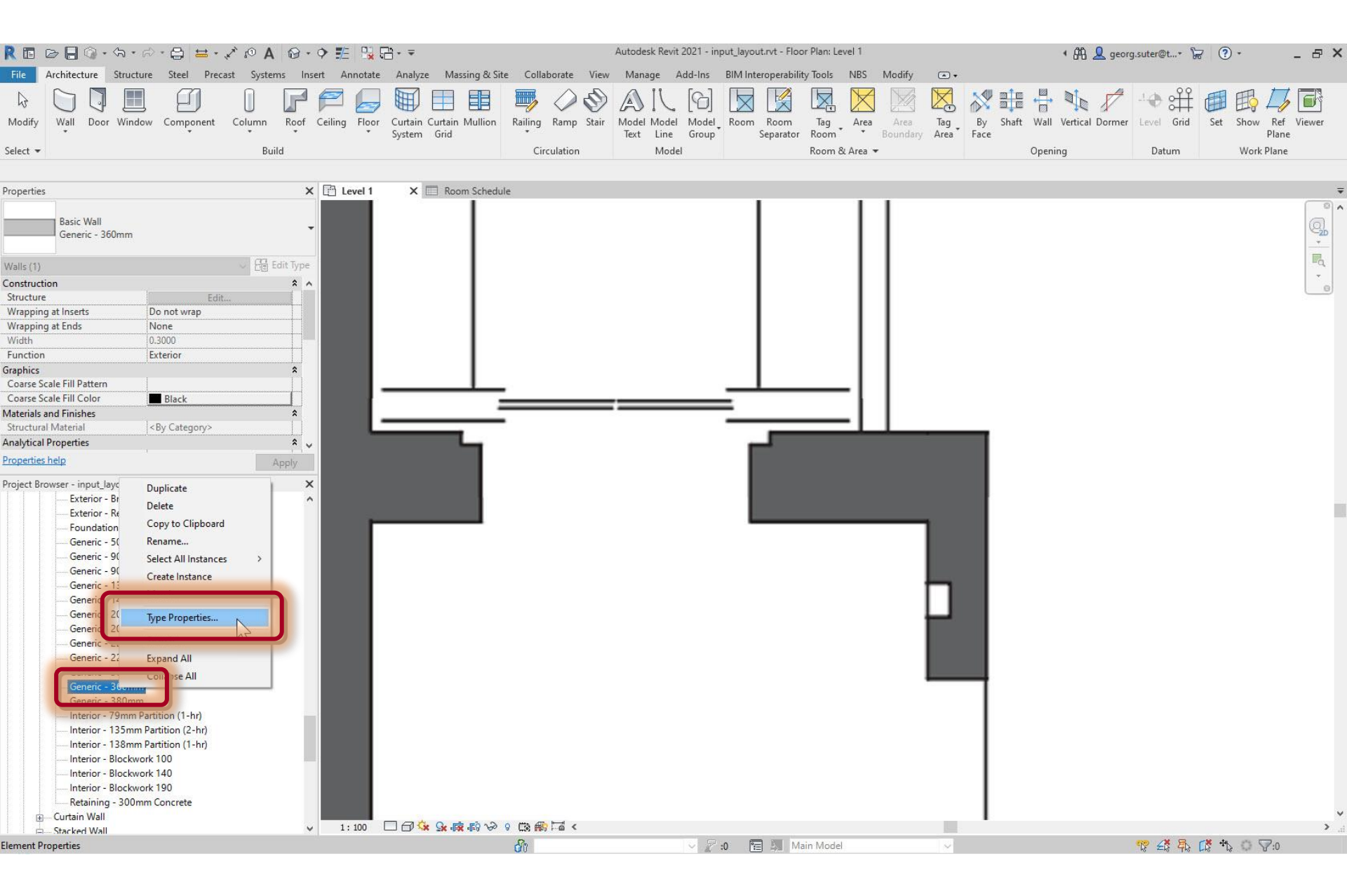

# Type properties > Structure > Edit...

| REB              |                                     | 20A 8.9 E 30                 | <u>}</u>                                 | Autodesk Revit 2021 - input_layout.rvt - Floor Plan: Level 1 | 🖣 🛱 👤 georg.s                             | uter@t+ 🦙 📀 + 🗕 🗗 🗙           |
|------------------|-------------------------------------|------------------------------|------------------------------------------|--------------------------------------------------------------|-------------------------------------------|-------------------------------|
| File Archi       | tecture Structure Steel Pre         | cast Systems Insert Annotate | Analyze Massing & Site Collaborate Vie   | w Manage Add-Ins BIM Interoperability Tools NB               | S Modify 🛋 +                              |                               |
|                  |                                     |                              |                                          |                                                              |                                           |                               |
| 18 C             | ) (V 🛄 🕗 )                          |                              |                                          |                                                              |                                           |                               |
| Modify Wa        | II Door Window Component            | Column Roof Ceiling Floor    | Curtain Curtain Mullion Railing Ramp Sta | r Model Model Room Room Tag Ar                               | ea Area Tan Ru Shaft Wall Vertical Dormer | evel Grid Set Show Ref Viewer |
| Salact -         |                                     | Dotal                        | Type Properties                          |                                                              | Facether (Design Mark)                    | ×                             |
| Select +         |                                     | Bulla                        | l l                                      |                                                              | Family: "Basic Wall"                      |                               |
|                  |                                     |                              | Family: System Family: Basic Wall        |                                                              | Tunou (Conorio 200mm)                     | V Load                        |
| Properties       |                                     | Level 1                      | Type: Generic - 360mm                    |                                                              | Type: Generic – 360mm                     | V Duplicate                   |
|                  |                                     |                              | ourierie boomin                          |                                                              |                                           |                               |
| Ba               | sic Wall                            | -                            |                                          |                                                              |                                           | Rename                        |
|                  | eneric - Soonini                    |                              | Type Parameters                          |                                                              |                                           |                               |
| Walle (1)        |                                     | Ra Edit Type                 |                                          | Parameter                                                    | Value                                     | =                             |
| Construction     |                                     | * *                          | C                                        |                                                              |                                           |                               |
| Structure        | Ed                                  | it                           | Structure                                |                                                              | Edit N                                    |                               |
| Wrapping at In   | serts Do not wrap                   |                              | Wrapping at Inserts                      |                                                              | Do not wrap                               |                               |
| Wrapping at Er   | nds None                            |                              | Wrapping at Ends                         |                                                              | None                                      |                               |
| Width            | 0.3000                              |                              | Width                                    |                                                              | 0.3000                                    |                               |
| Function         | Exterior                            |                              | Function                                 |                                                              | Exterior                                  |                               |
| Graphics         |                                     | *                            | Graphics                                 |                                                              |                                           | \$                            |
| Coarse Scale Fi  | II Pattern                          |                              | Coarse Scale Fill Pattern                |                                                              |                                           |                               |
| Coarse Scale Fi  | II Color Black                      |                              | Coarse Scale Fill Color                  |                                                              | Black                                     |                               |
| Materials and Fi | nishes                              | <b>^</b>                     | Materials and Finishes                   |                                                              |                                           | *                             |
| Analytical Prop  | chai [Sby Category/                 |                              | Structural Material                      |                                                              | <by category=""></by>                     |                               |
| Analytical Prope | ines .                              | ^^ ×                         | Analytical Properties                    |                                                              |                                           | *                             |
| Properties neip  |                                     | Apply                        | Heat Transfer Coefficient (U)            |                                                              |                                           |                               |
| Project Browser  | - input_layout.rvt                  |                              | Thermal Resistance (R)                   |                                                              |                                           |                               |
|                  | Exterior - Brick on Mtl. Stud       | ^                            | Thermal Mass                             |                                                              |                                           |                               |
|                  | Exterior - Render on Brick on Block |                              | Absorptance                              |                                                              | 0.700000                                  |                               |
|                  | Foundation - 300mm Concrete         |                              | Roughness                                |                                                              | 3                                         |                               |
|                  | Generic - 50mm                      |                              | Identity Data                            |                                                              |                                           | Â                             |
|                  | Generic - 90mm                      |                              | lype Image                               |                                                              |                                           |                               |
|                  | Generic - 125mm                     |                              | Model                                    |                                                              |                                           |                               |
|                  | Generic - 140mm Masonny             |                              | Manufacturer                             |                                                              |                                           |                               |
|                  | Generic - 200mm                     |                              | Type Comments                            |                                                              |                                           |                               |
|                  | Generic - 200mm - Filled            |                              | URL                                      |                                                              |                                           |                               |
|                  | Generic - 225mm                     |                              | Description                              |                                                              |                                           |                               |
|                  | Generic - 225mm Masonry             |                              | Assembly Description                     |                                                              |                                           |                               |
|                  | Generic - 300mm                     |                              | Assembly Code                            |                                                              |                                           |                               |
|                  | Generic - 360mm                     |                              | Type Mark                                |                                                              |                                           |                               |
|                  | Generic - 380mm                     |                              | Fire Rating                              |                                                              |                                           |                               |
|                  | Interior - 79mm Partition (1-hr)    |                              | Lost                                     |                                                              |                                           |                               |
|                  | Interior - 135mm Partition (2-hr)   |                              | IFC Parameters                           |                                                              |                                           | *                             |
|                  | Interior - ISomm Partition (I-hr)   |                              | IFCExportAs                              |                                                              |                                           | U                             |
|                  | Interior - Blockwork 140            |                              |                                          |                                                              |                                           |                               |
|                  | Interior - Blockwork 190            |                              | 1                                        |                                                              |                                           |                               |
|                  | Retaining - 300mm Concrete          |                              | What do these properties do?             |                                                              |                                           |                               |
|                  | tain Wall                           |                              |                                          |                                                              |                                           |                               |
| - Stac           | ked Wall                            | ✓ 1:100                      | C << Preview                             |                                                              | C                                         | K Cancel Apply                |
| Ready            |                                     |                              |                                          |                                                              |                                           | 12                            |

# Set layer thickness

|                                                                                                    | R 🖬 (       | > 🗌 🕥 • ¢                    | ·☆·⊜ ≡•,               | NOA 0       | • • 🖭 🖏         |                            |                        |                                              | Autodesk Revit 2021 - input_ | ayout.rvt - Floor Plan: Lev | vel 1       |              | 🖣 👫 👤 georg.sute         | r@t+ 🦙 ? +         | _ & ×      |
|----------------------------------------------------------------------------------------------------|-------------|------------------------------|------------------------|-------------|-----------------|----------------------------|------------------------|----------------------------------------------|------------------------------|-----------------------------|-------------|--------------|--------------------------|--------------------|------------|
|                                                                                                    | File        | Architecture St              | ructure Steel Preca    | st Systems  | Insert Annotate | e Analyze I                | Massing &              | k Site Collaborate View                      | Manage Add-Ins BIN           | I Interoperability Tools    | NBS Modify  | •            |                          |                    |            |
| beet * build                                                                                                    | G<br>Modify | Wall Door V                  | Vindow Component       | Column Roo  | f Ceiling Floor | Curtain Curt               | ain Mulli              | n Railing Ramp Stair                         | Model Model Ro               | om Room Tag                 | Area Area   | Tag By Shaft | Wall Vertical Dormer Lev | el Grid Set Show   | Ref Viewer |
| <br>transmit<br>transmit<br>transmit<br>                                                                                                    | Select 💌    | *                            |                        | • •         |                 | Syst Edit As               | embly                  |                                              |                              |                             |             |              |                          |                    | ×          |
|                                                                                                    | server      |                              |                        | build       |                 | Family                     | :                      | Basic Wall                                   |                              |                             |             |              |                          |                    |            |
| Sector Mall       Image: Mall       Image: Mall                                                                                                    | Properties  |                              |                        |             | Level 1         | Type:<br>Total t<br>Resist | hickness:<br>ance (R): | Generic - 360mm<br>0.3000<br>0.0000 (m²·K)/W |                              |                             |             |              |                          | Sample Height: 6.  | 0000       |
| <pre>Meth 10</pre>                                                                                                    |             | Basic Wall<br>Generic - 360m | ım                     |             | -               | Therm                      | al Mass:<br>rs         | 0.00 kJ/K                                    |                              | FY                          |             |              |                          |                    |            |
| centration       Image: Central Market Market                                                                                                    | Walls (1)   |                              |                        | U 🗄 Edit Ty | pe              |                            |                        | Function                                     | 1                            | Material                    | ALKIOK SIDE | Thickness    | Wraps                    | Structural Materia | al         |
| Structure in the one weight of the structure in the one weight of the structure in the one weight of the structure in the one weight of the structure in the one weight of the structure in the one weight of the structure in the one weight of the structure in the one weight of the structure in the structure in th                                                                                                    | Constructi  | on                           |                        | *           | ^               | 1                          | Cor                    | e Boundary                                   | Layers Above \               | Vrap                        | 0.0000      |              |                          |                    |            |
| Wrapping at locati.       Do not wave         Wrapping at locati.       Book         Wrapping at locati.       Book         Genetic - Shore       Book         Genetic - Shore       Book         Genetic - Shore       Book         Genetic - Shore       Book         Genetic - Shore       Book         Genetic - Shore       Book         Genetic - Shore       Book         Genetic - Shore       Hore         Genetic - Shore       Horok:                                                                                                    | Structure   |                              | Edit.                  |             |                 | 2                          | Stru                   | cture [1]                                    | <by category=""></by>        |                             | 0.3600      |              |                          |                    |            |
| Wagbing at for is a wagted for interview interview inter                                                                                                    | Wrapping    | at Inserts                   | Do not wrap            |             |                 | 3                          | Cor                    | e Boundary                                   | Layers Below V               | Irap                        | Lassa       | 9            |                          |                    |            |
| With Discontract Multiple Control Multiple Control Multip                                                                                                    | Wrapping    | at Ends                      | None                   |             |                 |                            |                        |                                              |                              |                             |             |              |                          |                    |            |
| Function                                                                                                    | Width       |                              | 0.3000                 |             |                 |                            |                        |                                              |                              |                             |             |              |                          |                    |            |
| righting find the set of the set of the set                                                                                                    | Function    |                              | Exterior               |             |                 |                            |                        |                                              |                              |                             |             |              |                          |                    |            |
| Lande Schell Huterin<br>Genetic Schell Huterin<br>Genetic Solomin<br>Genetic Solomin<br>Huterio Solomin<br>Genetic Solomin<br>Huterio Solomin<br>Huterio Sol                                                                                                    | Graphics    |                              |                        | <b>^</b>    | 1               |                            |                        |                                              |                              |                             |             |              |                          |                    |            |
| Concert and Color of an Color of an Color                                                                                                    | Coarse Sc   | ale Fill Pattern             |                        |             |                 | _                          |                        |                                              |                              |                             |             |              |                          |                    |            |
| Walk back of Materia<br>matrixed Materia<br>Material Materia<br>Material Materia<br>Material Materia<br>Material Materia<br>Material Materia<br>Material Materia<br>Material Material<br>Material Material                                                                                                    | Coarse SC   | ale Fill Color               |                        |             |                 |                            |                        |                                              |                              |                             |             |              |                          |                    |            |
| matylad Properties<br>Totoritisk lade<br>Totoritisk lade<br>Tot                                                                                                    | Structural  | Material                     | Ry Category            | î           |                 | _                          |                        |                                              |                              |                             |             |              |                          |                    |            |
| tradictic Market State<br>regient Borware - input_ligout/At<br>Exterior - Brick con Block<br>Generic - S0mm<br>Generic - S0mm<br>Generic - S0mm<br>Generic - 200mm Filled<br>Generic - 200mm<br>Generic - 200mm<br>Generic - 200mm<br>Generic - 200mm<br>Generic - 200mm<br>Hether - Thin Masony<br>Generic - 200mm<br>Generic - 200mm<br>Generic - 200mm<br>Generic - 200mm<br>Hether - Thin Masony<br>Generic - 200mm<br>Hether - State Mark 104<br>Hether - State Mark 104                                                                                                    | Analytical  | Properties                   | 1.07.0003017           |             |                 |                            |                        |                                              |                              |                             | l Wa        | II has sing  | le laver                 |                    |            |
| rrijet Browser - input Jayout M<br>Exterior - Brick on Mil. Stud<br>Generic - Somm<br>Generic - Somm<br>Generic - Somm<br>Generic - 200mm Filed<br>Generic - 200mm<br>Generic - 200mm<br>Generic                                                                                                    | roperties   | help                         |                        | Apply       |                 |                            |                        |                                              |                              |                             | Ent         | or lover th  | ,<br>icknoss             |                    |            |
| Control F. Exterior - Brick on ML: Stud Exterior - Brick on ML: Stud Exterior - Brick on ML: Stud Exterior - Brick on ML: Stud Exterior - Brick on ML: Stud Exterior - Somm Genetic - 30mm Genetic - 30mm Genetic - 135mm Genetic - 135mm Genetic - 200mm - Filed Genetic - 225mm Masony Genetic - 225mm Masony Genetic - 225mm Masony Genetic - 225mm Masony Genetic - 225mm Masony Genetic - 225mm Masony Genetic - 225mm Masony Genetic - 235mm Partition (1-hr) Interior - 13mm Partition (1-hr) Interior - 13mm Partition (1-hr) Interior - 13mm Partition (1-hr) Hodfy Vertical Structure (Sectom Preview only) Modfy Vertical Structure (Sectom Preview only) Modfy Werkel Mall V 1: 100 C Vertical Structure (Sectom Preview only) Modfy Vertical Structure (Sectom Preview only) Modfy Vertical Structure (Sectom Preview only) Modfy Vertical Structure (Sectom Preview only) Modfy Vertical Structure (Sectom Preview only) Modfy                                                                                                    | Project Bro | wser - input lavo            | uted                   |             |                 |                            |                        |                                              |                              |                             |             | er layer til | lickness                 |                    |            |
| Curcio Sendero Bick on Bick and Bick - Foundation - Block - Foundation - Block on Bick and Bick - Foundation - Block on Bick and - Foundation - Block on Bick and - Generic - Shorm - Generic - Shorm - Generic - Shorm - Generic - Shorm - Generic - Shorm - Generic - Shorm - Generic - 225mm Masony - Generic - 225mm Masony - Generic - 225mm Masony - Generic - 225mm Masony - Generic - 225mm Masony - Generic - Shorm - Generic - Shorm - Generic                                                                                                    | -ioject bio | Exterior - Bri               | ck on Mtl. Stud        |             |                 |                            |                        |                                              |                              |                             |             |              |                          |                    |            |
| - Foundation - 300mm Concrete         - Genetic - 90mm         - Genetic - 90mm Brick         - Genetic - 135mm         - Genetic - 135mm         - Genetic - 200mm - Filled         - Genetic - 225mm         - Genetic - 225mm         - Genetic - 225mm         - Genetic - 225mm         - Genetic - 225mm         - Genetic - 225mm         - Genetic - 225mm         - Genetic - 225mm         - Genetic - 225mm         - Genetic - 225mm         - Genetic - 225mm         - Genetic - 300mm         - Genetic - 230mm         - Genetic - 230mm         - Genetic - 300mm         - Genetic - 30                                                                                                    |             | Exterior - Re                | nder on Brick on Block |             | 617 - C         |                            |                        |                                              |                              |                             |             |              |                          |                    |            |
| Generic - 90mm Brick<br>Generic - 90mm Brick<br>Generic - 90mm Brick<br>Generic - 200mm Srick<br>Generic - 200mm Masony<br>Generic - 225mm Masony<br>Generic - 225mm Masony<br>Generic - 225mm Masony<br>Generic - 225mm Masony<br>Generic - 225mm Masony<br>Generic - 255mm Masony<br>Generic - 255mm Masony<br>Generic - 255mm Masony<br>Generic - 255mm Masony<br>Generic - 255mm Masony<br>Generic - 255mm Masony<br>Mathematics - 158mm Partition (1-hr)<br>Interior - 158mm Partition (1-hr)<br>Interior - 158mm                                                                                                    |             | Foundation                   | - 300mm Concrete       |             |                 | _                          |                        |                                              |                              |                             |             |              |                          |                    |            |
| Generic - 90mm<br>Generic - 90mm Britki<br>Generic - 135mm<br>Generic - 200mm - Filled<br>Generic - 200mm - Filled<br>Generic - 225mm<br>Generic - 225mm<br>Generic - 225mm<br>Generic - 225mm<br>Generic - 225mm<br>Generic - 225mm<br>Generic - 225mm<br>Herritor - 136mm<br>Hinterior - 136mm Partition (1-hn)<br>Interior - 79mm Partition (1-hn)<br>Interior - 136mm Partition (1-hn)<br>Interior - 136mm Partition (1-hn)<br>Interior - 136mm Partition (1-hn)<br>Interior - 136mm Partition (1-hn)<br>Interior - 136mm Partition (1-hn)<br>Interior - 136mm Partition (1-hn)<br>Interior - 8lockwork 190<br>Retaining - 300mm Concrete<br>Concel Help                                                                                                    |             | Generic - 50                 | mm                     |             |                 |                            |                        |                                              |                              |                             |             |              |                          |                    |            |
| Generic - 135mm<br>Generic - 140mm Masony<br>Generic - 200mm<br>Generic - 200mm<br>Generic - 225mm<br>Generic - 225mm<br>Generic - 225mm<br>Generic - 225mm<br>Generic - 225mm<br>Generic - 225mm<br>Generic - 225mm<br>Generic - 230mm<br>Interior - 79mm Partition (1-hr)<br>Interior - 79mm Partition (2-hr)<br>Interior - 79mm Partition (2-hr)<br>Interior - 135mm Partition (2-hr)<br>Interior - 135mm Partition (2-hr)<br>Interior - 8lockwork 100<br>Interior - 8lockwork 100<br>Interior - 8lockwork 100<br>Retaining - 300mm<br>Generic - 300mm<br>Concrete<br>Generic - 300mm<br>Concrete<br>Generic - 300mm<br>Concrete<br>Generic - 300mm<br>Concrete<br>Generic - 300mm<br>Concrete<br>Concrete<br>C                                                                                       |             | Generic - 90                 | mm                     |             |                 |                            |                        |                                              |                              |                             |             |              |                          |                    |            |
| Generic - 135mm<br>Generic - 200mm - Filled<br>Generic - 200mm - Filled<br>Generic - 225mm<br>Generic - 225mm<br>Generic - 225mm<br>Generic - 300mm<br>Generic - 380mm<br>Generic - 380mm<br>Interior - 135mm Partition (1-hr)<br>Interior - 135mm Partition (1-hr)<br>Interior - 135mm Partition (1-hr)<br>Interior - 135mm Partition (1-hr)<br>Interior - 136mm Partition (1-hr)<br>Interior - 136mm Partition (1-hr)<br>Interior - 136mm Partition (1-hr)<br>Interior - 136mm Partition (1-hr)<br>Interior - 136mm Partition (1-hr)<br>Interior - 136mm Partition (1-hr)<br>Interior - 136mm Partition (1-hr)<br>Interior - 136mm Partition (1-hr)<br>Interior - 136mm Partition (1-hr)<br>Interior - 136kwork 100<br>Retaining - 300mm Concrete<br>Concet Wall<br>Concet Help                                                                                                    |             | Generic - 90                 | mm Brick               |             |                 |                            |                        |                                              |                              |                             |             |              |                          |                    |            |
| Generic - 140mm Masony     Generic - 200mm     Generic - 200mm     Generic - 225mm     Generic - 225mm     Generic - 225mm     Generic - 225mm     Generic - 380mm     Generic - 380mm     Generic - 380mm     Generic - 380mm     Interior - 79mm Partition (1-hr)     Interior - 79mm Partition (2-hr)     Interior - 138mm Partition (1-hr)     Interior - 138mm Partition (1-hr)     Interior - 138mm Partition (1-hr)     Interior - Blockwork 100     Interior - Blockwork 190     Retaining - 300mm Concrete     Gorciatin Wall     v 1: 10     Cencel     Verview     Cencel     Cencel                                                                                                    |             | Generic - 13                 | 5mm                    |             |                 |                            |                        |                                              |                              |                             |             |              |                          |                    |            |
| Generic - 200mm - Filled<br>Generic - 225mm Masony<br>Generic - 225mm Masony<br>Generic - 300mm<br>Generic - 300mm<br>Generic - 300mm<br>Generic - 300mm<br>Interior - 136mm Partition (1-hr)<br>Interior - 138mm Partition (1-hr)<br>Interior - 138mm Partition (1-hr)<br>Interior - 18lockwork 100<br>Interior - 8lockwork 100<br>Interior - 8lockwork 190<br>Statisming - 300mm Concrete<br>Curtain Wall<br>Stacked Wall<br>Concel<br>Curtain Wall<br>Concel<br>Curtain Wall<br>Concel<br>Curtain Wall<br>Concel<br>Curtain Wall<br>Concel<br>Curtain Wall<br>Concel<br>Curtain Wall<br>Concel<br>Curtain Wall<br>Concel<br>Curtain Wall<br>Concel<br>Curtain Wall<br>Concel<br>Curcel<br>Curcel<br>C |             | Generic - 14                 | 0mm Masonry            |             |                 |                            |                        |                                              |                              |                             |             |              |                          |                    |            |
| Generic - 225mm Masony<br>Generic - 225mm Masony<br>Generic - 360mm<br>Generic - 360mm<br>Generic - 360mm<br>Interior - 79mm Partition (1-hr)<br>Interior - 135mm Partition (2-hr)<br>Interior - 135mm Partition (2-hr)<br>Interior - 135mm Partition (2-hr)<br>Interior - 135mm Partition (2-hr)<br>Interior - 136xwork 140<br>Interior - Blockwork 140<br>Interior - Blockwork 190<br>Interior - Blockwork 190<br>Interior - Blockwork 190<br>Interior - Blockwork 190<br>Interior - Blockwork 190<br>Interior - Blockwork 190<br>Interior - Blockwork 100<br>Interior - Blockwork 100<br>Interior                                                                                                    |             | Generic - 20                 | 0mm                    |             |                 |                            |                        |                                              |                              |                             |             |              |                          |                    |            |
| Generic - 225mm<br>Generic - 225mm<br>Generic - 225mm<br>Generic - 225mm<br>Generic - 300mm<br>Generic - 360mm<br>Interior - 380mm<br>Interior - 79mm Partition (1-hr)<br>Interior - 135mm Partition (1-hr)<br>Interior - 135mm Partition (1-hr)<br>Interior - Blockwork 100<br>Interior - Blockwork 140<br>Interior - Blockwork 140<br>Interior - Blockwork 140<br>Interior - Blockwork 140<br>Interior - Blockwork 140<br>Interior - Blockwork 140<br>Interior - Blockwork 190<br>Retaining - 300mm Concrete<br>B Curtain Wall<br>Cancel Help                                                                                                    |             | Generic - 20                 | 0mm - Filled           |             |                 | _                          |                        | INTERIOR SIDE                                |                              |                             |             |              |                          |                    |            |
| Generic - 225mm Masonry<br>Generic - 300mm<br>Generic - 380mm<br>Generic - 380mm<br>Interior - 79mm Partition (1-hr)<br>Interior - 135mm Partition (1-hr)<br>Interior - 135mm Partition (1-hr)<br>Interior - 135mm Partition (1-hr)<br>Interior - Blockwork 100<br>Interior - Blockwork 100<br>Retaining - 300mm Concrete<br>Curtain Wall<br>Starkerd Wall<br>V 1: 100 C << Preview                                                                                                    |             | Generic - 22                 | 5mm                    |             |                 |                            | Insert                 | Delete                                       | Un Down                      |                             |             |              |                          |                    |            |
| Generic - 300mm         Generic - 380mm         Interior - 79mm Partition (1-hr)         Interior - 135mm Partition (2-hr)         Interior - 135mm Partition (1-hr)         Interior - 138mm Partition (1-hr)         Interior - 138mm Partition (1-hr)         Interior - Blockwork 100         Interior - Blockwork 100                                                                                                    |             | Generic - 22                 | 5mm Masonry            |             |                 |                            |                        | 2.000                                        |                              |                             |             |              |                          |                    |            |
| Generic - 380mm         Interior - 79mm Partition (1-hr)         Interior - 138mm Partition (2-hr)         Interior - 138mm Partition (1-hr)         Interior - 138mm Partition (1-hr)         Interior - 138mm Partition (1-hr)         Interior - 138mm Partition (1-hr)         Interior - Blockwork 100         Interior - Blockwork 190         Retaining - 300mm Concrete         Curtain Wall         Starkerd Wall                                                                                                    |             | Generic - 30                 | Omm                    |             |                 | Defa                       | ult Wrapp              | ng                                           |                              |                             |             |              |                          |                    |            |
| Octavity       Interior - 79mm Partition (1-hr)         Interior - 135mm Partition (2-hr)       Interior - 135mm Partition (1-hr)         Interior - 138mm Partition (1-hr)       Modify Vertical Structure (Section Preview only)         Interior - Blockwork 100       Modify         Interior - Blockwork 190       Assign Layers         Retaining - 300mm Concrete       Split Region         Retaining - 300mm Concrete          Stackerd Wall       1 : 100                                                                                                    |             | Generic - 38                 | Omm                    |             |                 | At Ir                      | serts:                 | At E                                         | nds:                         |                             |             |              |                          |                    |            |
| Interior - 135mm Partition (2-hr)       Interior - 135mm Partition (1-hr)         Interior - 138mm Partition (1-hr)       Modify Vertical Structure (Section Preview only)         Interior - Blockwork 100       Modify         Interior - Blockwork 190       Modify Vertical Structure (Section Preview only)         Retaining - 300mm Concrete       Assign Layers         Split Region       Reveals         Curtain Wall       1 : 100         Stackert Wall       1 : 100                                                                                                    |             | Interior - 79                | mm Partition (1-hr)    |             |                 | Do                         | not wrap               | ✓ None                                       | 2 ×                          |                             |             |              |                          |                    |            |
| Interior - 138mm Partition (1-hr)<br>Interior - Blockwork 100<br>Interior - Blockwork 140<br>Retaining - 300mm Concrete<br>Curtain Wall<br>Starkert Wall<br>V 1: 100 C<br><td></td> <td>Interior - 13</td> <td>5mm Partition (2-hr)</td> <td></td> <td></td> <td></td> <td></td> <td></td> <td></td> <td></td> <td></td> <td></td> <td></td> <td></td> <td></td>                                                                                                    |             | Interior - 13                | 5mm Partition (2-hr)   |             |                 |                            |                        |                                              |                              |                             |             |              |                          |                    |            |
| Interior - Blockwork 100<br>Interior - Blockwork 190<br>Retaining - 300mm Concrete<br>B - Curtain Wall<br>- Starker Wall<br>- Starker Wall                                                                                                    |             | Interior - 13                | 8mm Partition (1-hr)   |             |                 | Mod                        | Ty Vertical            | Structure (Section Preview only)             | 182                          |                             |             |              |                          |                    |            |
| Interior - Blockwork 140<br>Interior - Blockwork 190<br>Retaining - 300mm Concrete<br>B Curtain Wall v 1: 100 C << Preview                                                                                                    |             | Interior - Blo               | ockwork 100            |             |                 |                            | Modify                 | Merge Regions                                | Sweeps                       |                             |             |              |                          |                    |            |
| Interior - Blockwork 190     Retaining - 300mm Concrete     Curtain Wall     V 1: 100 C                                                                                                    |             | Interior - Blo               | ckwork 140             |             |                 |                            |                        |                                              | 2000.00                      |                             |             |              |                          |                    |            |
| Retaining - 300mm Concrete  Curtain Wall  Cancel Help  Cancel Help  Cancel Help                                                                                                    |             | Interior - Blo               | ckwork 190             |             |                 |                            | Assign Lay             | ers Split Region                             | Reveals                      |                             |             |              |                          |                    |            |
| Curtain Wall     V     1:100     Cancel Help     Cancel Help                                                                                                    |             | Retaining - 3                | 300mm Concrete         |             |                 | L.,                        |                        |                                              |                              |                             |             |              |                          |                    |            |
| Starker Wall                                                                                                    |             | Curtain Wall                 |                        |             | 1 100           |                            | Dent                   |                                              |                              |                             |             |              | ОК                       | Cancel             | нер        |
|                                                                                                    | і і ф.      | Stacked Wall                 |                        |             | 4 1,100         |                            | review                 |                                              |                              |                             |             |              | 45                       |                    |            |

#### **Create Instance**

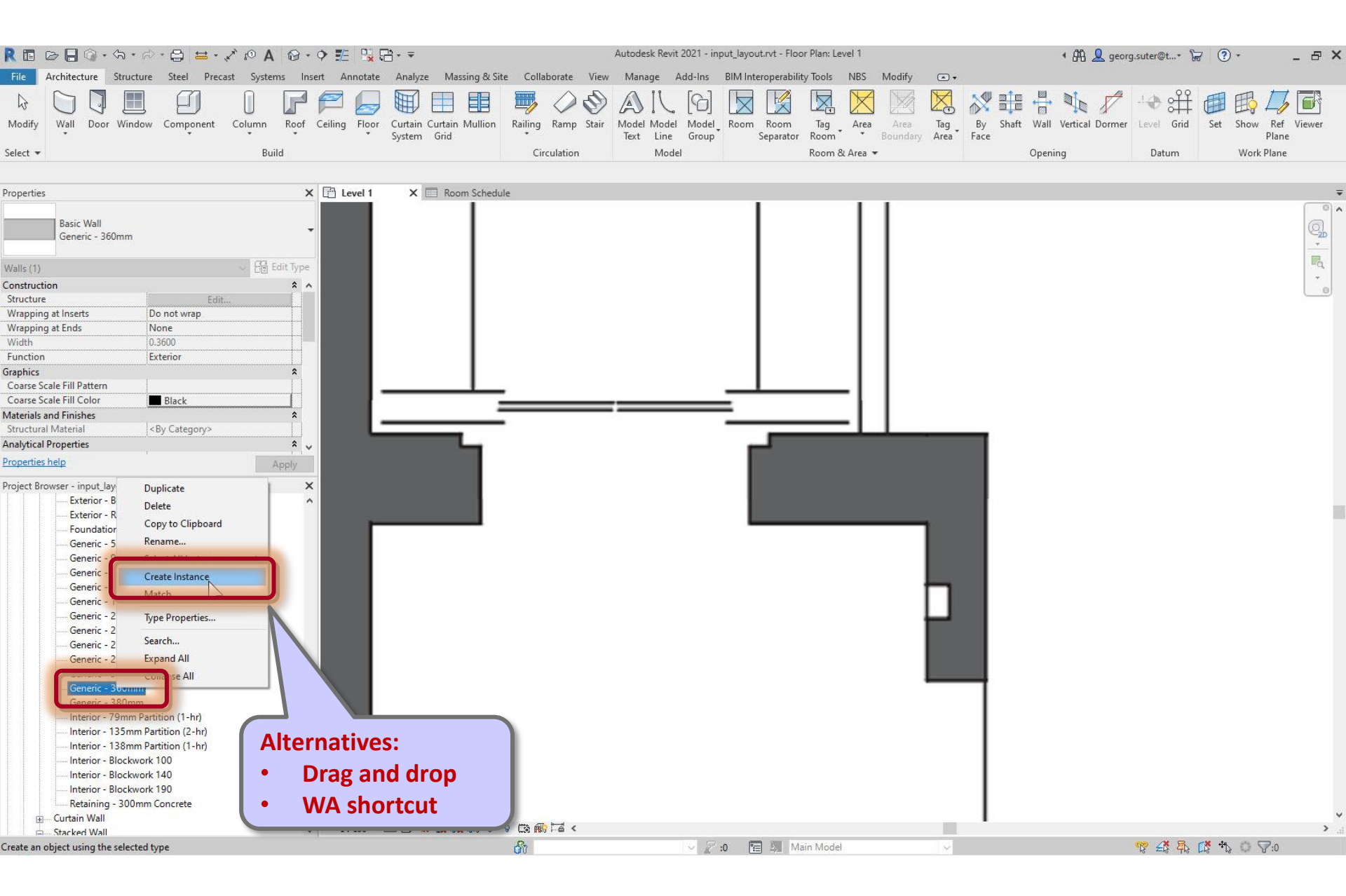

#### Constraints > Location Line > Finish Face Exterior

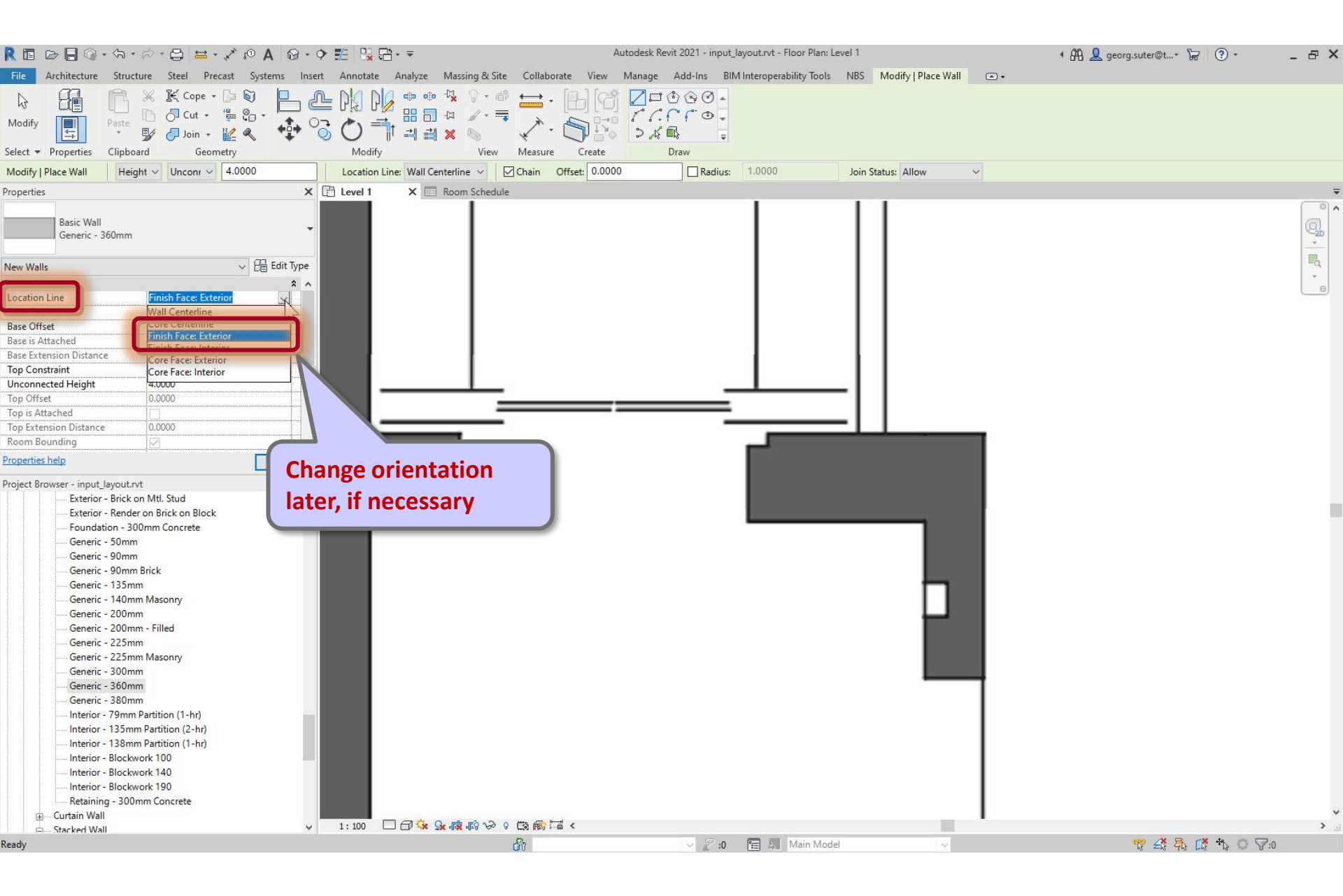

#### Draw wall segment

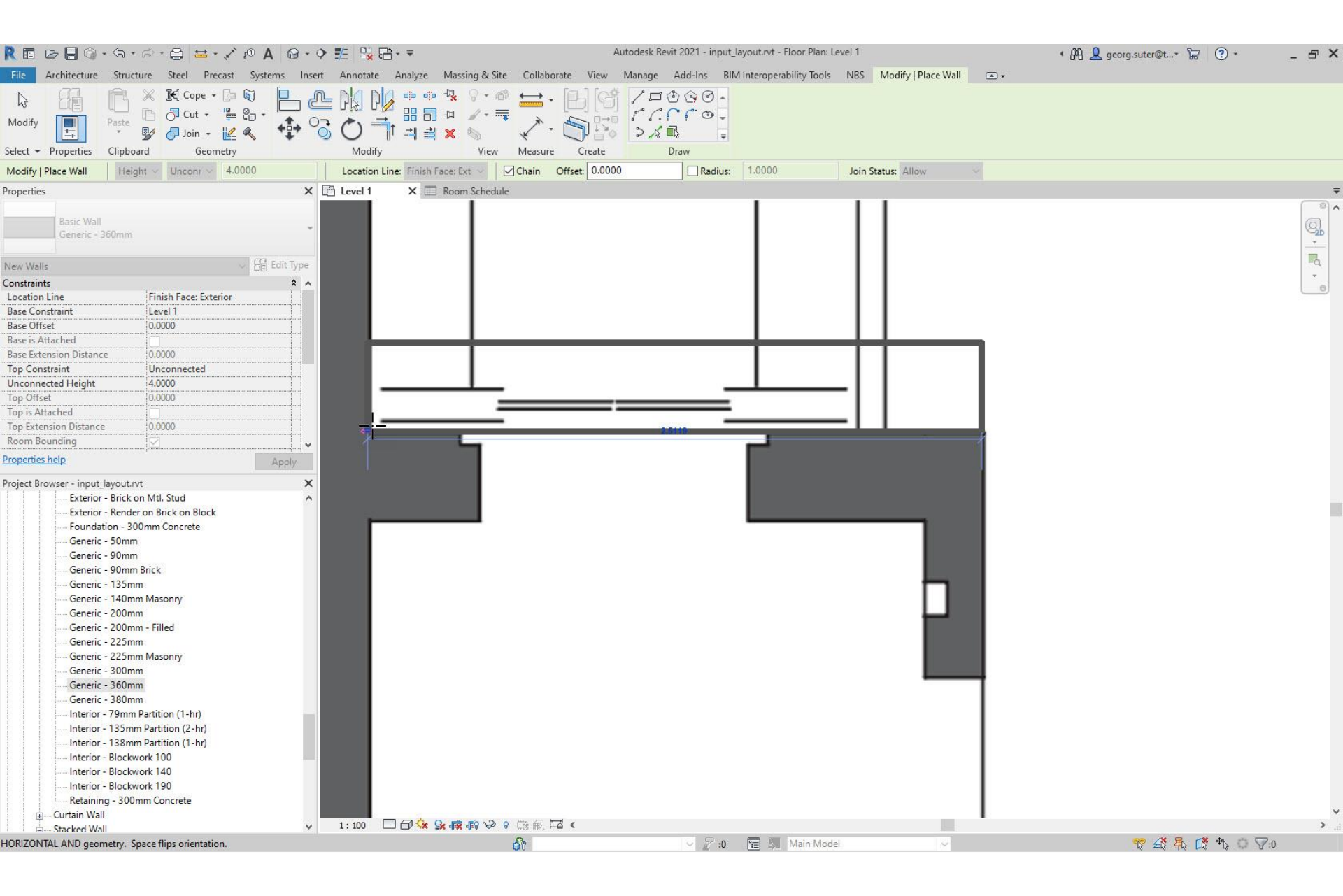

# Set wall orientation, if necessary

| 🦹 🖬 🗁 🔒 🎯 • ¢                     | a • 🗟 • 😫 😾 • 🖍             | 10 A 🔂 • 🕈 🕽     | E 📴 🕂 🔻                      |                      | Autodesk Revit 2021 - input_               | layout.rvt - Floor Plan: Level 1   |                | 🕯 🛱 👤 georg.suter@t* 🔓 📀 + | _ & × |
|-----------------------------------|-----------------------------|------------------|------------------------------|----------------------|--------------------------------------------|------------------------------------|----------------|----------------------------|-------|
| File Architecture St              | tructure Steel Precast      | Systems Insert / | Annotate Analyze Massing & S | ite Collaborate View | Manage Add-Ins BI                          | A Interoperability Tools NBS       | Modify   Walls |                            |       |
| Modify<br>Select a Presentice (1) | te                          |                  |                              |                      | Edit Reset Wall<br>Profile Profile Opening | Attach Detach<br>Top/Base Top/Base |                |                            |       |
| Select + Properties Cil           | pooard Geometry             |                  | wied view                    | Ivieasure Create     | Iviode                                     | woodry wan                         |                |                            |       |
| Modify   Walls                    |                             |                  |                              |                      |                                            |                                    |                |                            |       |
| Properties                        |                             | × 🖻              | Level 1 X 🔲 Room Sched       | ule                  |                                            |                                    |                |                            | -     |
| Basic Wall<br>Generic - 360n      | nm                          | -                |                              |                      |                                            | 1 1                                |                |                            |       |
| Walls (1)                         | ~                           | Edit Type        |                              |                      |                                            | 1 1                                | 1              |                            | R.    |
| Constraints                       |                             | * ^              |                              |                      |                                            | 1 1                                | 1              |                            |       |
| Location Line                     | Finish Face: Exterior       |                  |                              |                      |                                            | 1 1                                | 1              |                            |       |
| Base Constraint                   | Level 1                     |                  |                              |                      |                                            | 1 1                                | 1              |                            |       |
| Base Offset                       | 0.0000                      |                  |                              |                      |                                            | 1 1                                | 1              |                            |       |
| Base is Attached                  |                             |                  |                              |                      |                                            | -                                  |                |                            |       |
| Base Extension Distance           | 0.0000                      |                  |                              |                      |                                            |                                    |                |                            |       |
| Top Constraint                    | Unconnected                 |                  |                              |                      |                                            |                                    |                |                            |       |
| Unconnected Height                | 4.0000                      |                  |                              | -                    |                                            |                                    |                |                            |       |
| Top Offset                        | 0.0000                      |                  |                              |                      |                                            |                                    |                |                            |       |
| Top is Attached                   | 0.0000                      |                  |                              | -                    |                                            |                                    |                |                            |       |
| Top Extension Distance            | 0.0000                      |                  |                              |                      |                                            |                                    |                |                            |       |
| Properties help                   |                             |                  |                              |                      | <b>1</b>                                   |                                    |                |                            |       |
| rioperaes neip                    |                             | Арріу            | í.                           |                      | 2.5098                                     |                                    |                |                            |       |
| Project Browser - input_layo      | ut.rvt                      | ×                | *                            |                      |                                            |                                    |                |                            |       |
| Exterior - Bri                    | ick on Mtl. Stud            | ^                |                              |                      | <b>  </b>                                  |                                    |                |                            |       |
| Exterior - Re                     | nder on Brick on Block      |                  | -                            |                      |                                            |                                    |                |                            |       |
| Foundation                        | - 300mm Concrete            |                  |                              |                      |                                            |                                    |                |                            |       |
| Generic - 50                      | imm                         |                  |                              |                      |                                            |                                    |                |                            |       |
| Generic - 90                      | Imm Brick                   |                  |                              |                      |                                            |                                    |                |                            |       |
| Generic - 13                      | 5mm                         |                  |                              |                      |                                            |                                    |                |                            |       |
| Generic - 14                      | 0mm Masonry                 |                  |                              |                      |                                            |                                    |                |                            |       |
| Generic - 20                      | l0mm                        |                  |                              |                      |                                            |                                    |                |                            |       |
| Generic - 20                      | 0mm - Filled                |                  |                              |                      |                                            |                                    |                |                            |       |
| Generic - 22                      | 5mm                         |                  |                              |                      |                                            |                                    |                |                            |       |
| Generic - 22                      | 5mm Masonry                 |                  |                              |                      |                                            |                                    |                |                            |       |
| Generic - 30                      | 10mm                        |                  |                              |                      |                                            |                                    |                |                            |       |
| Generic - 36                      | i0mm                        |                  |                              |                      |                                            |                                    |                |                            |       |
| Generic - 38                      | 0mm                         |                  |                              |                      |                                            |                                    |                |                            |       |
| Interior - 79                     | mm Partition (1-hr)         |                  |                              |                      |                                            |                                    |                |                            |       |
| Interior - 13                     | Smm Partition (2-nr)        |                  |                              |                      |                                            |                                    |                |                            |       |
| Interior - Ric                    | onin Farmon (1-ni)          |                  |                              |                      |                                            |                                    |                |                            |       |
| Interior - Blo                    | ockwork 140                 |                  |                              |                      |                                            |                                    |                |                            |       |
| Interior - Blo                    | ockwork 190                 |                  |                              |                      |                                            |                                    |                |                            |       |
| Retaining -                       | 300mm Concrete              |                  |                              |                      |                                            |                                    |                |                            |       |
| 🕀 Curtain Wall                    |                             |                  |                              |                      |                                            |                                    |                | L                          | ~     |
| Stacked Wall                      |                             | v 1              | 1:100 🗆 🗗 🛠 💁 👘 🖓            | 9 🛱 🏭 🖾 <            |                                            |                                    |                |                            | ان. < |
| Raster Images : PDF image : I     | housing_kaden_klingbeil_ber | in.pdf - 1 (3)   |                              | d'i                  | · 🖉 :0                                     | 🔚 🚛 Main Model                     | ~              | 🤨 🖧 🛼 🕻 🏠 🖓 🖓              | 1     |

#### Set wall orientation, if necessary

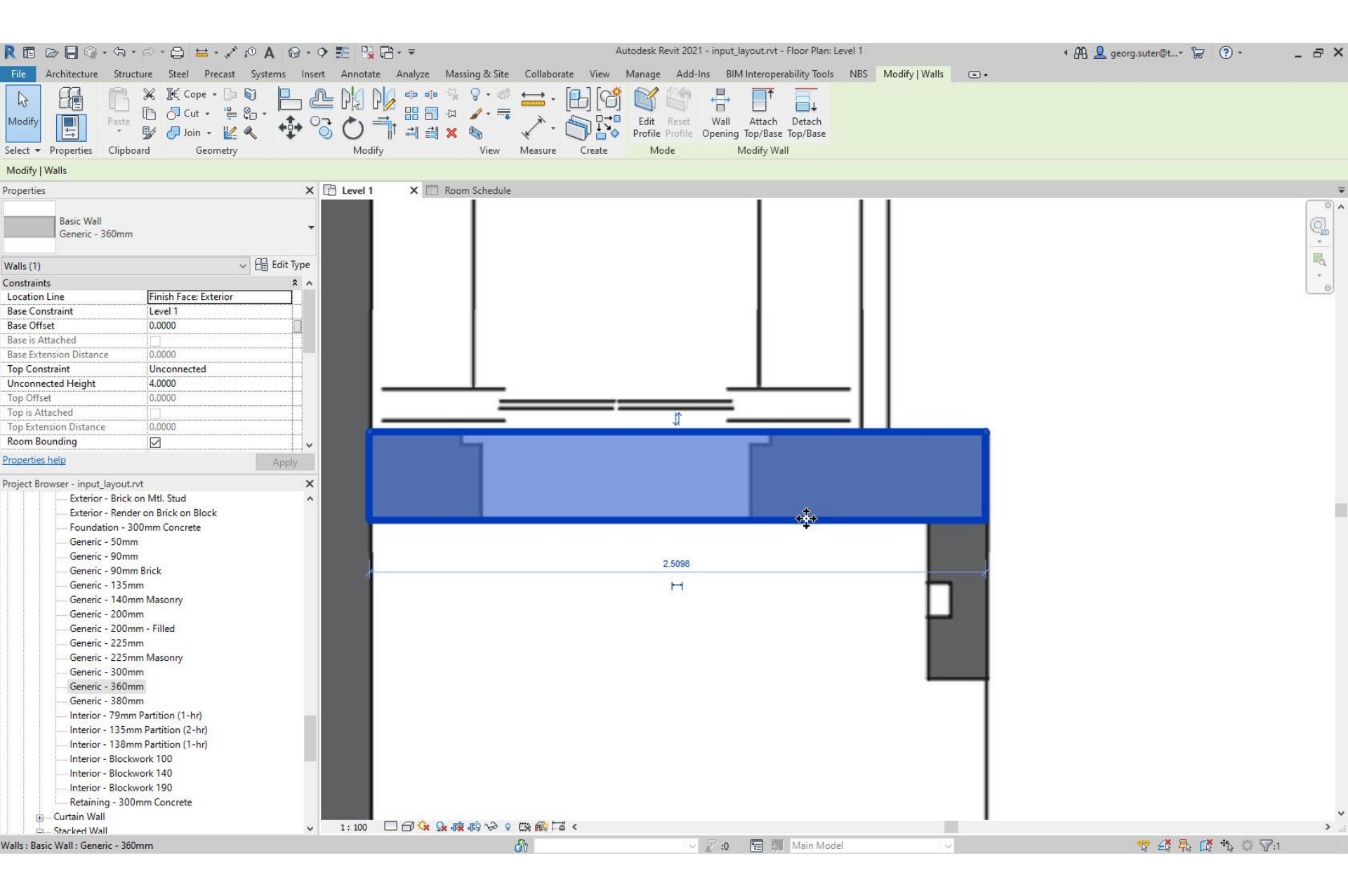

### Check if all walls are modeled

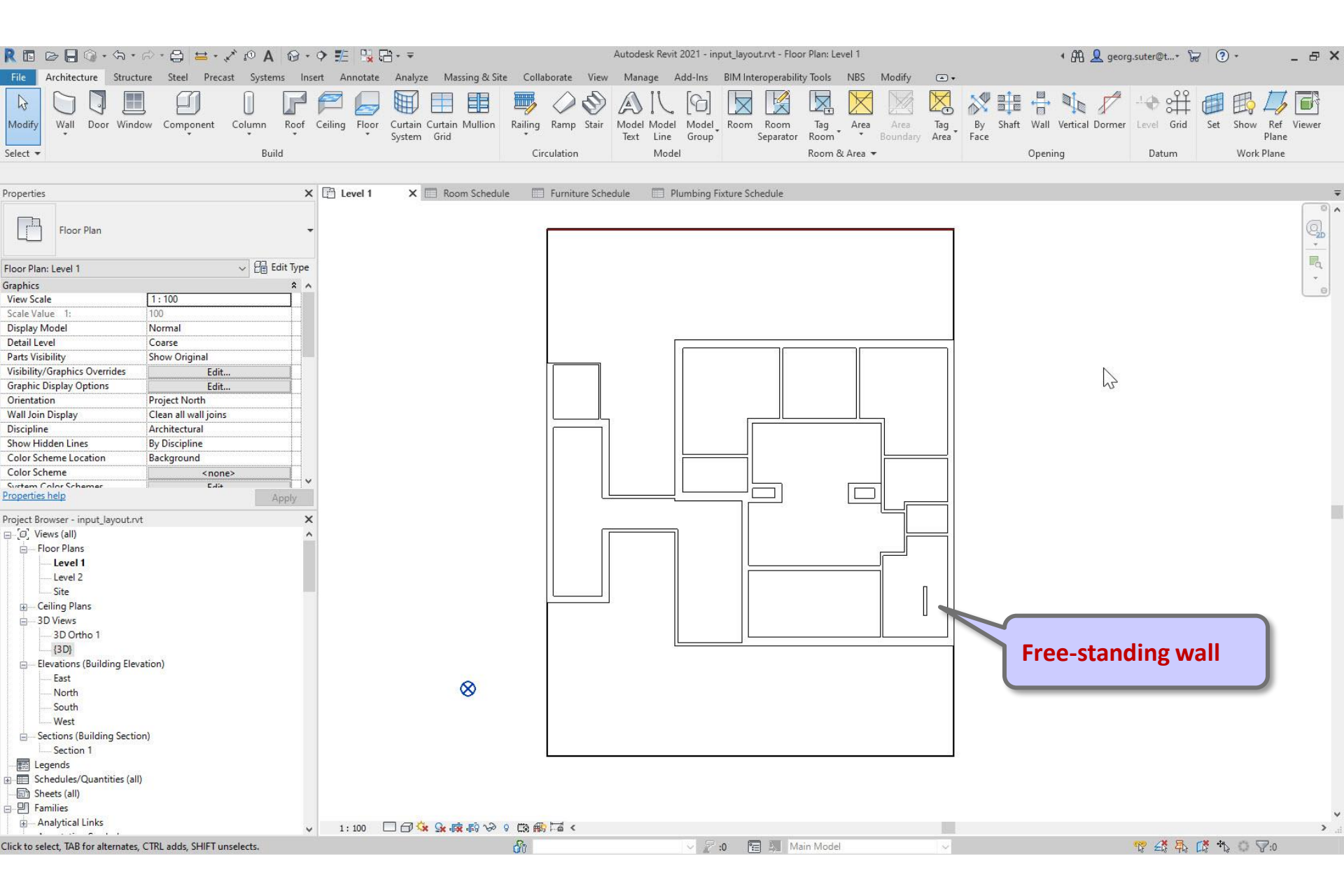

### Check correct wall elevations and heights

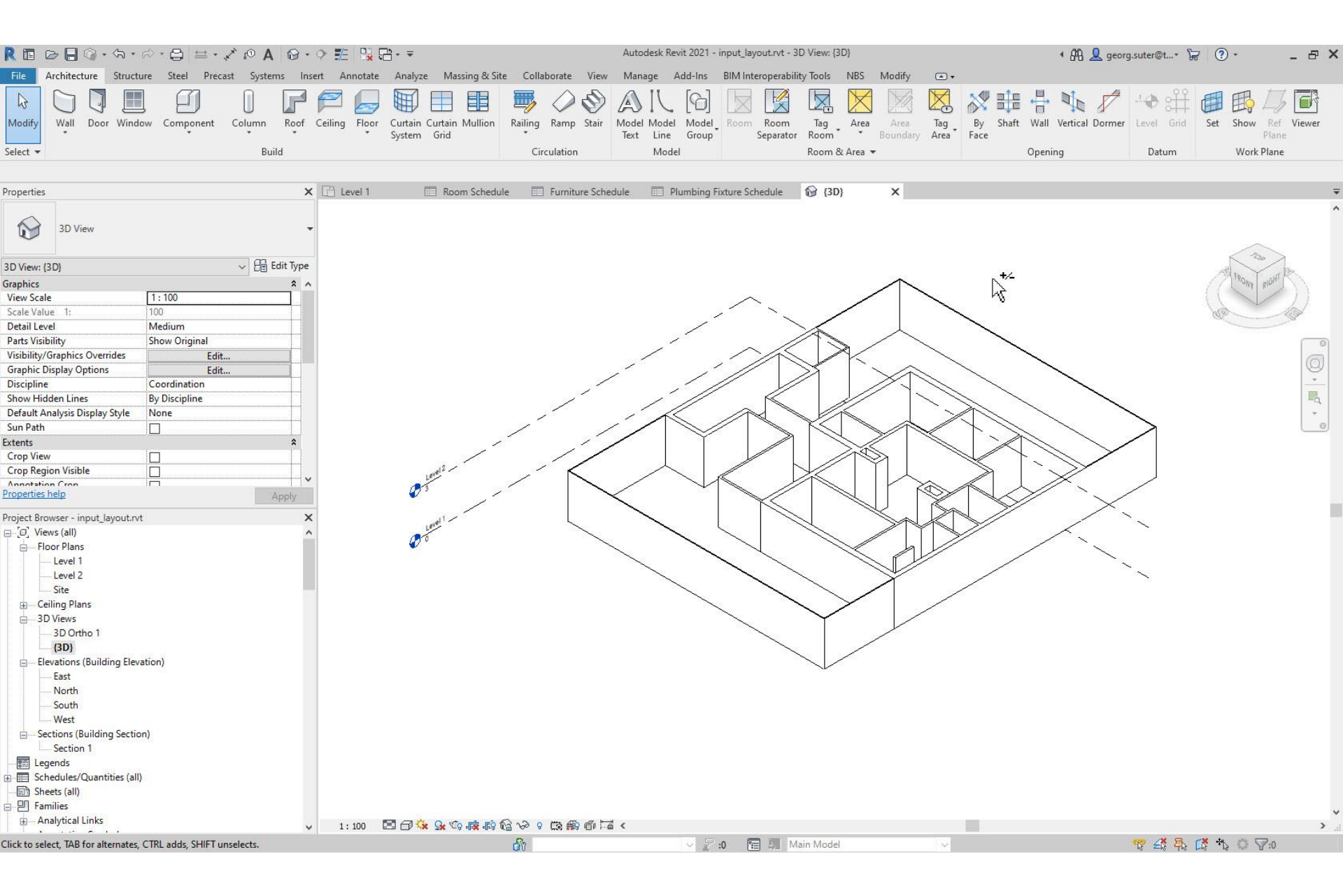

# Steps

- 1. Set up project
- 2. Import pdf of original floor plan
- 3. Set floor-to-floor height
- 4. Determine internal and external spaces
- 5. Create walls

#### 6. Create doors and openings

- 7. Create windows
- 8. Create rooms
- 9. Create circulation elements
- 10. Create horizontal external elements
- **11. Create furnishing elements**
- **12. Create geocoordinates**
- 13. Export input layout
- 14. Create .zip archive
- **15. Generate space model**

#### Select a wall > Override Graphics in View > By Category...

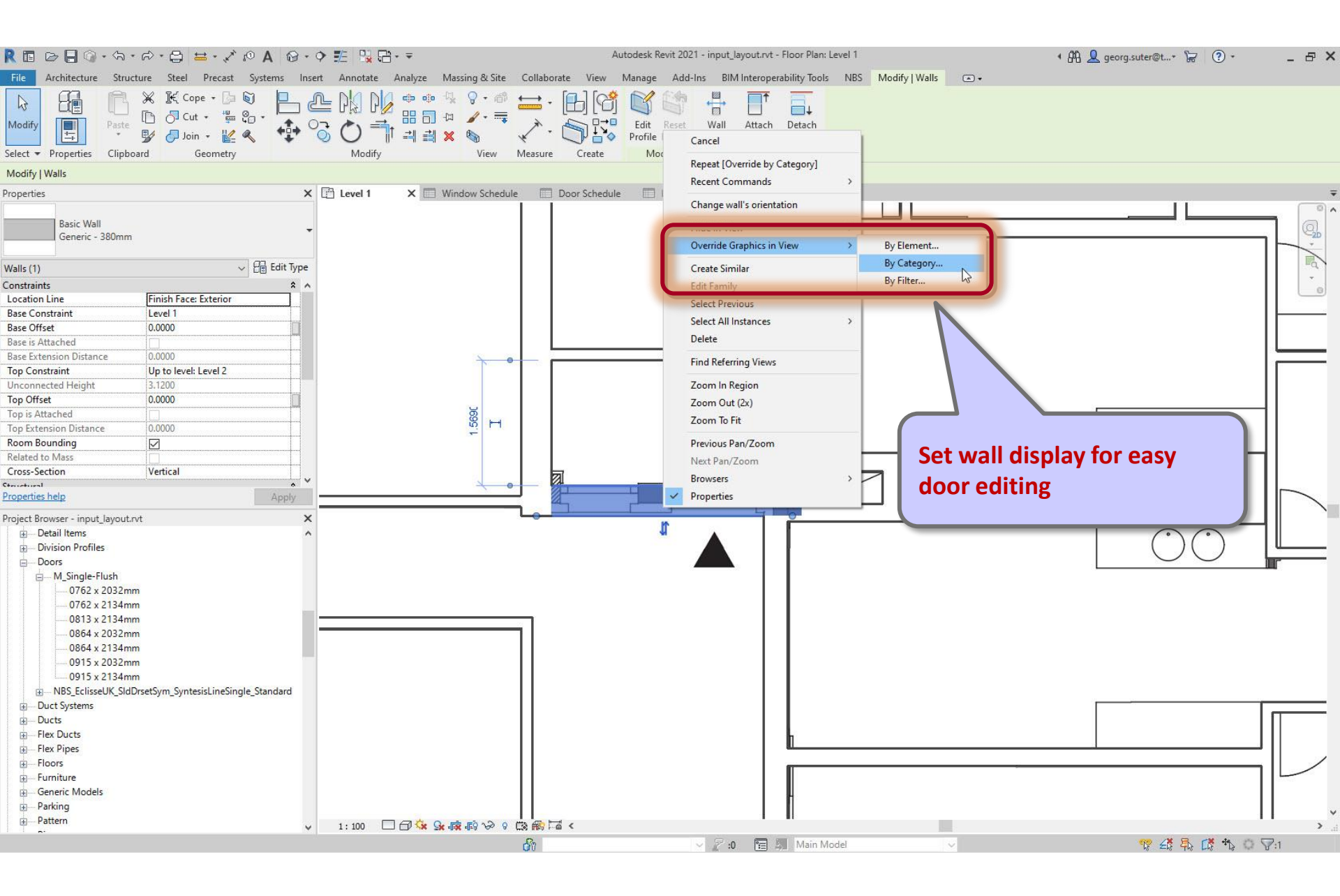

### Open the Visibility Graphics dialog...

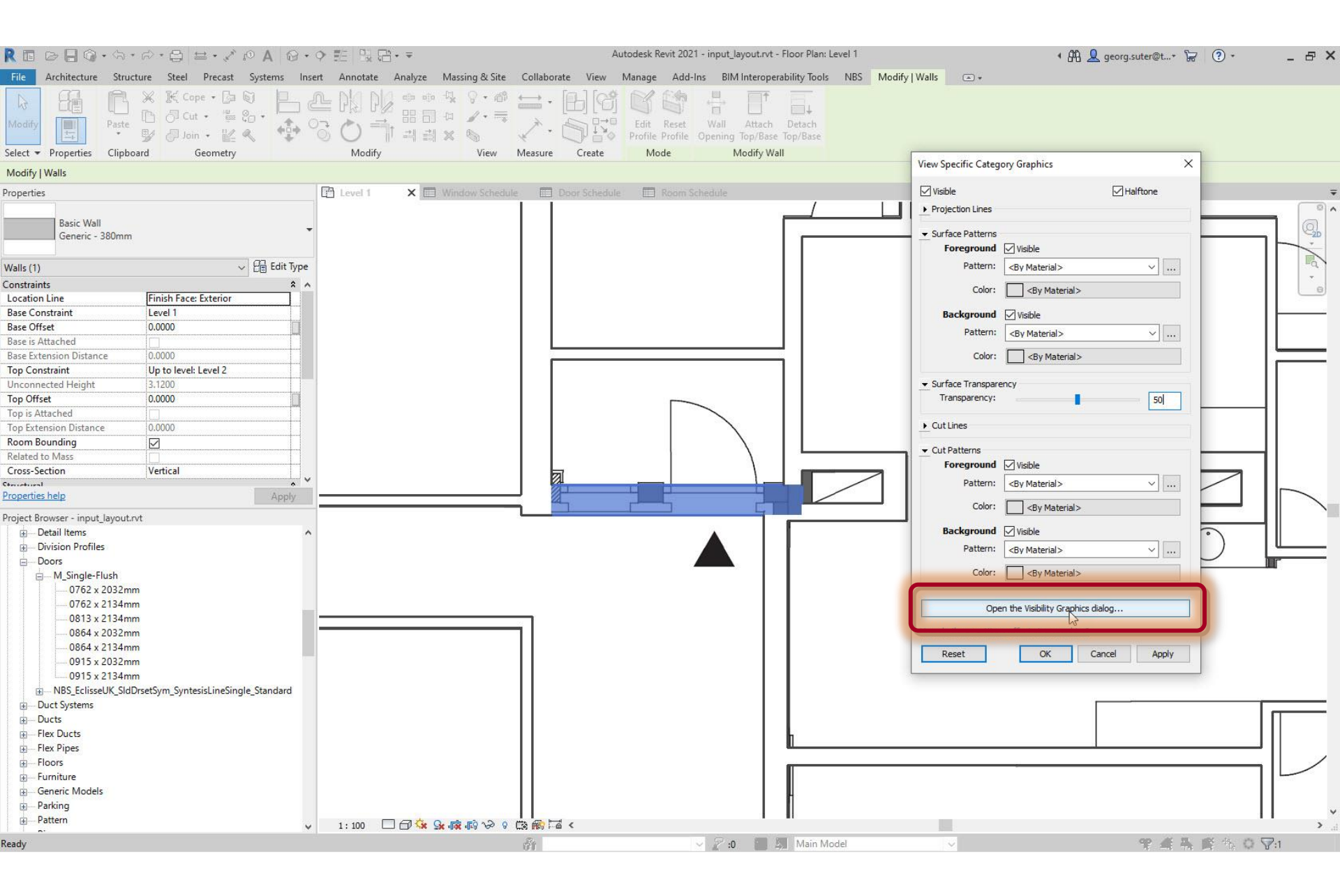

# Set 'Transparency' value and 'Lines' color

|                              |                                    | ・ 今 龍   段 倍・ =                                                                    | Autod                           | esk Revit 2021 - input_l | ayout.rvt - Floor Plan: Le | vel 1             |                  | 🕈 🗛 👤 geor           | g.suter@t* 🦙 ?                 | ) +   |
|------------------------------|------------------------------------|-----------------------------------------------------------------------------------|---------------------------------|--------------------------|----------------------------|-------------------|------------------|----------------------|--------------------------------|-------|
| e Architecture Structu       | ure Steel Precast Systems          | Insert Annotate Analyze Massing & Site                                            | Collaborate View Mar            | age Add-Ins BIN          | Interoperability Tools     | NBS Modify   Wall | s 🛋 *            |                      |                                |       |
|                              | 💥 🔣 Cope + 🗗 🕤 📃                   | 1 DA DA                                                                           | . [A] [c# f                     | 1 14 三                   |                            |                   |                  |                      |                                |       |
|                              | 🎦 Cut 📲 🐉 📲                        |                                                                                   |                                 |                          |                            |                   |                  |                      |                                |       |
| odify                        |                                    |                                                                                   | 1. A                            | dit Reset Wall           | Attach Detach              |                   |                  |                      |                                |       |
| et a Decention Clinker       |                                    |                                                                                   |                                 | the Frome opening        | Top/base Top/base          |                   |                  |                      |                                |       |
| ect • Properties Clipboa     | rd Geometry                        | Visibility/Graphic Overrides for Floor Plan: Lev                                  | el 1                            |                          |                            |                   |                  |                      |                                | ×     |
| dify   Walls                 |                                    | Model Categories Apportation Categories Apa                                       | utical Model Categories - Impor | ted Categories Eilters   |                            |                   |                  |                      |                                |       |
| perties                      |                                    | Annotation Categories Ana                                                         | yucai model categories impor    | ted categories miters    |                            |                   |                  | 62 N N               |                                |       |
|                              |                                    | Show model categories in this view                                                |                                 |                          |                            |                   |                  | If a category is unc | hecked, it will not be visible | e.    |
| Basic Wall                   |                                    | Filter list: <show all=""> ~</show>                                               |                                 |                          |                            |                   |                  |                      |                                |       |
| Generic - 380mm              |                                    |                                                                                   |                                 | D : .:                   |                            | T                 | <u></u>          |                      |                                |       |
|                              |                                    | Visibility                                                                        |                                 | Projection/Surface       |                            |                   | Cut              | Halftone             | Detail Level                   | `     |
| ls (1)                       | ✓ 🖓 Edit Ty                        | pe                                                                                | Lines                           | Patterns                 | Transparency               | Lines             | Patterns         |                      |                                |       |
| straints                     | *                                  | ▲ Roads                                                                           |                                 |                          | -                          |                   |                  | <u> </u>             | By View                        |       |
| tion Line                    | Finish Face: Exterior              | Roofs                                                                             |                                 |                          |                            |                   |                  | <u> </u>             | By View                        |       |
| Constraint                   | Level 1                            | Rooms                                                                             |                                 |                          |                            |                   |                  |                      | By View                        |       |
| Offset                       | 0.0000                             | Security Devices                                                                  |                                 |                          |                            |                   |                  |                      | By View                        |       |
| is Attached                  |                                    | Sta                                                                               |                                 |                          |                            |                   |                  |                      | Dy View                        |       |
| Extension Distance           | 0.0000                             |                                                                                   |                                 |                          |                            |                   |                  |                      | By View                        |       |
| Constraint                   | Up to level: Level 2               | Spaces                                                                            |                                 |                          |                            |                   |                  |                      | By View                        |       |
| onnected Height              | 3.1200                             | Sprinklers                                                                        |                                 |                          |                            |                   |                  |                      | By View                        |       |
| Offset                       | 0.0000                             | Stairs                                                                            |                                 |                          |                            |                   |                  |                      | By View                        |       |
| Attached                     |                                    | Structural Area Reinforcement                                                     |                                 |                          |                            |                   |                  |                      | By View                        |       |
| xtension Distance            | 0.0000                             | Structural Beam Systems                                                           |                                 |                          |                            |                   |                  |                      | By View                        |       |
| n Bounding                   |                                    | · ✓ Structural Columns                                                            |                                 |                          |                            |                   |                  |                      | By View                        |       |
| o to Mass                    | Washingl                           | Structural Connections                                                            |                                 |                          |                            |                   |                  |                      | By View                        |       |
| -section                     |                                    | ✓ Structural Fabric Areas                                                         |                                 |                          |                            |                   |                  |                      | By View                        |       |
| ties help                    | Apply                              | 😥 🗹 Structural Fabric Reinforcement                                               |                                 |                          |                            |                   |                  |                      | By View                        | l l l |
|                              |                                    | 🕀 🗹 Structural Foundations                                                        |                                 |                          |                            |                   |                  |                      | By View                        |       |
| t Browser - input_layout.rvi | 1                                  | 🕀 🗹 Structural Framing                                                            |                                 |                          |                            |                   |                  |                      | By View                        |       |
| Detail Items                 |                                    | Structural Path Reinforcement                                                     |                                 |                          |                            |                   |                  |                      | By View                        |       |
| Division Profiles            |                                    | 🚊 🗹 Structural Rebar                                                              |                                 |                          |                            |                   |                  |                      | By View                        |       |
| M Single Fluch               |                                    | 💿 🗹 Structural Rebar Couplers                                                     |                                 |                          |                            |                   |                  |                      | By View                        |       |
| 0762 x 2022mm                |                                    | Structural Stiffeners                                                             |                                 |                          |                            |                   |                  |                      | By View                        |       |
| 0762 x 2134mm                |                                    | Structural Tendons                                                                |                                 |                          |                            |                   |                  |                      | By View                        |       |
| 0813 x 2134mm                |                                    | Structural Trusses                                                                |                                 |                          |                            |                   |                  |                      | By View                        |       |
| 0864 x 2032mm                |                                    | Telephone Devices                                                                 |                                 |                          |                            |                   |                  |                      | By View                        |       |
| 0864 x 2134mm                |                                    | l lopography                                                                      |                                 |                          |                            |                   |                  | <u> </u>             | By View                        |       |
| 0915 x 2032mm                |                                    | Vibration Management                                                              | Override                        | Override                 | 500/                       | -                 | Override         |                      | By View                        |       |
| 0915 x 2134mm                |                                    | Windows                                                                           | Overnde                         | Overnde                  | 50%                        |                   | Overnde          |                      | By View                        |       |
| B NBS_EclisseUK_SIdDr        | setSym_SyntesisLineSingle_Standard | Wirec                                                                             |                                 |                          |                            |                   |                  |                      | By View                        |       |
| Duct Systems                 |                                    | The values                                                                        |                                 |                          |                            |                   |                  |                      | by view                        |       |
| Ducts                        |                                    |                                                                                   |                                 |                          |                            |                   | Override Host La | yers                 |                                |       |
| Flex Ducts                   |                                    | All None Ir                                                                       | Expand All                      |                          |                            |                   | Cut Line Style   | S                    | Edit                           |       |
| Flex Pipes                   |                                    | Coherentian that are not associated as and the                                    |                                 |                          |                            |                   |                  | N                    |                                |       |
| Floors                       |                                    | Categories that are not overridden are dra<br>according to Object Style settings. | Object Styles                   |                          |                            |                   |                  | 63                   |                                |       |
| Furniture                    |                                    |                                                                                   |                                 |                          |                            |                   |                  |                      |                                | L     |
| Generic Models               |                                    |                                                                                   |                                 |                          |                            |                   |                  |                      |                                |       |
| Parking                      |                                    |                                                                                   |                                 |                          |                            |                   |                  |                      |                                |       |
|                              |                                    |                                                                                   |                                 |                          |                            |                   |                  |                      |                                |       |

### Set 'Transparency' value and 'Lines' color

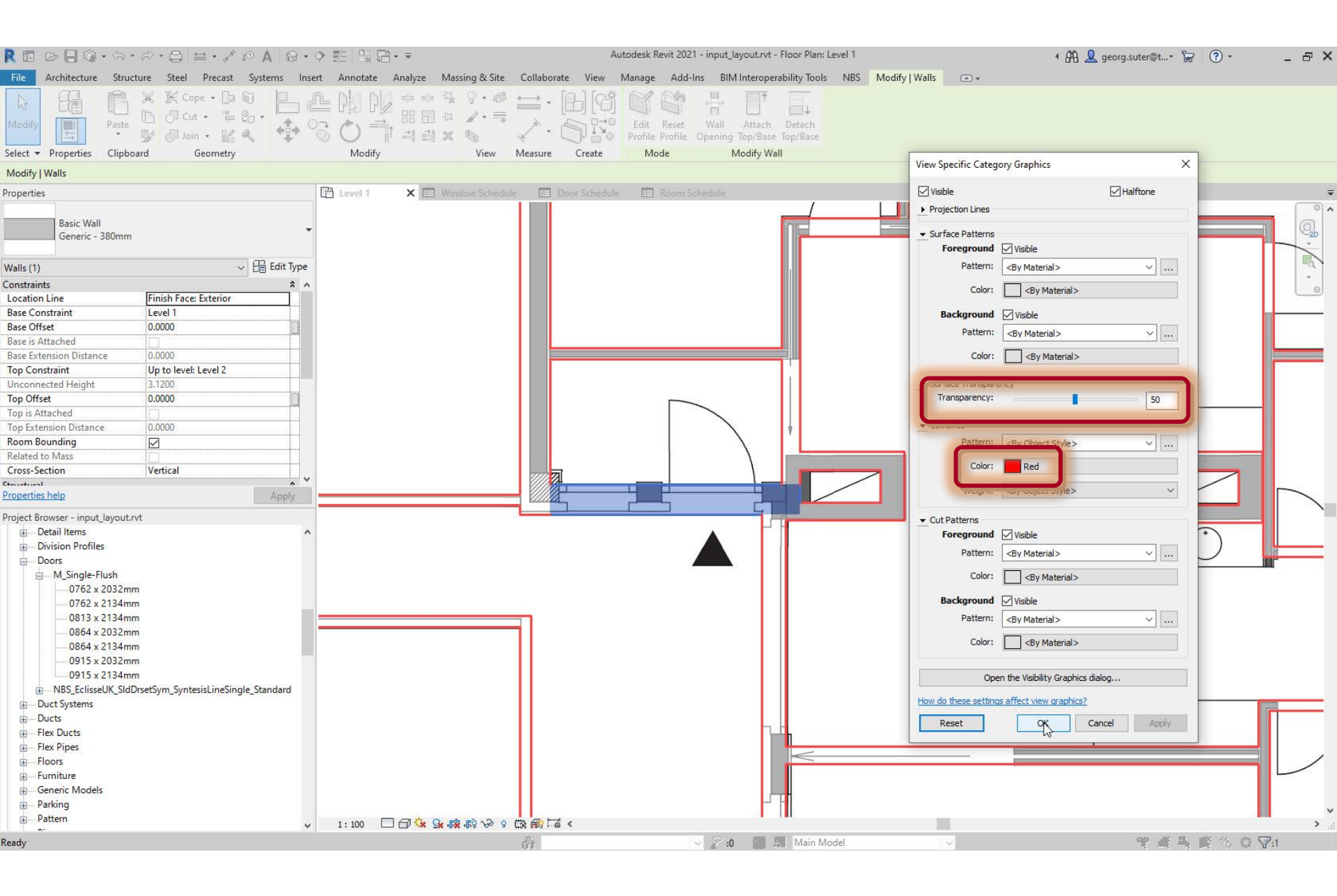

#### Measure door width

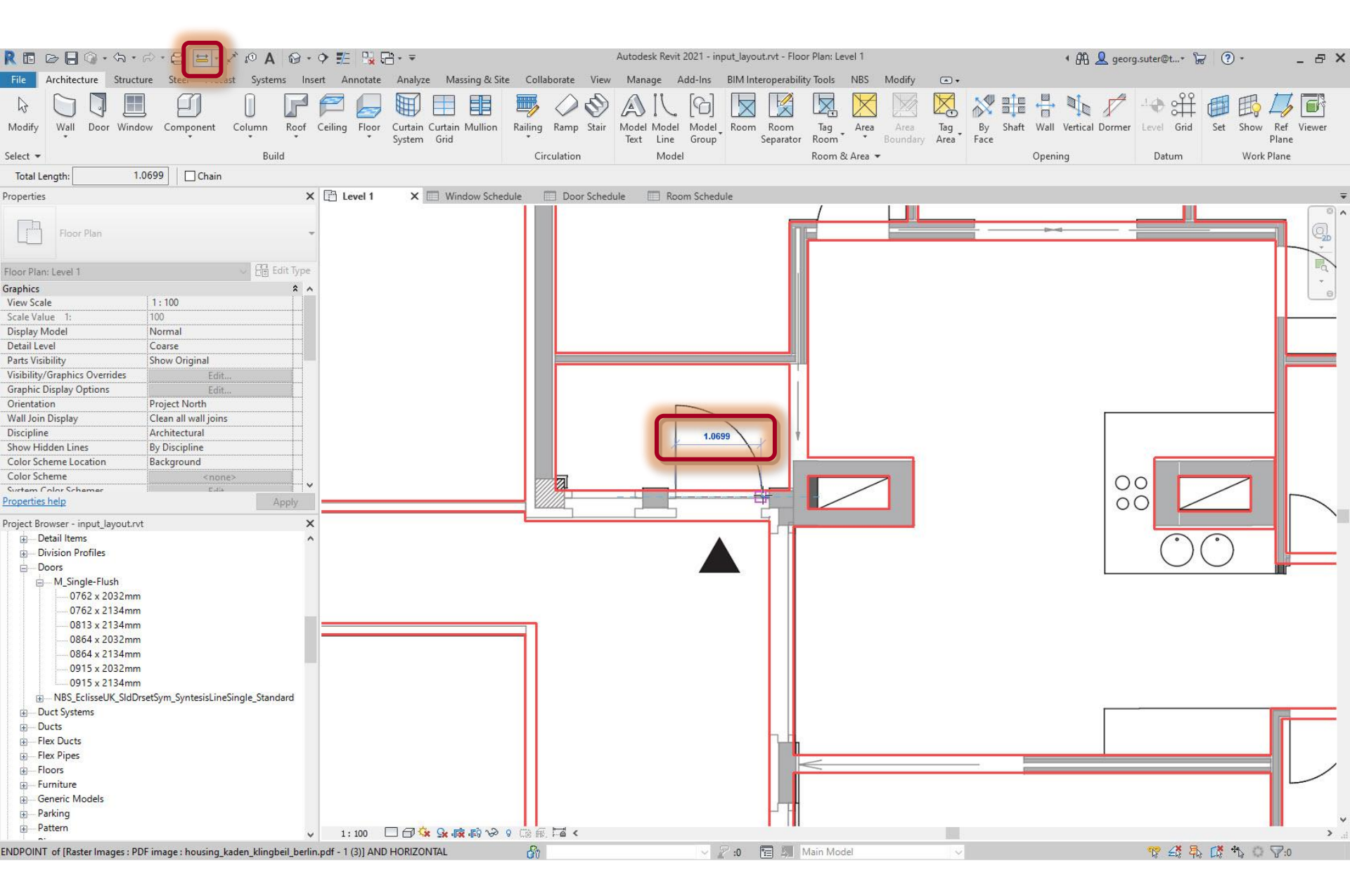

## Original pdf document: measure door height

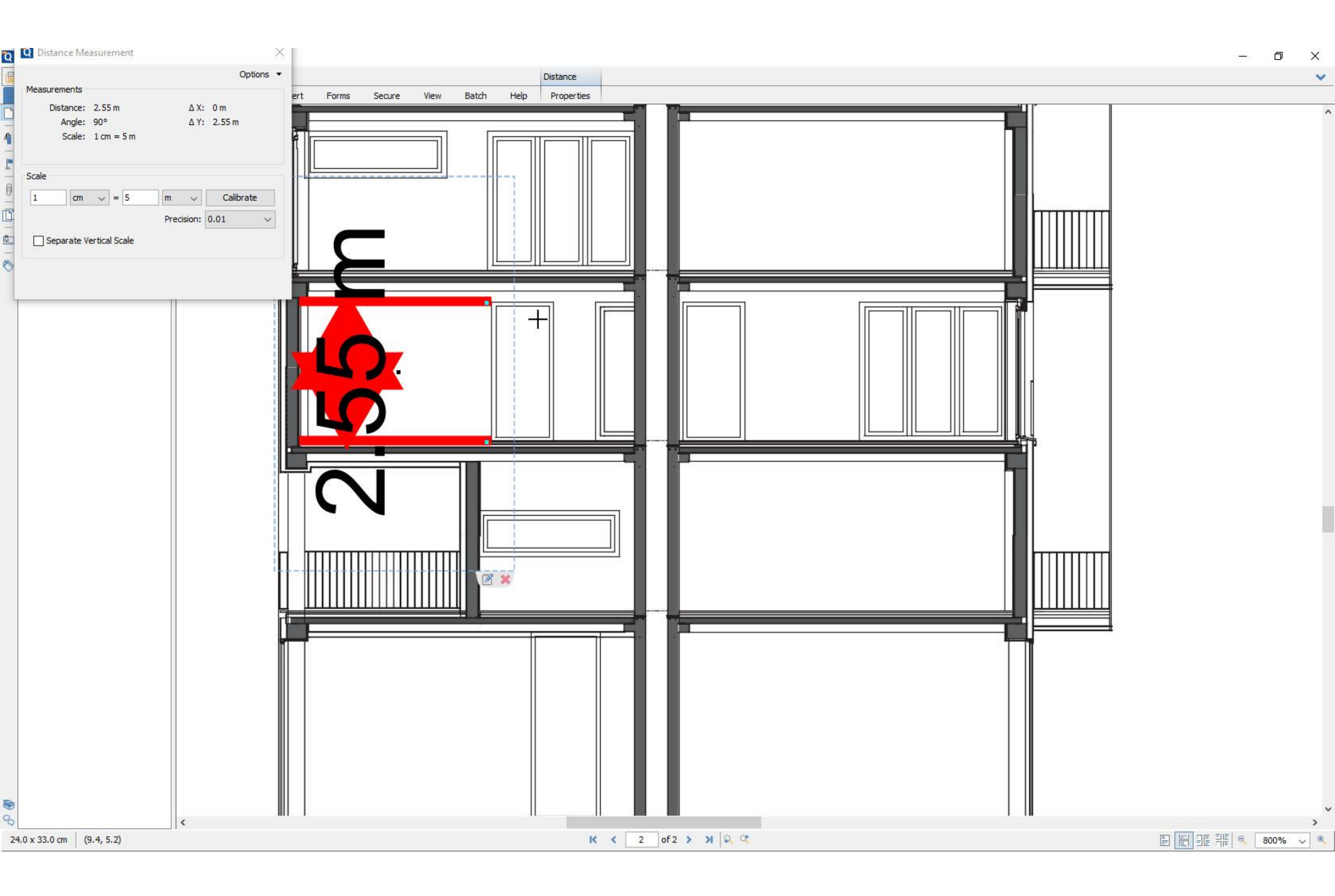

# Type Properties > Set 'Height' and 'Width'

| REB               | $\bigcirc \cdot \Leftrightarrow \cdot \rhd \cdot \ominus \ \boxminus \cdot \checkmark \bowtie \land \land \ \bigcirc \bullet \land \blacksquare$ | ≣ 🖫 🗄 • ₹      |                                   | Autodesk Revit 2021 - | input_layout.rvt - Floor | Plan: Level 1                | 🖣 👭 👤 georg.suter@t                   | • 🔓 🕐 • | _ & >     |
|-------------------|----------------------------------------------------------------------------------------------------|----------------|-----------------------------------|-----------------------|--------------------------|------------------------------|---------------------------------------|---------|-----------|
| File Architec     | ture Structure Steel Precast Systems Insert A                                                                                                    | Annotate Analy | /ze Massing & Site Collaborate Vi | iew Manage Add-In:    | s BIM Interoperability   | Tools NBS Modify             | •                                     |         |           |
|                   |                                                                                                    |                |                                   | DAL R                 |                          |                              |                                       | Ë 🗐 E   |           |
| Modify Wal        | Type Properties                                                                                                    |                |                                   |                       |                          |                              |                                       |         | ×         |
| Select 👻          | [                                                                                                    | ^              | Family: M. Single-Flush           |                       |                          |                              |                                       | ~ 1     | Load      |
|                   |                                                                                                    | DALK           |                                   |                       |                          |                              |                                       |         | Loddin    |
| Description       |                                                                                                    | anch           | Type: 1060 x 2550mm               |                       |                          |                              |                                       | ~       | Duplicate |
| Properties        |                                                                                                    |                |                                   |                       |                          |                              |                                       | 1       | Rename    |
| M_1               |                                                                                                    | പ              | Type Parameters                   |                       |                          |                              |                                       |         | b         |
| 106               |                                                                                                    | ~ <b>@</b>     | ,                                 | Parameter             |                          |                              | Value                                 |         |           |
|                   |                                                                                                    |                | Construction                      | Parameter             |                          |                              | Value                                 |         |           |
| Doors (1)         |                                                                                                    | -4             | Function                          |                       |                          | Interior                     |                                       |         | - î       |
| Construction      |                                                                                                    |                | Wall Closure                      |                       |                          | By host                      |                                       |         |           |
| Wall Closure      |                                                                                                    |                | Construction Type                 |                       |                          |                              |                                       |         |           |
| Construction Tv   |                                                                                                    |                | Materials and Finishes            |                       |                          |                              |                                       |         | *         |
| Materials and Fin |                                                                                                    |                | Door Material                     |                       |                          | Door - Panel                 |                                       |         |           |
| Door Material     |                                                                                                    |                | Frame Material                    |                       |                          | Door - Frame                 |                                       |         |           |
| Frame Material    |                                                                                                    |                | Dimensions                        |                       |                          |                              |                                       |         | *         |
| Dimensions        |                                                                                                    |                | Thickness                         |                       |                          |                              |                                       |         |           |
| Thickness         |                                                                                                    |                | Height                            |                       |                          | 2.5500                       |                                       |         |           |
| Trim Projection   |                                                                                                    |                | Trim Projection Int               |                       |                          | 0.0250                       |                                       |         |           |
| Trim Projection   |                                                                                                    |                | Trim Width                        |                       |                          |                              |                                       |         |           |
| Trim Width        |                                                                                                    |                | Width                             |                       |                          | 1.0600                       |                                       |         |           |
| Width             |                                                                                                    |                | Rough Width                       |                       |                          |                              |                                       |         |           |
| Rough Width       |                                                                                                    |                | Rough Height                      |                       |                          |                              |                                       |         |           |
| Properties neip   |                                                                                                    |                | Analytical Properties             |                       |                          |                              |                                       |         | *         |
| Project Browser   |                                                                                                    |                | Define Thermal Properties by      |                       |                          | Schematic Type               | e                                     |         |           |
| Detail Ite        |                                                                                                    |                | Visual Light Transmittance        |                       |                          | 0.000000                     | •                                     |         |           |
| Division          |                                                                                                    |                | Thermal Resistance (R)            |                       |                          | 0.2701 (m <sup>-</sup> ·K)/V | N                                     |         |           |
|                   |                                                                                                    |                | Heat Transfer Coefficient (1)     |                       |                          | 3 7021 W/(m <sup>2</sup> .k  | 0                                     |         |           |
|                   |                                                                                                    |                | Analytic Construction             |                       |                          | Metal                        | <u>×</u>                              |         |           |
|                   |                                                                                                    |                | Identity Data                     |                       |                          | 1                            |                                       |         | *         |
| q                 |                                                                                                    |                | Keynote                           |                       |                          |                              |                                       |         |           |
| q                 |                                                                                                    |                | Model                             |                       |                          |                              |                                       |         |           |
|                   |                                                                                                    |                | Manufacturer                      |                       |                          |                              |                                       |         |           |
|                   |                                                                                                    |                | Type Comments                     |                       |                          |                              |                                       |         |           |
|                   |                                                                                                    |                | Type Image                        |                       |                          |                              |                                       |         |           |
| IT NBS            |                                                                                                    |                | Description                       |                       |                          |                              |                                       |         |           |
| - Duct Sys        |                                                                                                    |                | Assembly Code                     |                       |                          |                              |                                       |         |           |
| Ducts             |                                                                                                    | ~              | Fire Rating                       |                       |                          |                              |                                       |         |           |
|                   | <                                                                                                    | >              | Cost                              |                       |                          |                              |                                       |         |           |
| Flex Pipe         |                                                                                                    |                |                                   |                       |                          | 1                            |                                       |         |           |
| + Floors          |                                                                                                    |                | What do these properties do?      |                       |                          |                              |                                       |         |           |
| Generic           | Manual Transformer                                                                                                    | Manu 1         | Preview                           |                       |                          |                              | 0/5                                   | Cancel  | Anoly     |
| Parking           | View: 30 View:                                                                                                    | VIEW 1         |                                   |                       |                          |                              |                                       | Culler  | CHPU I    |
|                   | × 1                                                                                                    |                |                                   |                       |                          |                              |                                       | N. WWW  |           |
| Ready             |                                                                                                    |                | dit .                             | ~                     | 2:0 M                    | lain Model                   | · · · · · · · · · · · · · · · · · · · |         | 0: 8:0    |

#### **Create Instance**

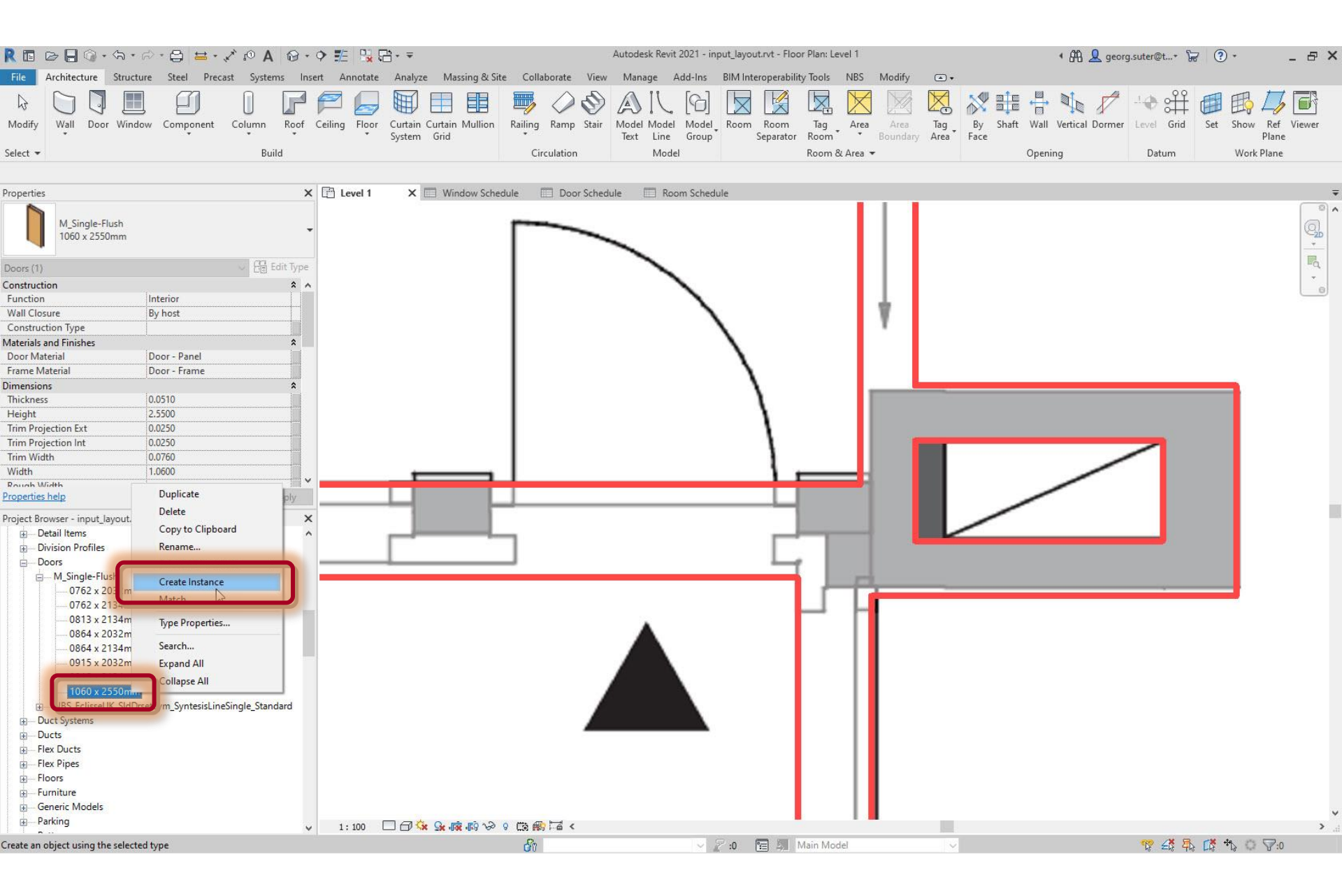

#### Change orientation, if necessary

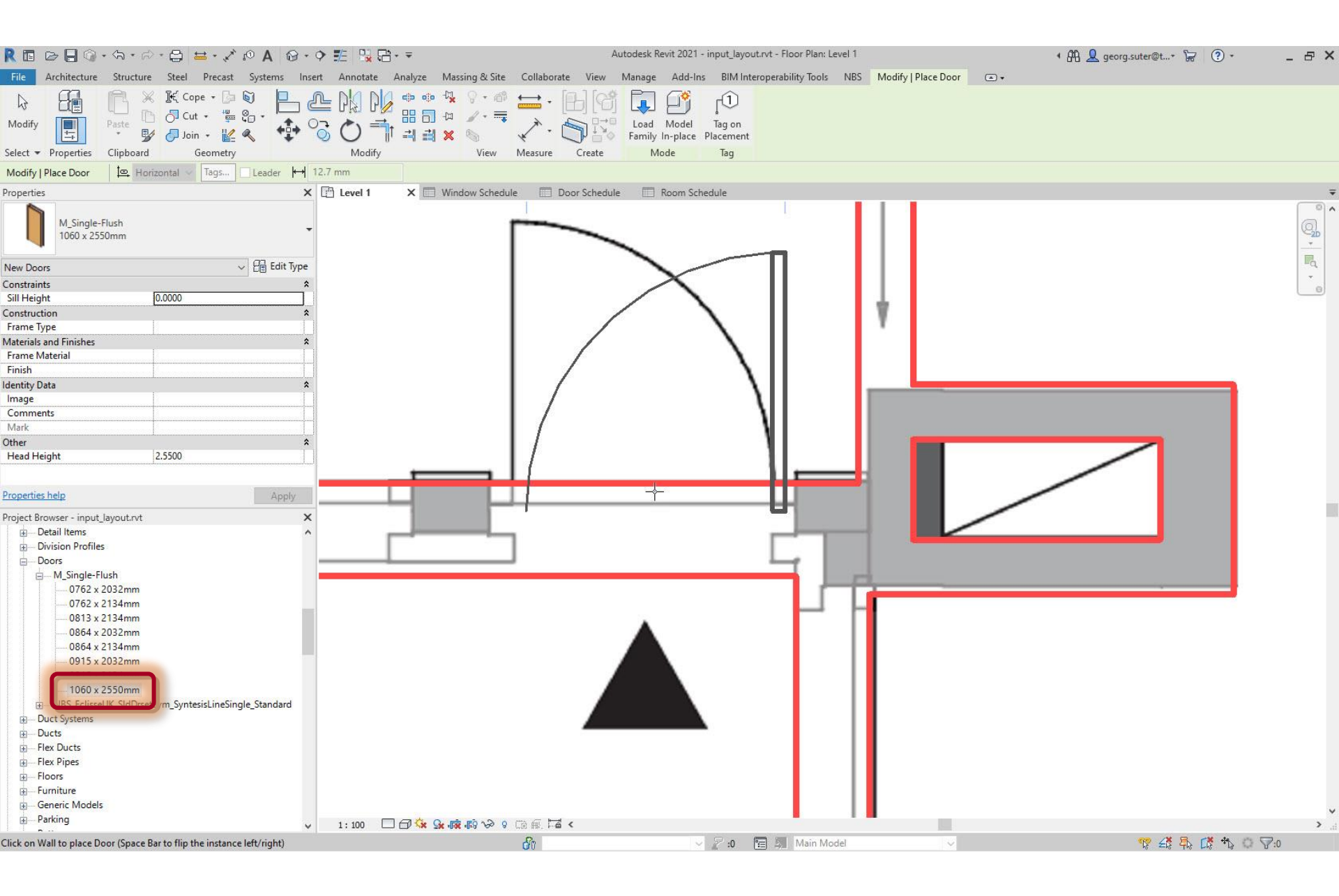

#### Change orientation, if necessary

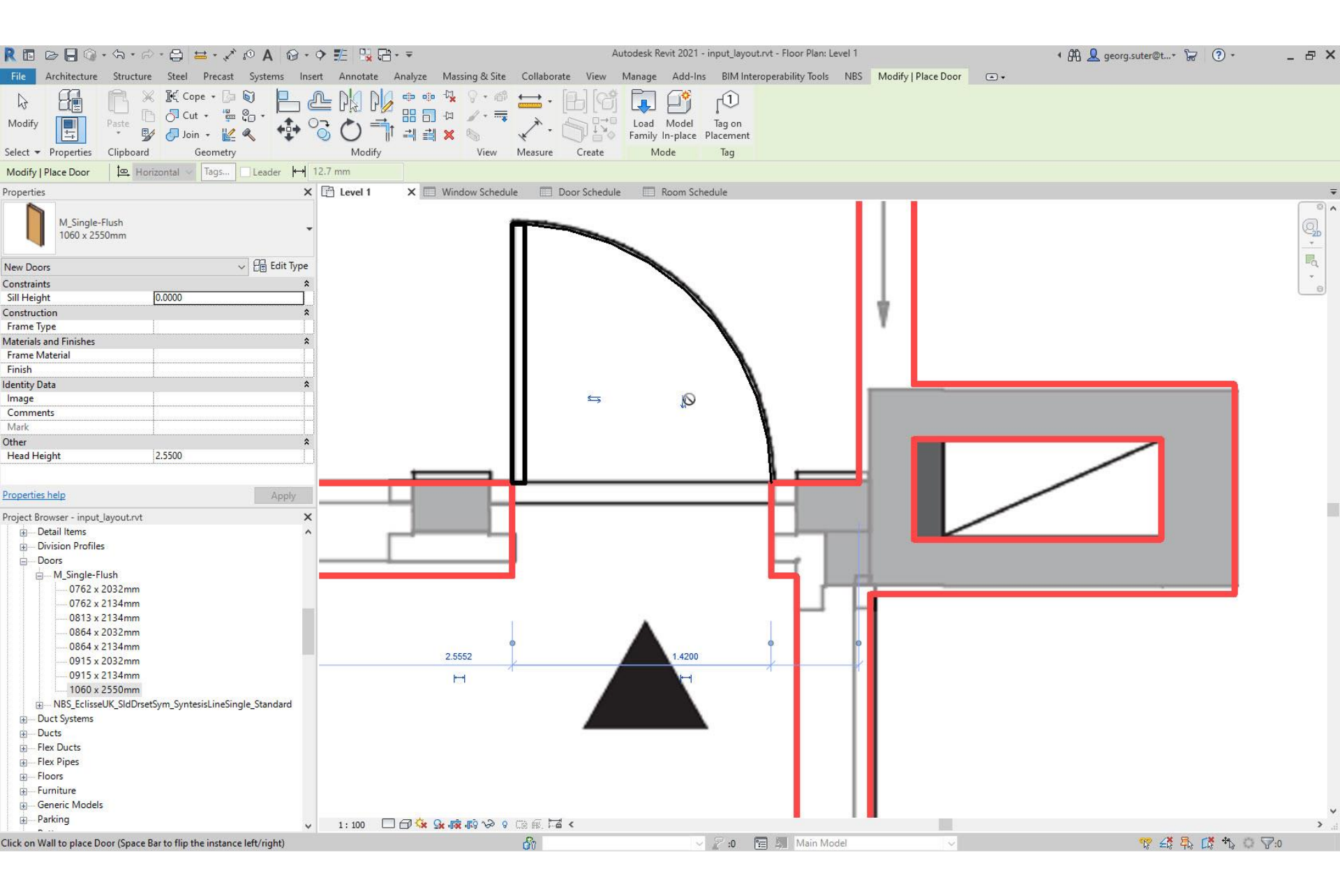

## Openings

#### Issue

 Accessible openings are not interpreted as separating 2 rooms by Revit's space generation method

#### Solution

- Model openings as doors
- Label doors as openings (see User Guide 'Labeling a space model')

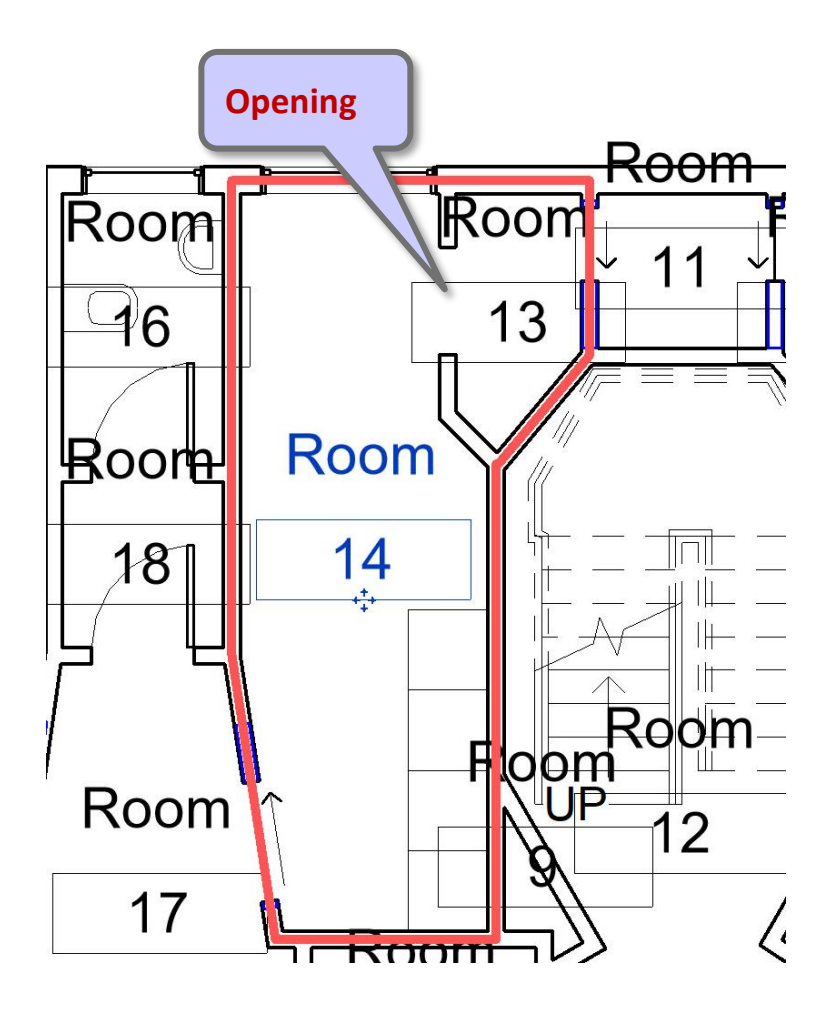

# Steps

- 1. Set up project
- 2. Import pdf of original floor plan
- 3. Set floor-to-floor height
- 4. Determine internal and external spaces
- 5. Create walls
- 6. Create doors and openings

#### 7. Create windows

- 8. Create rooms
- 9. Create circulation elements
- 10. Create horizontal external elements
- **11. Create furnishing elements**
- **12. Create geocoordinates**
- 13. Export input layout
- 14. Create .zip archive
- **15. Generate space model**

# Type Properties > Set 'Height', 'Default Sill Height', and 'Width' values

| File Architecture Structure Steele Precast Systems Insert Annotate Analyze Massing & Site Collaborate View Manage Add-Ins Bill Interoperability Tools NBS Modify Image   Modify Mype Properties Family: M_Fixed Image Image<                                                                                                    | _ 8 >       |
|----------------------------------------------------------------------------------------------------|-------------|
| Nodify Type Properties   Select Family:   Marked Image: Select   Family: Marked   Type: 2500 x 2550mm   Properties Image: Select   Microsition Construction Type Parameter   Construction Type Parameter   Materials and Finishes Image: Select   Frame Exterior Material Sash   Frame Exterior Material Sash   Frame Exterior Material Sash   Frame Exterior Material Sash   Frame Exterior Material Sash                                                                                                    |             |
| Modify Wa   Select Family:   Minister   Properties   Minister   Windows (1)   Construction   Windows (1)   Minister   Materials and Finishes   Frame Exterior   Materials and Finishes   Frame Exterior   Sash   Sash                                                                                                    | 5 B         |
| Selet Family: M_Fixed     Properties   Properties   M_Tage   Margia and Findes   Construction   Windows(1)   Construction   Windows(1)   Construction   Windows(1)   Construction   Windows(1)   Construction   Windows(1)   Construction   Windows(1)   Construction   Windows(1)   Construction   Windows(1)   Construction   Windows(1)   Construction   Windows(1)   Construction   Materials   Fame Exterior   Fame Exterior   Fame Extreror   Fame Extrero                                                                                                    | ×           |
| Implie Implie   Implie Implie   Implie <t< td=""><td>Load</td></t<>                                                                                                    | Load        |
| Properties   Properties   Vindows (1)   Windows (1)   Windows (1)   Windows (1)   Windows (1)   Windows (1)   Windows (1)   Windows (1)   Windows (1)   Windows (1)   Windows (1)   Windows (1)   Windows (1)   Windows (1)   Windows (1)   Wall Closure   Construction   Wall Closure   Construction Type   Materials and Finishes   Frame Exterior Material   Frame Exterior Material   Frame Exterior Material   Frame Exterior Material   Frame Exterior Material   Frame Exterior Material   Frame Exterior Material   Frame Exterior Material                                                                                                    |             |
| R         Vision       Parameters         Windows (1)       Parameters         Windows (1)       Onstruction         Windows (1)       Onstruction         Wall Closure       By host         Construction Type       Materials and Finishes         Materials and Fin       Frame Exterior Material       Sash         Frame Exterior       Frame Interior Material       Sash         Frame Exterior       Sash       Sash                                                                                                    | uplicate    |
| Matrials and Fr     Type Parameters       Vindows (1)     Parameters       Vindows (1)     Construction       Vindows (1)     Value       Vindows (1)     Value       <                                                                                                    | ename       |
| Vindows (1)     Construction     Vall Closure     By host       Vindows (1)     Vall Closure     By host       Construction (1)     Vall Closure     By host       Vall Closure     Construction (1)     Materials and Finishes       Materials and Fin     Frame Exterior Material     Sash       Frame Exterior (1)     Frame Interior (1)     Sash       Frame Interior Material     Sash                                                                                                    |             |
| Windows (1)     Construction       Vall Closure     By host       Construction Type     By host       Vall Closure     By host       Construction Type     By host       Materials and Fire     Frame Exterior Material       Frame Exterior     Frame Interior Material       Frame Exterior     Sash       Frame Interior Material     Sash       Frame Interior Material     Sash                                                                                                    |             |
| Construction     Construction Type       Wall Closure     Construction Type       Materials and Fire     Frame Exterior Material       Frame Exterior     Frame Interior Material       Sash                                                                                                    | - î         |
| Wall Closure     Materials and Finishes       Construction Ty     Materials and Finishes       Materials and Finishes     Sash       Frame Exterior     Frame Interior Material       Sash     Sash                                                                                                    |             |
| Konstruction rg         Frame Exterior         Frame Exterior         Sash           Frame Exterior         Frame Interior Material         Sash                                                                                                    | \$          |
| Frame Interior Material Sash                                                                                                    |             |
| Glarr Dane Material                                                                                                    |             |
| Frame Interior N Glass Fore Walenah                                                                                                    |             |
| Glass Pane Maty Sash Sash                                                                                                    |             |
| Sash Dimensions                                                                                                    | *           |
| Dimensions Height 2.5500                                                                                                    |             |
| Height Default Sill Height 0.0000                                                                                                    |             |
| Default Sill Heig Vidth 2.5000                                                                                                    |             |
| Width Window Inset                                                                                                    |             |
| Window Inset Rough Width                                                                                                    |             |
| Rough Width Rough Height                                                                                                    |             |
| Properties Analytical Properties                                                                                                    | *           |
| Define Thermal Properties by Schematic Type                                                                                                    |             |
| Project Browser Visual Light Transmittance 0,90000 0                                                                                                    |             |
| De Structura I Inermal Resistance (k)     De Structura I Inermal Resistance (k)     De Structura I Inermal Re    |             |
| B - Structure Boot Free Coals Coefficient (II)                                                                                                    |             |
| - Structure near transmer Coenticient (0)     - Structure near transmer Coenticient (0)     - Well     - Analytic Coentruction     - Unit in Structure     - Instruction                                                                                                    |             |
| Wends     Aniya Consudation       Wonds     Aniya Consudation                                                                                                    |             |
|                                                                                                    |             |
| keynole keynole                                                                                                    |             |
| mode<br>Manifecturer                                                                                                    |             |
| Type Comments                                                                                                    |             |
| ype constants                                                                                                    |             |
| - ¢ URL                                                                                                    |             |
| Q Description                                                                                                    |             |
| Assembly Code                                                                                                    |             |
| - Cost                                                                                                    |             |
| Assembly Description                                                                                                    |             |
| Type Mark 38                                                                                                    | ~           |
|                                                                                                    | - Alternal  |
| what do these properties do?                                                                                                    |             |
|                                                                                                    | Apoly       |
|                                                                                                    | Арріу       |
| The construction of the second of the second of the seco | <b>√</b> :0 |

#### **Create Instance**

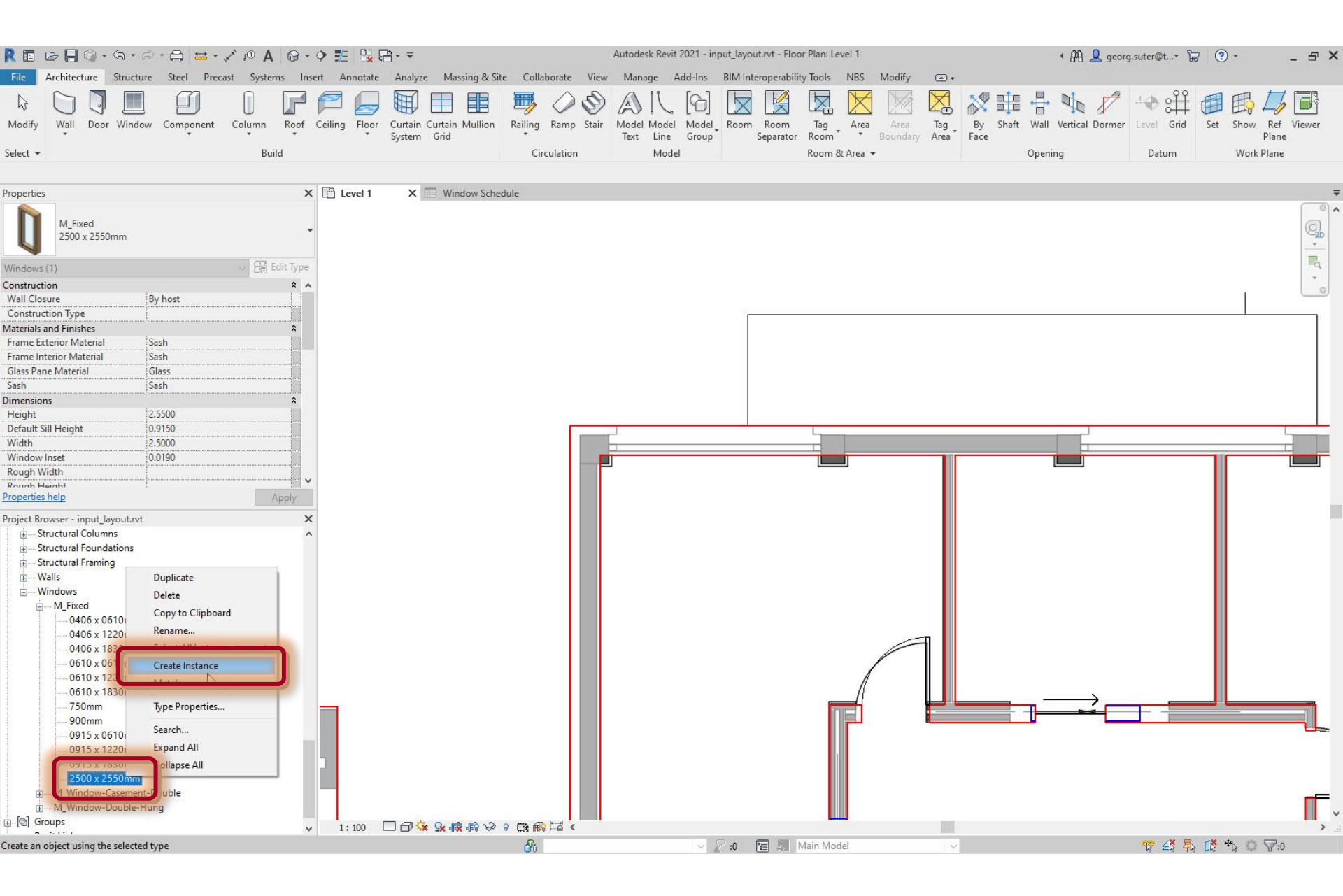

#### **Create Instance**

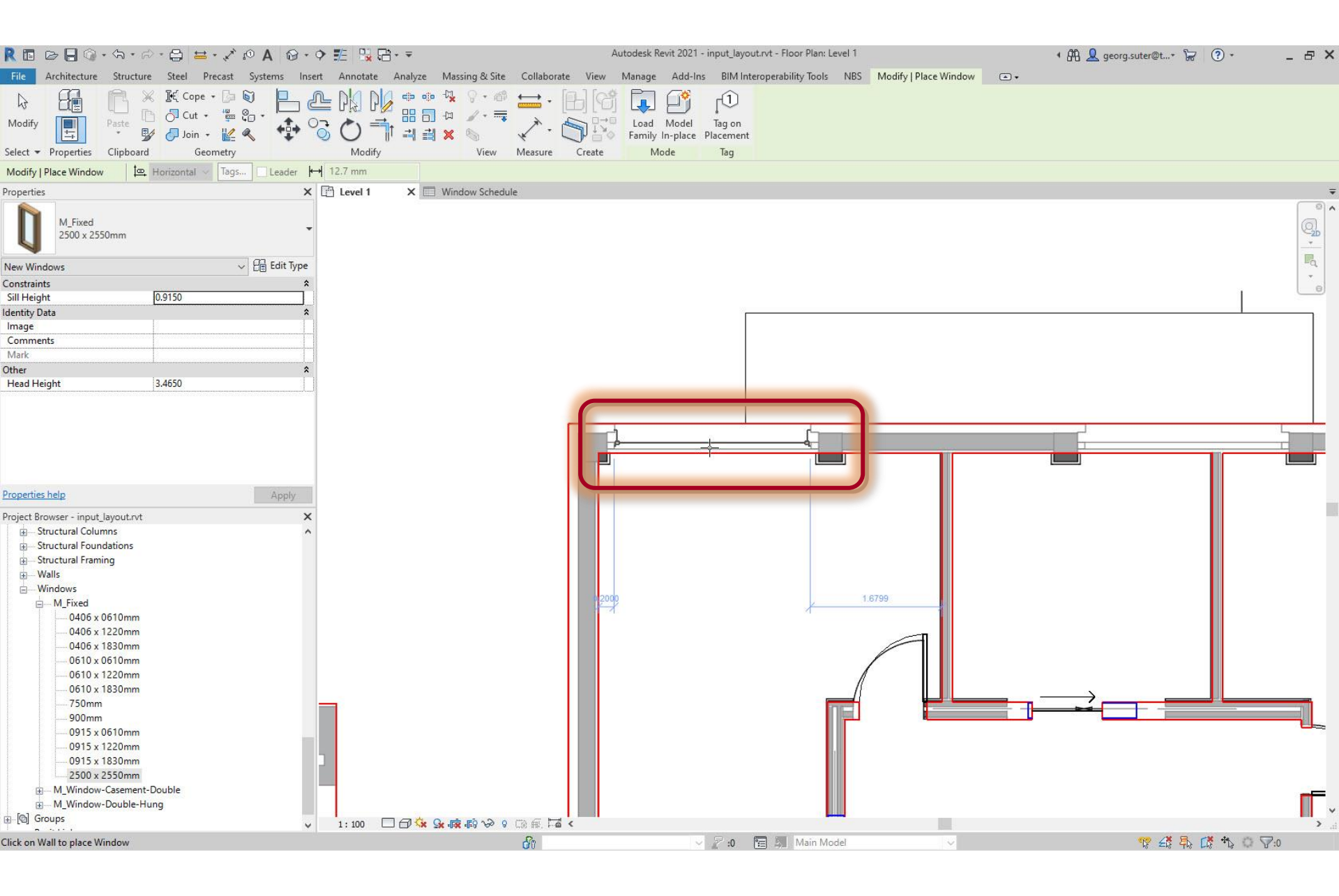

### Check correct window elevations and heights

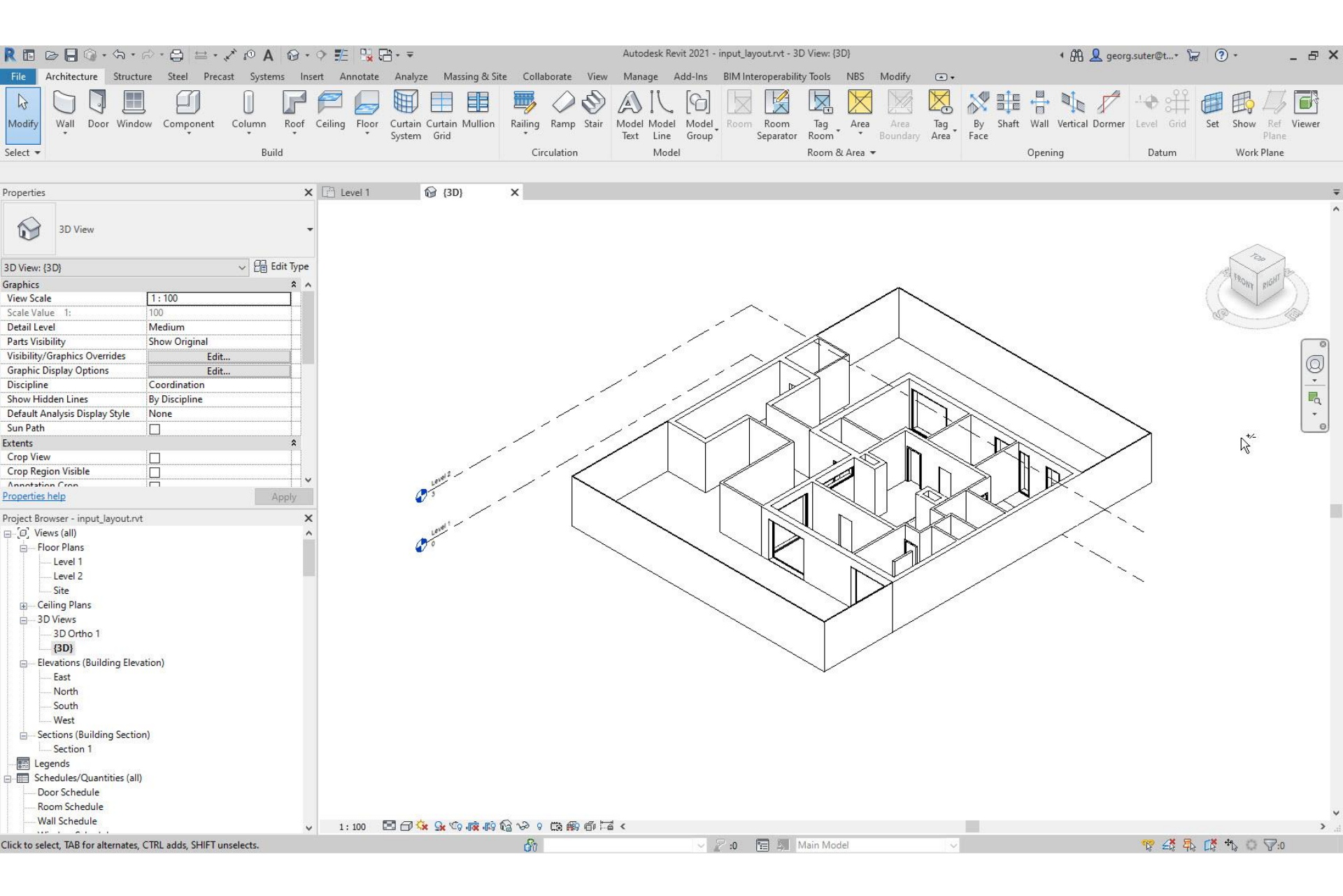

## Steps

- 1. Set up project
- 2. Import pdf of original floor plan
- 3. Set floor-to-floor height
- 4. Determine internal and external spaces
- 5. Create walls
- 6. Create doors and openings
- 7. Create windows

#### 8. Create circulation elements

- 9. Create horizontal external elements
- **10. Create furnishing elements**
- **11. Create rooms**
- **12. Create geocoordinates**
- 13. Export input layout
- 14. Create .zip archive
- **15. Generate space model**
### Measure stair width

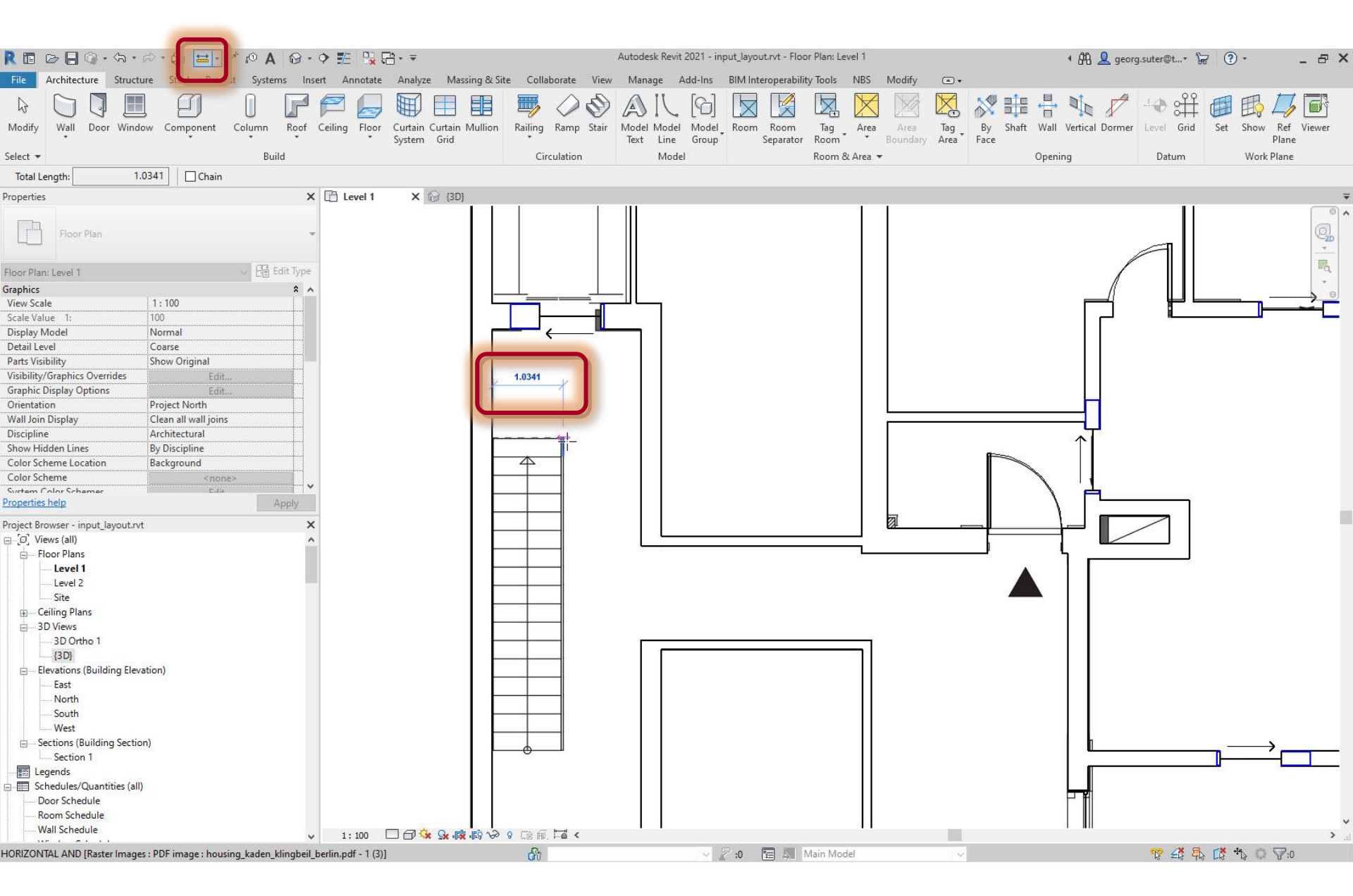

#### Architecture > Stair

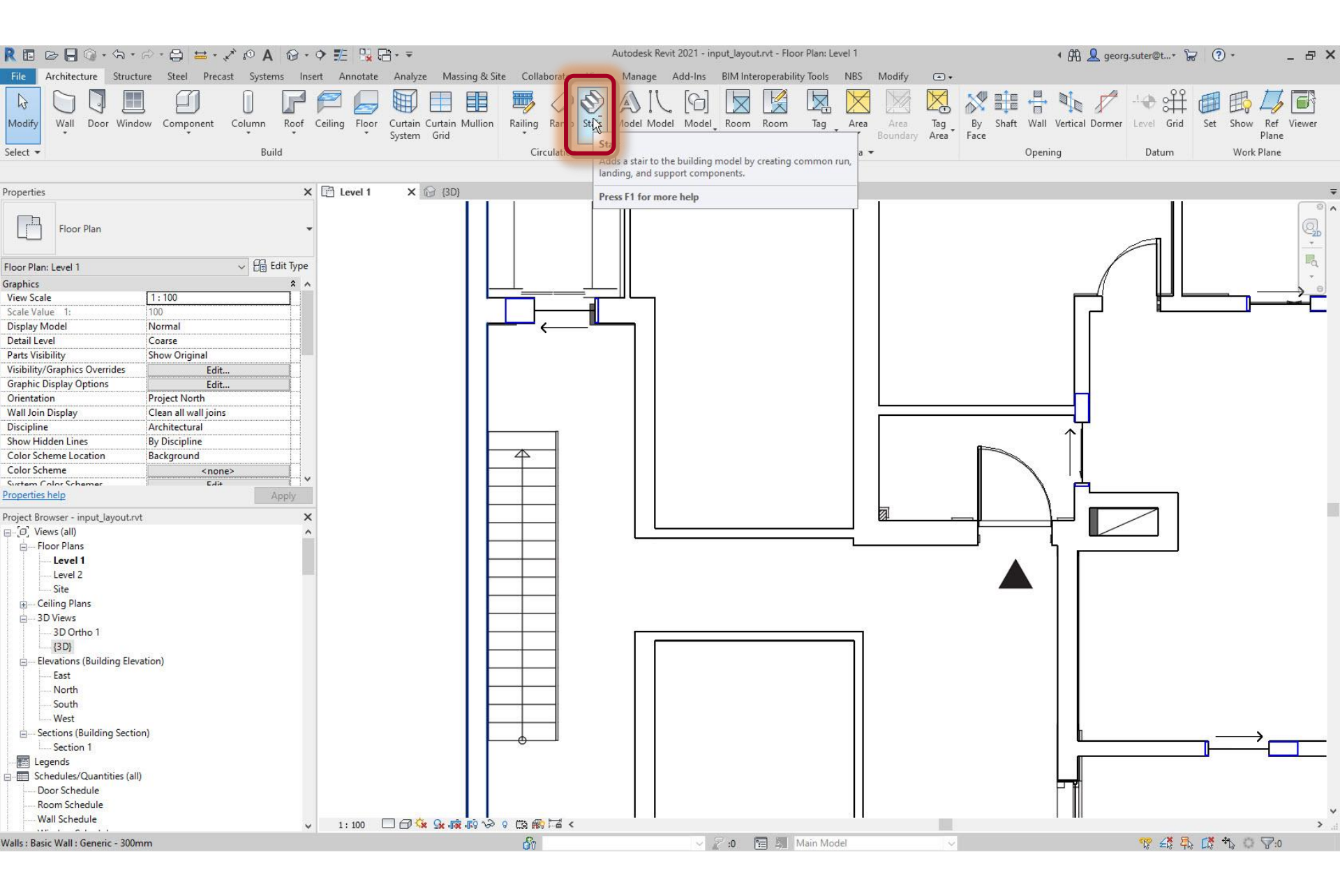

### Set 'Location Line', 'Offset', 'Actual Run Width' values

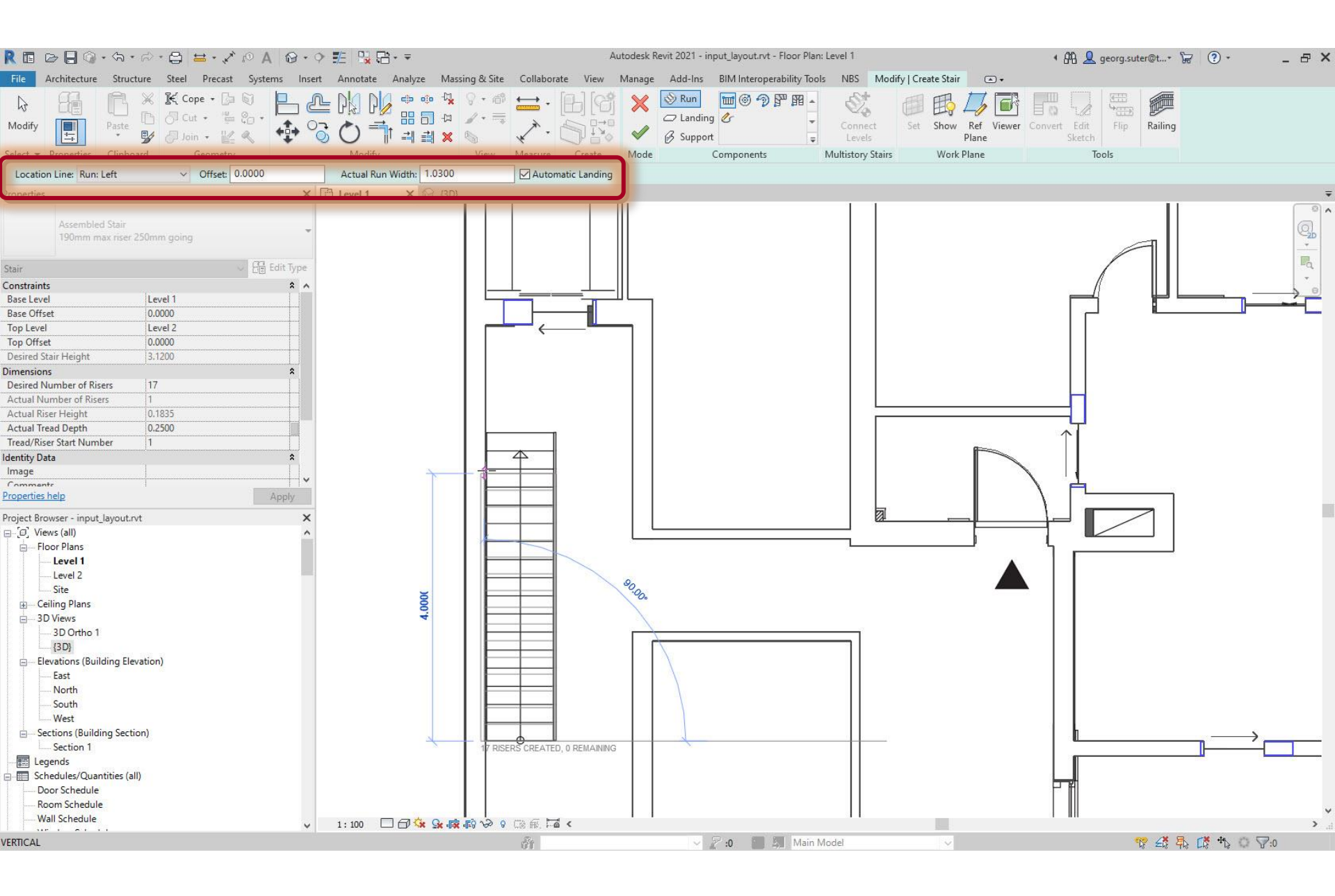

### Set 'Base Level' and 'Top Level' values

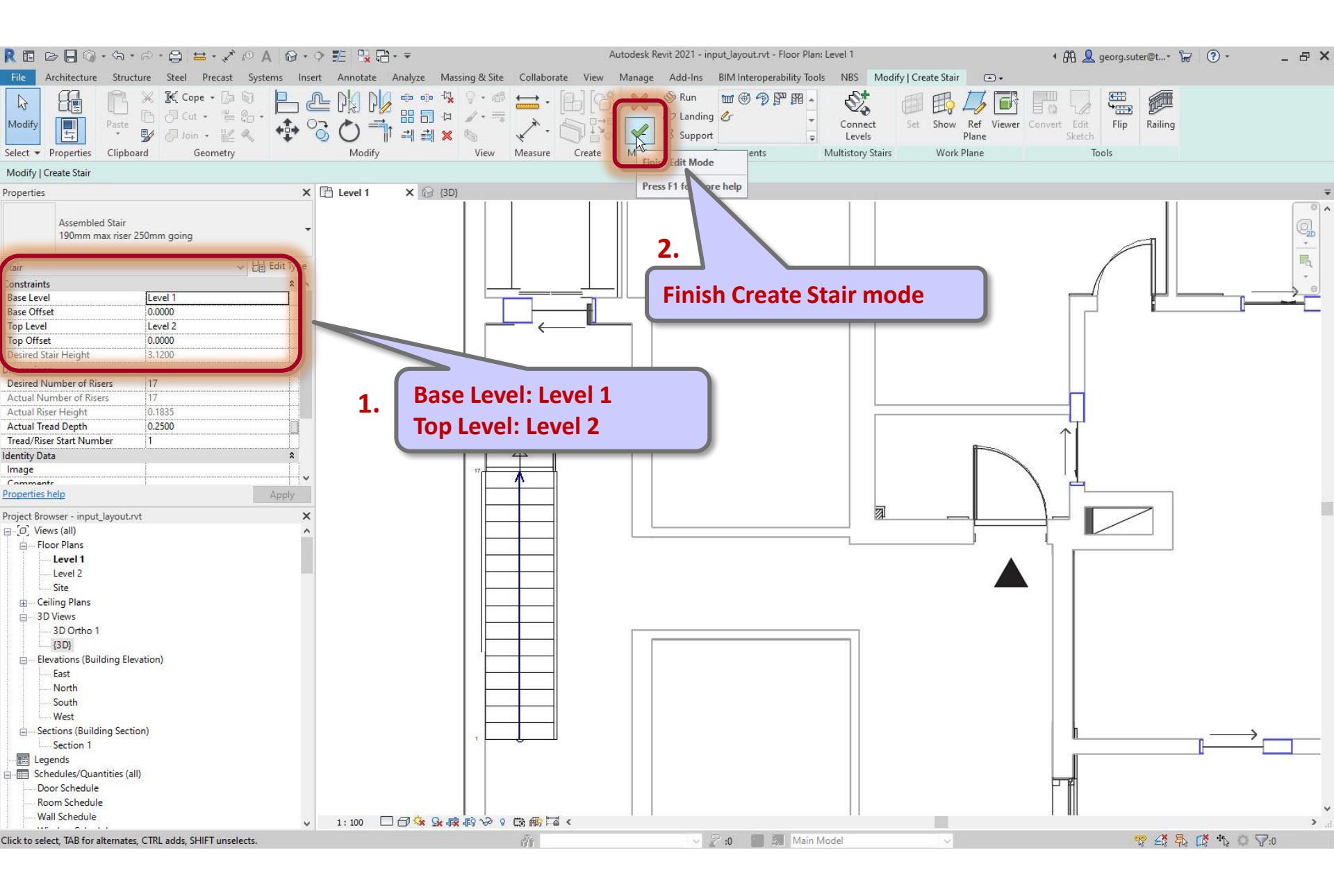

### Check if stair starts at Level 1 and ends at Level 2

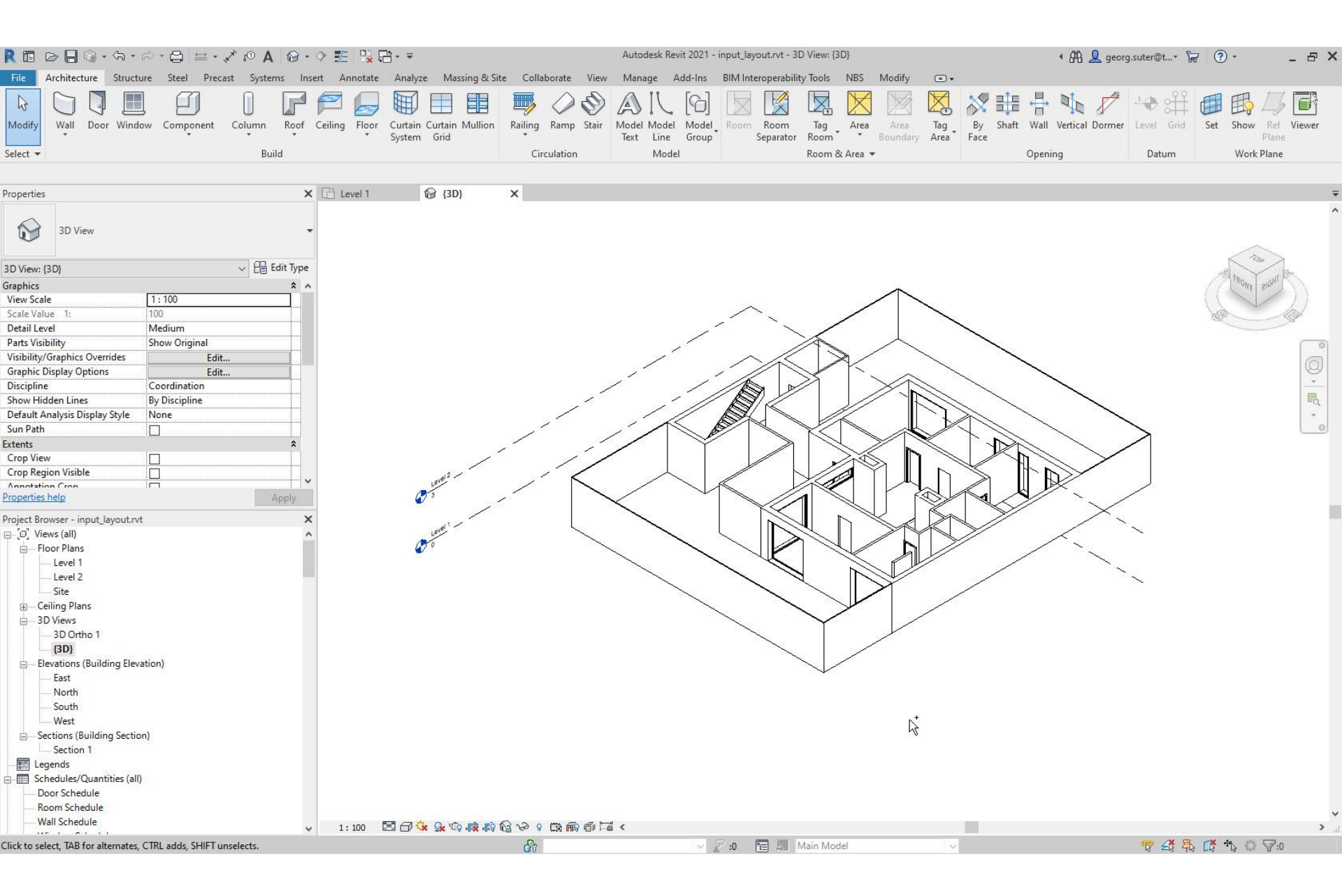

### Steps

- 1. Set up project
- 2. Import pdf of original floor plan
- 3. Set floor-to-floor height
- 4. Determine internal and external spaces
- 5. Create walls
- 6. Create doors and openings
- 7. Create windows
- 8. Create circulation elements

### 9. Create horizontal external elements

- **10. Create furnishing elements**
- **11. Create rooms**
- **12. Create geocoordinates**
- 13. Export input layout
- 14. Create .zip archive
- **15. Generate space model**

#### Architecture > Floor

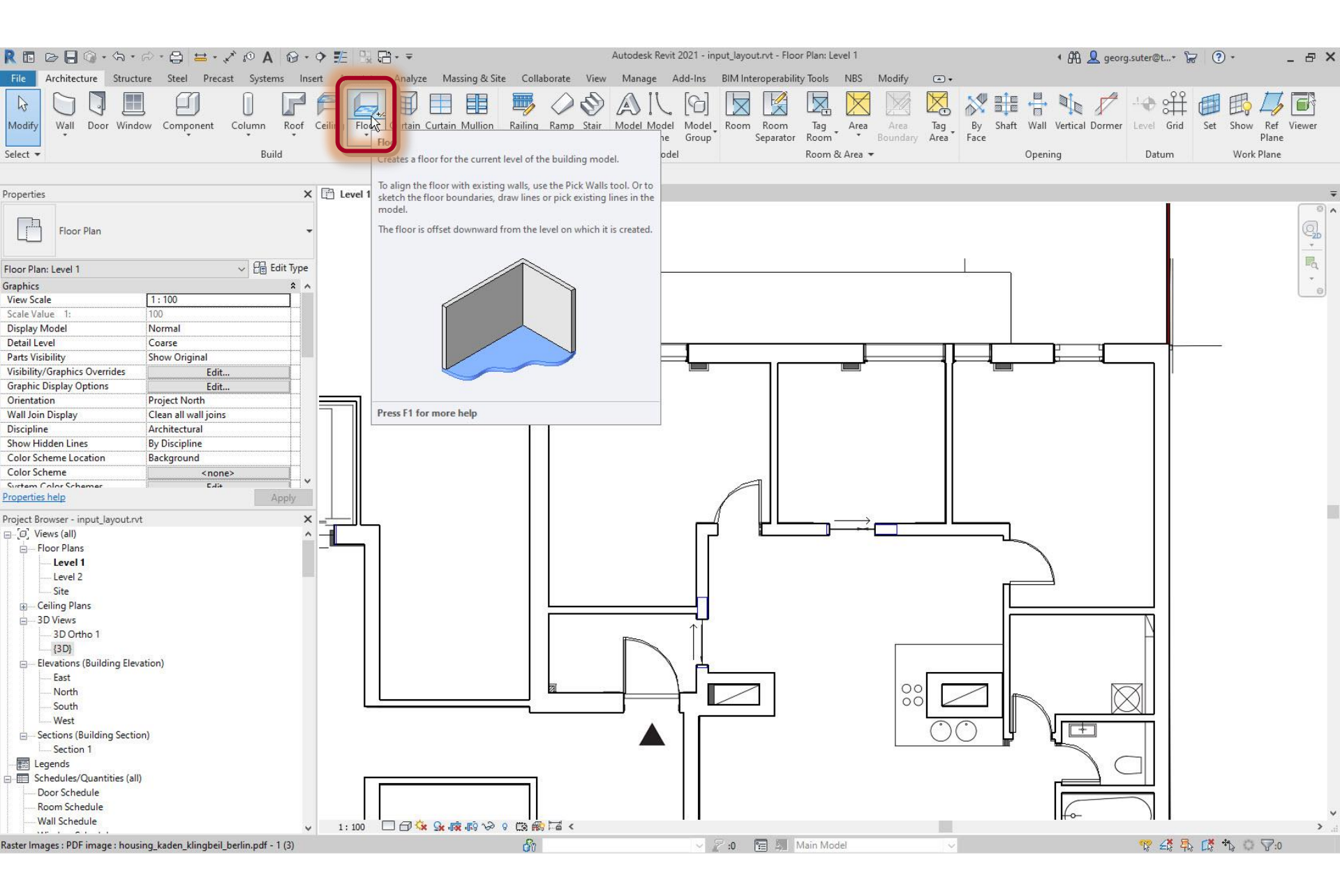

### Draw boundary lines

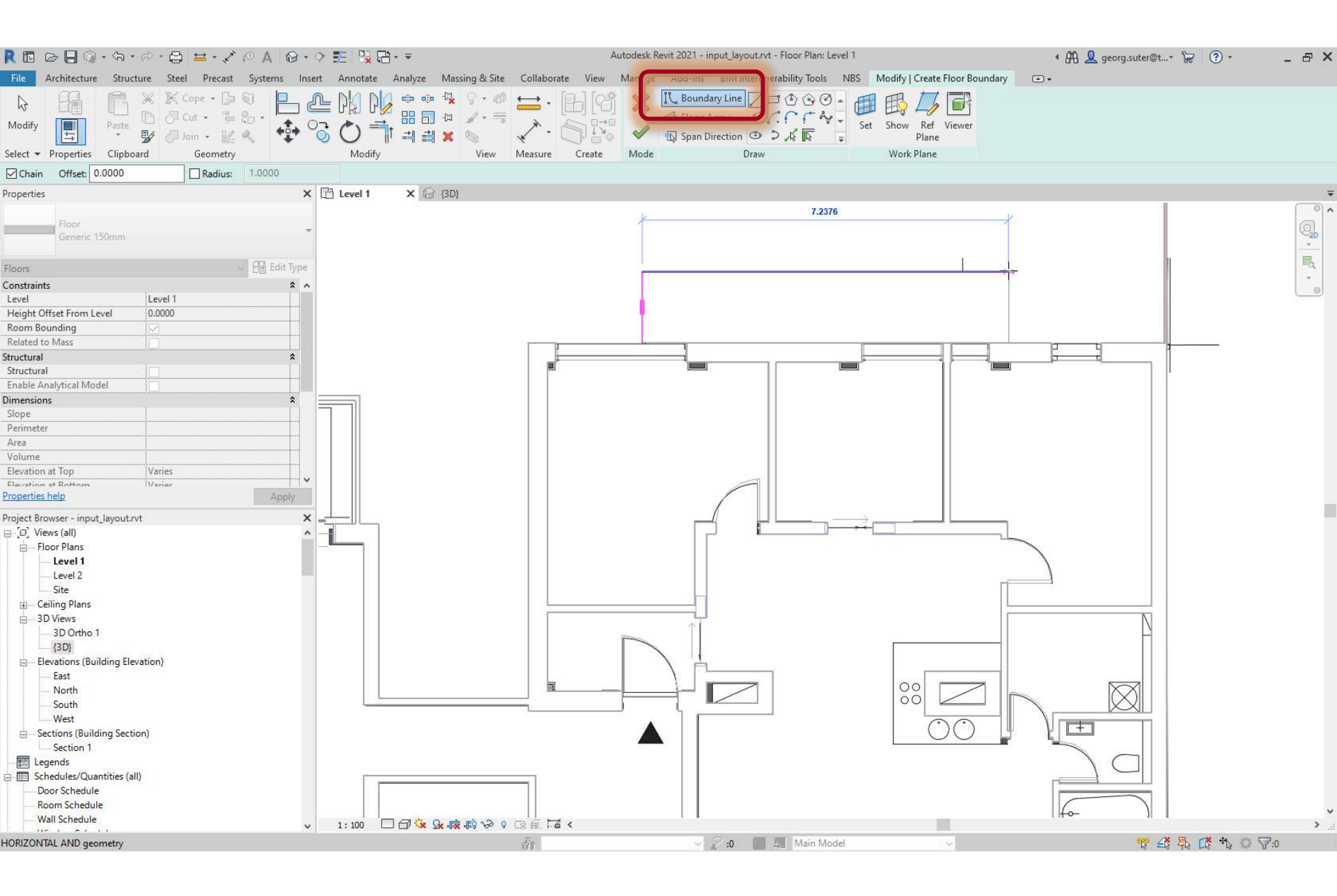

### Check level

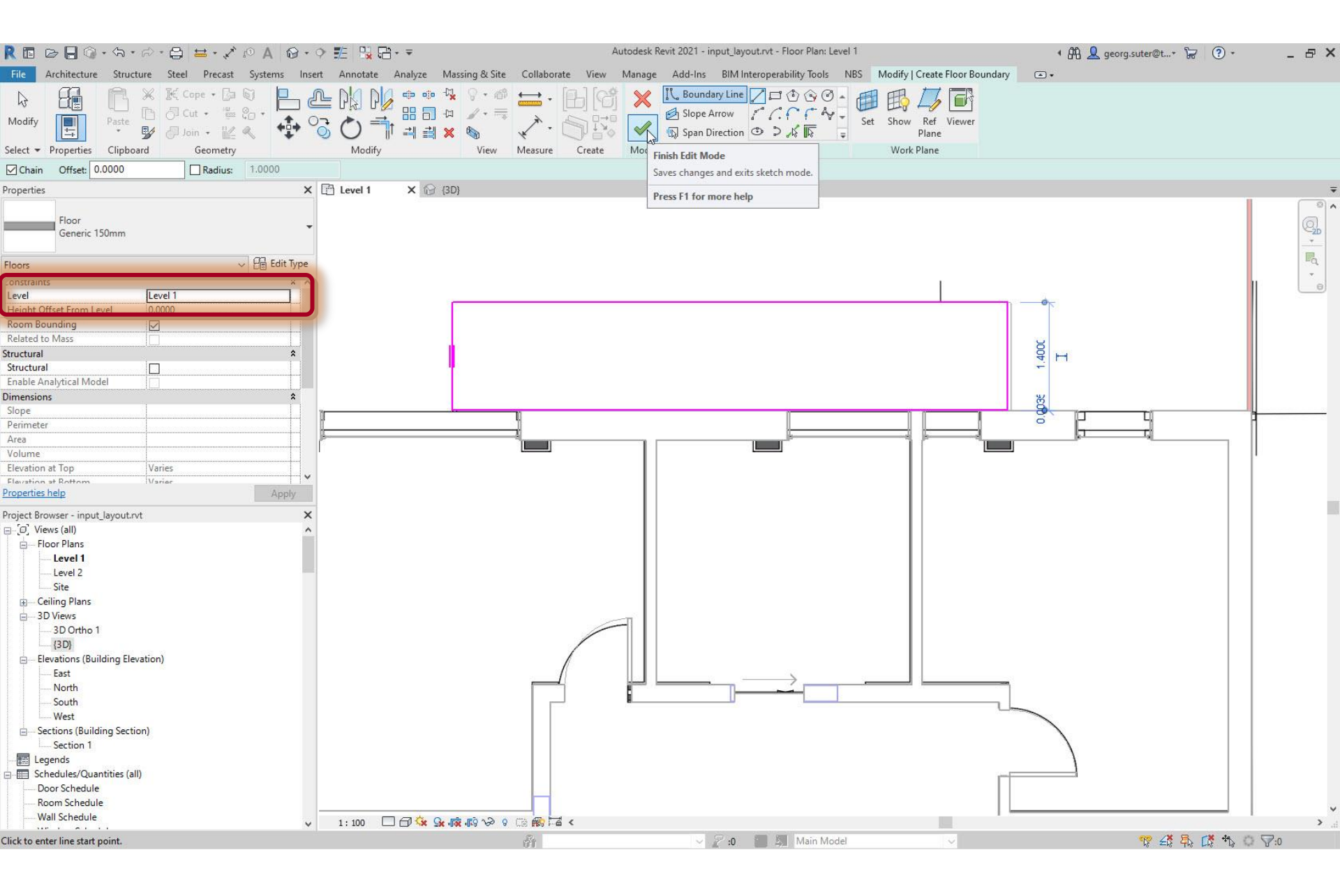

### Finish edit mode

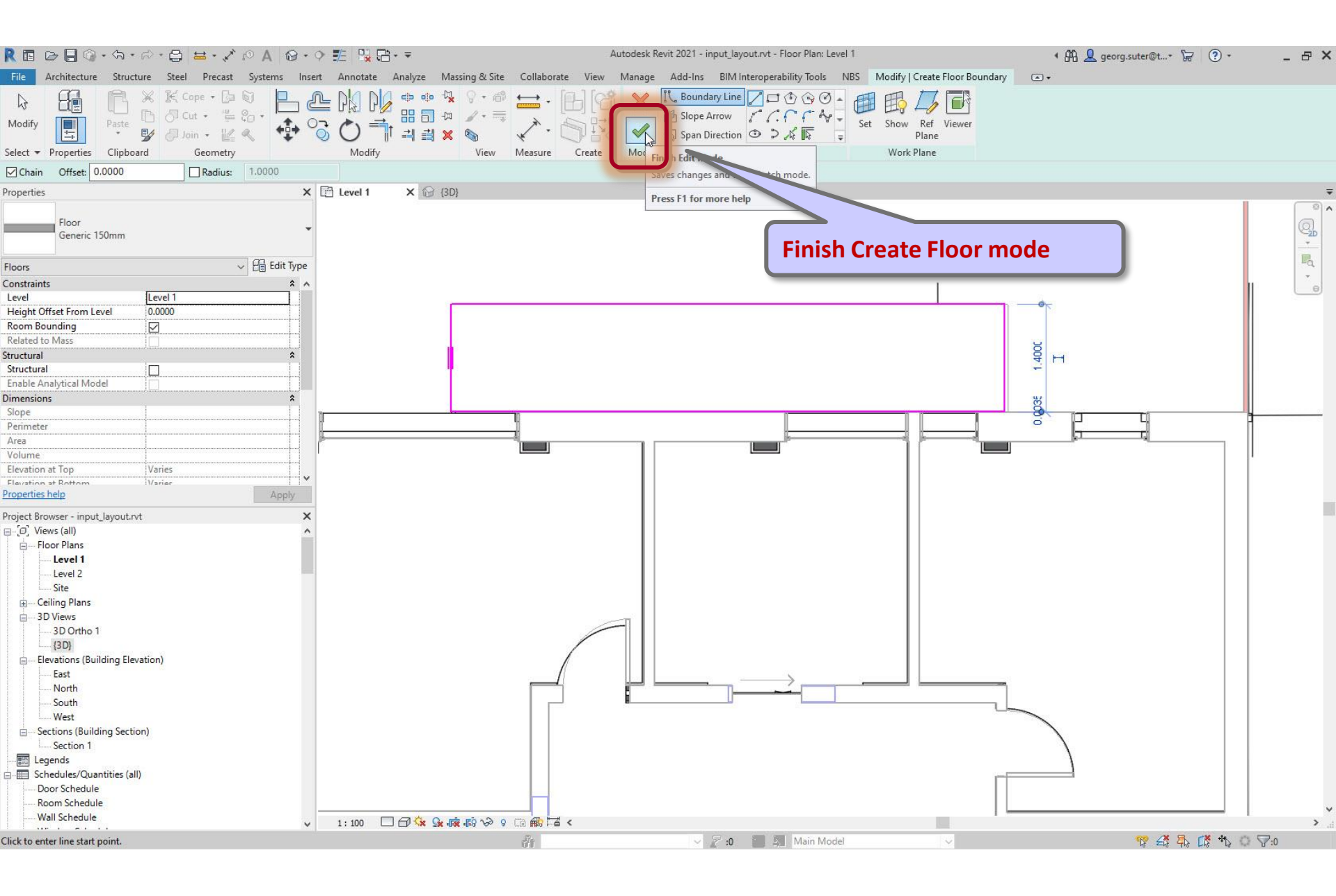

### Floor element should be colored if its creation is successful

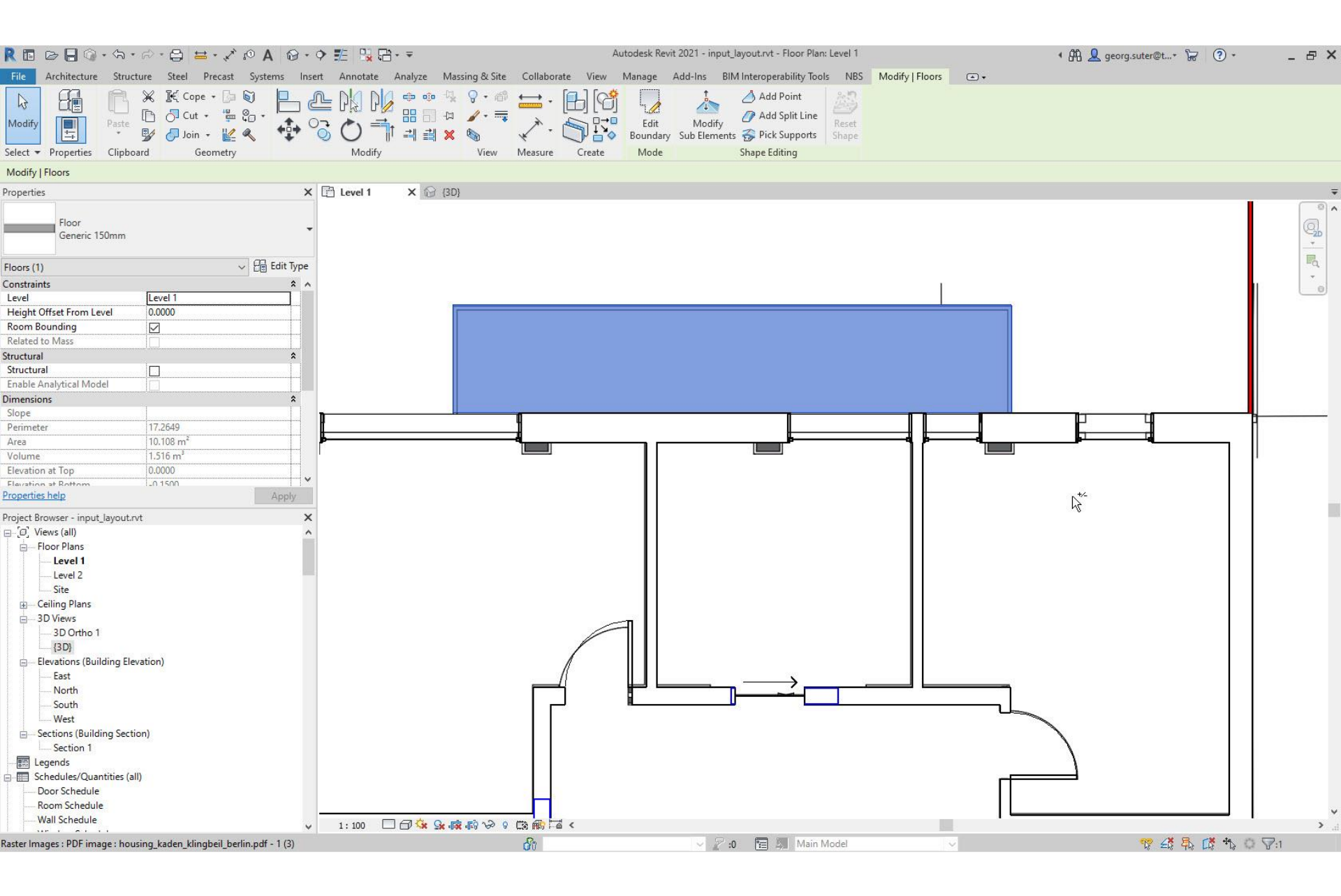

### Check correct elevations of horizontal external elements

|                                                                |                        |                                                                                                    | Autodesk Revit 2021                    | - input lavout rvt - 3D View: 3D Ortho 1                               |                       | 4 88 0                   |                                                                                                    | - V |
|----------------------------------------------------------------|------------------------|----------------------------------------------------------------------------------------------------|----------------------------------------|------------------------------------------------------------------------|-----------------------|--------------------------|----------------------------------------------------------------------------------------------------|-----|
|                                                                | A B A                  |                                                                                                    | Autoucsk field 2021                    | input_byounter 55 view.55 oraio i                                      |                       | * 848 🗶 georg.suter@t* ⊮ | • - •                                                                                                    | - ~ |
| File Architecture Structure Steel                              | Precast Systems Insert | Annotate Analyze Massing & Site                                                                                                    | Collaborate View Manage Add-           | ns BIM Interoperability Tools NBS                                      | Modify   Floors 💽 🔹 🗸 |                          |                                                                                                    |     |
| Modify     Image: Cope       Select + Properties     Clipboard |                        |                                                                                                    | Ledit Ledit Sub<br>Leasure Create Mode | Add Point<br>Add Split Line<br>Elements Pick Supports<br>Shape Editing |                       |                          |                                                                                                    |     |
| Modify   Floors                                                |                        |                                                                                                    |                                        |                                                                        |                       |                          |                                                                                                    |     |
| Properties                                                     | × II                   | ☐ Level 1 (3D)                                                                                                    | 🚱 3D Ortho 1 🗙                         |                                                                        |                       |                          |                                                                                                    | Ŧ   |
| Floor<br>Generic 150mm                                         | -                      |                                                                                                    |                                        |                                                                        |                       |                          | $\sim$                                                                                                    | ^   |
| Floors (1)                                                     | V Pe Edit Type         |                                                                                                    |                                        |                                                                        | $\sim$                |                          | Nº 1                                                                                                    |     |
| Constraints                                                    | 2 4                    |                                                                                                    |                                        |                                                                        | <u>``</u>             |                          | Mul IEFT P                                                                                                    |     |
| Level Level 1                                                  |                        |                                                                                                    |                                        |                                                                        | ~                     |                          | $(\langle \langle \rangle \rangle)$                                                                                                    |     |
| Height Offset From Level 0.0000                                |                        |                                                                                                    |                                        |                                                                        | $\sim$                | 4                        | a LI                                                                                                    |     |
| Room Bounding                                                  |                        |                                                                                                    |                                        | / /                                                                    | $\sim$ $\sim$         |                          | No. Contraction of the second second |     |
| Related to Mass                                                |                        |                                                                                                    |                                        | / /                                                                    | >                     |                          | _                                                                                                    |     |
| Structural                                                     |                        |                                                                                                    |                                        |                                                                        |                       |                          |                                                                                                    | 0   |
| Structural                                                     | - î l                  |                                                                                                    |                                        |                                                                        |                       |                          |                                                                                                    | QI. |
| Enable Analytical Model                                        |                        |                                                                                                    |                                        |                                                                        |                       | <u>\</u>                 |                                                                                                    | -   |
|                                                                | •                      |                                                                                                    | 12 -                                   |                                                                        |                       | ~                        | 1                                                                                                    |     |
| Slope                                                          | î.                     |                                                                                                    | Level                                  |                                                                        |                       | $\sim$                   |                                                                                                    | -4  |
| Designator 17.2640                                             |                        |                                                                                                    | 3                                      |                                                                        |                       | Š. 1                     |                                                                                                    |     |
| 10 100 m <sup>2</sup>                                          |                        |                                                                                                    |                                        |                                                                        |                       | \                        | _                                                                                                    |     |
| Area 10,100 m                                                  |                        |                                                                                                    | lavel 1                                |                                                                        |                       |                          |                                                                                                    |     |
| Volume 1.510 m                                                 |                        | (                                                                                                    |                                        |                                                                        |                       | ~ ~                      |                                                                                                    |     |
| Elevation at Top                                               |                        | •                                                                                                    |                                        |                                                                        |                       |                          |                                                                                                    |     |
| Properties help                                                | Apply                  |                                                                                                    |                                        |                                                                        |                       |                          |                                                                                                    |     |
| Desired Deserves lines & level 4 at                            | ×                      | Sector Sector Se |                                        |                                                                        |                       |                          |                                                                                                    |     |
| Project Browser - Input_layout.rvt                             | <u>^</u>               |                                                                                                    |                                        |                                                                        | X                     | >                        | ~                                                                                                    |     |
| E D Views (all)                                                | <u>^</u>               |                                                                                                    |                                        |                                                                        |                       |                          |                                                                                                    |     |
| E Floor Plans                                                  |                        |                                                                                                    |                                        | N                                                                      |                       |                          |                                                                                                    |     |
| Level 1                                                        |                        |                                                                                                    |                                        |                                                                        |                       |                          | ~                                                                                                    |     |
| Level 2                                                        |                        | X                                                                                                    |                                        |                                                                        |                       |                          | × .                                                                                                    |     |
| i Site                                                         |                        | ×                                                                                                    |                                        |                                                                        |                       |                          |                                                                                                    |     |
| Ceiling Plans                                                  |                        |                                                                                                    |                                        |                                                                        |                       |                          |                                                                                                    |     |
| 🚊 3D Views                                                     |                        |                                                                                                    |                                        |                                                                        |                       |                          |                                                                                                    |     |
| 3D Ortho 1                                                     |                        |                                                                                                    |                                        |                                                                        |                       |                          |                                                                                                    |     |
| (3D)                                                           |                        |                                                                                                    |                                        |                                                                        |                       |                          |                                                                                                    |     |
| Elevations (Building Elevation)                                |                        |                                                                                                    | **                                     |                                                                        |                       |                          |                                                                                                    |     |
| East                                                           |                        |                                                                                                    |                                        |                                                                        |                       |                          |                                                                                                    |     |
| North                                                          |                        |                                                                                                    |                                        |                                                                        |                       |                          |                                                                                                    |     |
| South                                                          |                        |                                                                                                    |                                        |                                                                        |                       |                          |                                                                                                    |     |
| West                                                           |                        |                                                                                                    |                                        |                                                                        |                       |                          |                                                                                                    |     |
| Sections (Building Section)                                    |                        |                                                                                                    | 4                                      |                                                                        |                       |                          |                                                                                                    |     |
| Section 1                                                      |                        |                                                                                                    |                                        |                                                                        |                       |                          |                                                                                                    |     |
| - 📰 Legends                                                    |                        |                                                                                                    |                                        |                                                                        |                       |                          |                                                                                                    |     |
| Schedules/Quantities (all)                                     |                        |                                                                                                    |                                        |                                                                        |                       |                          |                                                                                                    |     |
| Door Schedule                                                  |                        |                                                                                                    |                                        |                                                                        |                       |                          |                                                                                                    |     |
| Room Schedule                                                  |                        |                                                                                                    |                                        |                                                                        |                       |                          |                                                                                                    |     |
| Wall Schedule                                                  |                        | 1:100 🕅 🗇 😧 🗣 🎲 ា 🖄                                                                                                    | 201086614                              |                                                                        |                       |                          |                                                                                                    | >   |
| Click to select TAB for alternator CTRL adds SH                | FT unselects           |                                                                                                    | Ro.                                    | 🖉 🔊 🖪 🕅 Main Model                                                     |                       | 10 /¥ 🗟 🖒                | × + ~ ¬.1                                                                                                    | .11 |
| click to select, the for alternates, CTRL adds, SHI            | i i unselects.         |                                                                                                    | CIV .                                  | V III AN INIAIN WODE                                                   | ×                     | -vs =vs =vs +vs Li       | 18 18 18:1                                                                                                    |     |

### Steps

- 1. Set up project
- 2. Import pdf of original floor plan
- 3. Set floor-to-floor height
- 4. Determine internal and external spaces
- 5. Create walls
- 6. Create doors and openings
- 7. Create windows
- 8. Create circulation elements
- 9. Create horizontal external elements

#### **10. Create furnishing elements**

- **11. Create rooms**
- **12. Create geocoordinates**
- 13. Export input layout
- 14. Create .zip archive
- **15. Generate space model**

### Measure cabinet dimensions

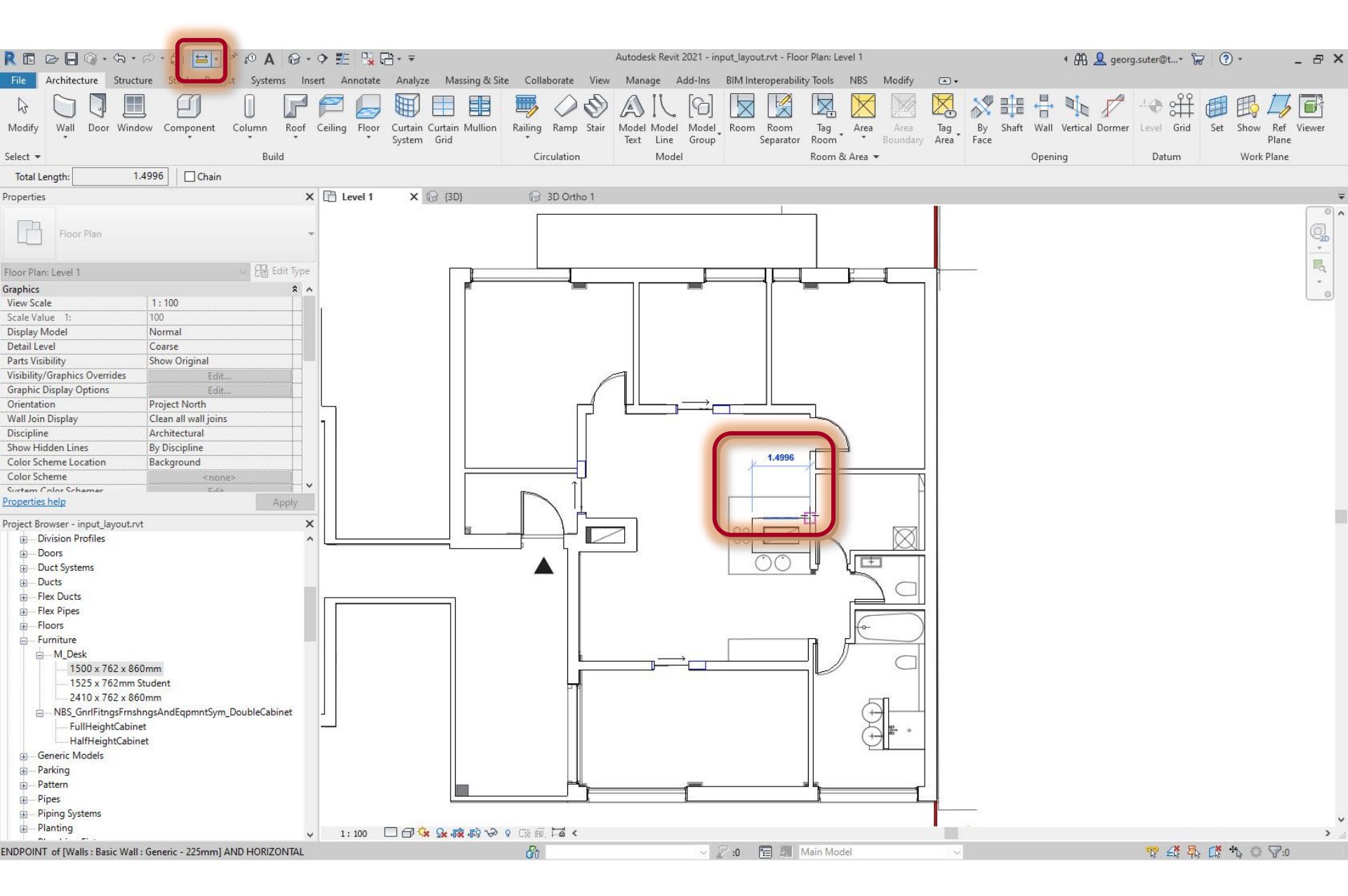

# Set desk type property values

| ecture Structure Steel Precast Systems Insert Annotate Analyze Massing & Site Collaborate |                                                               | and a georg.sater@t* 😸 🛈 *                               |
|-------------------------------------------------------------------------------------------|---------------------------------------------------------------|----------------------------------------------------------|
|                                                                                           | View Manage Add-Ins BIM Interoperability Tools NBS Modify 🛋 + |                                                          |
|                                                                                           |                                                               |                                                          |
| ype Properties                                                                            |                                                               | neste - 142 - 17 - 17 dest dir 19464 et. 143e SA - 4 - 4 |
| Family: M Desk                                                                            |                                                               | × 10                                                     |
| •                                                                                         |                                                               |                                                          |
| lype: 1500 x 600 x 860mm                                                                  |                                                               | ↓ Dup                                                    |
|                                                                                           |                                                               | Ren                                                      |
| Type Parameters                                                                           |                                                               |                                                          |
| Parameter                                                                                 | Value                                                         |                                                          |
| Constraints                                                                               |                                                               |                                                          |
| Default Elevation                                                                         | 0.0000                                                        |                                                          |
| Materials and Finishes                                                                    |                                                               |                                                          |
| Body Material                                                                             | Laminate, Ivory, Matte                                        |                                                          |
| Handle/Leg Material                                                                       | Steel, Chrome Plated                                          |                                                          |
| Top Material                                                                              | Cherry                                                        |                                                          |
| Dimensions                                                                                |                                                               |                                                          |
| Depth                                                                                     | 0.6000                                                        |                                                          |
| Height                                                                                    | 0.8600                                                        |                                                          |
| Leg Height                                                                                | 0.1520                                                        |                                                          |
| Width                                                                                     | 1.000                                                         |                                                          |
| Identity Data                                                                             |                                                               |                                                          |
| Assembly Code                                                                             |                                                               |                                                          |
| Keynote                                                                                   |                                                               |                                                          |
| Maufacturer                                                                               |                                                               |                                                          |
| Tune Comments                                                                             |                                                               |                                                          |
| Type lmage                                                                                |                                                               |                                                          |
| URL                                                                                       |                                                               |                                                          |
| Description                                                                               |                                                               |                                                          |
| Cost                                                                                      |                                                               |                                                          |
| Assembly Description                                                                      |                                                               |                                                          |
| Type Mark                                                                                 |                                                               |                                                          |
| OmniClass Number                                                                          | 23.40.20.24.31                                                |                                                          |
| OmniClass Title                                                                           | Desk                                                          |                                                          |
| Code Name                                                                                 |                                                               |                                                          |
| IFC Parameters                                                                            |                                                               |                                                          |
| IFCExportAs                                                                               |                                                               |                                                          |

### **Create Instance**

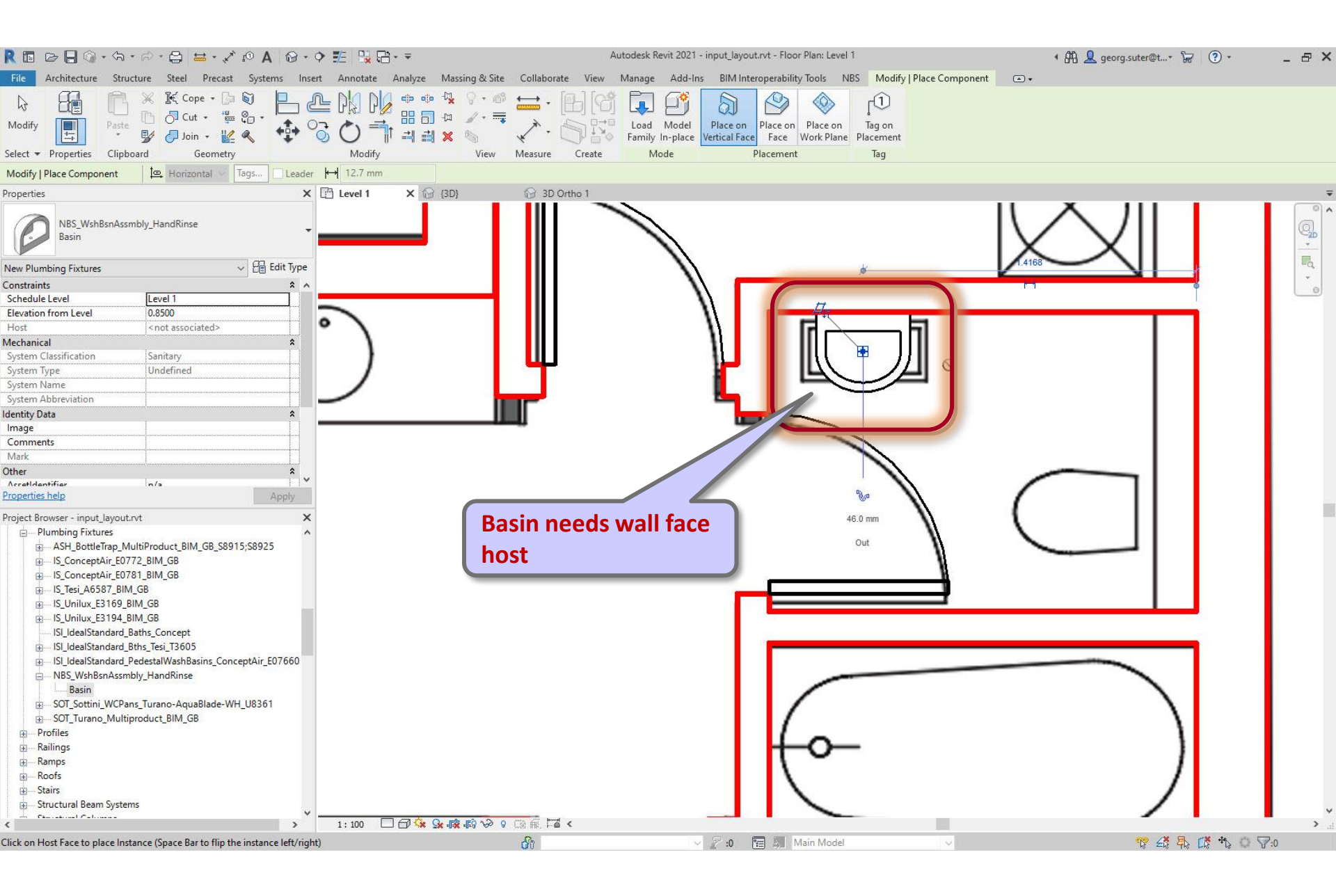

**Online resources for generic and manufacturer BIM objects:** e.g. National BIM library (UK, <u>https://www.nationalbimlibrary.com/</u>)

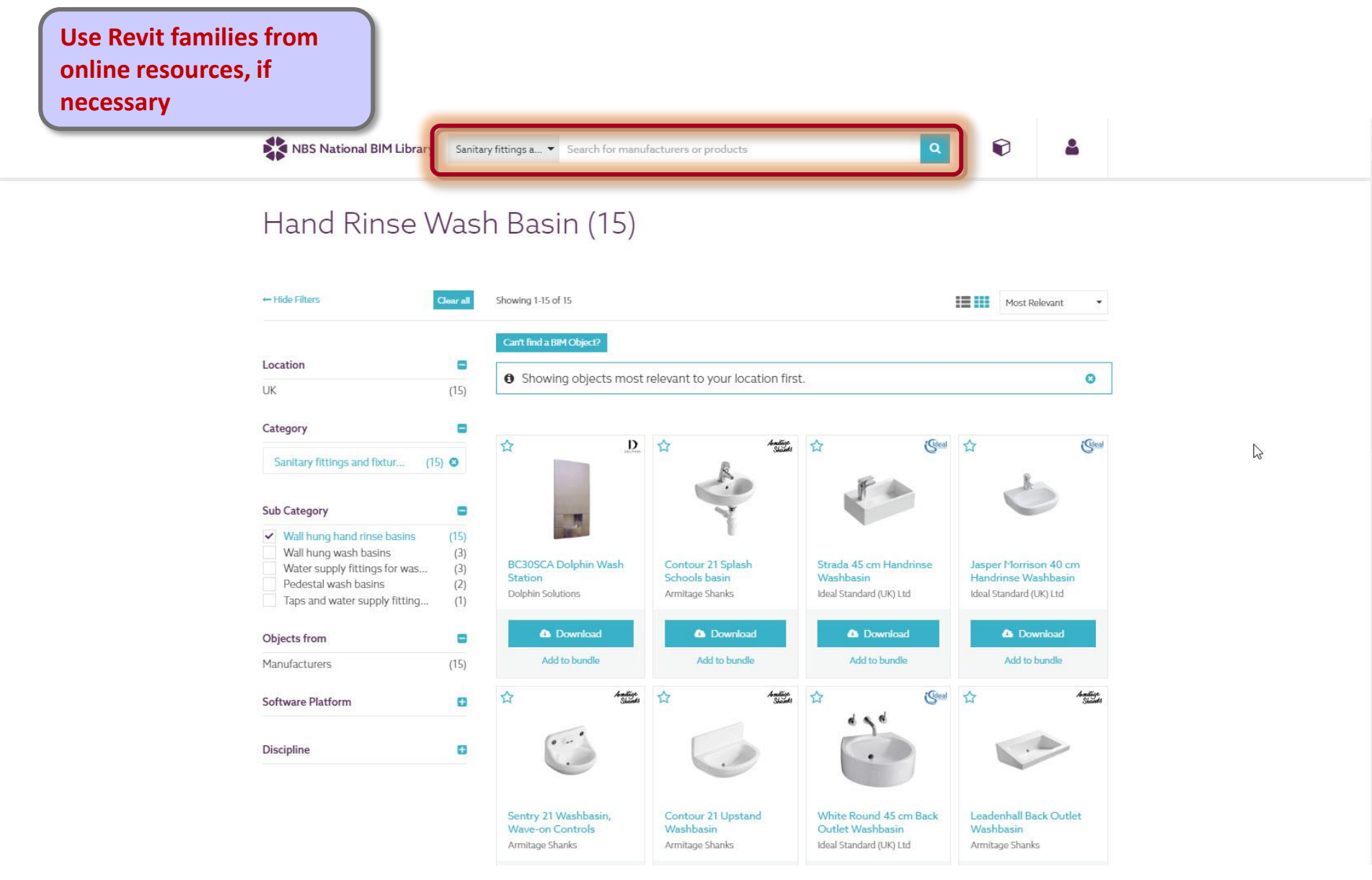

## **Online resources for generic and manufacturer BIM objects:** e.g. National BIM library (UK, <u>https://www.nationalbimlibrary.com/</u>)

| NBS National BIM Library                                                                                                | For Manufacturers   Find BIM objects BIM tools and guides My NBS Sign out                                                                                                    |
|----------------------------------------------------------------------------------------------------|----------------------------------------------------------------------------------------------------|
| All Categories   Search for manufacturers or products                                                                   | Q     Image: Second second secon |
| NBS Plug-in fo                                                                                                    | or Autodesk® Revit® v3.8 update is available. <u>Learn more</u> >  ¥                                                                                                    |
| You have <b>1 object</b> in your bundle                                                                                 |                                                                                                    |
| Coloct filo format/c)<br>○ Dijects are not available in all formation<br>■ Revit (1)<br>■ Prepare download Empty bundle | ts.                                                                                                    |
|                                                                                                    | Bundle History                                                                                                    |
|                                                                                                    | 11/03/2021 11:49 (1 objects) Download again                                                                                                    |
|                                                                                                    |                                                                                                    |
| Jasper Morrison 40<br>cm Handrinse<br>R                                                                                 |                                                                                                    |
| Remove                                                                                                    |                                                                                                    |
| Quick links More sites                                                                                                  | Corporate information Change region                                                                                                    |

### .rfa: format for Revit family definitions

|                | 🌗 🗢   NBS.Bundle.195194 - WinZip Pro                                |                  |        |                                                                                             | – 🗆 ×      |
|----------------|---------------------------------------------------------------------|------------------|--------|---------------------------------------------------------------------------------------------|------------|
| File Unzip     | /Share Edit Backup Tools Settings View                              | v Help           |        |                                                                                             | ^ <b>@</b> |
| A Folder name: | NBS.Bundle.195194                                                   | All Files        | Q      | 🖂 🕰 📮 🛼 💕 📸 😤                                                                               |            |
| Location:      | \housing_kaden_klingbeil_berlin_revit_ifc_tutori 1-click<br>Unzip • | O Selected Files | Search | Email Social Instant What to Zip and Snap and Scan and<br>Media Messaging Share Share Share |            |
|                | Unzip                                                               | Files to Unzip   |        | Share WinZip Express                                                                        |            |

N

### NBS.Bundle.195194.zip

| <u>A</u> | Name                                                                                                    |
|----------|----------------------------------------------------------------------------------------------------|
|          | ्रा विद्या Standard Divi OSER GOIDE.pdi<br>ISI_IdealStandard_WallHungHandRinseBasins_JasperMorrison_E6180.rfa |

| Туре                  | Modified         | Si       |
|-----------------------|------------------|----------|
| Adobe PDF Files       | 2/9/2016 3:59 PM | 5,511,33 |
| Autodesk Revit Family | 2/9/2016 3:56 PM | 1,441,79 |

### .rfa: format for Revit family definitions

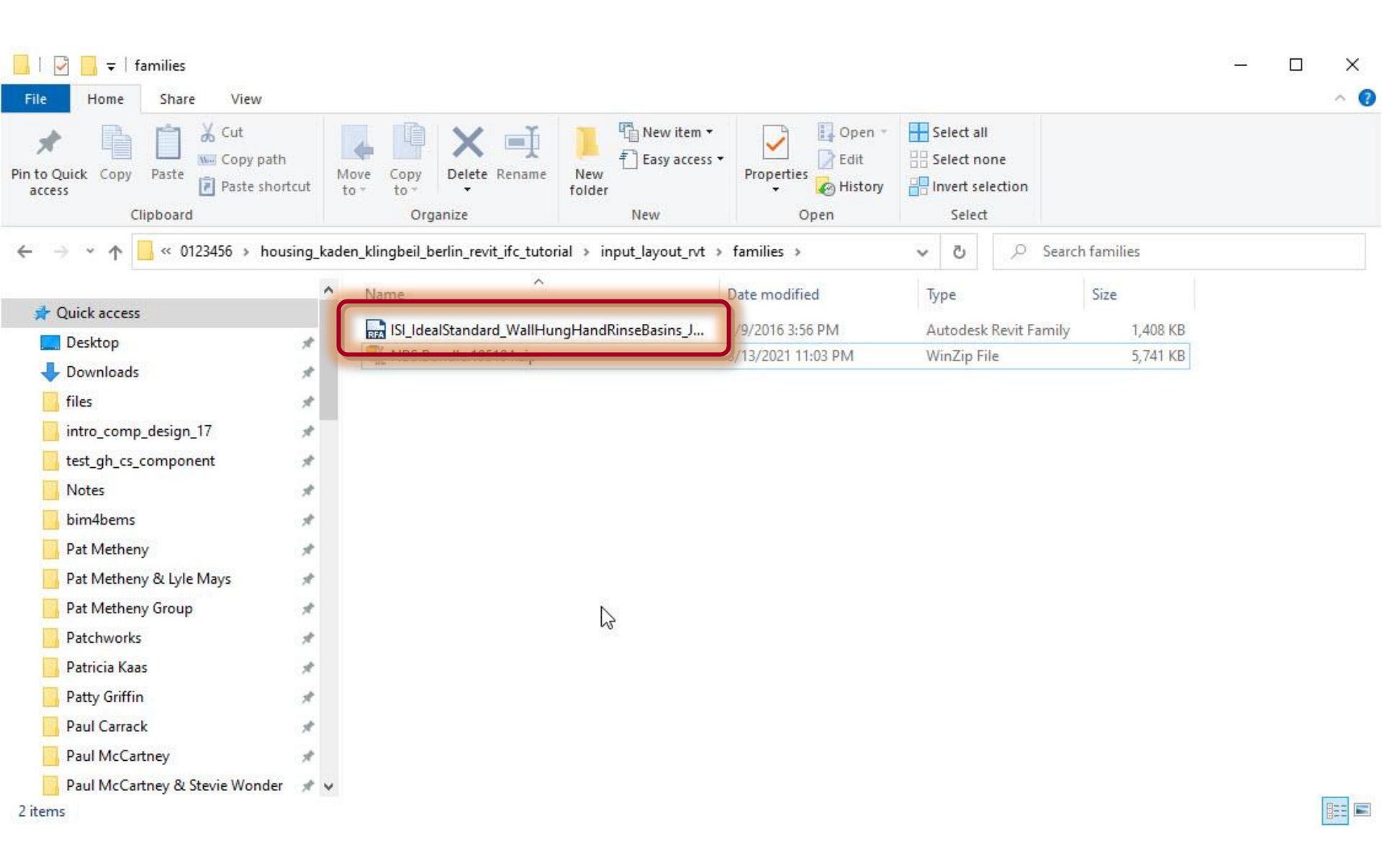

### Insert > Load Family

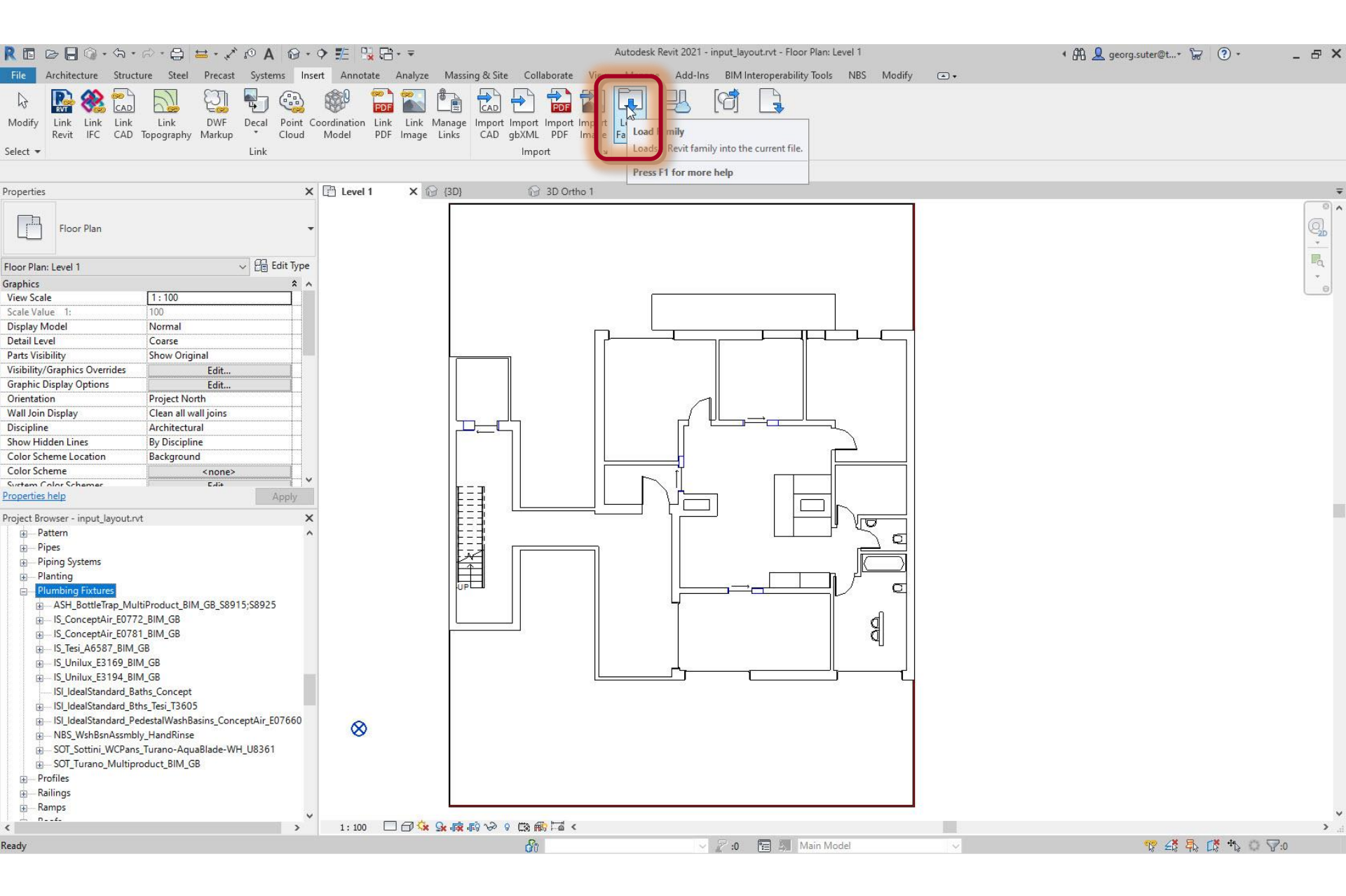

#### Insert > Load Family

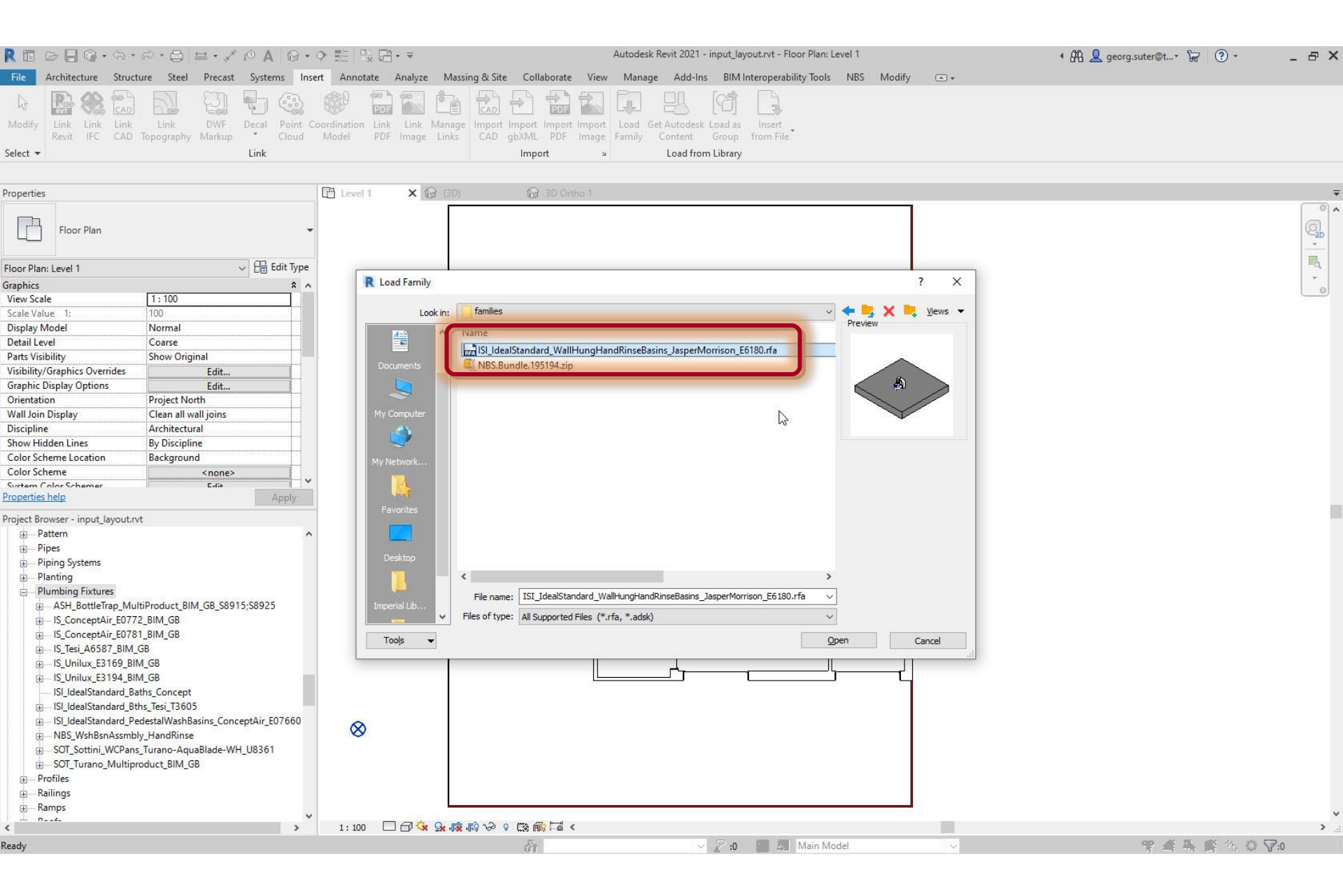

### Insert > Load Family

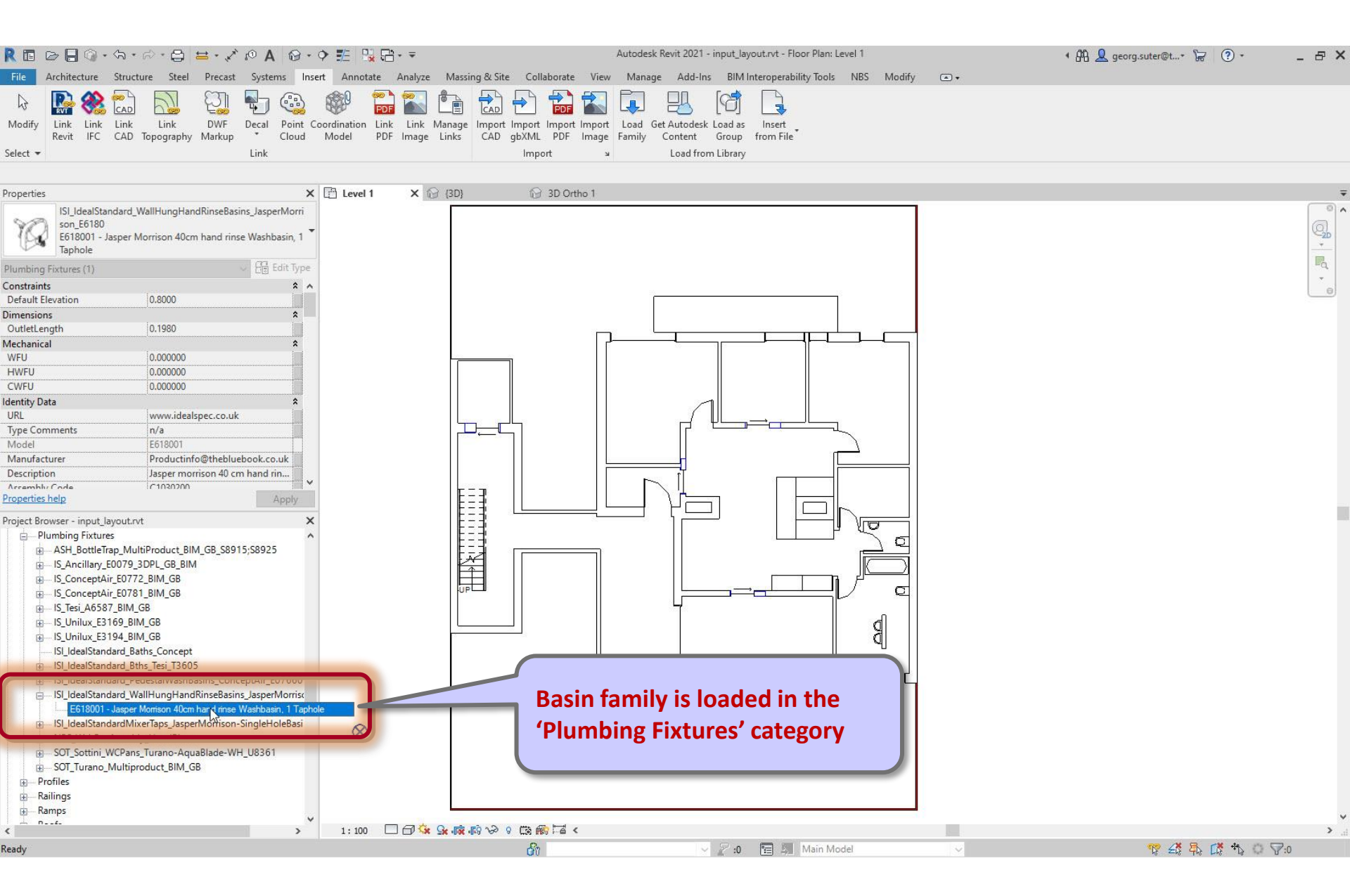

# Type data

| REBB                                                 | み・ <i>☆</i> ・島 =    | ↓・ / @ A   @ • ? 肥 !!! 品 品・=                      | Au                            | utodesk Revit 2021 - input_layout.rvt - Floor Plan: Level 1      | • 🛱 👤 georg.suter@t+ 🦙 ? +            | _ & × |
|------------------------------------------------------|---------------------|---------------------------------------------------|-------------------------------|------------------------------------------------------------------|---------------------------------------|-------|
| File Architecture                                    | Structure Steel     | Precast Systems Insert Annotate Analyze Ma        | ssing & Site Collaborate View | Manage Add-Ins BIM Interoperability Tools NBS Modify             |                                       |       |
|                                                      |                     |                                                   |                               |                                                                  |                                       |       |
| Modify Link Link I<br>Revit IFC (                    | Link Link           | Type Properties                                   | a hanan ta tanan sanas        |                                                                  | ×                                     |       |
| Select 👻                                             |                     | Family: ISI IdealStandard WallHungHandRinseBasins | JasperMorrison E6180          |                                                                  | V Load                                |       |
|                                                      |                     |                                                   |                               |                                                                  |                                       |       |
|                                                      |                     | Type: E618001 - Jasper Morrison 40cm hand rinse W | ashbasin, 1 Taphole           |                                                                  | V Duplicate                           |       |
| Properties                                           |                     |                                                   |                               |                                                                  | Bename                                |       |
| ISI_IdealStand                                       | lard_WallHungHandF  |                                                   |                               |                                                                  | Renaule                               | ° ^   |
| son_E6180                                            |                     | Type Parameters                                   |                               |                                                                  |                                       | Q     |
| Taphole                                              | per Morrison 40cm r | Parar                                             | neter                         | Value                                                            | = ^                                   |       |
| Diversities First rate (3)                           |                     | Constraints                                       |                               |                                                                  | *                                     | Eq.   |
| Plumbing Pixtures (1)                                |                     | Default Elevation                                 |                               | 0.8000                                                           |                                       | -     |
| Default Elevation                                    | 0 0000              | Dimensions                                        |                               |                                                                  | *                                     | 6     |
| Deradit Lievation                                    | 0.0000              | OutletLength                                      |                               | 0.1980                                                           |                                       |       |
| OutletLength                                         | 0 1980              | Mechanical                                        |                               | กลากการการการการการการใจการการการการการการการการการการการการการก |                                       |       |
| Mechanical                                           | louisoo             | WEU                                               |                               | 0.000000                                                         |                                       |       |
| WFU                                                  | 0.000000            | HWFU                                              |                               | 0.000000                                                         |                                       |       |
| HWFU                                                 | 0.000000            | CWFU                                              |                               | 0.000000                                                         |                                       |       |
| CWFU                                                 | 0.000000            | Identity Data                                     |                               |                                                                  | *                                     |       |
| dentity Data                                         |                     | URL                                               |                               | www.idealspec.co.uk                                              |                                       |       |
| URL                                                  | www.idealsp         | Type Comments                                     |                               | n/a                                                              |                                       |       |
| Type Comments                                        | n/a                 | Model                                             |                               | E618001                                                          |                                       |       |
| Model                                                | E618001             | Manufacturer                                      |                               | Productinfo@thebluebook.co.uk                                    |                                       |       |
| Manufacturer                                         | Productinfo         | Description                                       |                               | Jasper morrison 40 cm hand rinse washbasin, 1 taphole            |                                       |       |
| Description                                          | Jasper morris       | Assembly Code                                     |                               | C1030200                                                         |                                       |       |
| Accembly Code                                        | 1020200             | Type Image                                        |                               |                                                                  |                                       |       |
| roperues neip                                        |                     | Keynote                                           |                               |                                                                  |                                       |       |
| Project Browser - input_lay                          | out.rvt             | Cost                                              |                               |                                                                  |                                       |       |
| Plumbing Fixtures                                    |                     | Assembly Description                              |                               | Bath & Toilet Accessories                                        |                                       |       |
| ASH_BottleTrap                                       | _MultiProduct_BIM_  | Type Mark                                         |                               |                                                                  |                                       |       |
| ⊞ IS_Ancillary_E0                                    | 079_3DPL_GB_BIM     | OmniClass Number                                  |                               | 23.45.05.14.14                                                   |                                       |       |
| IS_ConceptAir_                                       | E0772_BIM_GB        | OmniClass Title                                   |                               | Sinks/Lavatories                                                 |                                       |       |
| IS_ConceptAir_                                       | E0781_BIM_GB        | Code Name                                         |                               |                                                                  |                                       |       |
|                                                      | BIM_GB              | IFC Parameters                                    |                               |                                                                  | *                                     |       |
| IS_Unitux_E310     IS Unitux_E310     IS Unitux E210 | A DIM CD            | WashHandBasinType                                 |                               | HandRinse                                                        |                                       |       |
| ISI IdealStanda                                      | rd Baths Concept    | WashHandBasinMounting                             |                               | waii hung                                                        |                                       |       |
| ISI_IdealStanda                                      | rd Bths Tesi T3605  | Nominal Depth                                     |                               |                                                                  |                                       |       |
| i ISI_IdealStanda                                    | rd PedestalWashBasi | Incexport type                                    |                               |                                                                  |                                       |       |
| ISI IdealStanda                                      | rd WallHungHandRi   | DrainSize                                         |                               | 0.0318                                                           |                                       |       |
| E618001 -                                            | Jasper Morrison 40c | IECExportAs                                       |                               |                                                                  |                                       |       |
|                                                      | rdMixerTaps_JasperN | Groop Ruilding Properties                         |                               |                                                                  | · · · · · · · · · · · · · · · · · · · |       |
| B NBS_WshBsnA                                        | ssmbly_HandRinse    | WaterEfficientProduct                             |                               |                                                                  |                                       |       |
|                                                      | CPans_Turano-AquaE  | WRAS                                              |                               |                                                                  |                                       |       |
|                                                      | ultiproduct_BIM_GB  | Line                                              |                               |                                                                  |                                       |       |
| ⊕ Profiles                                           |                     | What do these properties do?                      |                               |                                                                  |                                       |       |
| Railings                                             |                     |                                                   |                               |                                                                  |                                       |       |
| 🕀 Ramps                                              |                     | << Preview                                        |                               |                                                                  | OK Cancel Apply                       | ~     |
| < n                                                  |                     |                                                   |                               |                                                                  | E. 54                                 | >     |
| leady                                                |                     |                                                   | 34                            | V 2 .0 Main Model                                                | 9 4 4 5 5 0 5                         | 2.0   |
|                                                      |                     |                                                   | 0.0                           |                                                                  | N - N 78 PF 4 1                       | u     |

### **Create Instance**

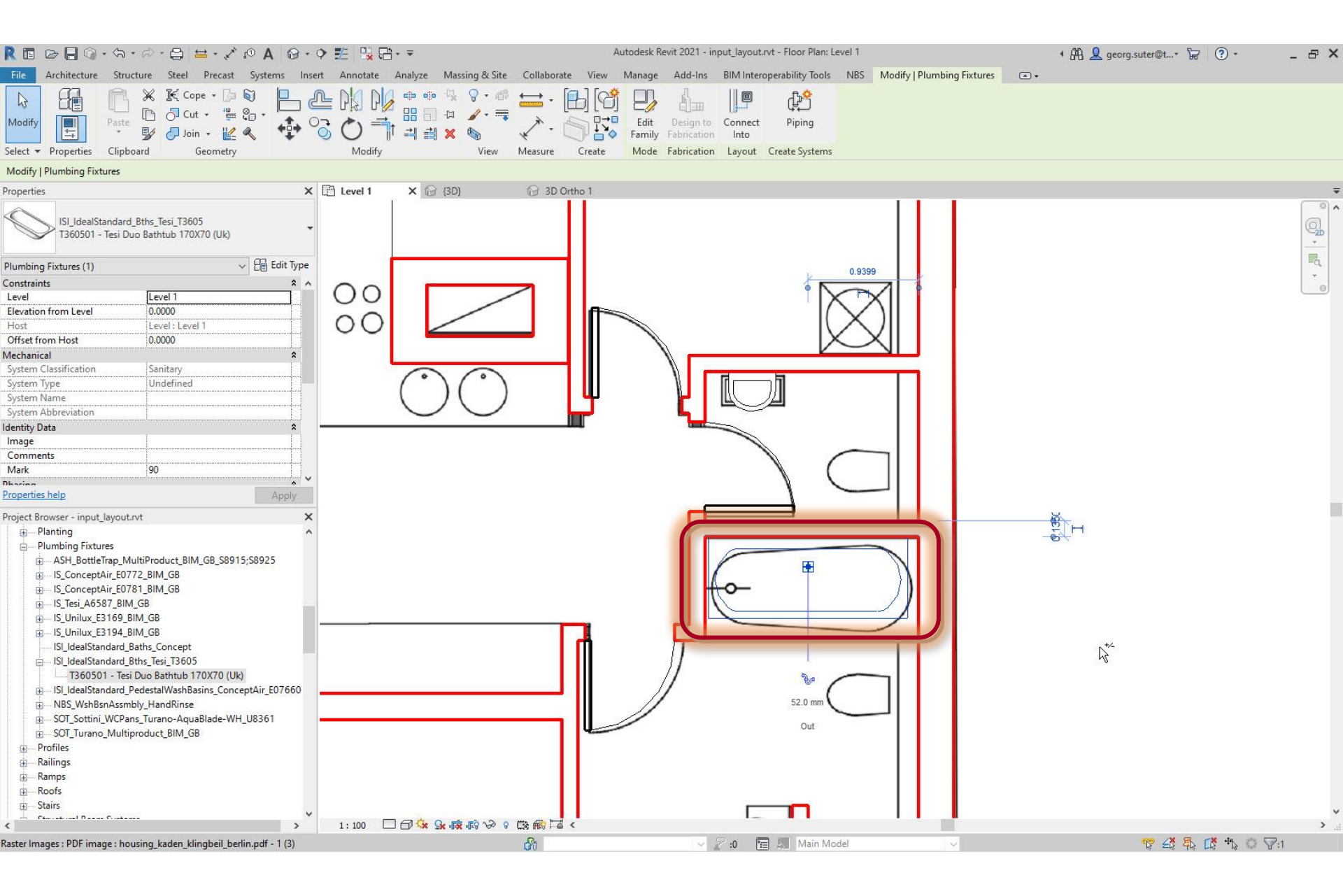

# Check if all furnishing elements have been placed correctly

| R 🖪 🕞 🖯 🎧 • 🗠 •                         | ə - 🖨 🖴 - 🖍                                                                                                    | ю А 🚱 •             | 🔶 🏗 🐘 🛱       | ]• ₹                          |                |                                | Autodesk F              | levit 2021 - inp       | ut_layout.rvt - Flo   | oor Plan: Leve                   | el 1               |                    |                  | * <b>8</b> 8 | Q georg. | suter@t+ 🦹 | ₹ ? •    |                   | - 🗗 🗙  |
|-----------------------------------------|----------------------------------------------------------------------------------------------------|---------------------|---------------|-------------------------------|----------------|--------------------------------|-------------------------|------------------------|-----------------------|----------------------------------|--------------------|--------------------|------------------|--------------|----------|------------|----------|-------------------|--------|
| File Architecture Structu               | re Steel Precast                                                                                                    | Systems Ins         | ert Annotate  | Analyze M                     | lassing & Site | Collaborate V                  | iew Manage              | Add-Ins                | BIM Interoperabi      | ility Tools                      | NBS Modify         | y 🔺                |                  |              |          |            |          |                   |        |
| Modify<br>Select V                      | w Component C                                                                                                    | olumn Roof<br>Build | Ceiling Floor | Curtain Curtai<br>System Grid | in Mullion     | Railing Ramp St<br>Circulation | air Model Ma<br>Text Li | odel Model<br>ne Group | Room Room<br>Separato | Tag<br>Tag<br>r Room *<br>Room & | Area Area<br>Bound | Tag<br>Tag<br>Area | By Shaft<br>Face | Wall Vertica | l Dormer | Level Grid | Set Sh   | ow Ref V<br>Plane | Viewer |
|                                         |                                                                                                    |                     |               |                               |                |                                |                         |                        |                       |                                  |                    |                    |                  |              |          |            |          |                   |        |
| Properties                              |                                                                                                    | ×                   | Level 1       | ×                             | N              |                                |                         |                        |                       |                                  |                    |                    |                  |              |          |            |          |                   | -      |
| Floor Plan                              |                                                                                                    | ✓ 🔓 Edit Type       |               |                               |                |                                |                         |                        |                       |                                  |                    |                    |                  |              |          |            |          |                   |        |
| Graphics                                |                                                                                                    | * ^                 |               |                               |                |                                |                         |                        |                       |                                  |                    |                    |                  |              |          |            |          |                   |        |
| View Scale                              | 1:100                                                                                                    |                     |               |                               |                |                                |                         |                        |                       |                                  |                    |                    |                  |              |          |            |          |                   |        |
| Scale Value 1:                          | 100                                                                                                    |                     |               |                               |                |                                |                         |                        |                       |                                  |                    |                    |                  |              |          |            |          |                   |        |
| Display Model                           | Normal                                                                                                    |                     |               |                               |                |                                |                         |                        | T                     |                                  | <u> </u>           | 4                  |                  |              |          |            |          |                   |        |
| Detail Level                            | Coarse<br>Shaw Onininal                                                                                                    |                     |               |                               |                |                                | ſ                       | 8                      |                       | 1 3                              |                    |                    |                  |              |          |            |          |                   |        |
| Visibility/Graphics Overrides           | Show Original                                                                                                    |                     |               |                               |                | ]                              |                         |                        |                       |                                  |                    |                    |                  |              |          |            |          |                   |        |
| Graphic Display Ontions                 | Edit                                                                                                    |                     |               |                               |                |                                |                         |                        |                       |                                  |                    |                    |                  |              |          |            |          |                   |        |
| Orientation                             | Project North                                                                                                    |                     |               |                               |                |                                |                         | _                      |                       |                                  |                    |                    |                  |              |          |            |          |                   |        |
| Wall Join Display                       | Clean all wall joins                                                                                                    |                     |               |                               |                |                                |                         |                        |                       |                                  |                    |                    |                  |              |          |            |          |                   |        |
| Discipline                              | Architectural                                                                                                    |                     |               |                               |                |                                |                         | r e                    |                       |                                  |                    |                    |                  |              |          |            |          |                   |        |
| Show Hidden Lines                       | By Discipline                                                                                                    |                     |               |                               |                |                                |                         |                        |                       |                                  | 7                  |                    |                  |              |          |            |          |                   |        |
| Color Scheme Location                   | Background                                                                                                    |                     |               |                               |                |                                |                         |                        |                       |                                  |                    |                    |                  |              |          |            |          |                   |        |
| Color Scheme                            | <none></none>                                                                                                    |                     |               |                               |                |                                |                         | ſ                      |                       |                                  |                    |                    |                  |              |          |            |          |                   |        |
| System Color Schemer<br>Properties help | Ealie                                                                                                    | Annhu               | 1             |                               | F = J          |                                |                         | \ <mark> </mark>       |                       |                                  |                    |                    |                  |              |          |            |          |                   |        |
| rioperties neip                         |                                                                                                    | Apply               |               |                               | E=3            |                                |                         | $P \square I$          |                       |                                  |                    |                    |                  |              |          |            |          |                   |        |
| Project Browser - input_layout.rvt      |                                                                                                    | ×                   |               |                               | k=4            | 2                              |                         |                        | 1                     |                                  | Ye                 |                    |                  |              |          |            |          |                   |        |
| □ [0] Views (all)                       |                                                                                                    | ^                   |               |                               | EEE            |                                |                         |                        |                       |                                  | 70                 |                    |                  |              |          |            |          |                   |        |
| - Floor Plans                           |                                                                                                    |                     |               |                               | Ā              |                                | 1                       |                        |                       |                                  |                    |                    |                  |              |          |            |          |                   |        |
| Level 1                                 |                                                                                                    |                     |               |                               | ÉĤ             |                                |                         |                        |                       |                                  | إنسكار             |                    |                  |              |          |            |          |                   |        |
| Site                                    |                                                                                                    |                     |               |                               | UP             |                                |                         |                        | <u>,</u>              |                                  | / त                |                    |                  |              |          |            |          |                   |        |
| E Ceiling Plans                         |                                                                                                    |                     |               |                               |                |                                |                         | L.                     |                       |                                  |                    |                    |                  | N+*-         |          |            |          |                   |        |
|                                         |                                                                                                    |                     |               |                               |                |                                |                         | 100000                 |                       |                                  | പ                  |                    |                  | 43           |          |            |          |                   |        |
| Elevations (Building Eleva              | tion)                                                                                                    |                     |               | F                             |                |                                |                         |                        |                       |                                  | ď                  |                    |                  |              |          |            |          |                   |        |
| East                                    |                                                                                                    |                     |               |                               |                |                                |                         |                        |                       |                                  | -0                 |                    |                  |              |          |            |          |                   |        |
| North                                   |                                                                                                    |                     |               |                               |                |                                |                         | 4_                     |                       |                                  |                    |                    |                  |              |          |            |          |                   |        |
| South                                   |                                                                                                    |                     |               |                               |                | 8                              | <u>L</u>                |                        |                       |                                  |                    |                    |                  |              |          |            |          |                   |        |
| West                                    | 101                                                                                                    |                     |               |                               |                |                                |                         |                        |                       |                                  |                    |                    |                  |              |          |            |          |                   |        |
| Sections (Building Section)             | 1)                                                                                                    |                     | 2.45          |                               |                |                                |                         |                        |                       |                                  |                    |                    |                  |              |          |            |          |                   |        |
| Section I                               |                                                                                                    |                     | $\otimes$     |                               |                |                                |                         |                        |                       |                                  |                    |                    |                  |              |          |            |          |                   |        |
| Schedules (Quantities (all)             |                                                                                                    |                     |               |                               |                |                                |                         |                        |                       |                                  |                    |                    |                  |              |          |            |          |                   |        |
| Door Schedule                           |                                                                                                    |                     |               |                               |                |                                |                         |                        |                       |                                  |                    | 1                  |                  |              |          |            |          |                   |        |
| Room Schedule                           |                                                                                                    |                     |               |                               |                |                                |                         |                        |                       |                                  |                    |                    |                  |              |          |            |          |                   |        |
| Wall Schedule                           |                                                                                                    |                     |               |                               |                |                                |                         |                        |                       |                                  |                    |                    |                  |              |          |            |          |                   |        |
| Window Schedule                         |                                                                                                    |                     |               | L                             |                |                                |                         |                        |                       |                                  |                    | 1                  |                  |              |          |            |          |                   |        |
| Sheets (all)                            |                                                                                                    |                     | 1:100         | A                             | 10 v2 0        |                                |                         |                        |                       |                                  |                    |                    |                  |              |          |            |          |                   | >      |
| Click to select, TAB for alternates.    | CTRL adds, SHIFT unsel                                                                                                    | lects.              |               |                               |                |                                |                         | 5                      | :0 🔚 🔳                | Main Mode                        | 1                  |                    |                  |              |          | T 28 2     | · []* ++ | 0 7:0             |        |
|                                         | CONTRACTOR OF THE OWNER OF THE OWNER OWNER OWNER |                     |               |                               |                |                                |                         | 1004                   |                       |                                  |                    |                    |                  |              |          | 0 10 10    | A 0.0 00 |                   |        |

### Check if all furnishing elements have been placed correctly

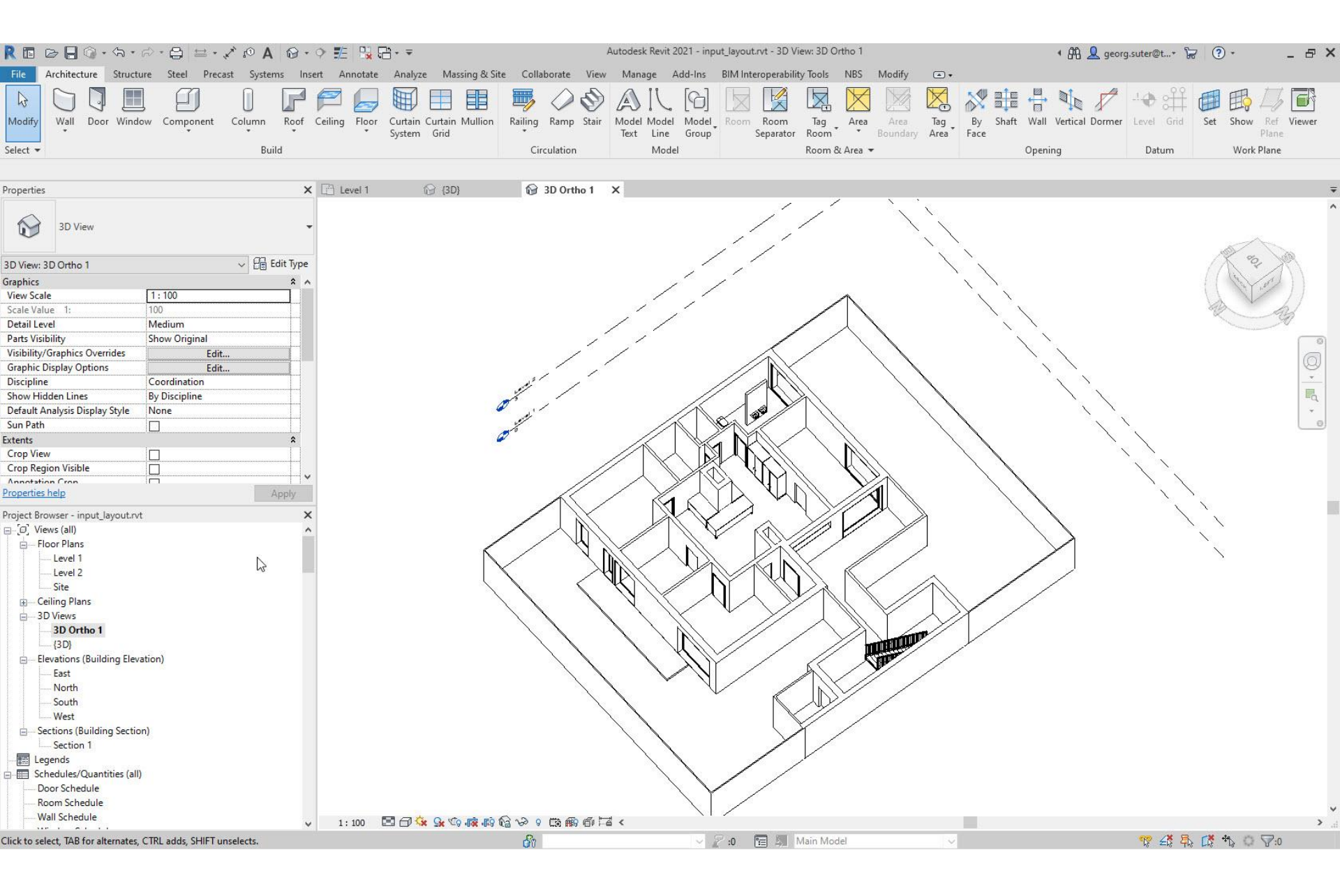

### Steps

- 1. Set up project
- 2. Import pdf of original floor plan
- 3. Set floor-to-floor height
- 4. Determine internal and external spaces
- 5. Create walls
- 6. Create doors and openings
- 7. Create windows
- 8. Create circulation elements
- 9. Create horizontal external elements
- **10. Create furnishing elements**

### 11. Create rooms

- 12. Create geocoordinates
- 13. Export input layout
- 14. Create .zip archive
- **15. Generate space model**

### Architecture > Room & Area > Area and Volume Computations

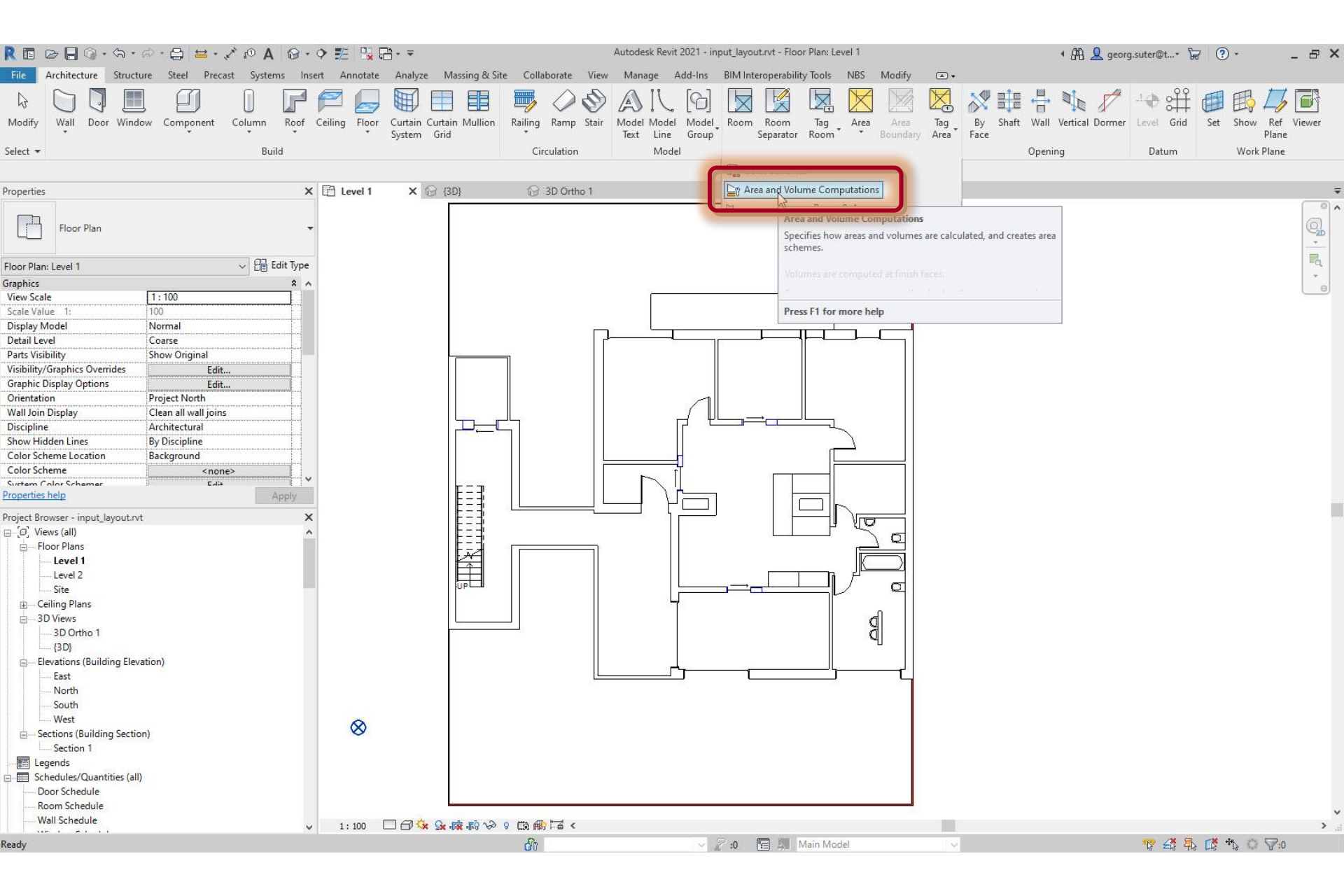

### Select 'Areas only (faster)' and 'At wall center' options

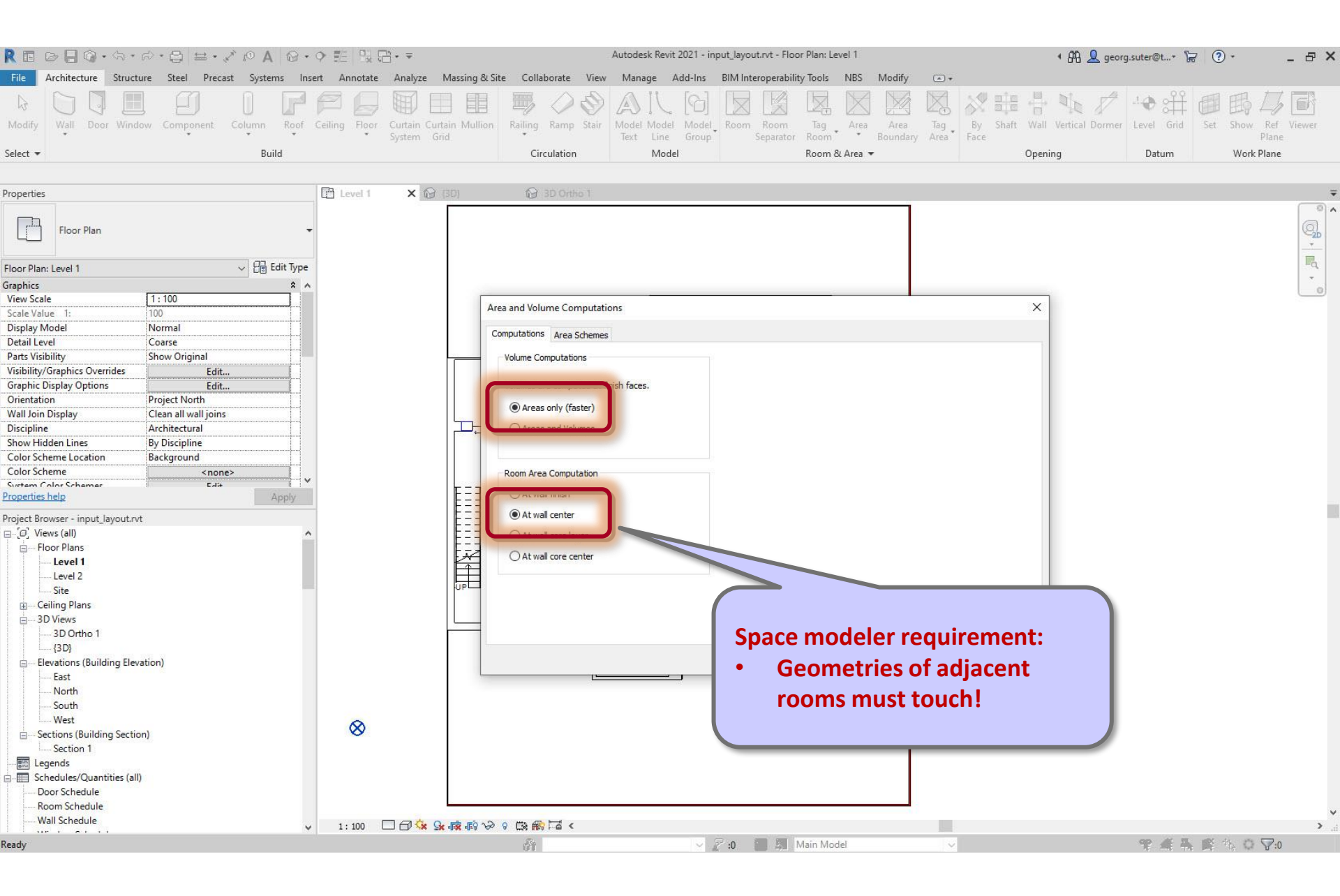

#### Architecture > Room & Area > Room

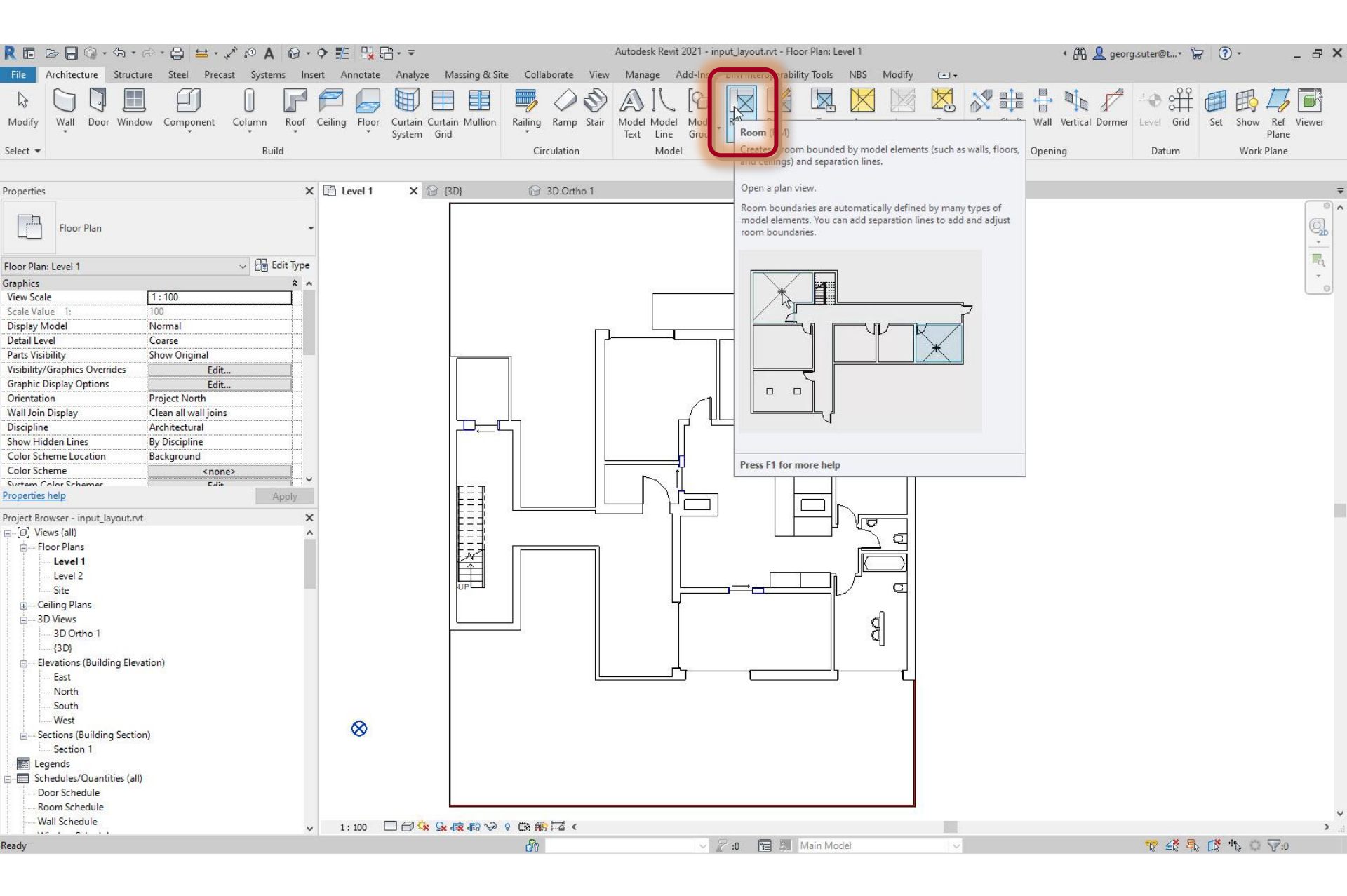

### Place Rooms Automatically

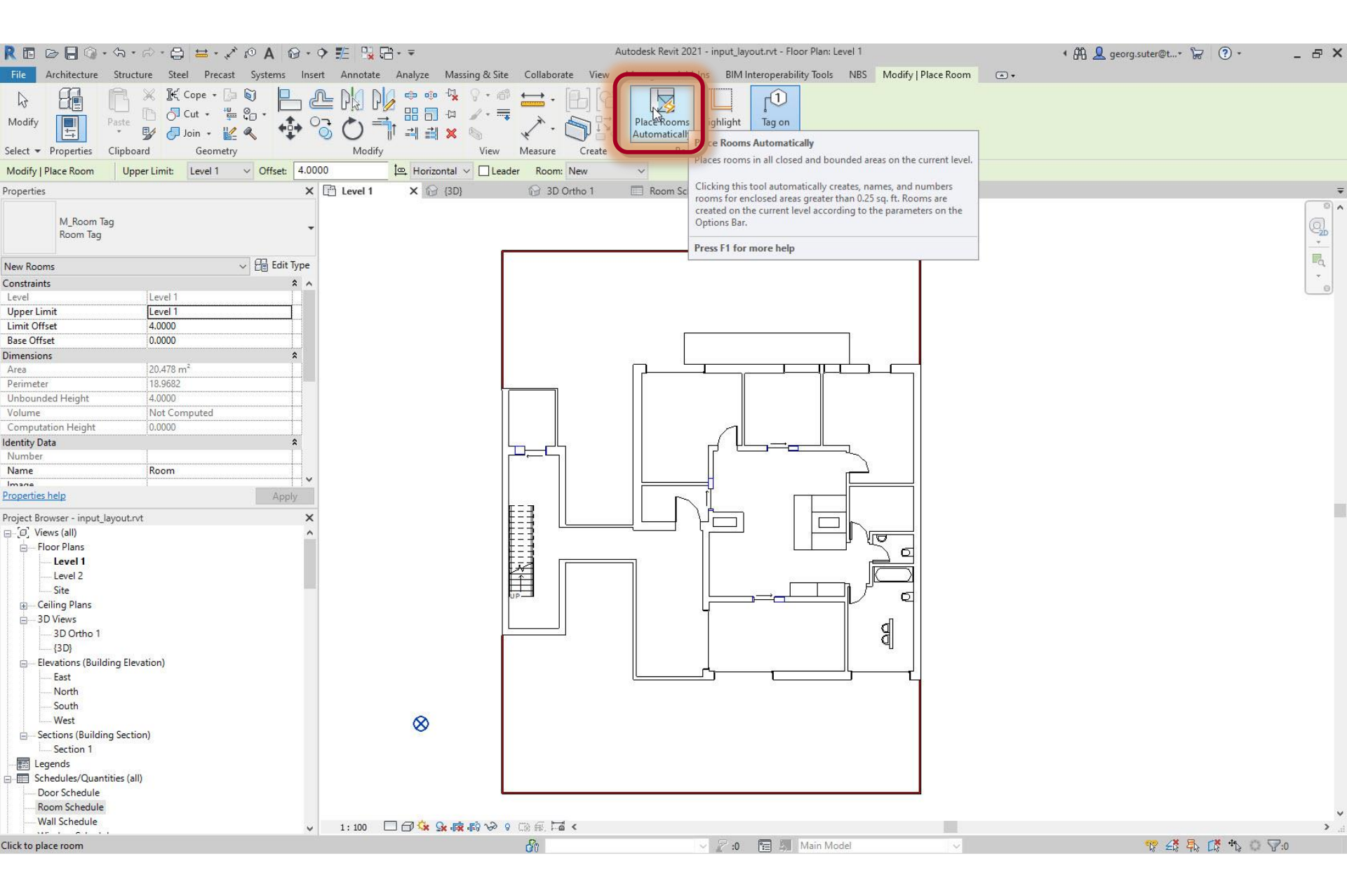

### Place Rooms Automatically

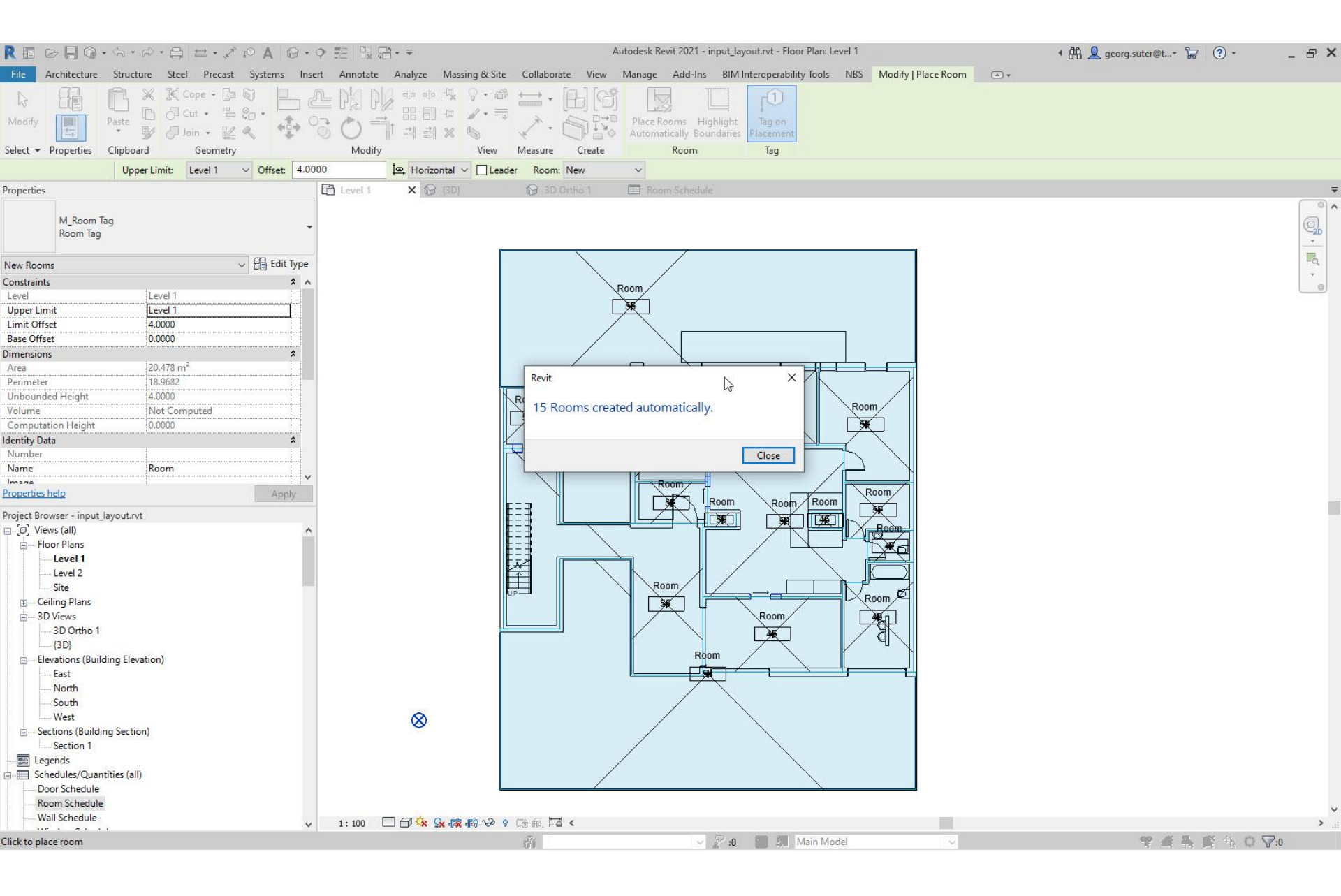

#### Rooms are tagged

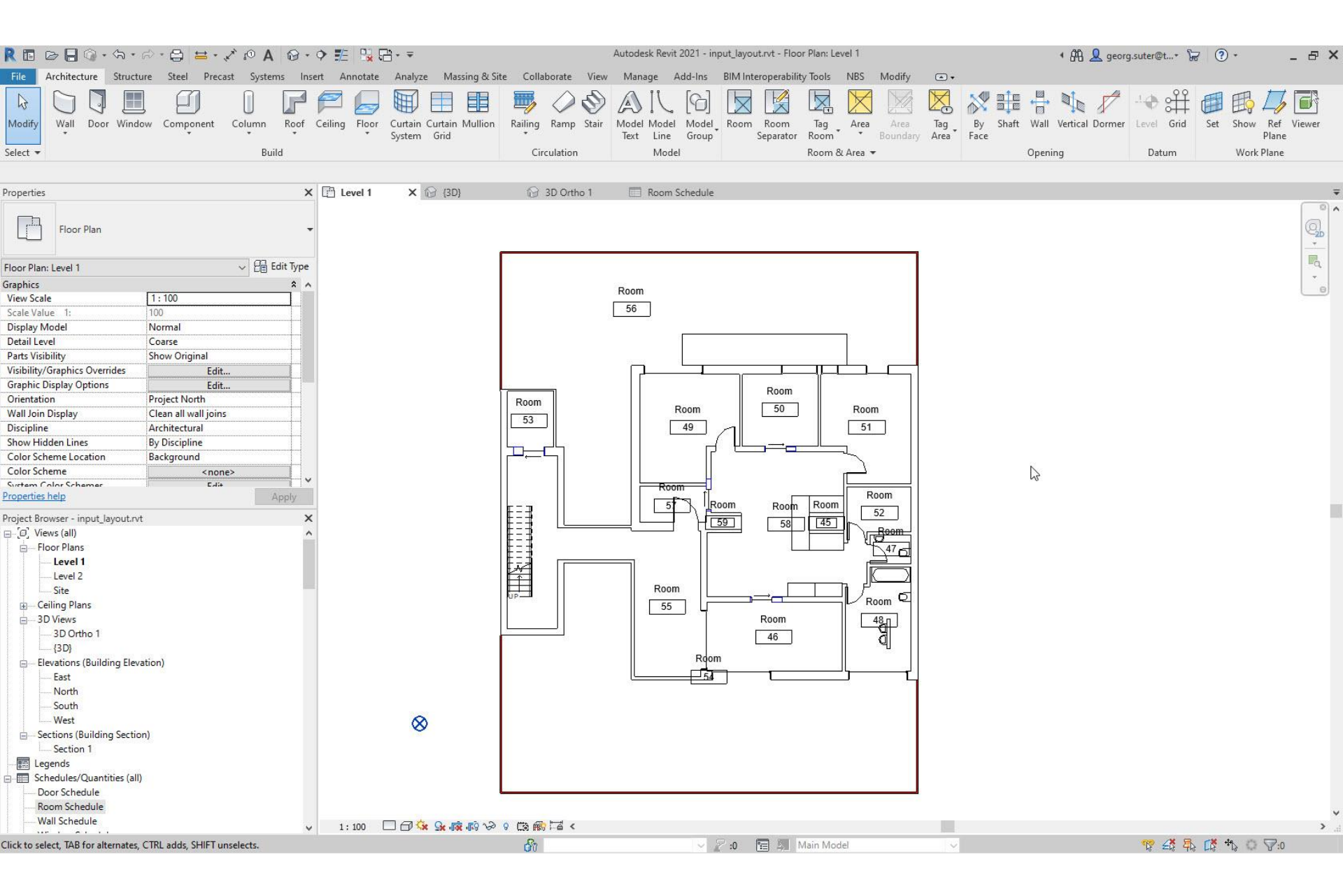

# Define section to check correct room elevations and heights

| R 🖬 🖻 🖥 🎯 • 🆘 •                   |                           | @•• ₩ 13 13 • ₹                                                 | Autodesk Revit 2021                            | - input_layout.rvt - Floor Plan: Le  | evel 1                           | 🕯 🏦 👤 georg.suter@t* 🔓 📀 *                                | _ & ×                 |
|-----------------------------------|---------------------------|-----------------------------------------------------------------|------------------------------------------------|--------------------------------------|----------------------------------|-----------------------------------------------------------|-----------------------|
| File Architecture Structu         | ure Steel Precast Systems | Insert Annotate Analyze Massing & Site C                        | Collaborate View Manage Add-I                  | ns BIM Interoperability Tools        | NBS Modify 🖙 🛪                   |                                                           |                       |
|                                   |                           |                                                                 | 9 / A & &                                      |                                      |                                  | ※罪 🗄 🗤 🖉 🎌 辩 画 閧                                          | <u>s</u> e            |
| Modify Wall Door Wind             | ow Component Column R     | Roof Ceiling Floor Curtain Curtain Mullion Raili<br>System Grid | ing Ramp Stair Model Model Mo<br>Text Line Gri | odel Room Room Tag<br>Separator Room | Area Area Tag<br>Boundary Area I | By Shaft Wall Vertical Dormer Level Grid Set Shov<br>Face | / Ref Viewer<br>Plane |
| Select 👻                          | Build                     | Visibility/Graphic Overrides for Floor Plan: Level              | 1                                              |                                      |                                  | ×                                                         | k Plane               |
|                                   |                           | Model Categories Annotation Categories Analyt                   | ical Model Categories Imported Categories      | Filters                              |                                  |                                                           |                       |
| Properties                        |                           | Show annotation categories in this view                         |                                                |                                      |                                  | If a category is unchecked, it will not be visible.       |                       |
| Floor Plan                        |                           | ➡ Filter list: <pre><show all=""> </show></pre>                 |                                                |                                      |                                  |                                                           |                       |
|                                   |                           | Visibility                                                      |                                                | Projection/Surface                   | Halftone                         | ×                                                         |                       |
| Floor Plan: Level 1               | ✓ 🛱 Edit 1                | t Type                                                          |                                                | Lines                                |                                  |                                                           | EQ.                   |
| Graphics                          |                           | A Pipe Color Fill                                               |                                                |                                      |                                  |                                                           |                       |
| View Scale                        | 1:100                     | Pipe Color Fill Legends                                         |                                                |                                      |                                  |                                                           |                       |
| Scale Value 1:                    | 100                       | Pipe Fitting lags                                               |                                                |                                      |                                  | _                                                         |                       |
| Display Model                     | Normal                    | Pipe Insulation lags                                            |                                                |                                      |                                  |                                                           |                       |
| Detail Level                      | Coarse                    | Pipe lags                                                       |                                                |                                      |                                  | _                                                         |                       |
| Parts Visibility                  | Show Original             |                                                                 |                                                |                                      |                                  |                                                           |                       |
| Visibility/Graphics Overrides     | Edit                      | Planting Tags                                                   |                                                |                                      |                                  | _                                                         |                       |
| Graphic Display Options           | Edit                      | Plate Tags                                                      |                                                |                                      |                                  |                                                           |                       |
| Orientation                       | Project North             | Plumbing Fixture Tags                                           |                                                |                                      |                                  |                                                           |                       |
| Wall Join Display                 | Clean all wall joins      | Point Load Tags                                                 |                                                |                                      |                                  |                                                           |                       |
| Discipline                        | Architectural             | Profile Tags                                                    |                                                |                                      |                                  |                                                           |                       |
| Chave Hidden Lines                | Pu Dissipline             | Property Line Segment Tags                                      |                                                |                                      |                                  |                                                           |                       |
| Show Hidden Lines                 | By Discipline             | Property Tags                                                   |                                                |                                      |                                  |                                                           |                       |
| Color Scheme Location             | Background                | Railing Tags                                                    |                                                |                                      |                                  | _                                                         |                       |
| Color Scheme                      | <none></none>             |                                                                 |                                                |                                      |                                  | _                                                         |                       |
| System Color Schemer              | Edit                      | Reference Lines                                                 |                                                |                                      |                                  |                                                           |                       |
| Properties help                   | App                       | oly Reference Planes                                            |                                                |                                      |                                  | _                                                         |                       |
| Project Browser - input Javout.rv | t                         | Reference Points                                                |                                                |                                      |                                  | _                                                         |                       |
| □_ [□] Views (all)                | 26                        | Revision Cloud lags                                             |                                                |                                      |                                  |                                                           |                       |
| Eleor Plans                       |                           | Revision Clouds                                                 |                                                |                                      |                                  |                                                           |                       |
| Lavel1                            |                           | Roof Tags                                                       |                                                |                                      |                                  |                                                           |                       |
| Lever                             |                           | Room Tags                                                       |                                                |                                      |                                  |                                                           |                       |
| Level 2                           |                           | Schedule Graphics                                               |                                                |                                      |                                  |                                                           |                       |
| Site                              |                           | Scone Boxes                                                     |                                                |                                      |                                  |                                                           |                       |
| Ceiling Plans                     |                           | Section Boxes                                                   |                                                |                                      |                                  |                                                           |                       |
| ia − 3D Views                     |                           | Sections                                                        |                                                |                                      |                                  |                                                           |                       |
| 3D Ortho 1                        |                           | Security Device age                                             |                                                |                                      |                                  |                                                           |                       |
| {3D}                              |                           | M Shoar Stud Jaar                                               |                                                |                                      |                                  |                                                           |                       |
| Elevations (Building Elev         | ation)                    | Shear Studi lags                                                |                                                |                                      |                                  | _                                                         |                       |
| East                              |                           | Site lags                                                       |                                                |                                      |                                  | _                                                         |                       |
| North                             |                           | Space lags                                                      |                                                |                                      |                                  | _                                                         |                       |
| South                             |                           | Span Direction Symbol                                           |                                                |                                      |                                  |                                                           |                       |
| West                              |                           | Snecialty Equinment Tags                                        |                                                |                                      |                                  | ~                                                         |                       |
| west                              |                           | All None Inv                                                    | Sections sym                                   | hols visihle in                      |                                  |                                                           |                       |
| Sections (Building Section)       | on)                       |                                                                 | Sections sym                                   |                                      |                                  |                                                           |                       |
| Section 1                         |                           | T 144 14491 149                                                 | Loval 1 view                                   |                                      |                                  |                                                           |                       |
| Egends                            |                           | Categories that are not overridden are drawn                    | Level 1 View                                   |                                      |                                  |                                                           |                       |
| 🖃 📰 Schedules/Quantities (all)    | 10                        | according to Object Style settings.                             |                                                |                                      |                                  |                                                           |                       |
| Door Schedule                     |                           |                                                                 |                                                |                                      |                                  |                                                           |                       |
| Room Schedule                     |                           |                                                                 |                                                |                                      |                                  |                                                           |                       |
| Wall Schedule                     |                           |                                                                 |                                                |                                      |                                  |                                                           | v                     |
| · · · · · · · ·                   |                           | v                                                               |                                                |                                      |                                  | OK Cancel Apply Help                                      | i. •                  |
| Ready                             |                           |                                                                 |                                                |                                      |                                  |                                                           | 7:0                   |

### View > Section

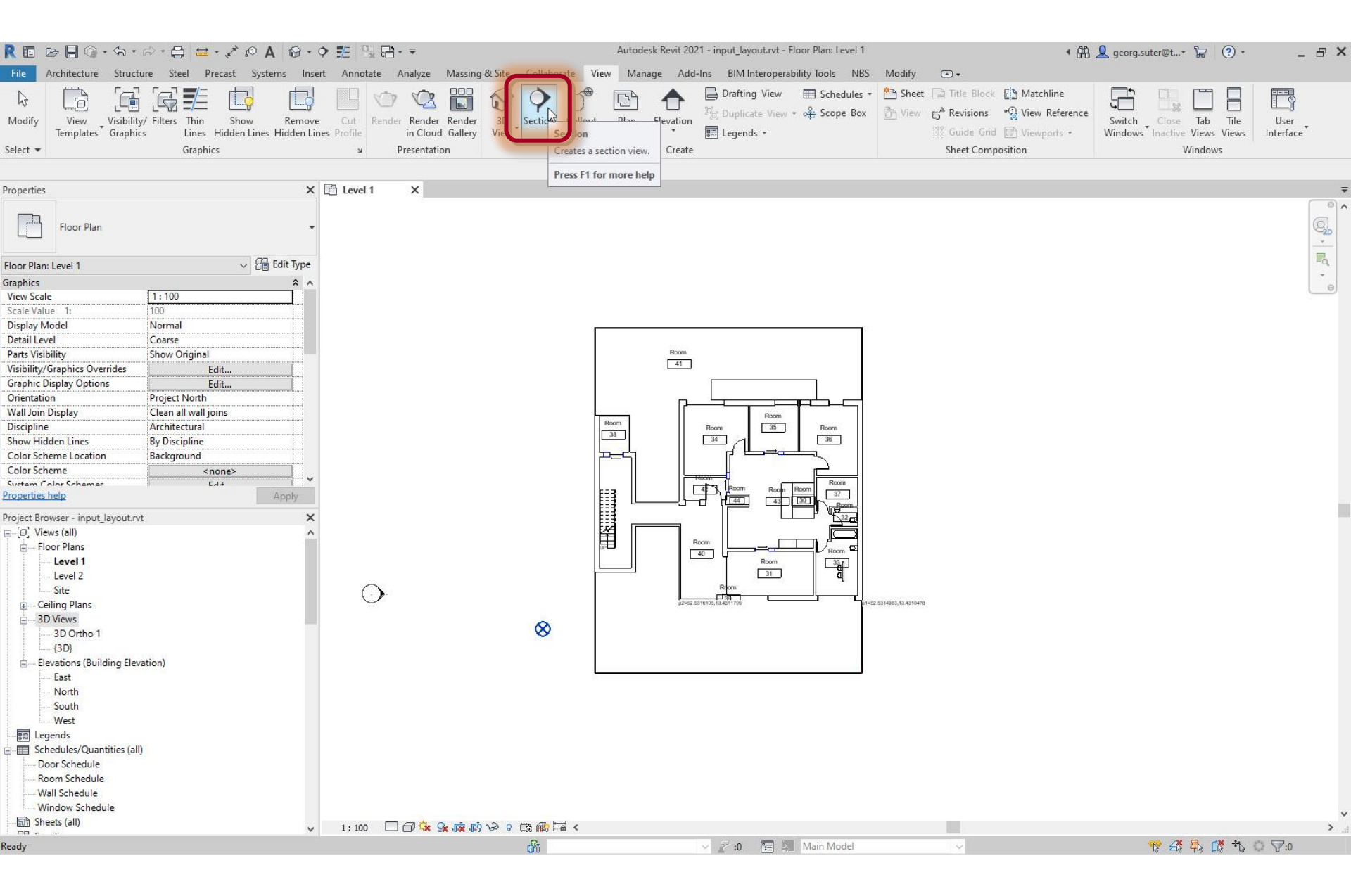
#### Set section parameter values

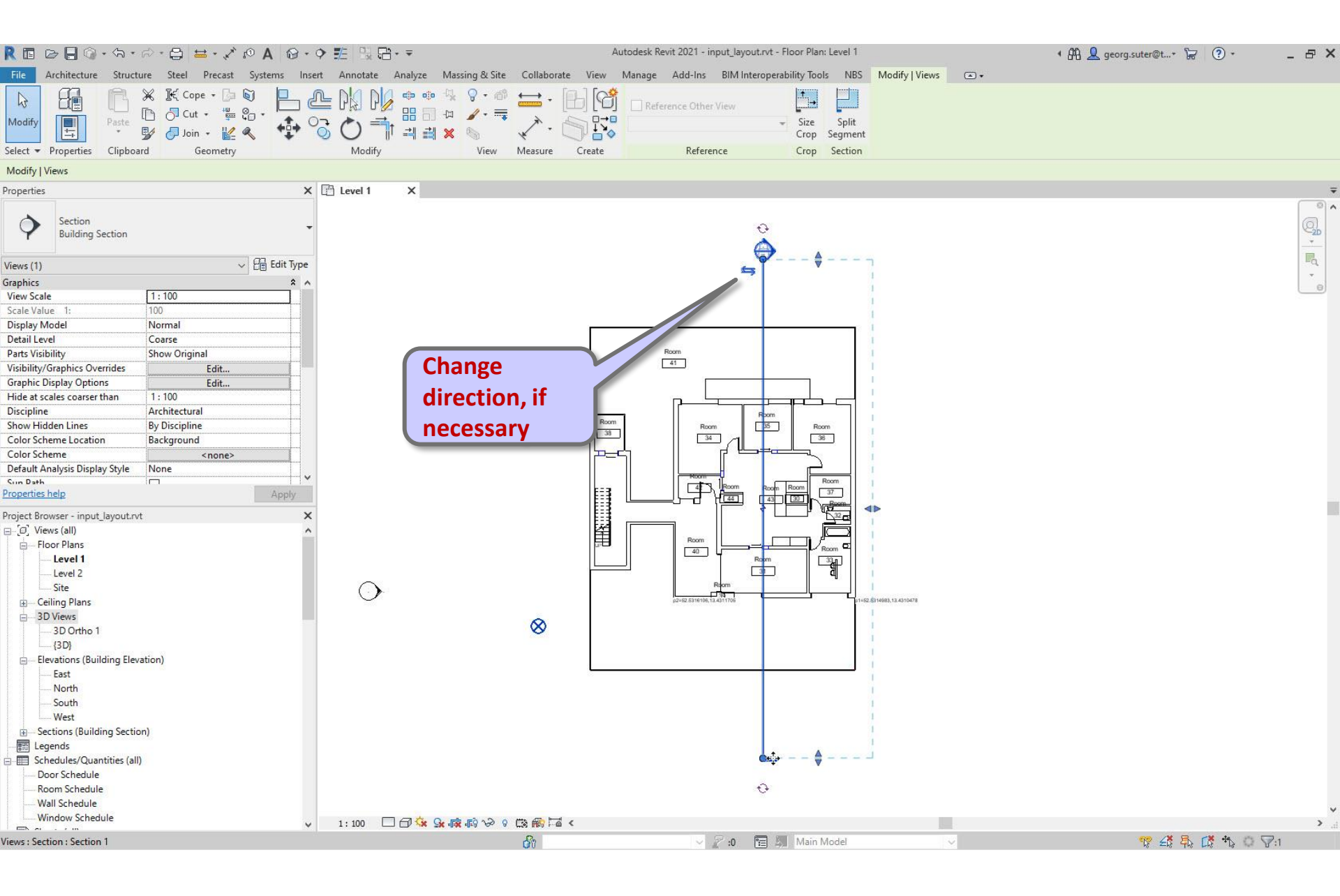

### New section is added in Project Browser > Sections

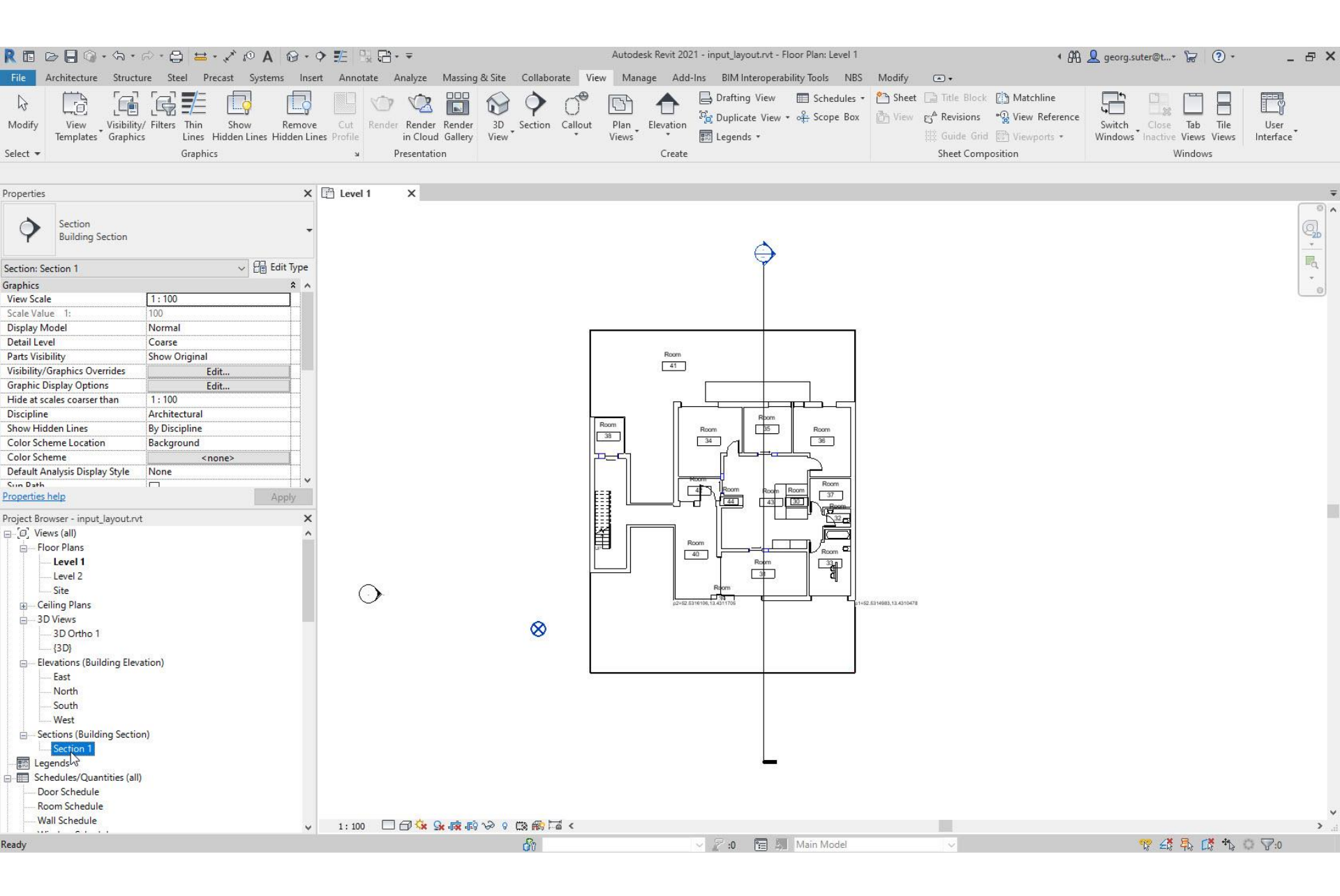

### Project Browser > Sections > Section 1

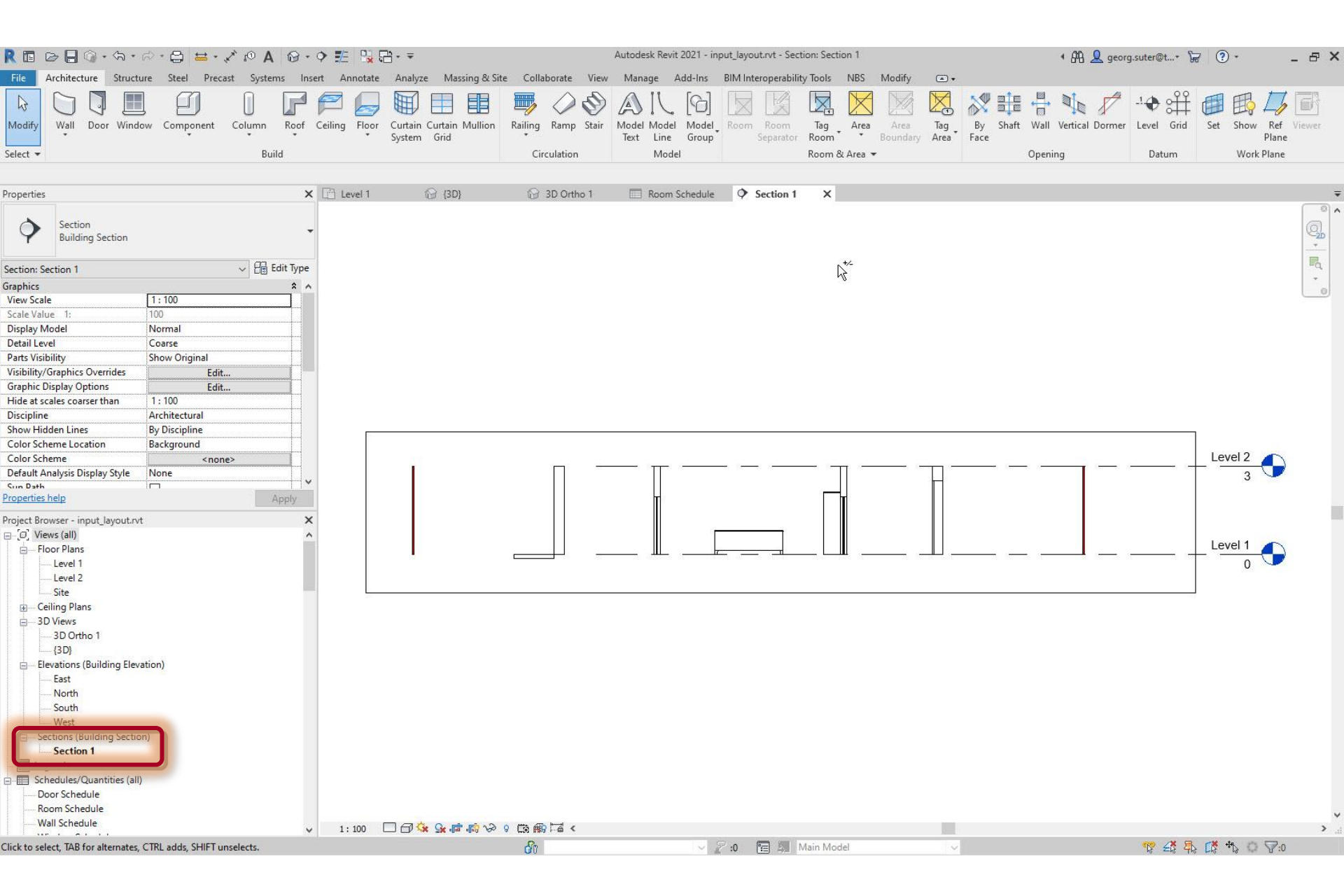

### Alternative: select Section symbol to open section view

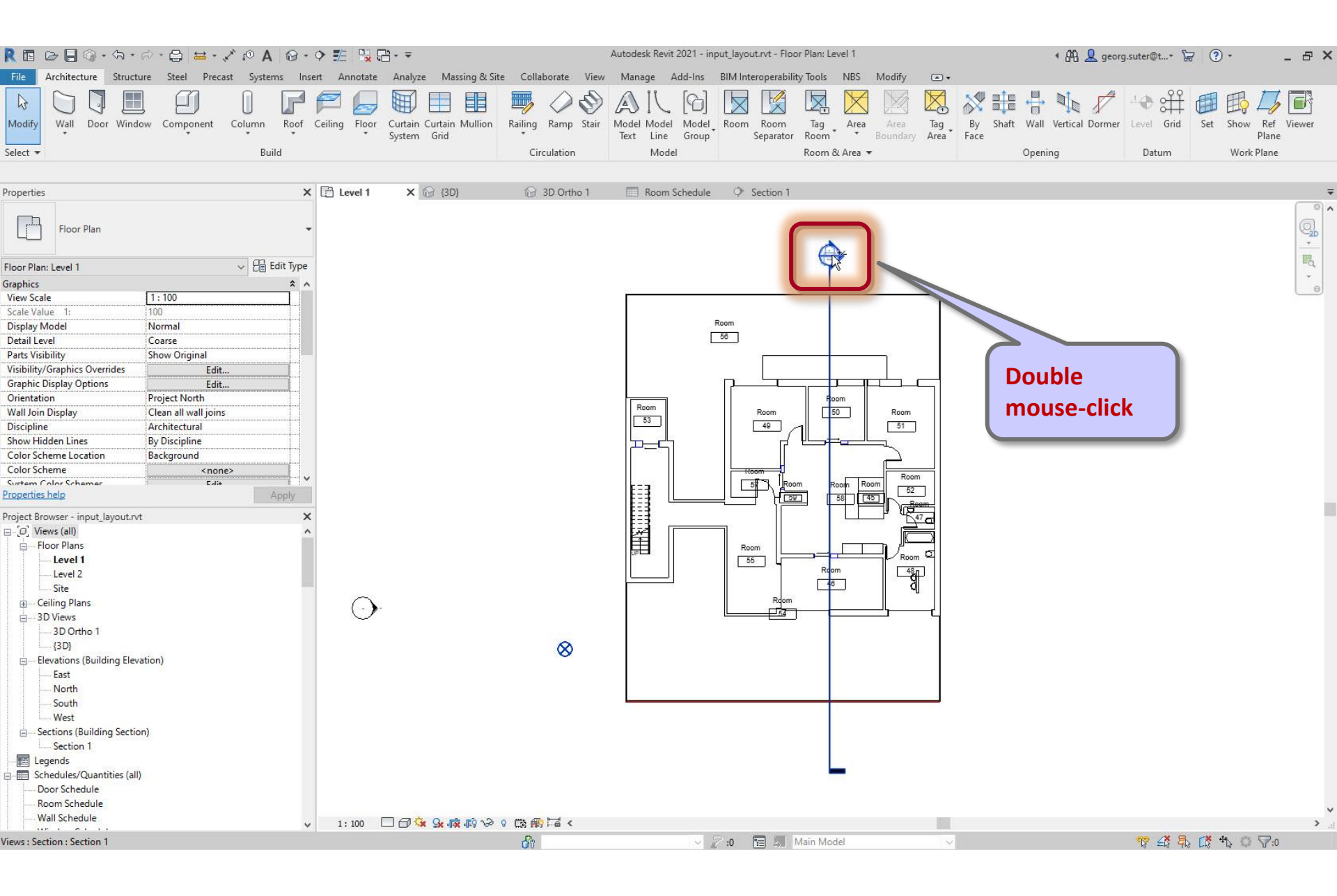

# View > Visibility / Graphics > Rooms

|                                                                                                    | ◆ ≝   및 ᢡ • ₹                                                                                                    | Autoc                       | desk Revit 2021 - input_la | yout.rvt - Section: Section                                                      | 11                                             |                                                                        | 🕈 🕅 👤 geor                   | rg.suter@t* 😿             | ? •           | _ & ×             |
|----------------------------------------------------------------------------------------------------|----------------------------------------------------------------------------------------------------|-----------------------------|----------------------------|----------------------------------------------------------------------------------|------------------------------------------------|------------------------------------------------------------------------|------------------------------|---------------------------|---------------|-------------------|
| File         Architecture         Structure         Steel         Precast         Systems         Inse           Modify         View         Visibility/         Filters         Thin         Show         Remove           Select ▼         Select ▼         Graphics         Graphics         Graphics         Graphics | rt Annotate Analyze Massing & Site Cr<br>Cut Render Render Render<br>Profile in Cloud Gallery View<br>Visibility/Graphic Overrides for Section: Section 1 | ction Callout Plan<br>Views | inage Add-Ins BIM          | Interoperability Tools N<br>ng View 🔲 Schedule<br>cate View + 야금 Scope B<br>ds + | NBS Modify C<br>es • 🔁 Sheet 📄<br>Box 🚰 View 😋 | Title Block [] Matchli<br>Revisions * D View R<br>Guide Grid [] Viewpo | ne<br>eference<br>ts • Windo | h Close Tab               | Tile<br>Views | User<br>Interface |
|                                                                                                    | Model Categories Apportation Categories Apalytic                                                                                                    | ral Model Categories - Impo | orted Categories Eilters   |                                                                                  |                                                |                                                                        |                              |                           |               |                   |
| Properties<br>Section<br>Building Section                                                                                                    | Show model categories in this view  Elter list:  (show all)                                                                                               |                             |                            |                                                                                  |                                                |                                                                        | If a category is unc         | checked, it will not be v | visible.      |                   |
|                                                                                                    | Visibility                                                                                                    | -                           | Projection/Surface         |                                                                                  |                                                | Cut                                                                    | Halftone                     | Detail Level              | ^             |                   |
| Section: Section 1 v La Edit Type                                                                                                    |                                                                                                    | Lines                       | Patterns                   | Iransparency                                                                     | Lines                                          | Patterns                                                               |                              | 0.10                      | - 1           | -Q.               |
| Graphics 💲 🔺                                                                                                    | HVAC Zones                                                                                                    |                             | -                          |                                                                                  |                                                |                                                                        |                              | By View                   | -             |                   |
| View Scale 1:100                                                                                                    | Lighting Devices                                                                                                    |                             |                            |                                                                                  |                                                |                                                                        |                              | By View                   | -             |                   |
| Scale Value 1: 100                                                                                                    | Lighting Fixtures                                                                                                    |                             |                            |                                                                                  |                                                |                                                                        | <u> </u>                     | By View                   | -             |                   |
| Display Model Normal                                                                                                    | Lines                                                                                                    |                             |                            |                                                                                  |                                                |                                                                        |                              | By View                   | -             |                   |
| Detail Level Coarse                                                                                                    | H Mass                                                                                                    |                             |                            |                                                                                  |                                                |                                                                        |                              | By View                   |               |                   |
| Parts Visibility Show Original                                                                                                    | Mechanical Equipment                                                                                                    |                             |                            |                                                                                  |                                                |                                                                        | <u> </u>                     | By View                   | -             |                   |
| Visibility/Graphics Overrides Edit                                                                                                    | MEP Fabrication Containment                                                                                                    |                             | -                          |                                                                                  |                                                |                                                                        | <u> </u>                     | By View                   | -             |                   |
| Graphic Display Options Edit                                                                                                    | MEP Fabrication Ductwork                                                                                                    |                             |                            |                                                                                  |                                                |                                                                        |                              | By View                   | -             |                   |
| Hide at scales coarser than 1 : 100                                                                                                    | MEP Fabrication Hangers                                                                                                    |                             | -                          |                                                                                  |                                                |                                                                        |                              | By View                   |               |                   |
| Discipline Architectural                                                                                                    | MEP Fabrication Pipework                                                                                                    |                             | -                          | ·                                                                                |                                                |                                                                        |                              | By View                   | _             |                   |
| Show Hidden Lines By Discipline                                                                                                    | Nurse Call Devices                                                                                                    |                             |                            |                                                                                  |                                                |                                                                        |                              | By View                   |               |                   |
| Color Scheme Location Background                                                                                                    | Parking                                                                                                    |                             | I. (I I                    |                                                                                  | 1 (D - f                                       |                                                                        |                              | By View                   | _             |                   |
| Color Scheme <none></none>                                                                                                    | Parts                                                                                                    |                             | eck Interi                 | or Fill' and                                                                     | a 'Ketere                                      | nce                                                                    |                              | By View                   | _             |                   |
| Default Analysis Display Style None                                                                                                    | Piers                                                                                                    |                             |                            |                                                                                  |                                                |                                                                        |                              | By View                   | _             |                   |
| Sun Dath                                                                                                    | Pipe Accessories                                                                                                    |                             |                            |                                                                                  |                                                |                                                                        |                              | By View                   | _ 1           |                   |
| Properties help Apply                                                                                                    | Pipe Fittings                                                                                                    |                             |                            |                                                                                  |                                                |                                                                        |                              | By View                   |               |                   |
| Design Proving input Involtant                                                                                                    | Pipe Insulations                                                                                                    |                             |                            |                                                                                  |                                                |                                                                        |                              | By View                   |               |                   |
| Project browser - input_layout.ivt                                                                                                    | Pipe Placeholders                                                                                                    |                             |                            |                                                                                  |                                                |                                                                        |                              | By View                   |               |                   |
| Eleer Diane                                                                                                    | 😥 🗹 Pipes                                                                                                    |                             |                            |                                                                                  |                                                |                                                                        |                              | By View                   | _             |                   |
| E ribor Plans                                                                                                    | 🖶 🗹 Planting                                                                                                    |                             |                            |                                                                                  |                                                |                                                                        |                              | By View                   |               |                   |
| Level 1                                                                                                    | 🗄 🗹 Plumbing Fixtures                                                                                                    |                             |                            |                                                                                  |                                                |                                                                        |                              | By View                   |               |                   |
| Level 2                                                                                                    | 🖶 🗹 Railings                                                                                                    |                             |                            |                                                                                  |                                                |                                                                        |                              | By View                   |               |                   |
| Site                                                                                                    | 😥 🗹 Ramps                                                                                                    |                             |                            |                                                                                  |                                                |                                                                        |                              | By View                   |               |                   |
| Celling Plans                                                                                                    | Raster Images                                                                                                    |                             |                            |                                                                                  |                                                |                                                                        |                              | By View                   |               |                   |
| E 3D Views                                                                                                    | 😥 🗹 Roads                                                                                                    |                             |                            |                                                                                  |                                                |                                                                        |                              | By View                   |               |                   |
| 3D Ortho 1                                                                                                    | Roofe                                                                                                    |                             |                            |                                                                                  |                                                |                                                                        |                              | By View                   |               |                   |
| {3D}                                                                                                    | Rooms                                                                                                    |                             |                            |                                                                                  |                                                |                                                                        |                              | By View                   |               |                   |
| Elevations (Building Elevation)                                                                                                    | Color Fill                                                                                                    |                             |                            |                                                                                  |                                                |                                                                        |                              |                           |               |                   |
| East                                                                                                    | - 🗹 Interior Fill                                                                                                    |                             |                            |                                                                                  |                                                |                                                                        |                              |                           |               |                   |
| North                                                                                                    | Reference                                                                                                    |                             |                            |                                                                                  |                                                |                                                                        |                              |                           |               |                   |
| South                                                                                                    | Security Devices                                                                                                    |                             |                            |                                                                                  |                                                |                                                                        |                              | By View                   | ~             |                   |
| West                                                                                                    | All None Inve                                                                                                    | et Expand All               | 1                          |                                                                                  |                                                | Override Host Laye                                                     | rs                           |                           |               |                   |
| Sections (Building Section)                                                                                                    | Ui Touc Tune                                                                                                    |                             |                            |                                                                                  |                                                | Cut Line Styles                                                        |                              | Edit                      |               |                   |
| Section 1                                                                                                    | Cohenering that are not a serididan are down                                                                                                    |                             |                            |                                                                                  |                                                |                                                                        |                              | 1976                      | _             |                   |
| Egends                                                                                                    | according to Object Style settings.                                                                                                    | Object Styles               |                            |                                                                                  |                                                |                                                                        |                              |                           |               |                   |
| Schedules/Quantities (all)                                                                                                    |                                                                                                    |                             |                            |                                                                                  |                                                |                                                                        |                              |                           |               |                   |
| Door Schedule                                                                                                    |                                                                                                    |                             |                            |                                                                                  |                                                |                                                                        |                              |                           |               |                   |
| Room Schedule                                                                                                    | 10                                                                                                    |                             |                            |                                                                                  |                                                |                                                                        |                              |                           |               |                   |
| Wall Schedule                                                                                                    |                                                                                                    |                             |                            |                                                                                  |                                                | -                                                                      |                              |                           |               |                   |
| n na sa sa sa sa sa sa sa sa sa sa sa sa sa                                                                                                    |                                                                                                    |                             |                            |                                                                                  |                                                | OK                                                                     | Cancel                       | Apply H                   | lelp          |                   |
| Keady                                                                                                    | L                                                                                                    | 200                         |                            |                                                                                  |                                                | 100 Lot                                                                | 100                          | 15. TR. 10. P             |               | 1 10              |

| R 🖬 🖻 🔒 🕥 • /5 • /                        | * 😫 😫 • 💉 i                                                                                                    | • A 🛛 • 🤆     | > 🏗 强 🖪 •    | Ŧ                     |                 | Autodesk Revit 2021            | input_layout.rvt - Section: Sectio | on 1               | 4    | 🛱 👤 georg.suter@t* 🛱 ? * | _ & ×                                 |
|-------------------------------------------|----------------------------------------------------------------------------------------------------|---------------|--------------|-----------------------|-----------------|--------------------------------|------------------------------------|--------------------|------|--------------------------|---------------------------------------|
| File Architecture Structu                 | re Steel Precast                                                                                                    | Systems Inser | t Annotate A | nalyze Massing & Site | Collaborate Vie | w Manage Add-In                | BIM Interoperability Tools         | NBS Modify   Rooms | •    |                          |                                       |
| Modify<br>Select Y Properties Clipboar    | <ul> <li>✗ Cope → []=  </li> <li>☑ Cut → <sup>™</sup></li> <li>☑ Join → <sup>™</sup></li> <li>☑ Geometry</li> </ul> |               |              |                       | Heasure Creat   | Filter Selection               | 1                                  |                    |      |                          |                                       |
| Modify   Rooms                            | · · · · · · · · · · · · · · · · · · ·                                                                               |               |              |                       |                 |                                |                                    |                    |      |                          |                                       |
| Properties                                |                                                                                                    | ×             | En Level 1   | (3D)                  | 3D Ortho 1      | Room Schedu                    | le 🗘 Section 1 X                   |                    |      |                          | Ŧ                                     |
|                                           |                                                                                                    |               |              |                       | -               | 177777 C 1010 AND C 1010 AND A |                                    |                    |      |                          | • • • • • • • • • • • • • • • • • • • |
| Multiple Families Sel                     | lerted                                                                                                    | -             |              |                       |                 |                                |                                    |                    |      |                          | a                                     |
| multiple rainines de                      | iccicu                                                                                                    |               |              |                       |                 |                                |                                    |                    |      |                          | ~_2D                                  |
|                                           |                                                                                                    | 1.00          |              |                       |                 |                                |                                    |                    |      |                          |                                       |
| Rooms (15)                                | ~                                                                                                    | Edit Type     |              |                       |                 |                                |                                    |                    |      |                          |                                       |
| Constraints                               |                                                                                                    | * ^           |              |                       |                 |                                |                                    |                    |      |                          |                                       |
| Level                                     | Level 1                                                                                                    |               |              |                       |                 |                                |                                    |                    |      |                          |                                       |
| Upper Limit                               | Level 2                                                                                                    | <u>×</u>      |              |                       |                 |                                |                                    |                    |      |                          |                                       |
| Page Official                             | Level 2                                                                                                    |               |              |                       |                 |                                |                                    |                    |      |                          |                                       |
| Jimensions                                |                                                                                                    |               |              |                       |                 |                                |                                    |                    |      |                          |                                       |
| Area                                      | 1                                                                                                    | Î             |              |                       |                 |                                |                                    |                    |      |                          |                                       |
| Perimeter                                 |                                                                                                    |               |              |                       |                 |                                |                                    |                    |      |                          |                                       |
| Unbounded Height                          | 7,1200                                                                                                    |               |              |                       |                 |                                |                                    |                    |      |                          |                                       |
| Volume                                    | Not Computed                                                                                                    |               |              |                       |                 |                                |                                    |                    |      |                          |                                       |
| Computation Height                        | 0.0000                                                                                                    |               |              |                       |                 |                                |                                    |                    |      |                          |                                       |
| dentity Data                              |                                                                                                    | *             |              |                       |                 |                                |                                    |                    |      |                          |                                       |
| Number                                    |                                                                                                    |               |              |                       | -               |                                | 100                                | 1000               | 1995 |                          |                                       |
| Name                                      | Room                                                                                                    | ~             |              |                       |                 |                                |                                    |                    |      | Level 2                  |                                       |
| Properties help                           |                                                                                                    | Apply         |              |                       |                 |                                |                                    |                    |      | 3                        |                                       |
| National Description of the second second |                                                                                                    |               |              |                       |                 | ×                              | × ×                                |                    | X    |                          |                                       |
| roject Browser - input_layout.rvt         |                                                                                                    | <u>^</u>      |              |                       |                 |                                |                                    |                    |      |                          |                                       |
| West                                      |                                                                                                    | <b>^</b>      |              |                       |                 |                                |                                    |                    |      | Level 1                  |                                       |
| Sections (Building Section                | 1)                                                                                                    |               |              |                       |                 |                                |                                    |                    |      |                          |                                       |
| Section 1                                 | 10                                                                                                    |               |              |                       |                 |                                |                                    |                    |      |                          |                                       |
| Egends                                    |                                                                                                    |               |              |                       | 2               |                                |                                    |                    |      |                          |                                       |
| 🖃 🥅 Schedules/Quantities (all)            |                                                                                                    |               |              |                       |                 |                                |                                    |                    |      |                          |                                       |
| Door Schedule                             |                                                                                                    |               |              |                       |                 |                                |                                    |                    |      |                          |                                       |
| Room Schedule                             |                                                                                                    |               |              |                       |                 |                                |                                    |                    |      |                          |                                       |
| Wall Schedule                             |                                                                                                    |               |              |                       |                 |                                |                                    |                    |      |                          |                                       |
| Sheets (all)                              |                                                                                                    |               |              |                       |                 |                                |                                    |                    |      |                          |                                       |
| = III Families                            |                                                                                                    |               |              |                       |                 |                                |                                    |                    |      |                          |                                       |
| Analytical Links                          |                                                                                                    |               |              |                       |                 |                                |                                    |                    |      |                          |                                       |
| Annotation Symbols                        |                                                                                                    |               |              |                       |                 |                                |                                    |                    |      |                          |                                       |
| Cable Trays                               |                                                                                                    |               |              |                       |                 |                                |                                    |                    |      |                          |                                       |
| Casework                                  |                                                                                                    |               |              |                       |                 |                                |                                    |                    |      |                          |                                       |
|                                           |                                                                                                    |               |              |                       |                 |                                |                                    |                    |      |                          |                                       |
| E Columns                                 |                                                                                                    |               |              |                       |                 |                                |                                    |                    |      |                          |                                       |
| Conduits     Contain R                    |                                                                                                    |               |              |                       |                 |                                |                                    |                    |      |                          |                                       |
| Curtain Paneis                            |                                                                                                    |               |              |                       |                 |                                |                                    |                    |      |                          | ~                                     |
| H Curtain Systems                         |                                                                                                    | ~             | 1:100        | 9 % <b>% # #</b> % %  | Co 📾 🖬 <        |                                |                                    |                    |      |                          | , et                                  |
| lick to select, TAB for alternates, G     | CTRL adds, SHIFT unsele                                                                                             | cts.          |              |                       | din .           |                                | 🛛 🛛 🔚 🖉 Main Mod                   | el                 |      | 🃅 🛃 🛣 🏠                  | 0 7:15                                |

#### Set room constraints

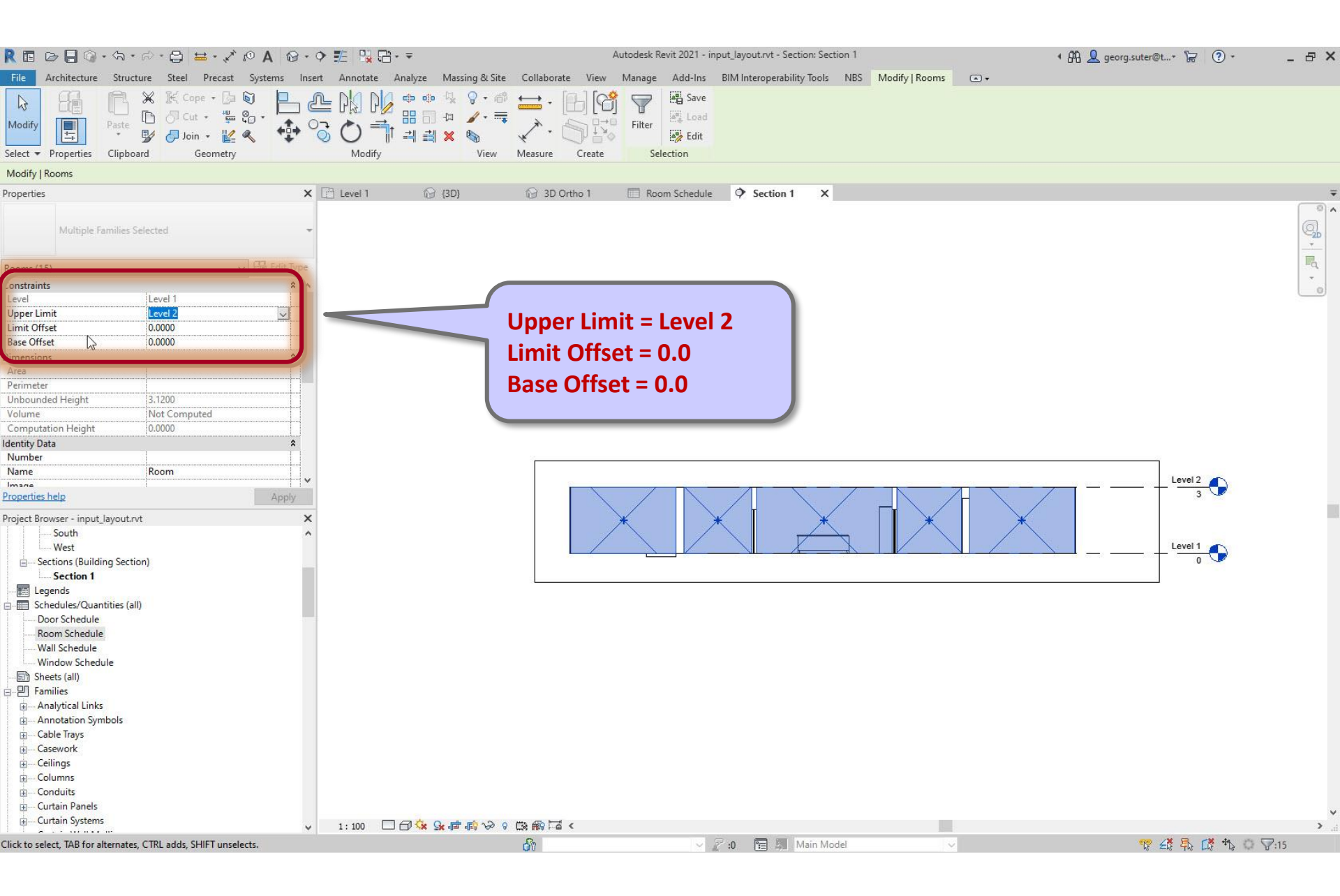

# Project Browser > Schedules/Quantities > Room Schedule

| R 🖬 🖻 🖬 🕥 • // + />                                                                                                    | $\cdot \ominus = \cdot \mathscr{A} \circ A \circ \cdot$ | · ? 🏗 😫 🔁 • 🔻               |                                                                                                    | Д               | Autodesk Revit 2021 - inp                 | out_layout.rvt - Schedule     | e: Room Schedule      |                          | • 88 2                              | georg.suter@t* 🔓                        | •       | - 8 × |
|----------------------------------------------------------------------------------------------------|---------------------------------------------------------|-----------------------------|----------------------------------------------------------------------------------------------------|-----------------|-------------------------------------------|-------------------------------|-----------------------|--------------------------|-------------------------------------|-----------------------------------------|---------|-------|
| File Architecture Structure                                                                                                    | Steel Precast Systems In:                               | sert Annotate Analy         | rze Massing & Site                                                                                                    | Collaborate Vie | w Manage Add-In                           | s BIM Interoperability        | y Tools NBS Modify    | Modify Schedule/Qu       | antities •                          |                                         |         |       |
| Properties Rooms Construction Construction C | fx I Insert                                             | Delete Resize Hide Unit     | ide Insert Insert<br>II * Data Ro                                                                                      | Delete Resize N | Merge Insert Clear Gr<br>merge Image Cell | roup Ungroup Freeze<br>Header | Shading Borders Reset | Font Align<br>Horizontal | Align Highlight<br>ertical in Model | 📄 Show<br>📄 Hide<br>😭 Isolate           | Explain |       |
| Properties Para                                                                                                    | meters                                                  | Columns                     | Ro                                                                                                    | ws              | Titles & He                               | eaders                        | Ap                    | opearance                | Element                             | Not Placed/Unenclosed                   | Error   |       |
| Modify Schedule/Quantities                                                                                                    |                                                         |                             |                                                                                                    |                 |                                           |                               |                       |                          |                                     |                                         |         |       |
| Properties                                                                                                    | >                                                       | < 🗋 Level 1                 | 🚱 (3D)                                                                                                    | 🔐 3D Ortho 1    | Room Sched                                | ule 🗙 🗘 Section 1             |                       |                          |                                     |                                         |         | Ŧ     |
| Schedule                                                                                                    |                                                         |                             | <room s<="" td=""><td>Schedule&gt;</td><td></td><td></td><td></td><td></td><td></td><td></td><td></td><td></td></room> | Schedule>       |                                           |                               |                       |                          |                                     |                                         |         |       |
|                                                                                                    | (                                                       | A                           | B (                                                                                                    | C D             | E                                         |                               |                       |                          |                                     |                                         |         |       |
| Schedule: Room Schedule                                                                                                    | Pile Edit Tyre                                          | Area                        | unded Height Uppe                                                                                                    | r Limit Level   | Limit Offset                              |                               |                       |                          |                                     |                                         |         |       |
| dentify Data                                                                                                    |                                                         | 1 m <sup>2</sup> 3.12       | Level 2                                                                                                    | Level 1         | 0.00                                      |                               |                       |                          |                                     |                                         |         |       |
| View Template                                                                                                    | (None)                                                  | 20 m² 3.12                  | Level 2                                                                                                    | Level 1         | 0.00                                      |                               |                       |                          |                                     |                                         |         |       |
| View Name                                                                                                    | Room Schedule                                           | 3 m² 3.12                   | Level 2                                                                                                    | Level 1         | 0.00                                      |                               |                       |                          |                                     |                                         |         |       |
| Dependency                                                                                                    | ndependent                                              | 14 m <sup>2</sup> 3.12      | Level 2                                                                                                    | Level 1         | 0.00                                      |                               |                       |                          |                                     |                                         |         |       |
| basing                                                                                                    | nocpendent                                              | 21 m <sup>4</sup> 3.12      | Level 2                                                                                                    | Level 1         | 0.00                                      |                               |                       |                          |                                     |                                         |         |       |
| Phase I                                                                                                    | New Construction                                        | 19 m <sup>2</sup> 3 12      | Level 2                                                                                                    | Level 1         | 0.00                                      |                               |                       |                          |                                     |                                         |         |       |
| Ther                                                                                                    |                                                         | 7 m² 3.12                   | Level 2                                                                                                    | Level 1         | 0.00                                      |                               |                       |                          |                                     |                                         |         |       |
| Fields                                                                                                    | Edit                                                    | 6 m² 3.12                   | Level 2                                                                                                    | Level 1         | 0.00                                      |                               |                       |                          |                                     |                                         |         |       |
| Filter                                                                                                    | Edit                                                    | 115 m <sup>2</sup> 3.12     | Level 2                                                                                                    | Level 1         | 0.00                                      |                               |                       |                          |                                     |                                         |         |       |
| Sorting/Grouping                                                                                                    | Edit                                                    | 45 m² 3.12                  | Level 2                                                                                                    | Level 1         | 0.00                                      |                               |                       |                          |                                     |                                         |         |       |
| Formatting                                                                                                    | Edit                                                    |                             | Level 2                                                                                                    | Level 1         | 0.00                                      |                               |                       |                          |                                     |                                         |         |       |
| Annearance                                                                                                    | Edit                                                    | 6 m <sup>2</sup>            | Level 2                                                                                                    | Level 1         | 0.00                                      |                               |                       |                          |                                     |                                         |         |       |
| Embedded Schedule                                                                                                    | Edit                                                    | 41 117 3.12                 | Level 2                                                                                                    | Level 1         | 0.00                                      |                               |                       |                          |                                     |                                         |         |       |
|                                                                                                    | Colon                                                   |                             |                                                                                                    | 1201011         |                                           |                               |                       |                          |                                     |                                         |         |       |
|                                                                                                    |                                                         |                             |                                                                                                    |                 |                                           |                               |                       |                          |                                     |                                         |         |       |
| Properties help                                                                                                    | Apply                                                   |                             |                                                                                                    |                 |                                           |                               |                       |                          |                                     |                                         |         |       |
| Project Browser - input_layout.rvt                                                                                                    | ×                                                       | <                           |                                                                                                    |                 |                                           |                               |                       |                          |                                     |                                         |         |       |
| South                                                                                                    |                                                         | <b>N</b>                    |                                                                                                    |                 |                                           |                               |                       |                          |                                     |                                         |         |       |
| West                                                                                                    |                                                         |                             |                                                                                                    |                 |                                           |                               |                       | Ν                        |                                     |                                         |         |       |
| Sections (Building Section)                                                                                                    |                                                         |                             |                                                                                                    |                 |                                           |                               |                       | 63                       |                                     |                                         |         |       |
| Section 1                                                                                                    |                                                         |                             |                                                                                                    |                 |                                           |                               |                       |                          |                                     |                                         |         |       |
| - Egends                                                                                                    |                                                         |                             |                                                                                                    | •               | Check if                                  | areas ma                      | ke sense              |                          |                                     |                                         |         |       |
| Schedules/Quantities (all)                                                                                                    |                                                         |                             |                                                                                                    |                 | CIICCKII                                  | arcas ma                      | RC SCHSC              |                          |                                     |                                         |         |       |
| Door Schedule                                                                                                    |                                                         |                             |                                                                                                    |                 | Thoyma                                    | v ho too l                    | argo or to            |                          |                                     |                                         |         |       |
| Room Schedule                                                                                                    |                                                         |                             |                                                                                                    |                 | пеуша                                     | y be too i                    | arge of to            | 0                        |                                     |                                         |         |       |
| Wall Schedule                                                                                                    |                                                         |                             |                                                                                                    |                 | بايتد المحمدة                             |                               |                       |                          |                                     |                                         |         |       |
| Window Schedule                                                                                                    |                                                         |                             |                                                                                                    |                 | small wr                                  | ien the pl                    | roject s sca          |                          |                                     |                                         |         |       |
| Sheets (all)                                                                                                    |                                                         |                             |                                                                                                    |                 |                                           |                               |                       |                          |                                     |                                         |         |       |
| - P Families                                                                                                    |                                                         |                             |                                                                                                    |                 | is incorre                                | ect                           |                       |                          |                                     |                                         |         |       |
| Analytical Links                                                                                                    |                                                         |                             |                                                                                                    |                 |                                           |                               |                       |                          |                                     |                                         |         |       |
| Annotation Symbols                                                                                                    |                                                         |                             |                                                                                                    |                 |                                           |                               |                       |                          |                                     |                                         |         |       |
| Cable Trays                                                                                                    |                                                         |                             |                                                                                                    |                 |                                           |                               |                       |                          |                                     |                                         |         |       |
| Casework                                                                                                    |                                                         |                             |                                                                                                    |                 |                                           |                               |                       |                          |                                     |                                         |         |       |
| ⊕ Ceilings                                                                                                    |                                                         |                             |                                                                                                    |                 |                                           |                               |                       |                          |                                     |                                         |         |       |
| Columns                                                                                                    |                                                         |                             |                                                                                                    |                 |                                           |                               |                       |                          |                                     |                                         |         |       |
| - Conduits                                                                                                    |                                                         |                             |                                                                                                    |                 |                                           |                               |                       |                          |                                     |                                         |         |       |
| Curtain Panels                                                                                                    |                                                         |                             |                                                                                                    |                 |                                           |                               |                       |                          |                                     |                                         |         |       |
| Curtain Systems                                                                                                    |                                                         |                             |                                                                                                    |                 |                                           |                               |                       |                          |                                     |                                         |         |       |
| · · · · · · · · · · · · · · · · · · ·                                                                                                    |                                                         | <                           | -                                                                                                    |                 |                                           | commits cannot                |                       |                          |                                     |                                         | -       |       |
| oom in or out using the Ctrl + mous                                                                                                    | e wheel or Ctrl + [+/-]. To reset to th                 | ne original zoom level (100 | 1%) press Ctrl + 0                                                                                                    |                 | × 2 .                                     | 0 Main M                      | odel                  | ~                        |                                     | 1 A A A A A A A A A A A A A A A A A A A | 0       | 100%  |

## Check if all rooms are tagged

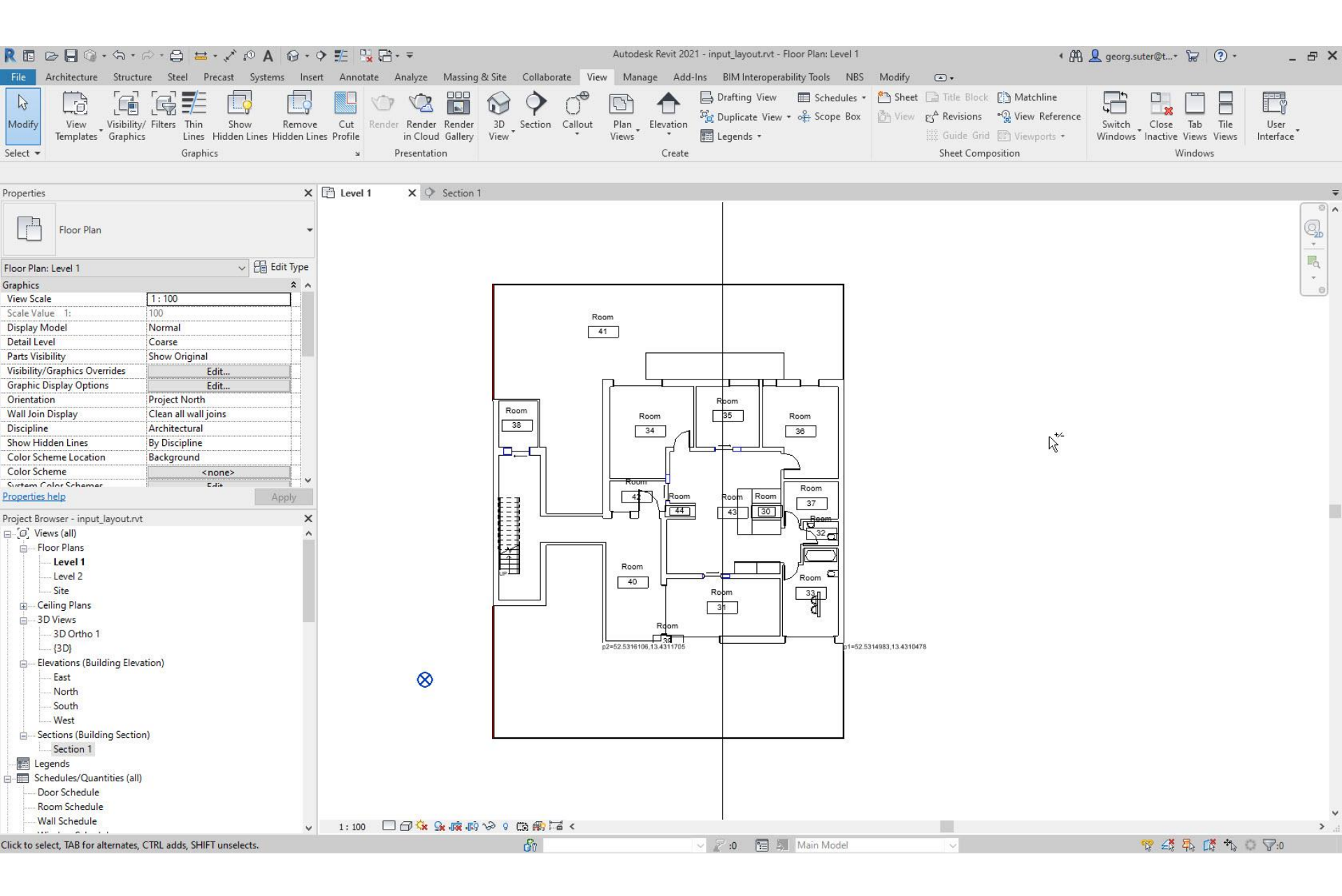

# View > Visibility / Graphics > Rooms

|                                                                                                    | R = B = @ • S • B • E = • 2 P A 8 • 9                                                               | > ᇎ ᇟ ᇛ. ᆕ                                                                                                    | Auto                        | desk Revit 2021 - input_la | yout.rvt - Floor Plan: Level                                              | 11                             |                                                                            | 🔹 🛱 👤 geor           | g.suter@t* 🍃             | ? •           | _ & ×             |
|----------------------------------------------------------------------------------------------------|----------------------------------------------------------------------------------------------------|----------------------------------------------------------------------------------------------------|-----------------------------|----------------------------|---------------------------------------------------------------------------|--------------------------------|----------------------------------------------------------------------------|----------------------|--------------------------|---------------|-------------------|
|                                                                                                    | File Architecture Structure Steel Precast Systems Inser                                             | t Annotate Analyze Massing & Site C                                                                                                    | ollaborate View Ma          | inage Add-Ins BIM          | Interoperability Tools N                                                  | VBS Modify                     | ▲ *                                                                        |                      |                          |               |                   |
|                                                                                                    | Modify<br>View<br>Select Visibility/ Filters Thin Show Remove<br>Graphics Graphics<br>Show Graphics | Cut Render Render Render View<br>in Cluud Gallery View<br>Visibility/Graphic Overrides for Floor Plan: Level                                             | Ction Callout Plan<br>Views | Elevation                  | ng View                     Schedule<br>cate View ≁   o∯ Scope B<br>ids ≁ | es • 🐴 Sheet 🕻<br>lox 🐴 View 👸 | ☐ Title Block [] Matchli<br>A Revisions • ① View R<br>Guide Grid [] Viewpo | ne ference Switc     | h Close Tab              | Tile<br>Views | User<br>Interface |
| Average     Average                                                                                                    |                                                                                                    |                                                                                                    |                             |                            |                                                                           |                                |                                                                            |                      |                          |               |                   |
| Preprint leaf     Preprint leaf     Vability     Vability <td>Properties<br/>Floor Plan</td> <td>Model Categories Annotation Categories Analyti     Show model categories in this view     Eilter list: <a href="https://www.eliba.com">show alla.com</a></td> <td>cal Model Categories Imp</td> <td>rted Categories Filters</td> <td></td> <td></td> <td></td> <td>If a category is und</td> <td>hecked, it will not be v</td> <td>visible.</td> <td>-<br/>Q_</td>                                                                                                    | Properties<br>Floor Plan                                                                            | Model Categories Annotation Categories Analyti     Show model categories in this view     Eilter list: <a href="https://www.eliba.com">show alla.com</a> | cal Model Categories Imp    | rted Categories Filters    |                                                                           |                                |                                                                            | If a category is und | hecked, it will not be v | visible.      | -<br>Q_           |
| Recribencies (and 1 to 100 to 100 to                                                                                                    |                                                                                                    | Visibility                                                                                                    |                             | Projection/Surface         |                                                                           |                                | Cut                                                                        | Halftone             | Detail Level             | ^             |                   |
| Graphics       I 100         Uwe Scate       II 100         Diple Model       Name         Scate Nut 1       100         Diple Model       Name         Diple Model       Name                                                                                                    | Floor Plan: Level 1 🗸 🖓 Edit Type                                                                   | Visionity                                                                                                    | Lines                       | Patterns                   | Transparency                                                              | Lines                          | Patterns                                                                   | Tiancone             | Detair cever             | _             | La.               |
| Versite         Into           Deck Model         Normal           Deck Model         Kormal           Deck Model         Kormal                                                                                                    | Graphics A                                                                                          | 🖶 🗹 Lines                                                                                                    |                             |                            |                                                                           |                                |                                                                            |                      | By View                  |               |                   |
| Safe Yorks 1: 100<br>Deal Load<br>Deal Load<br>Dea | View Scale 1:100                                                                                    | 🖶 🗆 Mass                                                                                                    |                             |                            |                                                                           |                                |                                                                            |                      | By View                  |               |                   |
| Depter Model Worms<br>Depter Model Care<br>Depter Model Care<br>Depter Model<br>Depter Model Care<br>Depter Model<br>Depter Model<br>Depter Mod                                                                                                    | Scale Value 1: 100                                                                                  | 😥 🗹 Mechanical Equipment                                                                                                    |                             |                            |                                                                           |                                |                                                                            |                      | By View                  |               |                   |
| Detail or det Covers   Detail or detail Street   Vising/ Spect Vising/ Spect Noth By View   Spect Noticy Option Gata   Orientation Poject Noth   Walking Option Gata   Orientation Poject Noth   Walking Option Gata   Orientation Poject Noth   Walking Option Gata   Orientation Poject Noth   Walking Option Gata   Orientation Poject Noth   Walking Option Gata   Orientation Poject Noth   Walking Option Calman   Orientation Poject Noth   Walking Stream Calman   Orientation Poject Noth   Orientation Poject Noth   Orientation Poject No                                                                                                    | Display Model Normal                                                                                | 😥 🗹 MEP Fabrication Containment                                                                                                    |                             |                            |                                                                           |                                |                                                                            |                      | By View                  |               |                   |
| Part isolating   Orientation   Graphs Diplay Options   Options   Options <tr< td=""><td>Detail Level Coarse</td><td>MEP Fabrication Ductwork</td><td></td><td></td><td></td><td></td><td></td><td></td><td>By View</td><td></td><td></td></tr<>                                                                                                    | Detail Level Coarse                                                                                 | MEP Fabrication Ductwork                                                                                                    |                             |                            |                                                                           |                                |                                                                            |                      | By View                  |               |                   |
| Value       Edit       Image: Class of the Class of the Clas                                                                                                    | Parts Visibility Show Original                                                                      | MEP Fabrication Hangers                                                                                                    |                             |                            |                                                                           |                                |                                                                            |                      | By View                  |               |                   |
| Gepter Digity Oneon       Priget Main         Operation       Priget Main         Operation       Priget Main         Stew Hidde Lines       By Discipline         Color Schem Location       Baseling         Stew Hidde Lines       By Discipline         Color Schem Location       Baseling         Priget Brasen       Appet Hidgs         Priget Brasen       Prist         Operation       Prist         Prist       Prist         Operation       Prist         Operation       Prist         Operation       Prist         Operation       Prist         Operation       Prist         Operation       Prist         Operation       Prist         Operation       Prist         Operation       Prist         Operation       Prist         Operation       Prist         Display Operation       Prist         Operation       Prist         Display Operation       Prist         Operation       Prist         Display Operation       Prist         Display Operation       Prist         Display Operaly       Prist                                                                                                    | Visibility/Graphics Overrides Edit                                                                  | MEP Fabrication Pipework                                                                                                    |                             |                            |                                                                           |                                |                                                                            |                      | By View                  |               |                   |
| Security (with the project leads)       Project leads)       Project leads)       Project leads)         Security (with the project leads)       Project leads)       Project leads)       Project leads)       Project leads)         Security (with the project leads)       Project leads)       Project leads)                                                                                                    | Granhic Display Ontions                                                                             |                                                                                                    |                             |                            | 8                                                                         |                                |                                                                            |                      | By View                  |               |                   |
| Will im Diploy       Clean at well print         Discriptine       Cohing Starticula         Show Hidden Line:       Sp Discriptine         Coins Starts Chance       Sp Discriptine         Coins Starts Chance       Sp Discriptine         Coins Starts Chance       Sp Discriptine         Poet Stores:       Sp Discriptine         Discriptine       Sp Discriptine         Discriptine       Sp Discriptine         <                                                                                                    | Orientation Project North                                                                           | 😥 🗹 Parking                                                                                                    |                             |                            |                                                                           |                                |                                                                            |                      | By View                  |               |                   |
| incorported   Bown Hidden be by Drephale   Cation Share Laction   Background   Cation Share Laction   Background   Cation Share   Cation Share   Share   Shar                                                                                                    | Wall Join Disnlay Clean all wall joins                                                              | 💮 🗆 Parts                                                                                                    | <b>Ch</b>                   | eck 'Interi                | or Fill' and                                                              | 'Refere                        | nce'                                                                       |                      | By View                  |               |                   |
| Over Index Lines 9 Diricpline   Coder Scheme Bertground   Coder Scheme Bertground   Coder Scheme Coder Scheme   Coder Scheme Coder Scheme                                                                                                    | Discipline Architectural                                                                            | 🛨 🗹 Piers                                                                                                    |                             |                            |                                                                           |                                |                                                                            |                      | By View                  |               |                   |
| Address Lines       Op Obscyclim       Op Obscyclim <t< td=""><td>Show Hidden Lines By Discipline</td><td>Pipe Accessories</td><td></td><td></td><td></td><td></td><td></td><td></td><td>By View</td><td></td><td></td></t<>                                                                                                    | Show Hidden Lines By Discipline                                                                     | Pipe Accessories                                                                                                    |                             |                            |                                                                           |                                |                                                                            |                      | By View                  |               |                   |
| Color Schere       Concord       By View         Procesting held       Apply         Procesting held       Apply         Procesting held       Apply         Procesting held       Apply         Procesting held       Apply         Procesting held       Apply         Procesting held       By View         Procesting held       By View         Procesting held       By View         Procesting held       By View         Procesting held       By View         By View       By View         By View       By                                                                                                    | Color Scheme Location Packaround                                                                    | 🛨 🗹 Pipe Fittings                                                                                                    |                             |                            |                                                                           |                                |                                                                            |                      | By View                  |               |                   |
| Cools Schwarz       Cools Schwarz       Cools Schwarz       Schwarz                                                                                                    | Color Scheme Location Background                                                                    | Pipe Insulations                                                                                                    |                             |                            |                                                                           |                                |                                                                            |                      | By View                  |               |                   |
| Christerical Law     Project Bowser - input, Lyouturt     Of Verser     Of Verser     Point Bowser - input, Lyouturt     Of Verser     Of Verser     Point Bowser - input, Lyouturt     Of Verser     Of Verser     Point Bowser - input, Lyouturt     Of Verser     Of Verser     Point Bowser - input, Lyouturt     Of Verser     Of Verser     Point Bowser - input, Lyouturt     Of Verser     Of Verser     Point Bowser - input, Lyouturt     Of Verser     Of Verser <t< td=""><td>Color Scheme <none></none></td><td>Pipe Placeholders</td><td></td><td></td><td></td><td></td><td></td><td>Ē Ē</td><td>By View</td><td>-</td><td></td></t<>                                                                                                    | Color Scheme <none></none>                                                                          | Pipe Placeholders                                                                                                    |                             |                            |                                                                           |                                |                                                                            | Ē Ē                  | By View                  | -             |                   |
| Understands Paper   Popers Provers   Popers Provers   Popers </td <td>Properties help</td> <td>Pines</td> <td></td> <td></td> <td></td> <td></td> <td></td> <td></td> <td>By View</td> <td></td> <td></td>                                                                                                    | Properties help                                                                                     | Pines                                                                                                    |                             |                            |                                                                           |                                |                                                                            |                      | By View                  |               |                   |
| Project Brower - Input Jayoutht Original Brower - Input Jayoutht Original Brower - Input Jayoutht O                                                                                                    | крру                                                                                                | Planting                                                                                                    |                             |                            |                                                                           |                                |                                                                            | <u> </u>             | By View                  |               |                   |
| Cy Views (all)     Concrete Iabel Iabel Iab                                                                                                    | Project Browser - input_layout.rvt                                                                  | Plumbing Fixtures                                                                                                    |                             |                            |                                                                           |                                |                                                                            |                      | By View                  |               |                   |
| Floor Plans     Level 1     Level 2     Ste     Genic plans     Celve plans     Celve pla                                                                                                    | ⊡_[0] Views (all)                                                                                   |                                                                                                    |                             |                            |                                                                           |                                |                                                                            |                      | By View                  |               |                   |
| Level 1<br>Level 2<br>Site<br>■ Celling Plans<br>■ 30 Ortho 1<br>(30)<br>■ Elevations (Building Elevation)<br>■ Elevations (Building Elevation)<br>■ Elevations (Building Elevation)<br>■ Elevations (Building Elevation)<br>■ Elevations (Building Section)<br>■ Elevations (Building Section)<br>■ Sections (Building Section)<br>■ Sections                                                                                                    | Eloor Plans                                                                                         | Pames                                                                                                    |                             |                            |                                                                           |                                |                                                                            |                      | By View                  | -             |                   |
| Level 2<br>Site<br>Geling Plans<br>3 D Orbito 1<br>(3D)<br>Beavations (Building Elevation)<br>East<br>North<br>South<br>Wett<br>Begrands<br>Schedule<br>Walt Schedule<br>Wett<br>Begrands<br>Canced Hone<br>Bone Invert Egand All<br>Categories that are not overidden are drawn<br>Object Styles estings.<br>Bone Invert Egand All<br>Categories that are not overidden are drawn<br>Object Styles.<br>Canced Apply Help<br>Canced Apply Help<br>Canced Apply Help<br>Schedule<br>Walt Schedule                                                                                                    | Level 1                                                                                             | Bester large                                                                                                    |                             |                            |                                                                           |                                |                                                                            |                      | Dy View                  |               |                   |
| Site<br>B Ceiling Plans<br>B Othon 1<br>(3D)<br>Bervations (Building Elevation)<br>Esst<br>North<br>South<br>West<br>Section 1<br>Elevations (Building Section)<br>Section 1<br>Elevations (Building Section)<br>Section 1<br>Elevations (Building Section)<br>Section 1<br>Elevations (Building Section)<br>Section 1<br>Elevations (Building Section)<br>Section 1<br>Elevations (Building Section)<br>Section 1<br>Capeerde Hoat Layers<br>Cancel Apply Help<br>Cancel Apply Help<br>Cancel Apply Help<br>Cancel Apply Help<br>Cancel Apply Help                                                                                                    | Level 2                                                                                             | Raster images                                                                                                    |                             |                            | -                                                                         |                                |                                                                            |                      | Dy View                  |               |                   |
| Celling Plans     Jo Views     Jo D'ethol     Jo D'ethol     Jo     Jo D'ethol     Jo     Jo D'ethol     Jo     Jo                                                                                                    | Site                                                                                                | H Roads                                                                                                    |                             |                            |                                                                           |                                |                                                                            | <u> </u>             | By View                  | - 383         |                   |
| 3D Vrevs     3D Ortho 1     (30)     East     North     South     West     Section 1     Eserds     Section 1     Eserds     Categories that are not overridden are drawn     according to Object Styles  Ready                                                                                                    | - Ceiling Plans                                                                                     | ( I I I I                                                                                                    |                             |                            |                                                                           |                                |                                                                            |                      | By view                  | -             |                   |
| 3D Ortho 1         (3D)         Elevations (Building Elevation)         Sast         South         West         Sections (Building Section)         Sections (Building Section)         Sections (Building Section)         Sections (Building Section)         Sections (Building Section)         Section 1         Elegends         Schedule/Quantities (all)         Door Schedule         Wall Schedule         Wall Schedule         Wall Schedule                                                                                                    | = 3D Views                                                                                          | Rooms                                                                                                    | -                           |                            |                                                                           |                                |                                                                            |                      | By View                  |               |                   |
| Interior Fill   G3D   Elevations (Building Elevation)   East   North   South   West   Section (Building Section)   Section 1   Elevations (Building Section)   Section 1   Elevations (Builden Section)   Section 1   Elevations (Builden Section)   Section 1   Categories that are not overridden are drawn   Object Style settings.     Object Style settings.                                                                                                    | 3D Ortho 1                                                                                          | Color Fill                                                                                                    |                             |                            |                                                                           |                                |                                                                            |                      |                          |               |                   |
| Elevations (Building Elevation)     Est     North     South     West     Sections (Building Section)     Section 1     Elegrads     Schedules/Quantities (all)     Door Schedule     Wall Schedule     Wall     Wall Schedule     Wall     Wall     Wall     Wall     Wall     Wall     Wall     Wall     Wall Schedule     Wall     Wall     Wall     Wall     Wall     Wall                                                                                                    |                                                                                                    | Interior Fill                                                                                                    |                             |                            |                                                                           |                                |                                                                            |                      |                          |               |                   |
| Categories that are not overridden are drawn   Categories that are not overridden are drawn   Cobject Style settings.                                                                                                    | Elevations (Building Elevation)                                                                     | Reference                                                                                                    |                             |                            |                                                                           |                                |                                                                            |                      |                          |               |                   |
| Cost   South   South   West   Sections (Building Section)   Section 1   Legends   Schedules/Quantities (all)   Door Schedule   Wall Schedule                                                                                                    | Fact                                                                                                | Convite Davison                                                                                                    |                             |                            |                                                                           |                                |                                                                            |                      | By View                  |               |                   |
| Non   South   West   Section (Building Section)   Section 1   Egends   Schedules/Quantities (all)   Door Schedule   Wall Schedule                                                                                                    | North                                                                                               | Shaft Openings                                                                                                    |                             |                            |                                                                           |                                |                                                                            |                      | By View                  |               |                   |
| Section 1       Schedules/Quantities (all)       Override Host Layers       Edit         Door Schedule       Categories that are not overridden are drawn according to Object Styles settings.       Qbject Styles         Wall Schedule       Cancel       Apply       Help                                                                                                    | South                                                                                               | 🗄 🗹 Site                                                                                                    |                             |                            |                                                                           |                                |                                                                            |                      | By View                  | -             |                   |
| All None Invert Expand All Categories that are not overridden are drawn Categories that are not overridden are drawn Categories that are not overridden are                                                                                                    | West                                                                                                | Lia♥ Snaces                                                                                                    |                             |                            |                                                                           |                                |                                                                            |                      | By View                  | ~             |                   |
| Section (output) Section (                                                                                                    | Sections (Puilding Section)                                                                         | All None Inve                                                                                                    | ert Expand All              |                            |                                                                           |                                | Override Host Laye                                                         | rs                   |                          |               |                   |
| Legends<br>Legends<br>Schedules/Quantities (all)<br>Door Schedule<br>Wall Schedule<br>Wall Schedule<br>Ready<br>Ready<br>Ready<br>Categories that are not overridden are drawn<br>according to Object Styles<br>Object Styles<br>Object Styles<br>Object Styles<br>Categories that are not overridden are drawn<br>according to Object Styles                                                                                                    | Sections (building section)                                                                         |                                                                                                    |                             |                            |                                                                           |                                |                                                                            |                      | Edit                     |               |                   |
| Integrads       according to Object Style settings.       Qbject Styles         Image: Door Schedule       Room Schedule       Image: Cancel Apply Help         Wall Schedule       Cancel Apply Help       Image: Cancel Apply Help                                                                                                    | Section 1                                                                                           | Categories that are not overridden are drawn                                                                                                    |                             |                            |                                                                           |                                |                                                                            |                      |                          |               |                   |
| Ready                                                                                                    |                                                                                                    | according to Object Style settings.                                                                                                    | Object Styles               |                            |                                                                           |                                |                                                                            |                      |                          |               |                   |
| Loor schedule<br>- Wall Schedule<br>Wall Schedule<br>Ready<br>Ready<br>Help<br>→ at<br>Cancel Apply<br>Help                                                                                                    | Schedules/Quantities (all)                                                                          |                                                                                                    |                             |                            |                                                                           |                                |                                                                            |                      |                          |               |                   |
| Koom Schedule<br>Wall Schedule<br>Ready<br>Ready<br>Koom Schedule<br>Cancel Apply: Help<br>Help<br>↓ □                                                                                                    | Door Schedule                                                                                       |                                                                                                    |                             |                            |                                                                           |                                |                                                                            |                      |                          |               |                   |
| Ready Vall Schedule Cancel Apply Help                                                                                                    | Koom Schedule                                                                                       |                                                                                                    |                             |                            |                                                                           |                                |                                                                            |                      |                          |               | ~                 |
| Ready Help Help Help Help Help Help Help Help                                                                                                    |                                                                                                    |                                                                                                    |                             |                            |                                                                           |                                | <b>D</b> <sup>11</sup>                                                     | Grand                | August 1                 | t-l-          | >                 |
|                                                                                                    | Ready                                                                                               |                                                                                                    |                             |                            |                                                                           |                                | 48                                                                         | Cancer               | Bhbia                    | neip          | 2 2.0             |

### Check if room geometries are generated

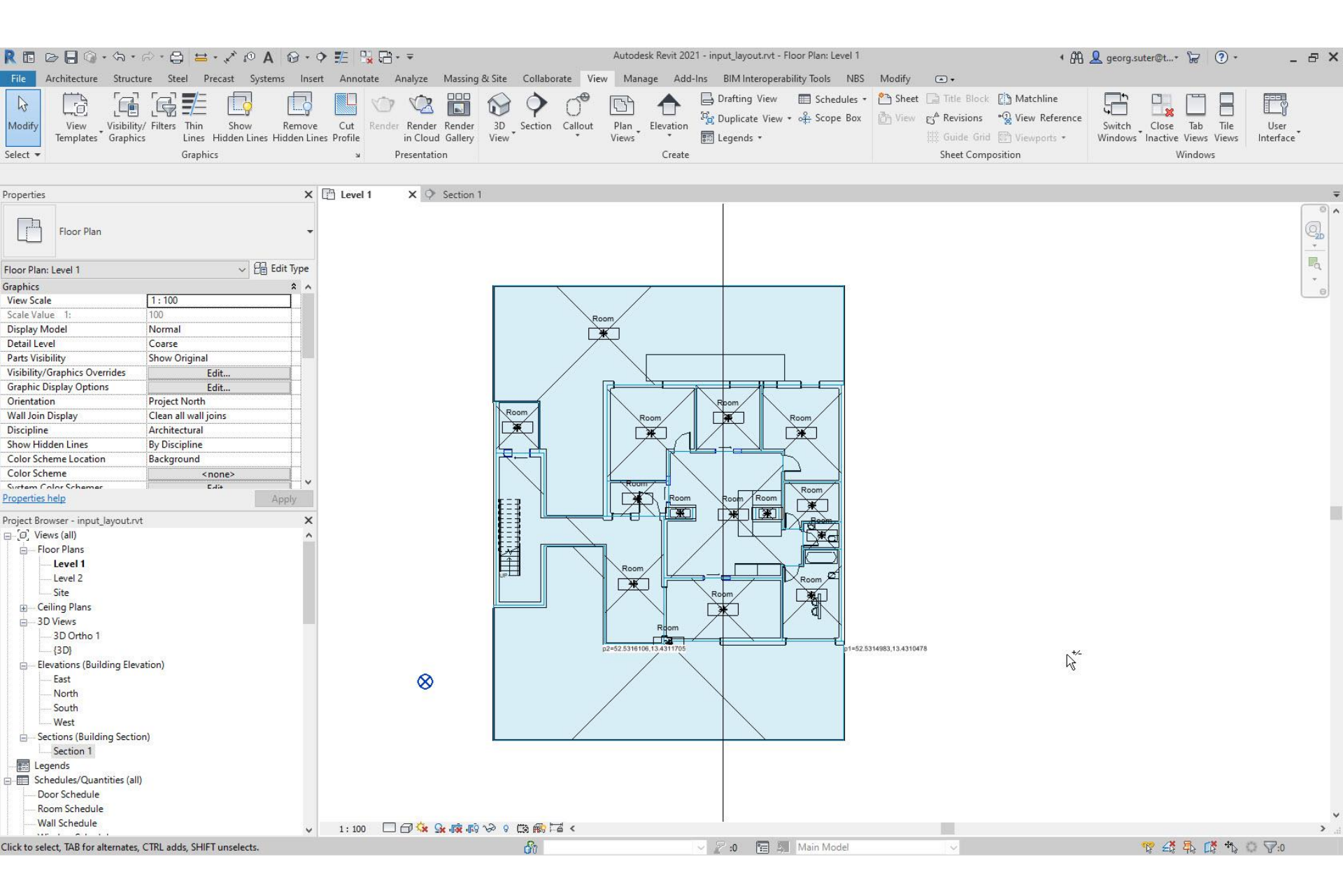

### Check if room geometries are generated

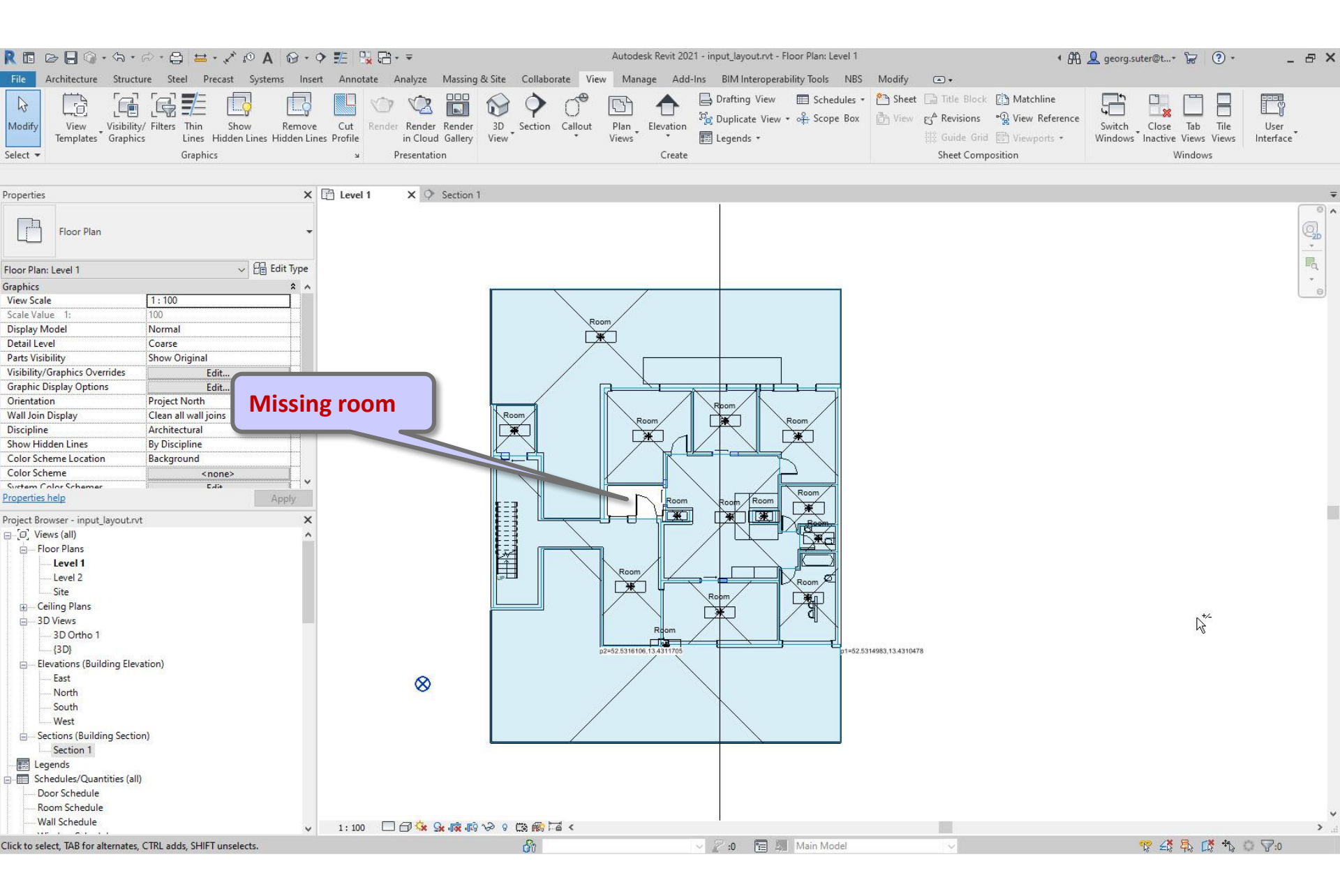

# Steps

- 1. Set up project
- 2. Import pdf of original floor plan
- 3. Set floor-to-floor height
- 4. Determine internal and external spaces
- 5. Create walls
- 6. Create doors and openings
- 7. Create windows
- 8. Create circulation elements
- 9. Create horizontal external elements
- **10. Create furnishing elements**
- **11. Create rooms**

### **12. Create geocoordinates**

- 13. Export input layout
- 14. Create .zip archive
- **15. Generate space model**

# Create geocoordinates

## • Determine geocoordinates in Open Street Map

• Edit geocoordinates in Revit

## Determine geocoordinates in Open Street Map

### • Open Street Map (OSM):

- Determine geocoordinates based on building outlines ('features')
- Google Maps (GM):
  - Determine geocoordinates based on satellite images
- Discrepancies between OSM and GM coordinates
  - Model visualizations on GM typically do not match with maps or satellite images
  - OSM coordinates are used because they are easier to validate
- 2 geocoordinates are required
  - p1: locate the input layout in geo coordinate system
  - p2: orientation (direction) of the input layout in geocoordinate system
- Edit geocoordinates in Revit

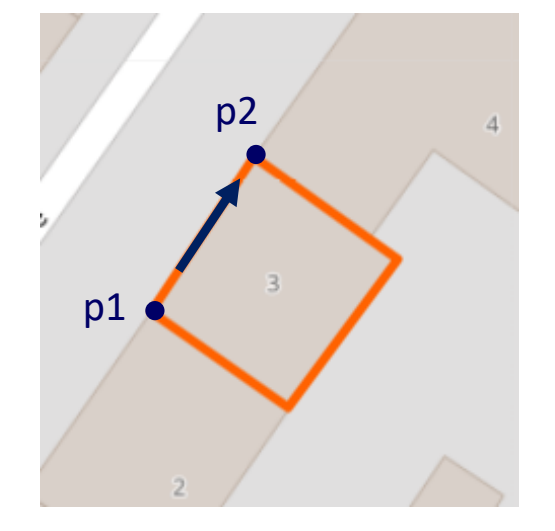

## Determine geocoordinates p1 and p2

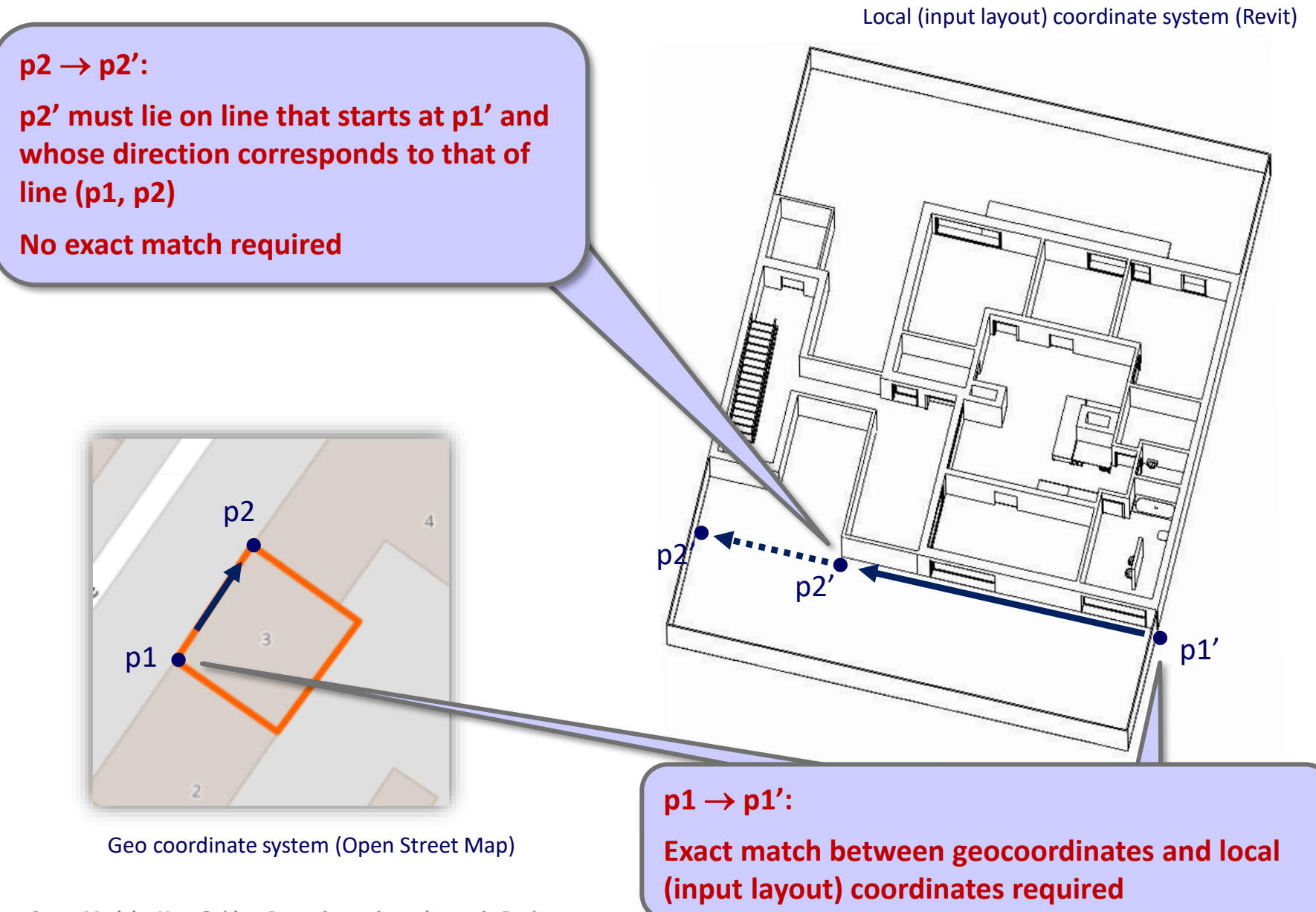

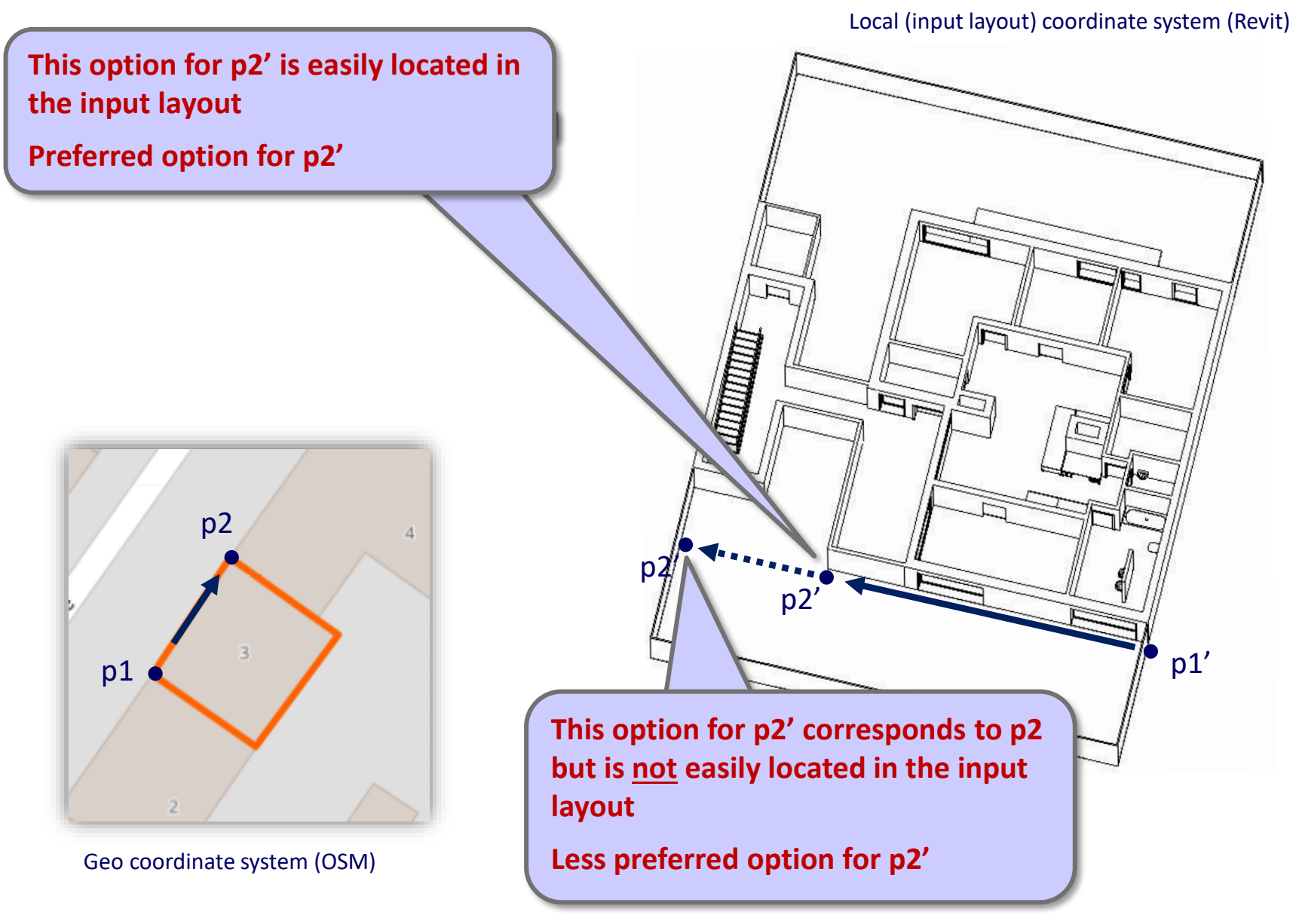

## Determine geocoordinates p1 and p2

Alternative selection of p1 and **p2** 

p1' and p2' are easily located in the input layout

p1' does not need to be at the origin of the local coordinate system!

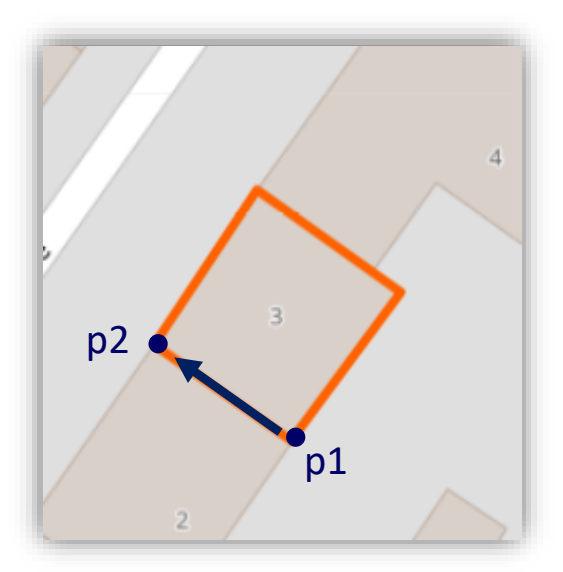

Geo coordinate system (OSM)

Local (input layout) coordinate system (Revit)

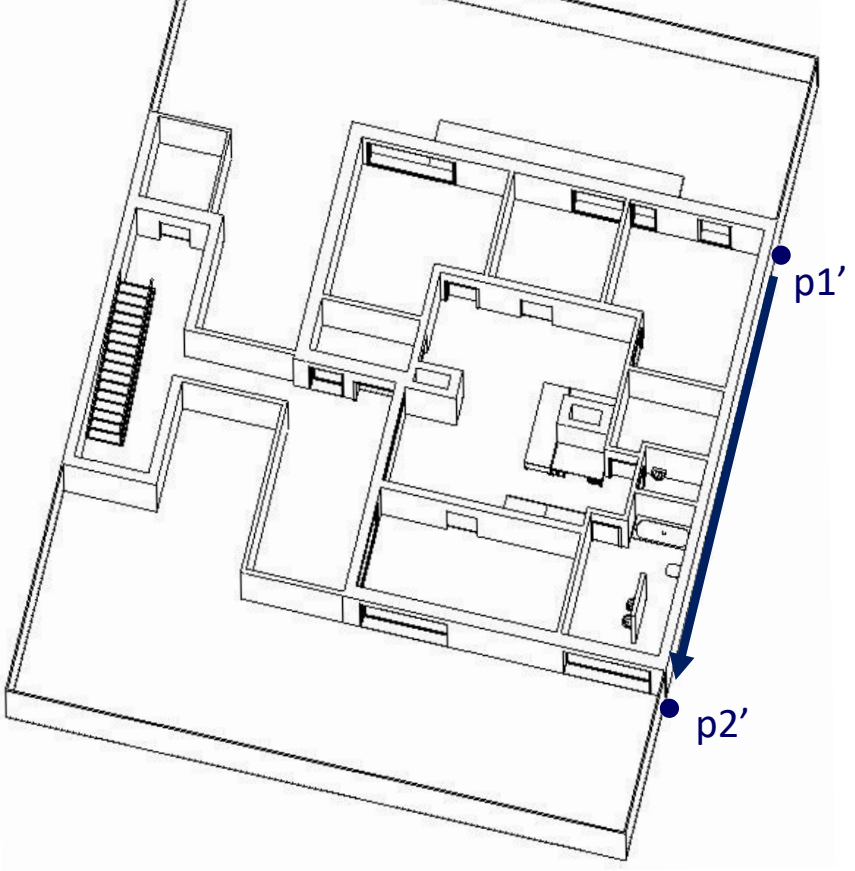

# Text editor: set up file to paste geocoordinates

|                                                                                          | *new 1 - Notepad++    |                    |                       | _ 🗇 🗙 |
|------------------------------------------------------------------------------------------|-----------------------|--------------------|-----------------------|-------|
| <u>File Edit Search View Encoding Language Settings Tools Macro Run Plugins Window ?</u> |                       |                    |                       | Х     |
| _;                                                                                       | 🛑 💽 💽 💽 🌉 🚟 🗟         |                    |                       |       |
| enew 1 🛛                                                                                 |                       |                    |                       |       |
| 1 p1=                                                                                    |                       |                    |                       |       |
| $\frac{2}{3} p^2 = T$                                                                    |                       |                    |                       |       |
|                                                                                          |                       |                    |                       |       |
|                                                                                          |                       |                    |                       |       |
|                                                                                          |                       |                    |                       |       |
|                                                                                          |                       |                    |                       |       |
|                                                                                          |                       |                    |                       |       |
|                                                                                          |                       |                    |                       |       |
|                                                                                          |                       |                    |                       |       |
|                                                                                          |                       |                    |                       |       |
|                                                                                          |                       |                    |                       |       |
|                                                                                          |                       |                    |                       |       |
|                                                                                          |                       |                    |                       |       |
|                                                                                          |                       |                    |                       |       |
|                                                                                          |                       |                    |                       |       |
|                                                                                          |                       |                    |                       |       |
|                                                                                          |                       |                    |                       |       |
|                                                                                          |                       |                    |                       |       |
|                                                                                          |                       |                    |                       |       |
|                                                                                          |                       |                    |                       |       |
|                                                                                          |                       |                    |                       |       |
| Normal text file                                                                         | length : 10 lines : 3 | Ln:2 Col:4 Sel:0 0 | Windows (CR LF) UTF-8 | INS   |

## Open Street Map (www.openstreetmap.org)

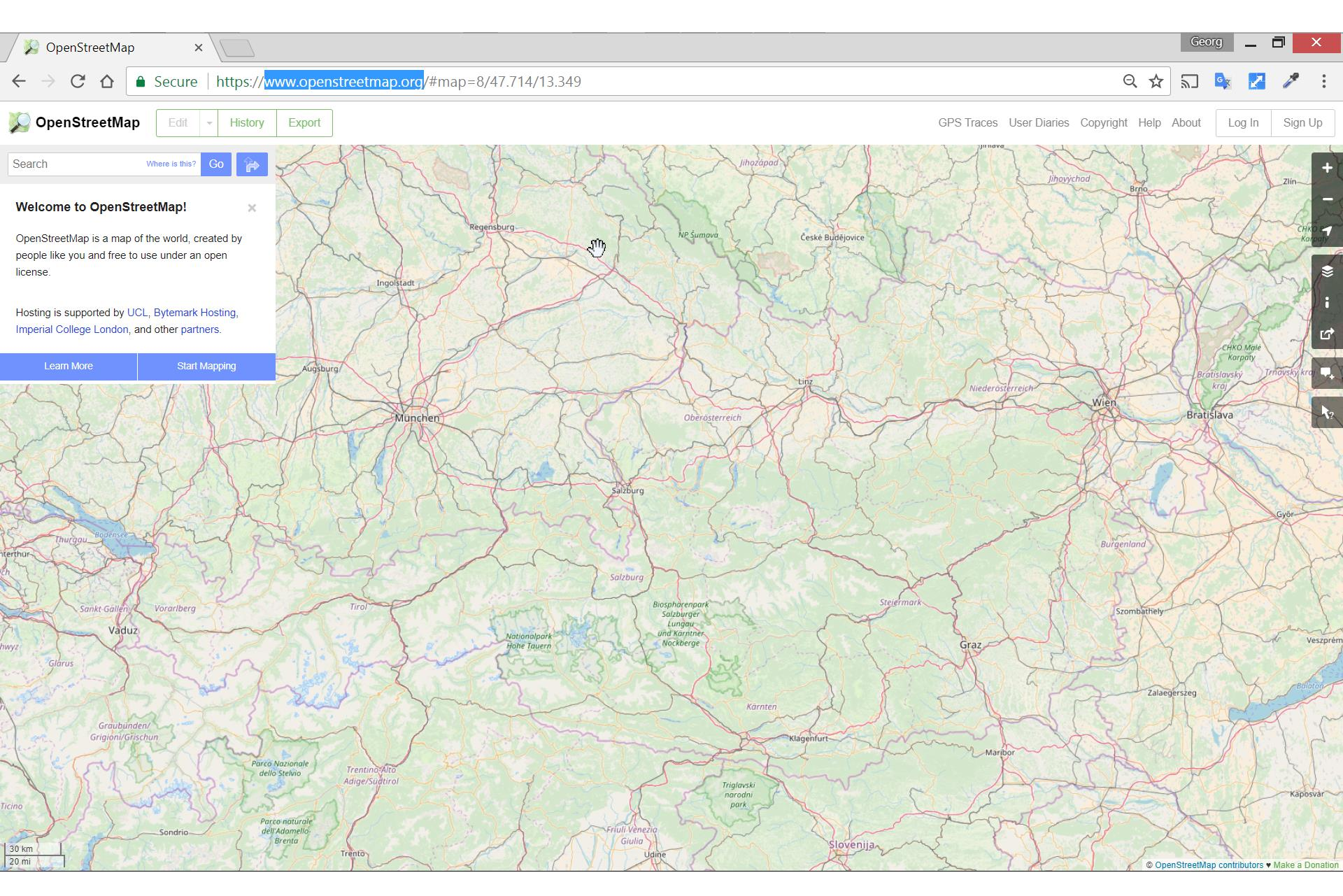

## Enter street name

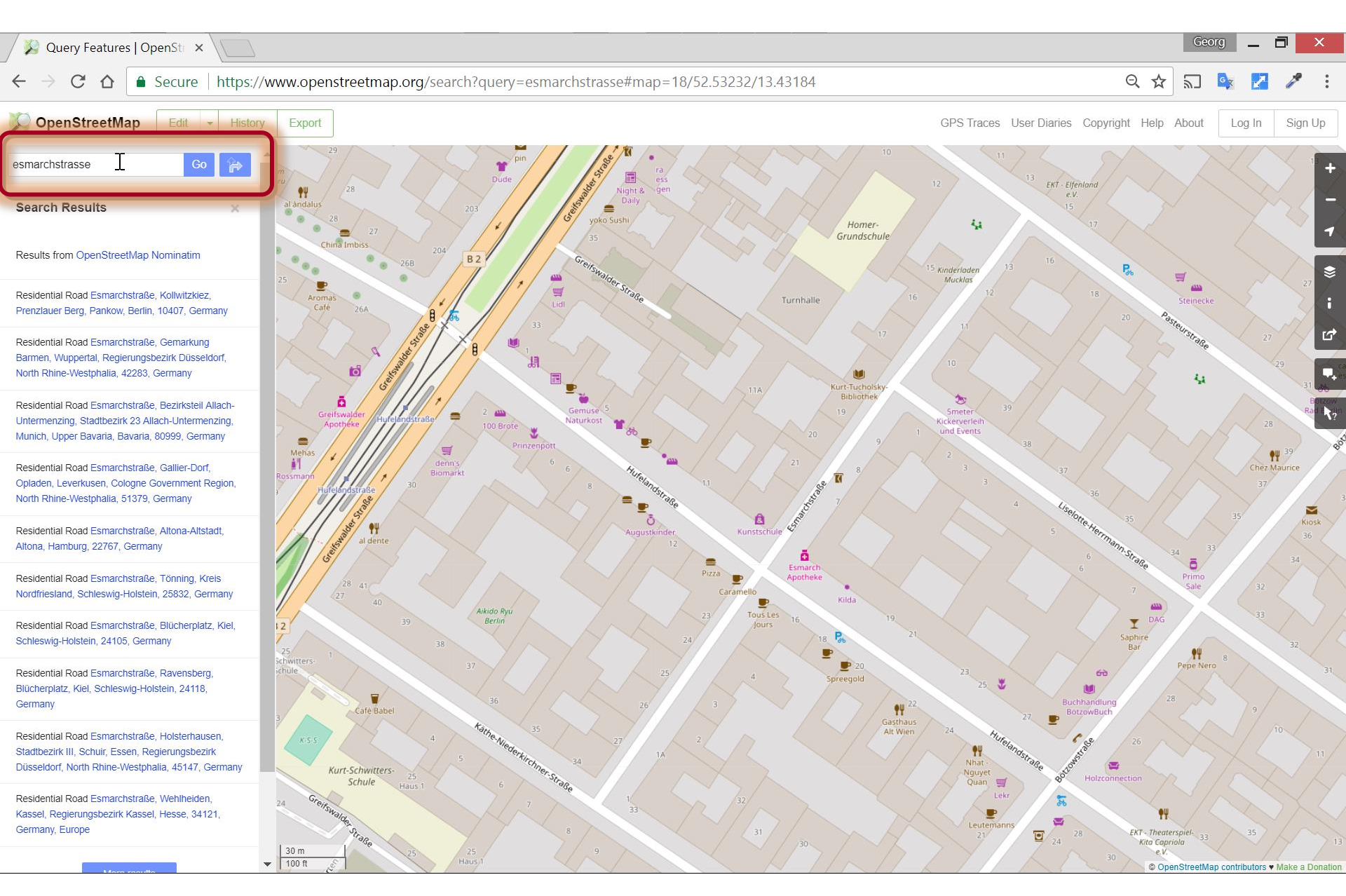

# Query features

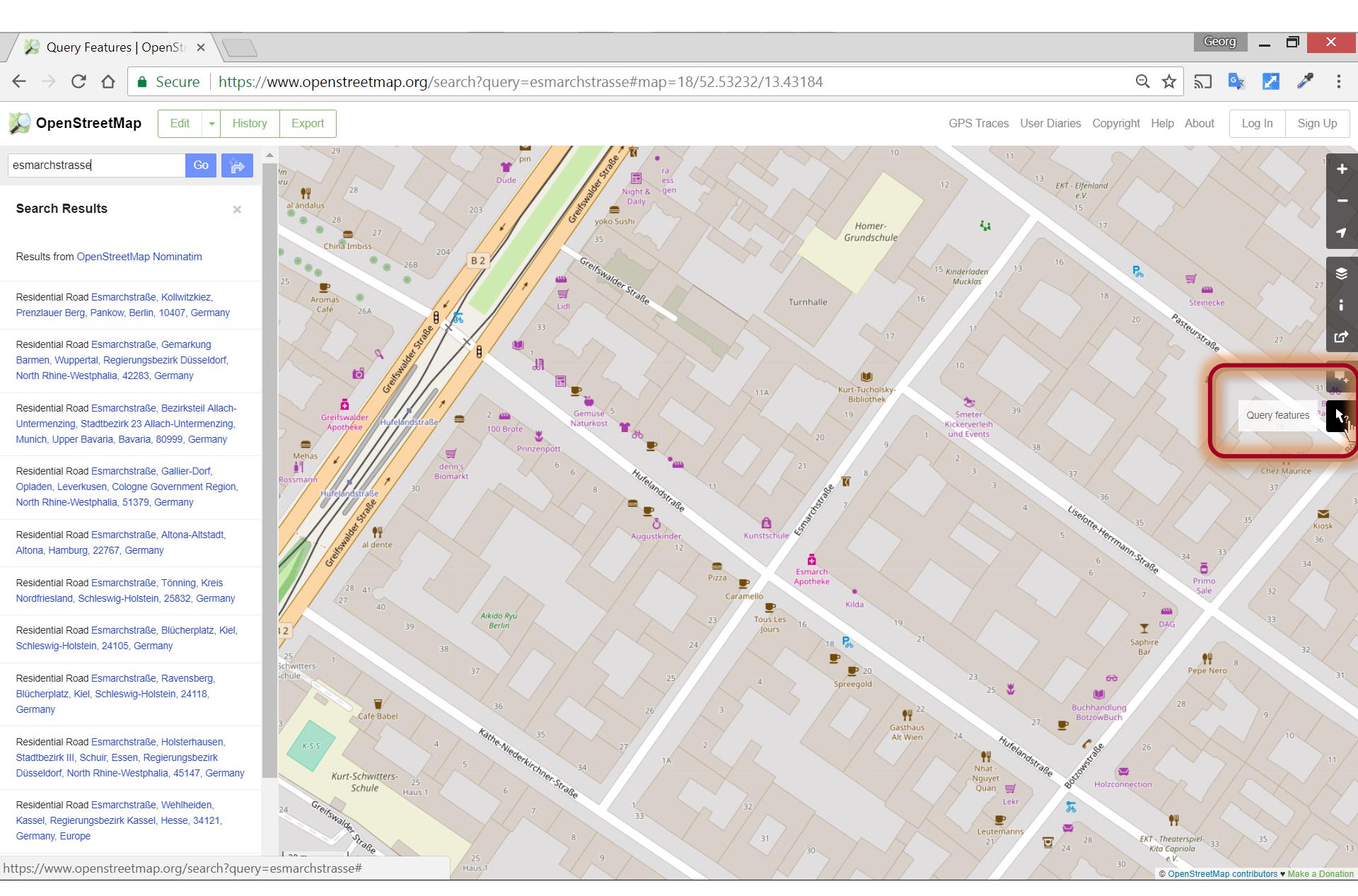

# Query features

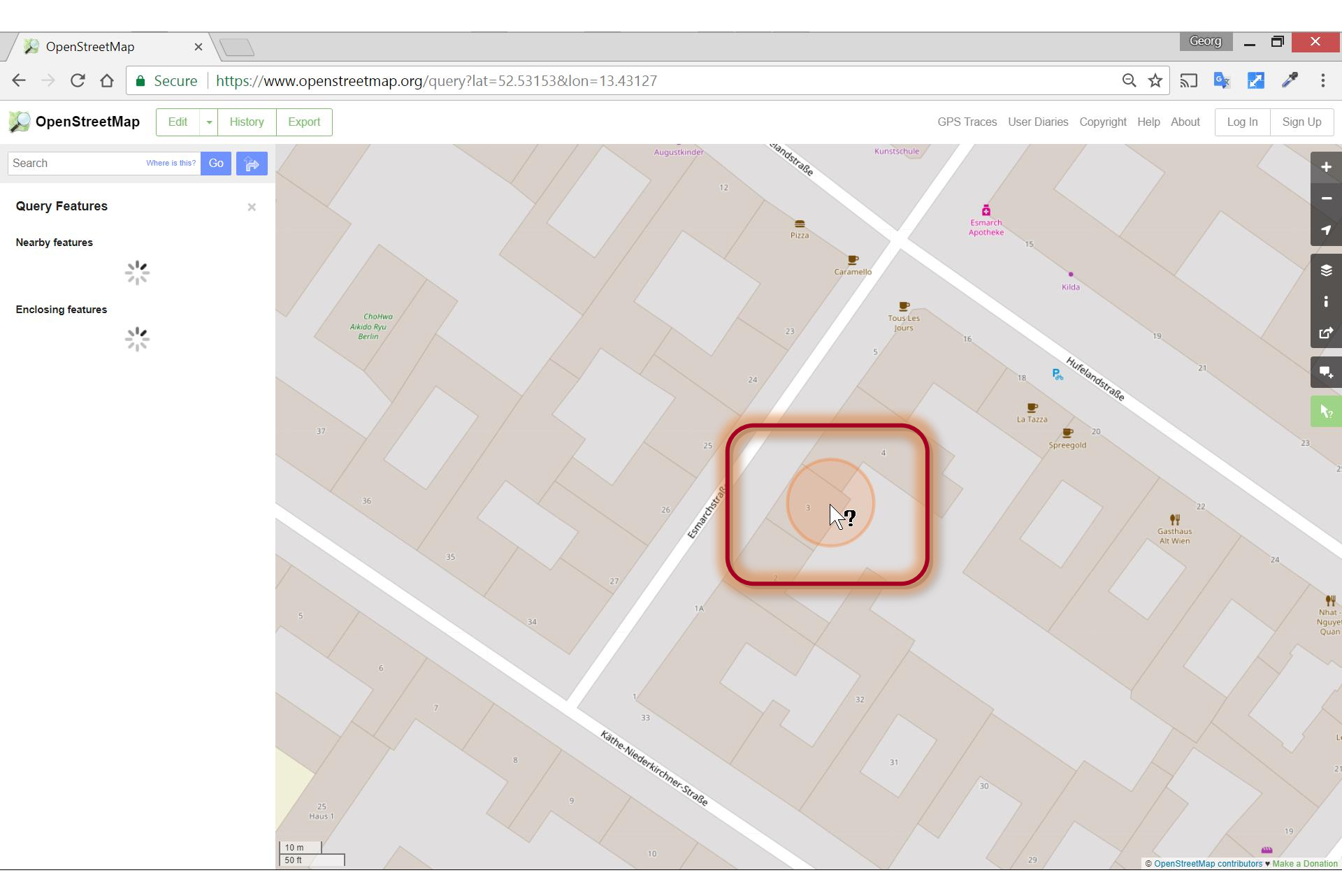

## Select feature

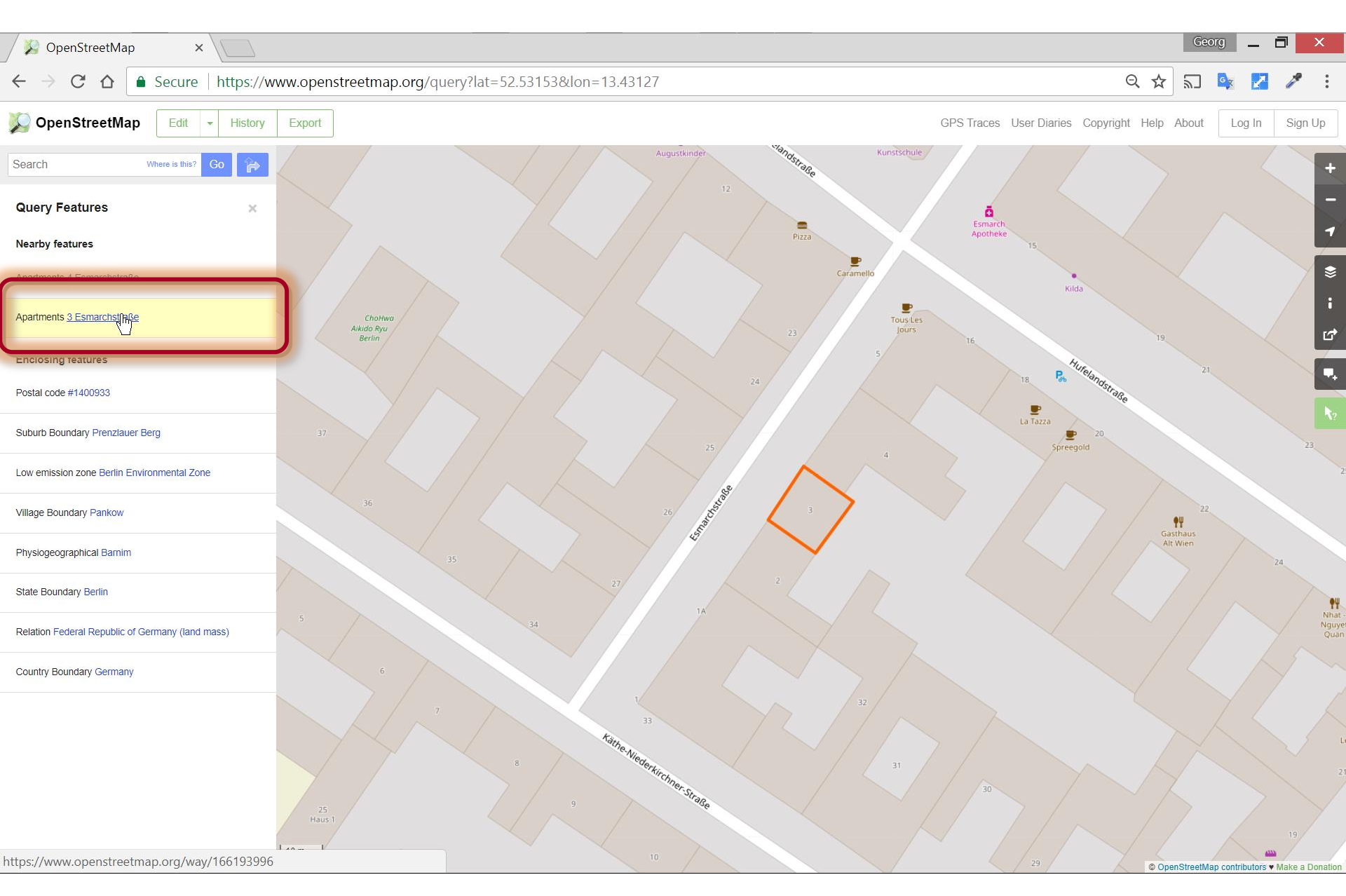

## p1: select feature node (trial and error)

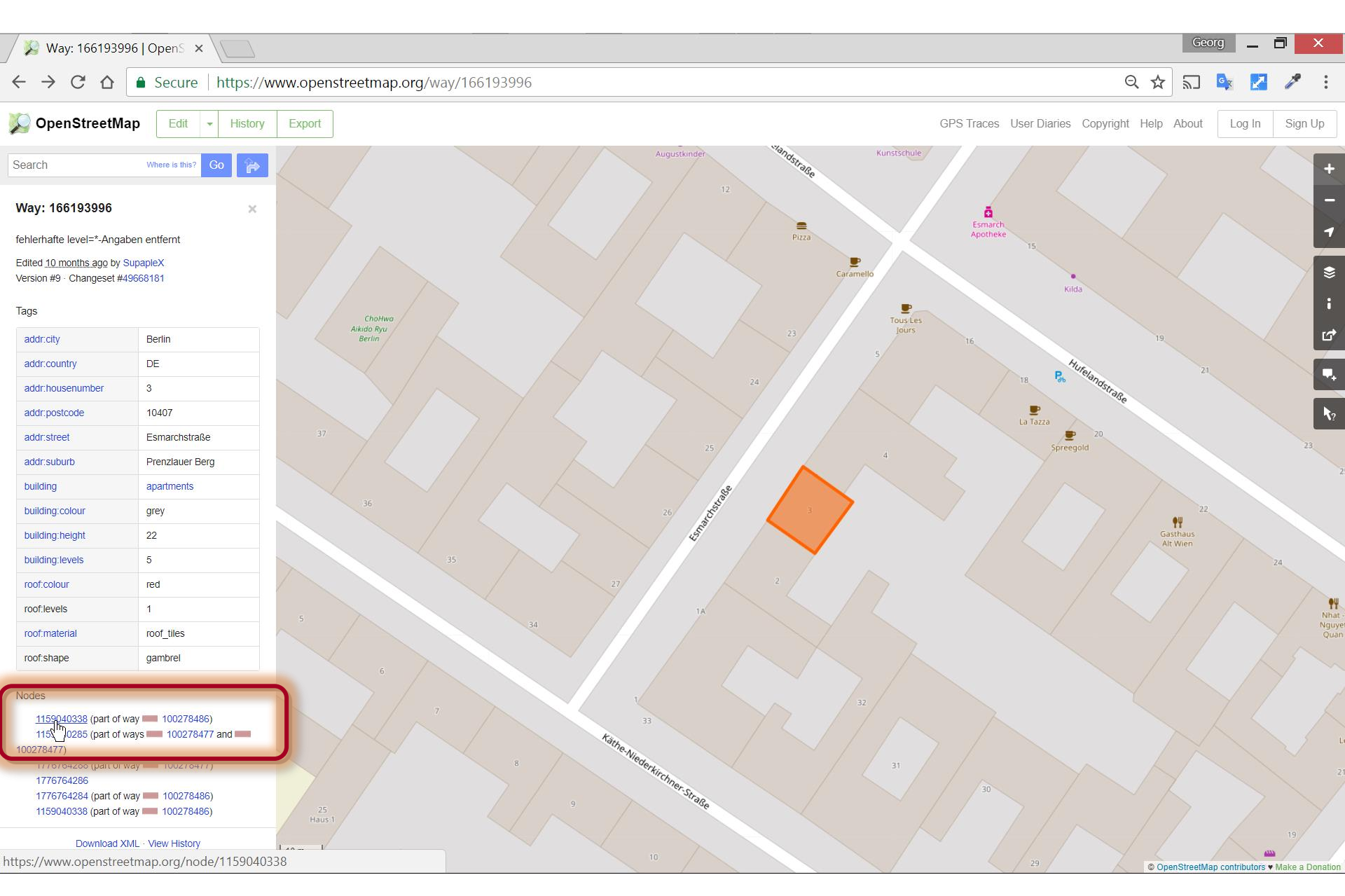

## p1: copy geocoordinate of node

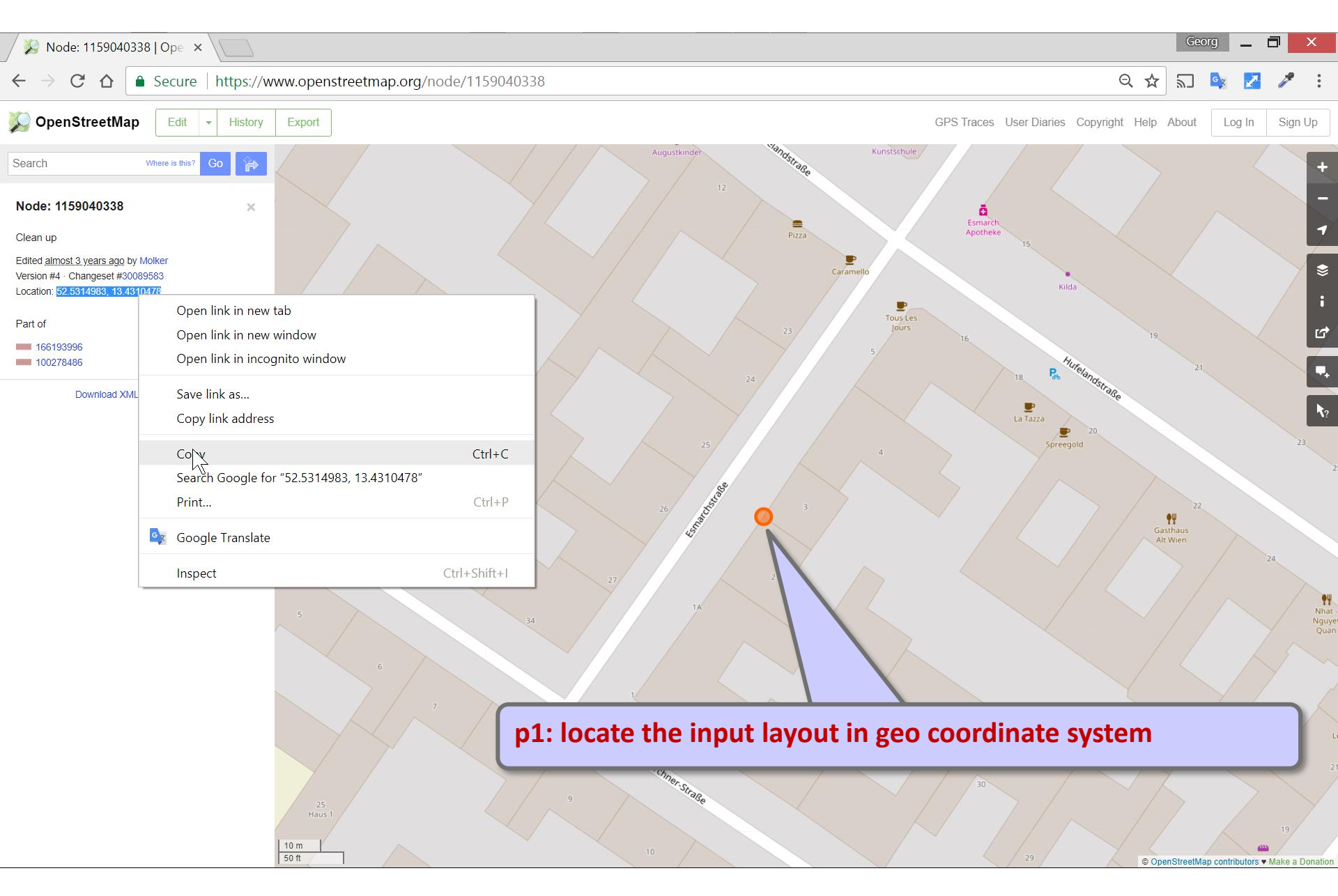

## p1: paste to text editor

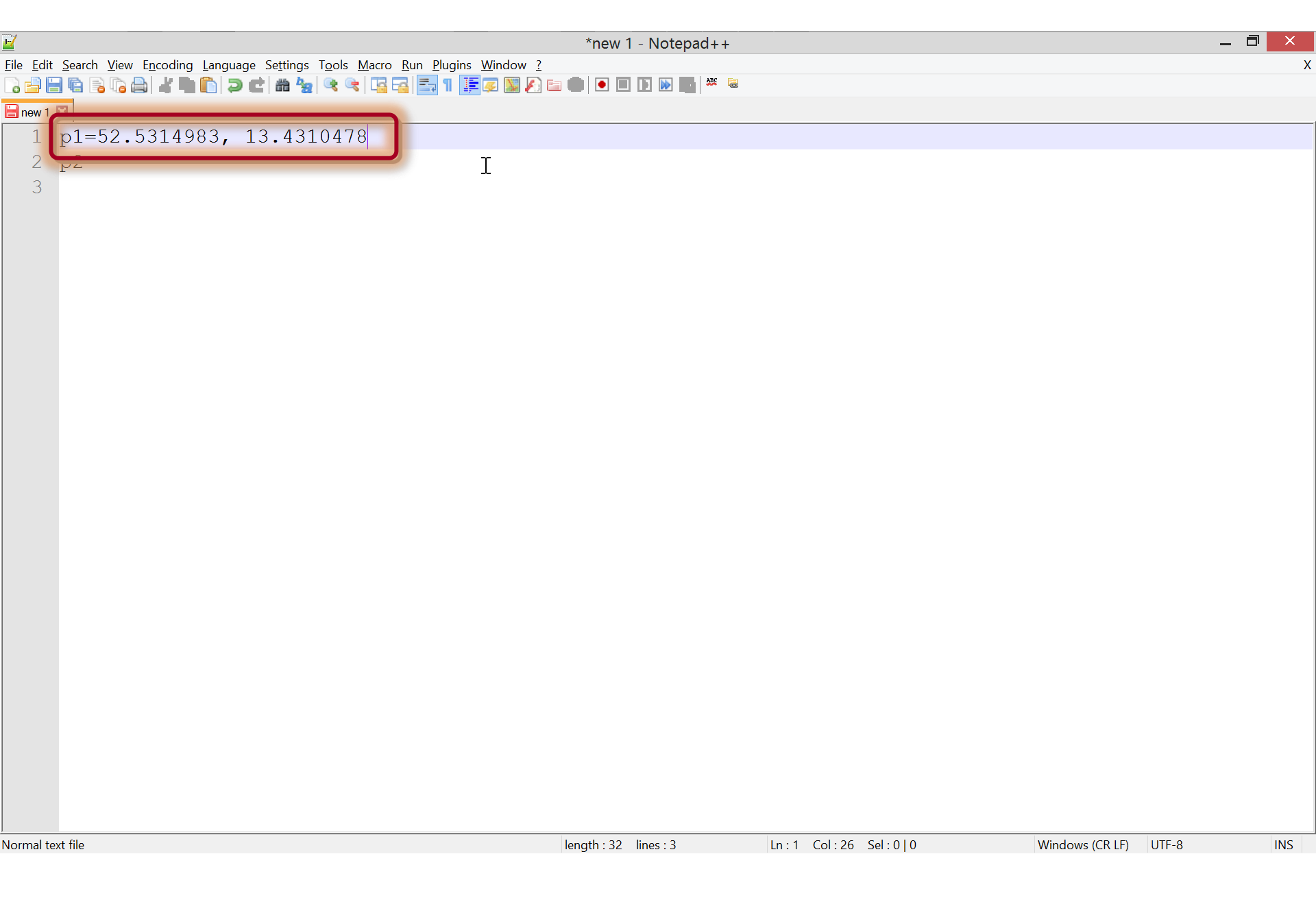

## p2: select feature node (trial and error)

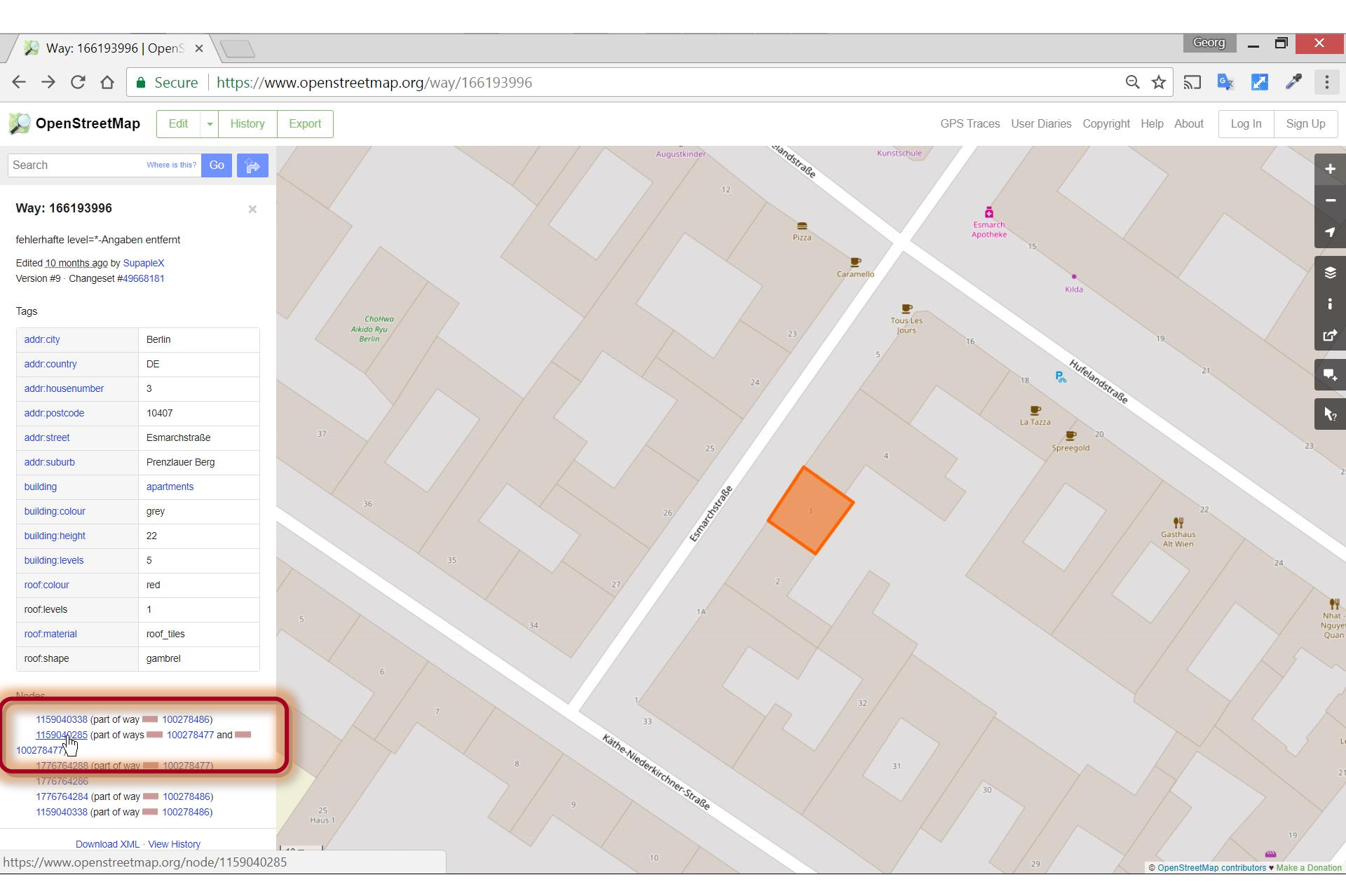

## p2: copy geocoordinate of node

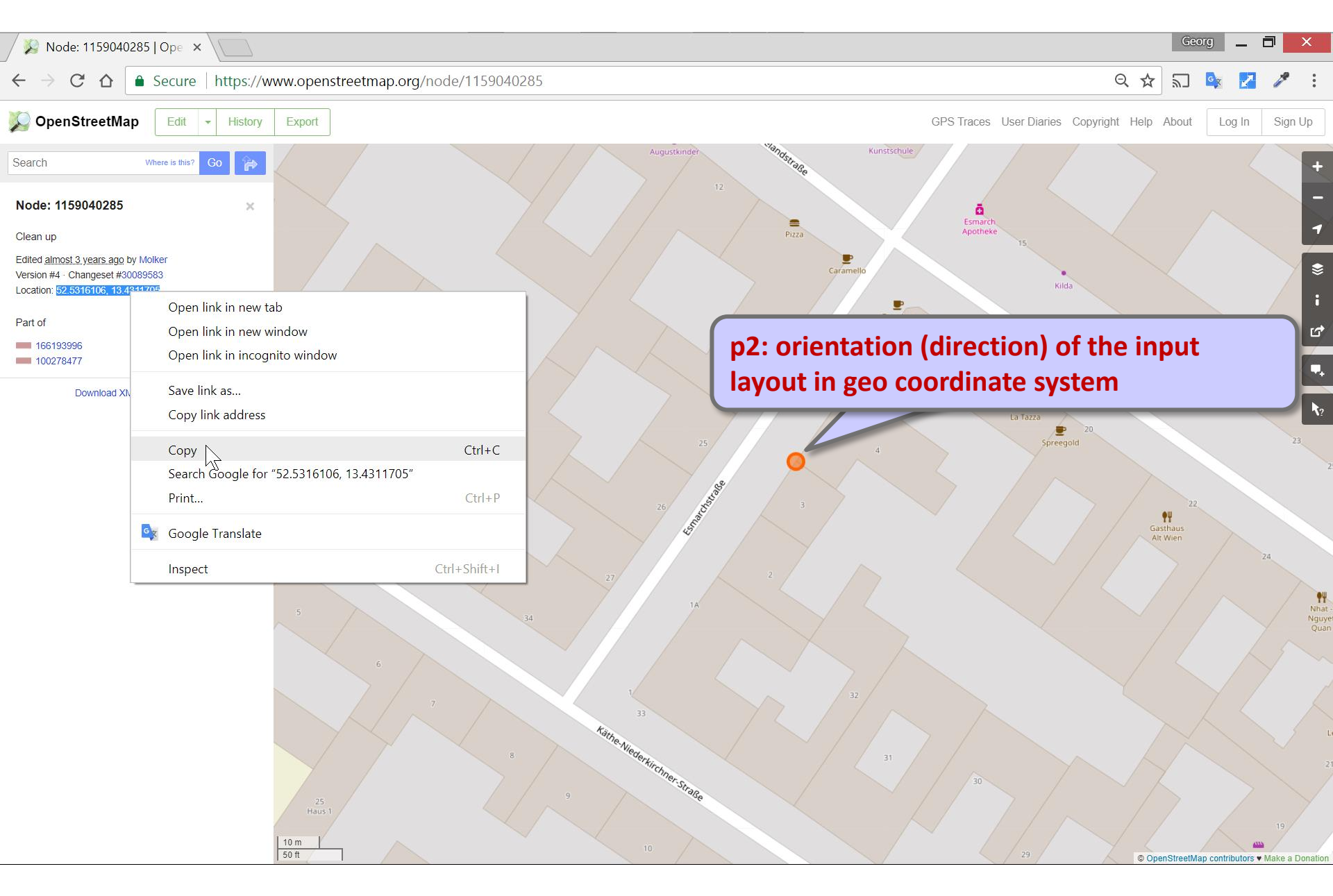

# p2: Paste to text editor

|                                                                                          | *new 1 - Notepad++  |                     |                 | _ 🗇 🗙     |
|------------------------------------------------------------------------------------------|---------------------|---------------------|-----------------|-----------|
| <u>File Edit Search View Encoding Language Settings Tools Macro Run Plugins Window ?</u> |                     |                     |                 | Х         |
| , , , , , , , , , , , , , , , , , , ,                                                    | ] 🕘 🔲 🕩 🝉 📑 🏁 🐱     |                     |                 |           |
| ew 1 🔀                                                                                   |                     |                     |                 |           |
| 1 p1=52.5314983, 13.4310478                                                              |                     |                     |                 |           |
| 2 p2=52.5316106, 13.4311705                                                              |                     |                     |                 |           |
| 3                                                                                        |                     |                     |                 |           |
|                                                                                          |                     |                     |                 |           |
| I                                                                                        |                     |                     |                 |           |
|                                                                                          |                     |                     |                 |           |
|                                                                                          |                     |                     |                 |           |
|                                                                                          |                     |                     |                 |           |
|                                                                                          |                     |                     |                 |           |
|                                                                                          |                     |                     |                 |           |
|                                                                                          |                     |                     |                 |           |
|                                                                                          |                     |                     |                 |           |
|                                                                                          |                     |                     |                 |           |
|                                                                                          |                     |                     |                 |           |
|                                                                                          |                     |                     |                 |           |
|                                                                                          |                     |                     |                 |           |
|                                                                                          |                     |                     |                 |           |
|                                                                                          |                     |                     |                 |           |
|                                                                                          |                     |                     |                 |           |
|                                                                                          |                     |                     |                 |           |
|                                                                                          |                     |                     |                 |           |
|                                                                                          |                     |                     |                 |           |
|                                                                                          |                     |                     |                 |           |
|                                                                                          |                     |                     |                 |           |
|                                                                                          |                     |                     |                 |           |
|                                                                                          |                     |                     |                 |           |
|                                                                                          |                     |                     |                 |           |
|                                                                                          |                     |                     |                 |           |
| Normal text file  er                                                                     | ngth : 54 lines : 3 | Ln:2 Col:26 Sel:0 0 | Windows (CR LF) | UTF-8 INS |

# Create geocoordinates

- Determine geocoordinates in Open Street Map
- Edit geocoordinates in Revit

### Annotate > Text

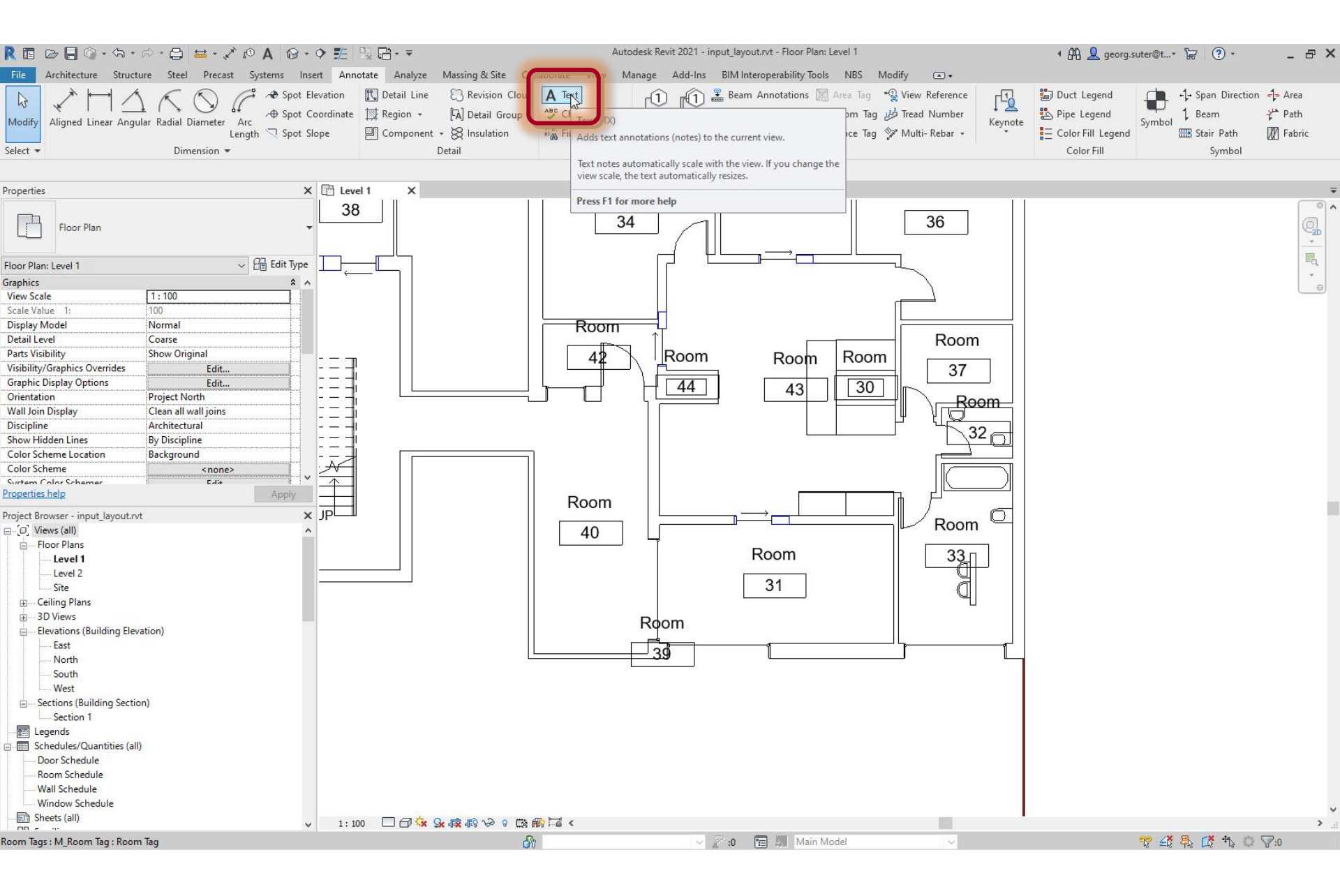

# Text editor: copy p1

| <b>E</b>                             |                                                                         |                                                                         | *new 1 - Notepad++ | _ 🗇 🗙 |
|--------------------------------------|-------------------------------------------------------------------------|-------------------------------------------------------------------------|--------------------|-------|
| <u>F</u> ile <u>E</u> dit <u>S</u> e | earch <u>V</u> iew E <u>n</u> coding <u>L</u> anguage Se <u>t</u> tings | T <u>o</u> ols <u>M</u> acro <u>R</u> un <u>P</u> lugins <u>W</u> indow | 2                  | Х     |
| 🕞 📑 🗐 🖡                              | 🖻 🗟 🕞 📥 🚜 🐚 🖿 ラ 🗲 🗰 🆢                                                   | 🔍 🔫   🖼 🖼   🔜 1 ] 📰 🖉                                                   |                    |       |
| 📙 new 1 🗵                            |                                                                         |                                                                         |                    |       |
| 1 p<br>2 p                           | 1=52.5314983, 13.43<br>2=52.5316106, 13.43                              | Cut                                                                     |                    |       |
| 3                                    | · · ·                                                                   | Paste                                                                   |                    |       |
|                                      |                                                                         | Delete                                                                  |                    |       |
|                                      |                                                                         | Select All                                                              |                    |       |
|                                      |                                                                         | Begin/End Select                                                        |                    |       |
|                                      |                                                                         | Style token                                                             |                    |       |
|                                      |                                                                         | Remove style                                                            |                    |       |
|                                      |                                                                         | Plugin commands                                                         |                    |       |
|                                      |                                                                         | UPPERCASE                                                               |                    |       |
|                                      |                                                                         | lowercase                                                               |                    |       |
|                                      |                                                                         | Toggle Single Line Comment                                              |                    |       |
|                                      |                                                                         | Block Comment                                                           |                    |       |
|                                      |                                                                         | Block Uncomment                                                         |                    |       |
|                                      |                                                                         | Hide Lines                                                              |                    |       |

# Upper left corner of text element should coincide with chosen location

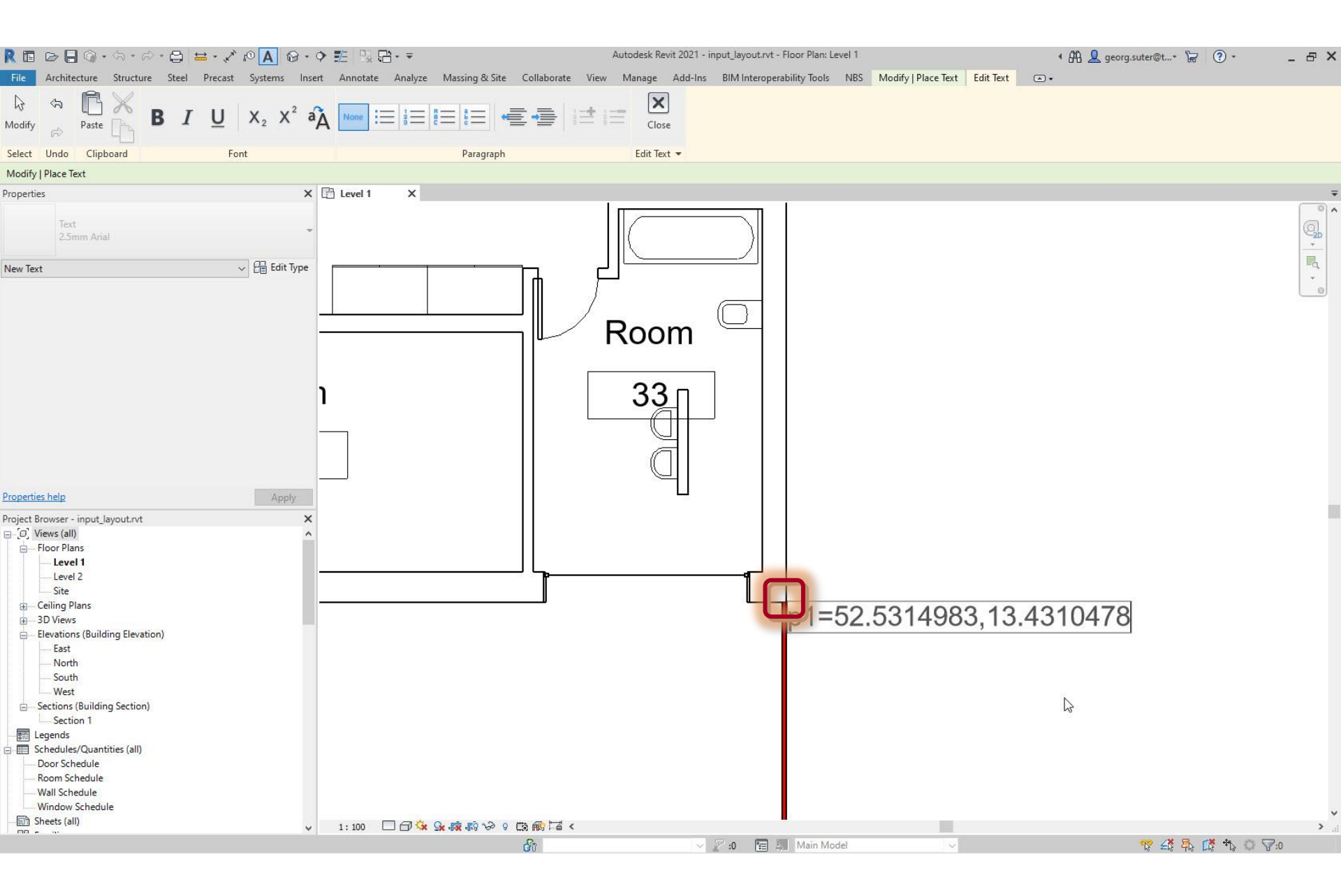

# Text editor: copy p2

|                                                                                          | *new 1 - Notepad++ _ 🗖 🗙 |
|------------------------------------------------------------------------------------------|--------------------------|
| <u>File Edit Search View Encoding Language Settings Tools Macro Run Plugins Window ?</u> | X                        |
| ] ] ] [ ] [ ] [ ] ] ] ] ] ] ] ] ] ] ]                                                    |                          |
| 📙 new 1 🔀                                                                                |                          |
| 1 p1=52.5314983, 13.4310478                                                              |                          |
| 2 p2=52.5316106, 13.4311705                                                              |                          |
| 3 Cut                                                                                    |                          |
| Сору                                                                                     |                          |
| Paste Ng                                                                                 |                          |
| Select All                                                                               |                          |
| Begin/End Select                                                                         |                          |
| Style token                                                                              | >                        |
| Remove style                                                                             |                          |
| Plugin commands                                                                          |                          |
| UPPERCASE                                                                                |                          |
| lowercase                                                                                |                          |
| Toggle Single Line Comment                                                               |                          |
| Block Comment                                                                            |                          |
| Block Uncomment                                                                          |                          |
| Hide Lines                                                                               |                          |
|                                                                                          |                          |

## Upper left corner of text element should coincide with chosen location

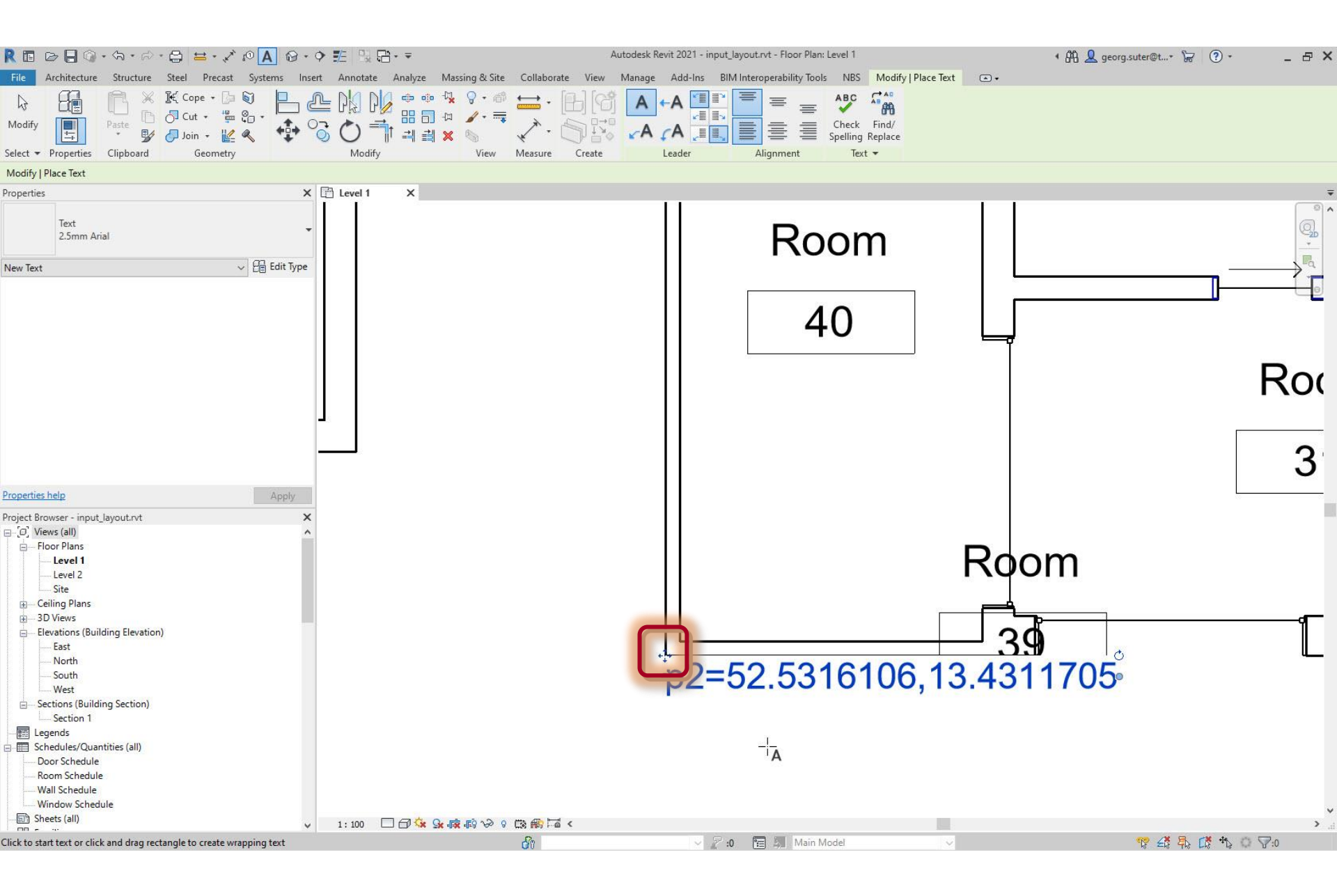
#### Check if p1 and p2 are correctly positioned

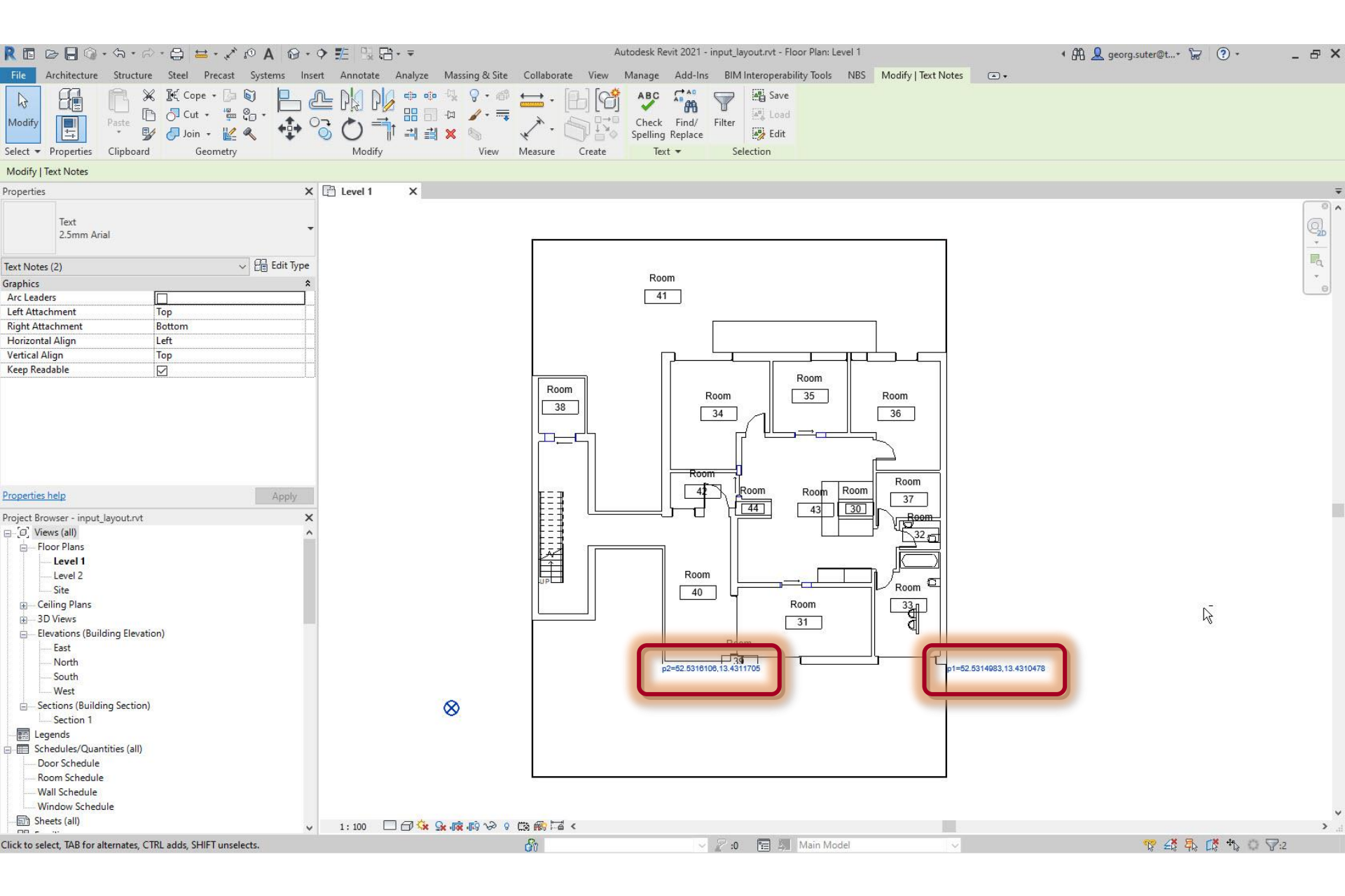

# View > Visibility / Graphics > Text Notes

| R■₽■@・☆・☆・⊖ ≒・♪ ♡A @・                                                                                                    | ◆ 罰         □         ■         Auto                                                                                                    | odesk Revit 2021 - input_layout.rvt - Floor Plan: | Level 1                  | 1 🏭 👤 georg.suter@t* 🔓 (? *                                                                         | - & ×                                        |
|----------------------------------------------------------------------------------------------------|----------------------------------------------------------------------------------------------------|---------------------------------------------------|--------------------------|----------------------------------------------------------------------------------------------------|----------------------------------------------|
| File     Architecture     Structure     Steel     Precast     Systems     In       Modify     Image: Structure     Image: Structure <th>Sert     Annotate     Analyze     Massing &amp; Site     Collaborate     View     M       Elevation     Image: Constraint of the second second</th> <th>anage Add-Ins BIM Interoperability Tools</th> <th>NBS Modify<br/>Area Tag *</th> <th>Ceynote Duct Legend<br/>Spipe Legend<br/>Color Fill Legend<br/>Symbol 1<br/>Symbol 1<br/>Stair Path<br/>X</th> <th>수 Area<br/>같<sup>44</sup> Path<br/>[7] Fabric</th> | Sert     Annotate     Analyze     Massing & Site     Collaborate     View     M       Elevation     Image: Constraint of the second second | anage Add-Ins BIM Interoperability Tools          | NBS Modify<br>Area Tag * | Ceynote Duct Legend<br>Spipe Legend<br>Color Fill Legend<br>Symbol 1<br>Symbol 1<br>Stair Path<br>X | 수 Area<br>같 <sup>44</sup> Path<br>[7] Fabric |
| Properties                                                                                                    | Model Categories Annotation Categories Analytical Model Categories Imp                                                                                                    | orted Categories Filters                          |                          | 1948 M. K. N. S. S. S. M. M. M.                                                                     | Ŧ                                            |
| Floor Plan                                                                                                    | ✓ Show annotation categories in this view     Filter list: <a href="https://www.show.all"></a>                                                                                                    |                                                   |                          | If a category is unchecked, it will not be visible.                                                 |                                              |
| Floor Plan: Level 1                                                                                                    | Visibility                                                                                                    | Projection/Surface<br>Lines                       | Halftone                 | ^                                                                                                   |                                              |
|                                                                                                    | Structural Annotations                                                                                                    |                                                   |                          |                                                                                                    | -                                            |
| Graphics                                                                                                    | Structural Area Reinforcement Symbols                                                                                                    |                                                   |                          |                                                                                                    |                                              |
| View Scale 1:100                                                                                                    | Structural Area Reinforcement Tags                                                                                                    |                                                   |                          |                                                                                                    |                                              |
| Scale Value 1: 100                                                                                                    | Structural Beam System Tags                                                                                                    |                                                   |                          |                                                                                                    |                                              |
| Display Model Normal                                                                                                    | Structural Column Tree                                                                                                    |                                                   |                          |                                                                                                    |                                              |
| Detail Level Coarse                                                                                                    | Structural Connection Texa                                                                                                    |                                                   |                          |                                                                                                    |                                              |
| Parts Visibility Show Original                                                                                                    | Chryster Connection Tags                                                                                                    |                                                   |                          |                                                                                                    |                                              |
| Visibility/Graphics Overrides Edit                                                                                                    | Structural Fabric Reinforcement Symbols                                                                                                    |                                                   |                          |                                                                                                    |                                              |
| Graphic Display Options Edit                                                                                                    | Structural Fabric Reinforcement lags                                                                                                    |                                                   |                          |                                                                                                    |                                              |
| Orientation Project North                                                                                                    | Structural Foundation lags                                                                                                    |                                                   | Check 'Text N            | lotes'                                                                                              |                                              |
| Wall Join Display Clean all wall joins                                                                                                    | Structural Framing Tags                                                                                                    |                                                   |                          |                                                                                                    |                                              |
| Discipline Architectural                                                                                                    | Structural Path Reinforcement Symbols                                                                                                    |                                                   | Otherwise th             | ev are not exported                                                                                 |                                              |
| Show Hidden Lines By Discipline                                                                                                    | Structural Path Reinforcement Tags                                                                                                    |                                                   | Otherwise th             | ey are not exported                                                                                 |                                              |
| Color Scheme Location Background                                                                                                    | Structural Rebar Coupler Tags                                                                                                    |                                                   |                          |                                                                                                    |                                              |
| Color Scheme (none)                                                                                                    | Structural Rebar Tags                                                                                                    |                                                   |                          |                                                                                                    |                                              |
| System Color Schemer                                                                                                    | <ul> <li>Structural Stiffener Tags</li> </ul>                                                                                                    |                                                   |                          |                                                                                                    |                                              |
| Properties help Apply                                                                                                    | Structural Tendon Tags                                                                                                    |                                                   |                          |                                                                                                    |                                              |
|                                                                                                    | Structural Truss Tags                                                                                                    |                                                   |                          |                                                                                                    |                                              |
| Project Browser - input_layout.rvt                                                                                                    | System-Zone Tags                                                                                                    |                                                   |                          |                                                                                                    |                                              |
| ⊡ [Ø] Views (all)                                                                                                    | Leiphone Device Tags                                                                                                    |                                                   |                          |                                                                                                    |                                              |
| 📄 Floor Plans                                                                                                    | Taxt Notar                                                                                                    |                                                   |                          |                                                                                                    |                                              |
| Level 1                                                                                                    | The Plante                                                                                                    |                                                   |                          |                                                                                                    |                                              |
| Level 2                                                                                                    | HILE DIOCKS                                                                                                    |                                                   |                          |                                                                                                    |                                              |
| Site                                                                                                    | violation bamper lags                                                                                                    |                                                   |                          |                                                                                                    |                                              |
| Ceiling Plans                                                                                                    | Vibration Isolator lags                                                                                                    |                                                   |                          |                                                                                                    |                                              |
| 2D Views                                                                                                    | View Reference                                                                                                    |                                                   |                          |                                                                                                    |                                              |
| Elevations (Duilding Elevation)                                                                                                    | View Titles                                                                                                    |                                                   |                          |                                                                                                    |                                              |
| Elevations (building clevation)                                                                                                    | Wall Tags                                                                                                    |                                                   |                          |                                                                                                    |                                              |
| EdSt                                                                                                    | Weld Tags                                                                                                    |                                                   |                          |                                                                                                    |                                              |
| North                                                                                                    | Window Tags                                                                                                    | 1                                                 |                          |                                                                                                    |                                              |
| South                                                                                                    | Wire Tags                                                                                                    |                                                   |                          |                                                                                                    |                                              |
| West                                                                                                    | Zone Tags                                                                                                    |                                                   |                          |                                                                                                    |                                              |
| Sections (Building Section)                                                                                                    |                                                                                                    | ,                                                 |                          | ×                                                                                                   |                                              |
| Section 1                                                                                                    |                                                                                                    |                                                   |                          |                                                                                                    |                                              |
| Legends                                                                                                    | All INONE INVERT Expand All                                                                                                    |                                                   |                          |                                                                                                    |                                              |
| Schedules/Quantities (all)                                                                                                    |                                                                                                    |                                                   |                          |                                                                                                    |                                              |
| Door Schedule                                                                                                    | Categories that are not overridden are drawn                                                                                                    |                                                   |                          |                                                                                                    |                                              |
| Room Schedule                                                                                                    | according to Object Style settings. Object Styles                                                                                                    |                                                   |                          |                                                                                                    |                                              |
| Wall Schedule                                                                                                    |                                                                                                    |                                                   |                          |                                                                                                    |                                              |
| Window Schedule                                                                                                    |                                                                                                    |                                                   |                          | N                                                                                                   |                                              |
| Exclusion of the second second                                                                                                    |                                                                                                    |                                                   |                          | 13                                                                                                  | ~                                            |
| DI Sneets (all)                                                                                                    | ·                                                                                                    |                                                   | r.                       | OK Concol Apply Utah                                                                                | ي. د                                         |
| Ready                                                                                                    |                                                                                                    |                                                   | L                        | Cancer Appry Heip                                                                                   | ₩.0                                          |
| veauy                                                                                                    |                                                                                                    |                                                   |                          |                                                                                                    | 11.0                                         |

## Steps

- 1. Set up project
- 2. Import pdf of original floor plan
- 3. Set floor-to-floor height
- 4. Determine internal and external spaces
- 5. Create walls
- 6. Create doors and openings
- 7. Create windows
- 8. Create circulation elements
- 9. Create horizontal external elements
- **10. Create furnishing elements**
- **11. Create rooms**
- **12. Create geocoordinates**

#### **13. Export input layout**

- 14. Create .zip archive
- **15. Generate space model**

## Export input layout

- Export to Industry Foundation Classes (IFC) format (.ifc)
- Export to Autocad drawing format (.dwg)

'input\_layout.ifc' is processed by **Space Modeler** 

#### File > Export > IFC

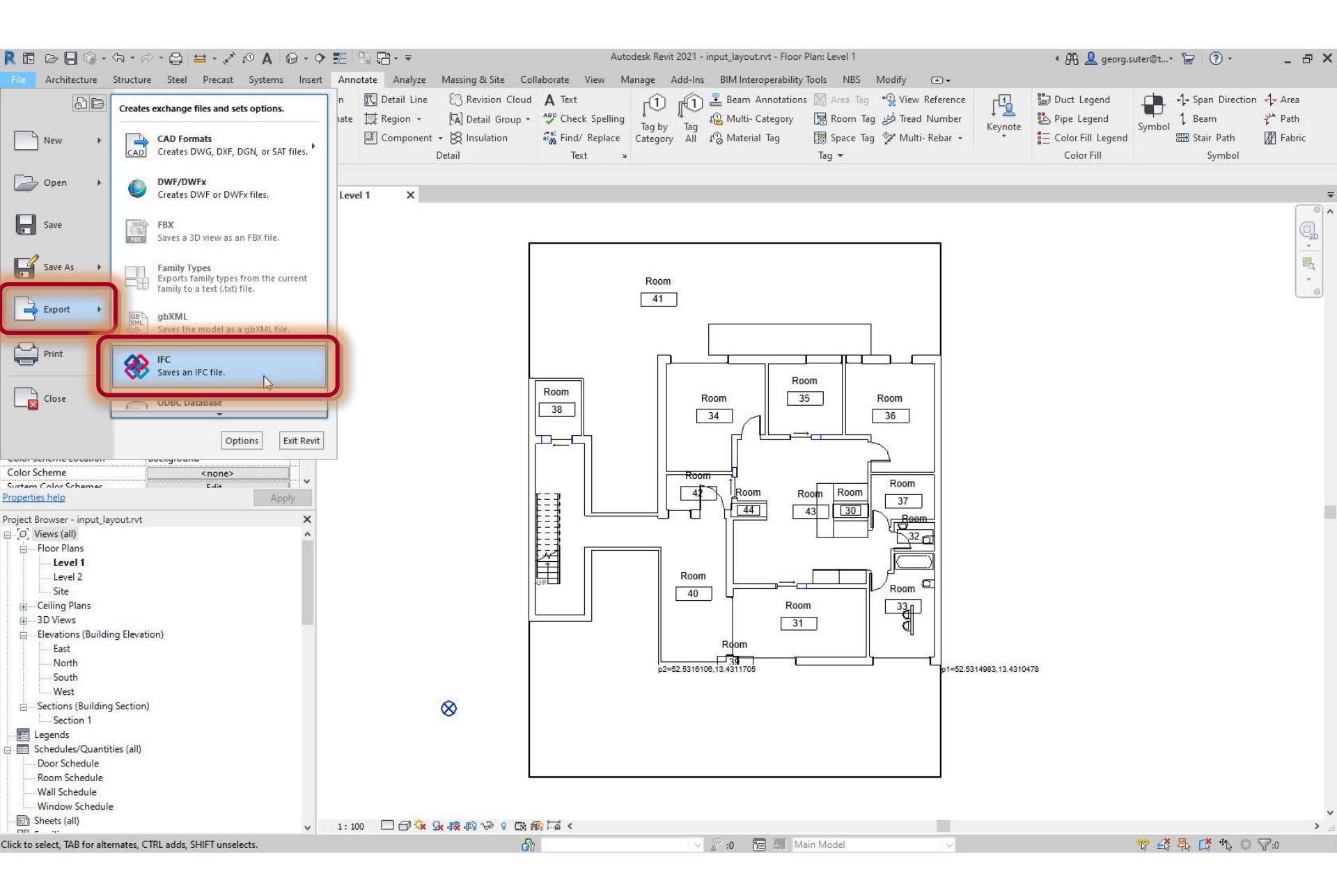

# Select 'space\_modeler\_ifc\_export\_setup' from 'Current selected setup'

| R 🗈 🕞 🕲 • ର • ନ • 😂 🖴 🖋 ଡ A 🐵 • 🕈 🗄                                                                                                    | 5% ₽• =                                                                                          | Autodesk Revit 2021 - input_layout.rvt - Floor Plan: Level 1                                                                                                    |                                                                  | • 🛱 👤 georg.suter@t* 🔓 ? •                                           | _ & ×                        |
|----------------------------------------------------------------------------------------------------|--------------------------------------------------------------------------------------------------|----------------------------------------------------------------------------------------------------|------------------------------------------------------------------|----------------------------------------------------------------------|------------------------------|
| File Architecture Structure Steel Precast Systems Insert An                                                                                                    | notate Analyze Massing & Site Coll                                                               | aborate View Manage Add-Ins BIM Interoperability Tools NB                                                                                                    | S Modify                                                         |                                                                      |                              |
| Modify<br>Aligned Linear Angular Radial Diameter<br>Select •                                                                                                    | Detail Line Revision Cloud     Region • A Detail Group •     Component • A Insulation     Detail | A Text<br>A <sup>™</sup> Check Spelling<br><sup>™</sup> Find/ Replace<br>Text →<br><sup>™</sup> Text →<br><sup>™</sup> Text → | Tag ∰ Tread Number<br>Tag ∰ Tread Number<br>Tag ℣ Multi- Rebar • | Duct Legend<br>Pipe Legend<br>Color Fill Legend<br>Color Fill Symbol | 수 Area<br>같 Path<br>I Fabric |
|                                                                                                    |                                                                                                  |                                                                                                    |                                                                  |                                                                      |                              |
| Floor Plan                                                                                                    | ret 1 X                                                                                          | Room                                                                                                    |                                                                  |                                                                      |                              |
| Display Model Normal                                                                                                    | Export IFC                                                                                       |                                                                                                    | ×                                                                |                                                                      |                              |
| Detail Level         Coarse           Parts Visibility         Show Original           Visibility/Graphics Overrides         Edit           Graphic Display Ontrions         Edit                                                                                                    | File name:                                                                                       | C:\Users\georg\Dropbox\SpaceModeler\users\_space_patterns                                                                                                    | Browse                                                           |                                                                      |                              |
| Orientation Project North Orientation Clean all wall joins Discipline Architectural Show Hidden Lines By Discipline                                                                                                    | Current selected setup:<br>IFC Version:                                                          | <in-session setup=""> Mod <in-session setup=""> IFC2x3 Coordination View 2.0 IFC2x3 Coordination View</in-session></in-session>                                                                                                    | lify setup                                                       |                                                                      |                              |
| Color Scheme Location Background<br>Color Scheme <a href="https://www.schemer.color.schemer">v</a><br>System Color Schemer Edia <a href="https://www.schemer.color.schemer">v</a>                                                                                                    | inputlayout                                                                                      | IFC2x3 GSA Concept Design BIM 2010<br>IFC2x3 Basic FM Handover View<br>IFC2x2 Coordination View<br>IFC2x2 Singapore BCA e-Plan Check                                                                                                    |                                                                  |                                                                      |                              |
| roject Browser - input Jayoutrivt                                                                                                    | How do I specify an export setup?                                                                | IFC2x3 COBie 2.4 Design Deliverable<br>IFC4 Reference View<br>Export<br>space_modeler_ifc_export_setup                                                                                                    | Cancel                                                           |                                                                      |                              |
| Site     Site     Site     Solution     Solution     Sections (Building Elevation)     Sections (Building Section)     Sections (Building Section)     Sections (Building Section)     Section 1     Section 1     South     South | 8                                                                                                | Room<br>31<br>p2=52.5318108,13.4311705                                                                                                    | p1=62.6314063,13.431                                             | D478                                                                 |                              |
| Sheets (all) v 1:                                                                                                    | 100 🗆 🗗 🔽 🔒 📭 👘 🖓 🤉 🖽 🖷                                                                          |                                                                                                    |                                                                  |                                                                      |                              |
| lick to select, TAB for alternates, CTRL adds, SHIFT unselects.                                                                                                    | - Ar                                                                                             | 🗸 🖉 :0 👘 Main Model                                                                                                    | ×                                                                | 常道県 降色の                                                              | 8:0                          |

## Export

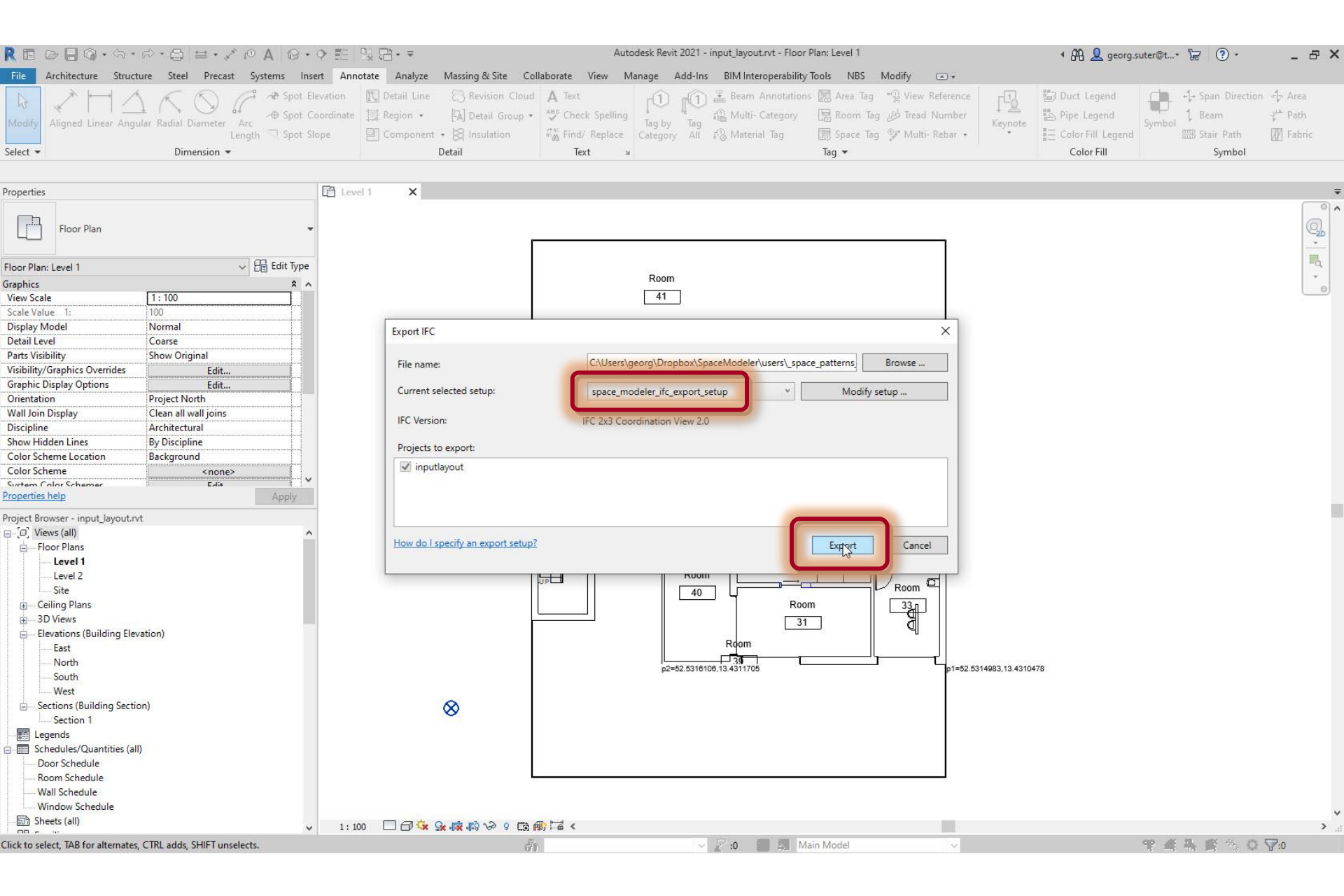

#### Export runs in the background

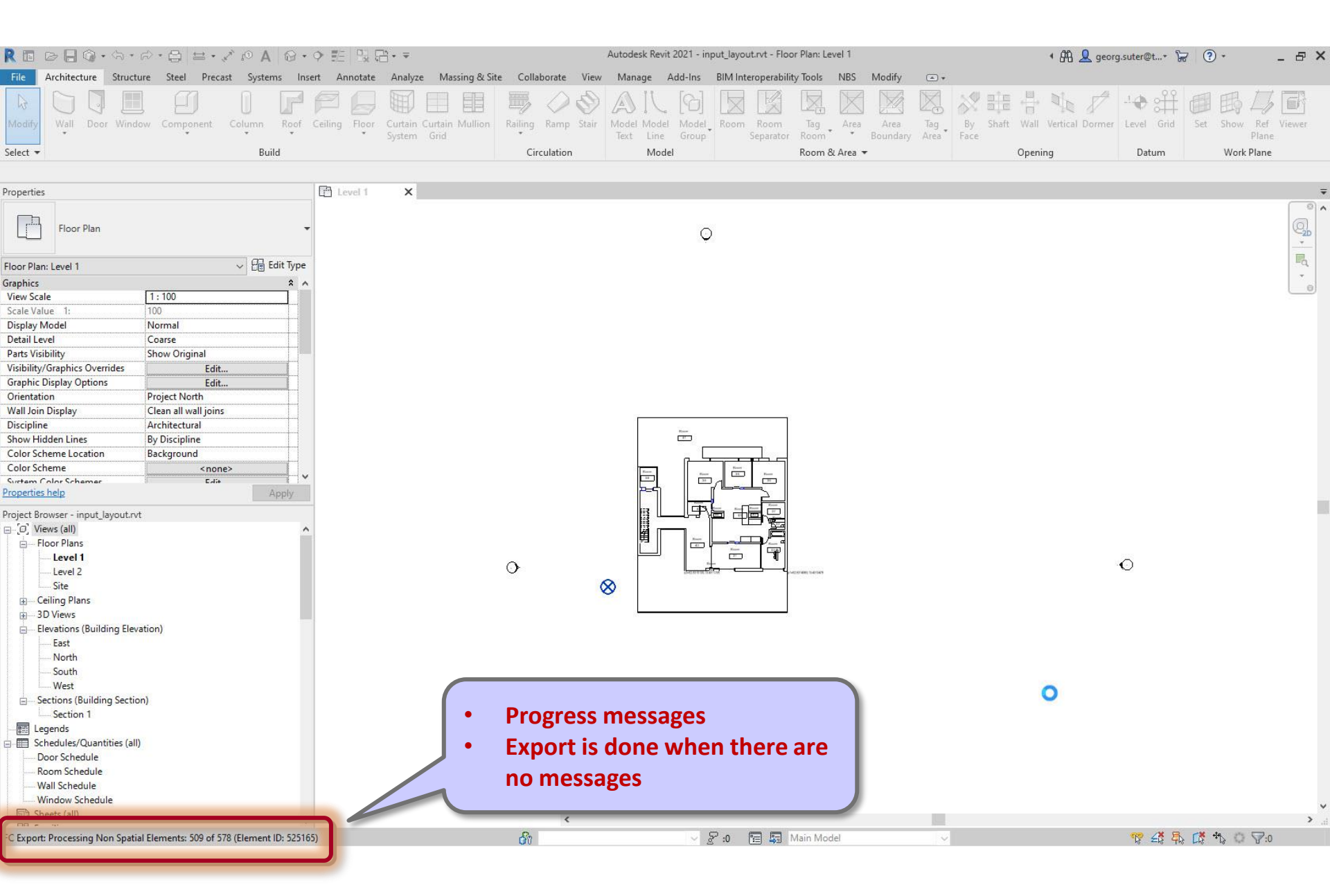

## Check 'input\_layout.ifc' in 'input\_layout\_rvt' folder

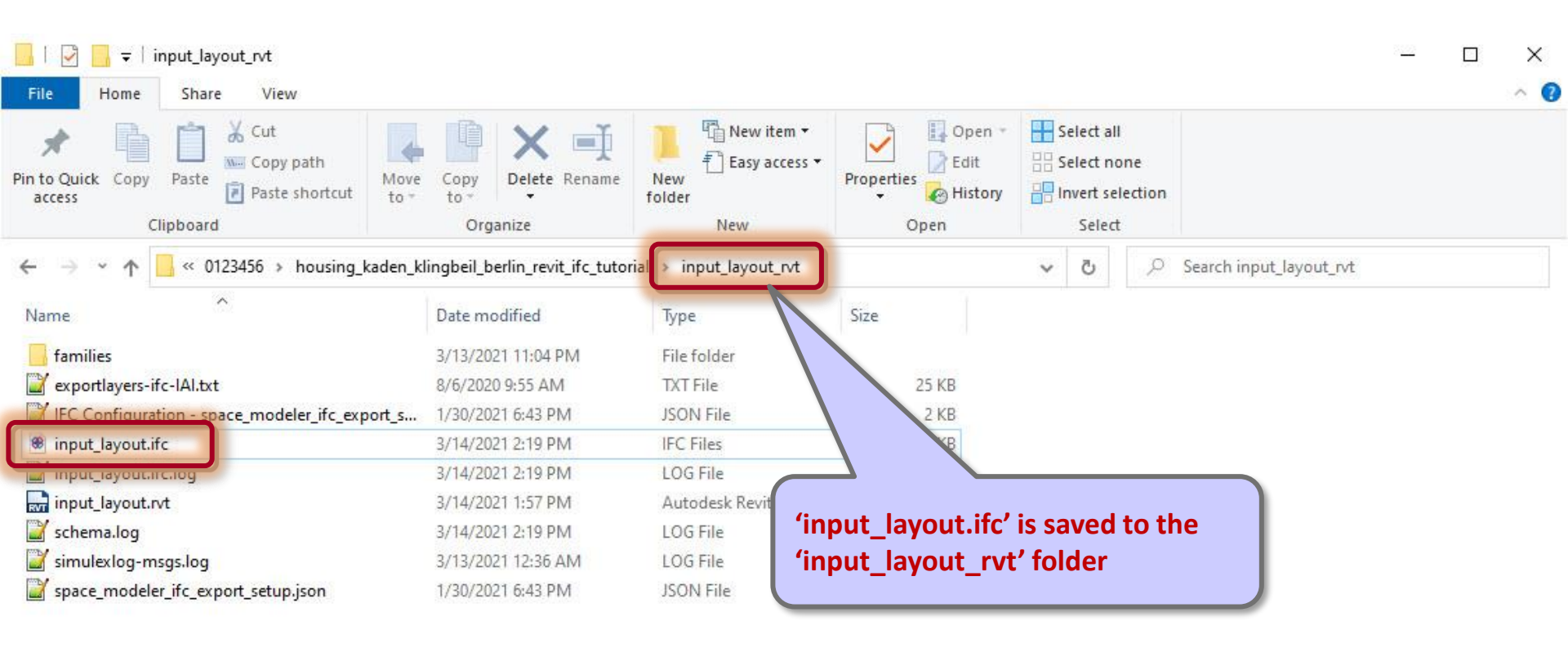

2

9 items

)== E

# Troubleshooting: 'space\_modeler\_ifc\_export\_setup' is missing

|                                                                                                    |                                                                                                    | =· 2 0 A Q .                      | o #= 50 Pi+             | Ŧ                                                            |                                | Autodesk Revit 202                                                                                                    | 1 - input_layout.rvt - Flo                                          | or Plan: Level 1        |                           |                  | AA Q georg                            |            | 7 (?) +                      | _ 72 >                                                                          | ×   |
|----------------------------------------------------------------------------------------------------|----------------------------------------------------------------------------------------------------|-----------------------------------|-------------------------|--------------------------------------------------------------|--------------------------------|----------------------------------------------------------------------------------------------------|---------------------------------------------------------------------|-------------------------|---------------------------|------------------|---------------------------------------|------------|------------------------------|---------------------------------------------------------------------------------|-----|
|                                                                                                    | File Architecture Structure Steel                                                                                                    | Precast Systems Ins               | ert Annotate An         | alyze Massing & Site                                         | Collaborate V                  | /iew Manage Add                                                                                                    | Ins BIM Interoperabi                                                | lity Tools NBS          | Modify 🔿                  | •                |                                       |            |                              |                                                                                 |     |
|                                                                                                    | Modify<br>Select                                                                                                    | eent Column Roof<br>Build         | Ceiling Floor<br>Syst   | tain Curtain Mullion F                                       | Railing Ramp St<br>Circulation | tair<br>Model Model M<br>Text Line G<br>Model                                                                                                    | lodel Room Room Separato                                            | Tag<br>Room & Area      | Area Tag<br>Boundary Area | By Shaft<br>Face | + + + + + + + + + + + + + + + + + + + | Level Grid | Set Show I<br>PI<br>Work Pla | Ref Viewer<br>Iane                                                              |     |
| Novement   Image Plane Plane     There Plane 1     There Plane 1        There Plane 1 <td></td> <td></td> <td></td> <td></td> <td></td> <td></td> <td></td> <td></td> <td></td> <td></td> <td></td> <td></td> <td></td> <td></td> <td></td>                                                                                                    |                                                                                                    |                                   |                         |                                                              |                                |                                                                                                    |                                                                     |                         |                           |                  |                                       |            |                              |                                                                                 |     |
| Por Para     Control for the form   Control form   Control                                                                                                    | Properties                                                                                                    |                                   | E Level 1               | x                                                            |                                |                                                                                                    |                                                                     |                         |                           |                  |                                       |            |                              |                                                                                 | Ŧ   |
| Tice rheu res 1<br>Tice rheu res 1<br>Tice rheu res 1<br>Tice rheu res 1<br>Tice rheu res 1<br>Tice rheu res 1<br>Tice rheu res 1<br>Tice rheu res 1<br>Tice rheu res 1<br>Tice rheu res 1<br>Tice rheu res 1<br>Tice rheu res 1<br>Tice rheu res 1<br>Tice rheu res 1<br>Tice rheu res 1<br>Tice rheu rheu rheu rheu rheu rheu rheu rhe                                                                                                    | Floor Plan                                                                                                    | Ţ                                 | F                       |                                                              |                                |                                                                                                    | Q                                                                   |                         |                           |                  |                                       |            |                              | ()<br>()<br>()<br>()<br>()<br>()<br>()<br>()<br>()<br>()<br>()<br>()<br>()<br>( | ^   |
| Signetic   Signetic   Signe                                                                                                    | Floor Plan: Level 1                                                                                                    | V 🔠 Edit Type                     |                         |                                                              |                                |                                                                                                    |                                                                     |                         |                           |                  |                                       |            |                              | R                                                                               |     |
| Color Scheme Location Background Topers Is a sport Topers Is a sport Topers Is a spo | View Scale 1: 100 Scale Value 1: 100 Display Model Normal Detail Level Coarse Parts Visibility Show Origin Visibility/Graphics Overrides Orientation Project Nort Wall Join Display Clean all wa Discipline Architectura Show Hidden Lines By Disciplin                                                                                                    | al                                | Exp<br>Fii<br>Cu<br>IFi | nort IFC<br>le name:<br>urrent selected setup:<br>C Version: |                                | C:\Users\georg\Dropbox<br><in-session setup=""><br/><in-session setup=""><br/>IFC2x3 Coordination Vie<br/>IFC2x3 Coordination Vie</in-session></in-session>                       | \SpaceModeler\users\ s                                              | pace_patterns<br>Modify | Browse                    | <<br>]<br>]      |                                       |            |                              |                                                                                 |     |
| Celling Plans     South     South     So       | Color Scheme Location Background<br>Color Scheme Streener Color Schemer<br>Properties help<br>Project Browser - input Jayout.rvt<br>-[0], Views (all)<br>- Floor Plans<br>- Level 1<br>- Level 1                                                                                                    | <none><br/>c.dia<br/>Apply</none> | Ho                      | ojects to export: inputlayout w do I specify an export s     | etup?                          | IFC2x3 GSA Concept De<br>IFC2x3 Basic FM Hando<br>IFC2x2 Coordination Vie<br>IFC2x2 Singapore BCA e<br>IFC2x3 COBie 2.4 Design<br>IFC4 Reference View<br>IFC4 Design Transfer Vie | sign BIM 2010<br>ver View<br>w<br>-Plan Check<br>I Deliverable<br>w | Export                  | Cancel                    | Ĩ                |                                       | Ō          |                              |                                                                                 |     |
| Window Schedule                                                                                                    | Everel 2     Site     Geiling Plans     Geiling Plans     Tork     Elevations (Building Elevation)     East     North     South     South     Gerean     Sections (Building Section)     Section 1     Elevado     Sectoin 1     South     South |                                   |                         |                                                              |                                | 8                                                                                                    | 0                                                                   |                         |                           |                  |                                       | 0          |                              |                                                                                 |     |
| □□ Sheets (all)       ↓       1: 100       □□ 今 & 保護局づく       ●       ●       ●       ●       ●       ●       ●       ●       ●       ●       ●       ●       ●       ●       ●       ●       ●       ●       ●       ●       ●       ●       ●       ●       ●       ●       ●       ●       ●       ●       ●       ●       ●       ●       ●       ●       ●       ●       ●       ●       ●       ●       ●       ●       ●       ●       ●       ●       ●       ●       ●       ●       ●       ●       ●       ●       ●       ●       ●       ●       ●       ●       ●       ●       ●       ●       ●       ●       ●       ●       ●       ●       ●       ●       ●       ●       ●       ●       ●       ●       ●       ●       ●       ●       ●       ●       ●       ●       ●       ●       ●       ●       ●       ●       ●       ●       ●       ●       ●       ●       ●       ●       ●       ●       ●       ●       ●       ●       ●       ●       ●       ●       ●                                                                                                    | Window Schedule                                                                                                    |                                   |                         |                                                              |                                |                                                                                                    |                                                                     |                         |                           |                  |                                       |            |                              |                                                                                 | Ļ   |
| lick to select, TAB for alternates, CTRL adds, SHIFT unselects. 🐐 🗸 👫 🗳 🗘 🖓 👔 Main Model 🗸 🦉 着 👫 🗳 🗘 🖓 0                                                                                                    | Sheets (all)                                                                                                    | ~                                 | 1:100                   | 9 🐼 🙀 🙀 🖓 🖓                                                  | 🛱 📾 K                          |                                                                                                    |                                                                     |                         |                           |                  |                                       |            |                              | >                                                                               | .11 |
|                                                                                                    | Click to select, TAB for alternates, CTRL adds, SH                                                                                                    | HIFT unselects.                   |                         |                                                              | <i>di</i> t                    |                                                                                                    | ~ 🖉 :0 🔳 🛤                                                          | Main Model              |                           | ¥                |                                       | * 4 %      | R 10 0 7                     | <b>7:</b> 0                                                                     |     |

# **Troubleshooting:** Modify setup > Import setup...

| R 🗈 🕞 🕲 • ର • ନ • 😂 😑 • 🖍 🖉 • 9                                                               | > ᇎ □, □. =                                                           | Autodesk Revit 2021 - input_layout                                        | t.rvt - Floor Plan: Level 1                                                                                                    | ・ 船 💄 georg.suter@t+ 🖙 ③ ・ 🛛 🗕 🗗 🗙                                                                                                    |
|-----------------------------------------------------------------------------------------------|-----------------------------------------------------------------------|---------------------------------------------------------------------------|----------------------------------------------------------------------------------------------------|----------------------------------------------------------------------------------------------------|
| File Architecture Structure Steel Precast Systems Insert                                      | t Annotate Analyze Massing & Site Co                                  | Ilaborate View Manage Add-Ins BIM Inte                                    | roperability Tools NBS Modify 📼 🔹                                                                                                    |                                                                                                    |
| Wodify         Wall Door Window Component Column Roof Column           Select +         Build | eiling Floor Curtain Curtain Mullion<br>System Grid                   | g Ramp Stair<br>Model Model Model<br>Text Line Group<br>Circulation Model | Room<br>Separator<br>Room & Area<br>Room & Area | Image: Wall Vertical Dormer     Image: Wall Vertical Dormer     Image: Wall Vertical Dormer     Image: Wall Vertical Dormer     Image: Wall Vertical Dormer       Opening     Datum     Work Plane |
|                                                                                               |                                                                       |                                                                           |                                                                                                    |                                                                                                    |
| Properties                                                                                    | 🖻 Level 1 🛛 🗙                                                         |                                                                           |                                                                                                    | -                                                                                                    |
| Floor Plan                                                                                    |                                                                       | O                                                                         |                                                                                                    |                                                                                                    |
| Floor Plan: Level 1                                                                           |                                                                       |                                                                           |                                                                                                    | R                                                                                                    |
| Graphics * ^                                                                                  | Modify Setup                                                          |                                                                           | ×                                                                                                    |                                                                                                    |
| View Scale 1:100                                                                              |                                                                       |                                                                           |                                                                                                    |                                                                                                    |
| Scale Value 1: 100                                                                            | <in-session setup=""></in-session>                                    | General Additional Content Property Sets Level                            | of Detail Advanced                                                                                                    |                                                                                                    |
| Display Model Normal                                                                          | <ifc2x3 2.0="" coordination="" setup="" view=""></ifc2x3>             |                                                                           | IEC 2v2 Coordination View 2.0                                                                                                    |                                                                                                    |
| Detail Level Coarse                                                                           | <ifc2x3 coordination="" setup="" view=""></ifc2x3>                    | IFC Version                                                               |                                                                                                    |                                                                                                    |
| Visibility/Graphics Overrides Edit                                                            | <ifc2x3 2010="" bim="" concept="" design="" gsa="" setup=""></ifc2x3> | File type                                                                 | IFC *                                                                                                    |                                                                                                    |
| Graphic Display Options Edit                                                                  | <ifc2x3 basic="" fm="" handover="" setup="" view=""></ifc2x3>         |                                                                           |                                                                                                    |                                                                                                    |
| Orientation Project North                                                                     | <ifc2x2 coordination="" setup="" view=""></ifc2x2>                    | Phase to export                                                           | Default phase to export v                                                                                                    |                                                                                                    |
| Wall Join Display Clean all wall joins                                                        | <ifc2x2 bca="" check="" e-plan="" setup="" singapore=""></ifc2x2>     | - 780 I I R. N. M. M.                                                     | Tax                                                                                                    |                                                                                                    |
| Discipline Architectural                                                                      | <ifc2x3 2.4="" cobie="" deliverable="" design="" setup=""></ifc2x3>   | Space boundaries                                                          | None                                                                                                    |                                                                                                    |
| Show Hidden Lines By Discipline                                                               | <ifc4 reference="" setup="" view=""></ifc4>                           | Coordinate Base                                                           | Shared Coordinates *                                                                                                    |                                                                                                    |
| Color Scheme Location Background                                                              | <ifc4 design="" setup="" transfer="" view=""></ifc4>                  |                                                                           |                                                                                                    |                                                                                                    |
| Sustem Color Schemer Edit                                                                     |                                                                       | Split Walls, Columns, Ducts by Level                                      |                                                                                                    |                                                                                                    |
| Properties help Apply                                                                         |                                                                       | ✓ Include Steel Elements                                                  | 8 <u></u>                                                                                                    |                                                                                                    |
| Project Browser - input Javout rvt                                                            |                                                                       |                                                                           | File Header Information                                                                                                    |                                                                                                    |
| □ [0] Views (all)                                                                             |                                                                       |                                                                           | Desite a Address                                                                                                    |                                                                                                    |
| - Floor Plans                                                                                 | <>                                                                    |                                                                           | Project Address                                                                                                    |                                                                                                    |
| Level 1                                                                                       | *                                                                     |                                                                           |                                                                                                    | $\circ$                                                                                                    |
| Level 2                                                                                       |                                                                       |                                                                           | OK Cancel                                                                                                    | 0                                                                                                    |
| Site                                                                                          | import setup                                                          |                                                                           |                                                                                                    |                                                                                                    |
| Ceiling Plans                                                                                 |                                                                       |                                                                           |                                                                                                    |                                                                                                    |
| Elevations (Building Elevation)                                                               | 1                                                                     |                                                                           |                                                                                                    |                                                                                                    |
| East                                                                                          |                                                                       |                                                                           |                                                                                                    |                                                                                                    |
| North                                                                                         |                                                                       |                                                                           |                                                                                                    |                                                                                                    |
| South                                                                                         |                                                                       |                                                                           |                                                                                                    |                                                                                                    |
| West                                                                                          |                                                                       |                                                                           |                                                                                                    |                                                                                                    |
|                                                                                               |                                                                       |                                                                           |                                                                                                    |                                                                                                    |
| Section 1                                                                                     |                                                                       |                                                                           |                                                                                                    |                                                                                                    |
| Schedules/Quantities (all)                                                                    |                                                                       |                                                                           |                                                                                                    |                                                                                                    |
| Door Schedule                                                                                 |                                                                       |                                                                           |                                                                                                    |                                                                                                    |
| Room Schedule                                                                                 |                                                                       | Ó                                                                         |                                                                                                    |                                                                                                    |
| Wall Schedule                                                                                 |                                                                       | , <del>-</del>                                                            |                                                                                                    |                                                                                                    |
| Window Schedule                                                                               |                                                                       |                                                                           |                                                                                                    | ~                                                                                                    |
| ·····································                                                         | 1:100 🔲 🗇 🔽 🕵 🞼 🖓 🔗 🖽 በ                                               | 第14                                                                       |                                                                                                    | نه د                                                                                                    |
| Click to select, TAB for alternates, CTRL adds, SHIFT unselects.                              | đ                                                                     | r 🗸 🗸 :0                                                                  | Main Model 🗸                                                                                                    | * 4 長崎 た 0 7:0                                                                                                    |

# Open 'space\_modeler\_ifc\_export\_setup.json' file in 'input\_layout\_rvt' folder

| R 🖬 🖻 🖥 🕼 • 🗠 •                       | ÷•⊜ ≡• ∕*                             | 10 A 💮 •    | • ≝ ಔಔ• ₹                                                                                                    |                                                                                                    | Autodesk Revit 2021 - inpu               | t_layout.rvt - Floor Plan: Level 1    |                              |               | ▲ 위험 👤 georg.suter   | @t* 🔓 ? •       | - 8                     | ×      |
|---------------------------------------|---------------------------------------|-------------|----------------------------------------------------------------------------------------------------|----------------------------------------------------------------------------------------------------|------------------------------------------|---------------------------------------|------------------------------|---------------|----------------------|-----------------|-------------------------|--------|
| File Architecture Structur            | re Steel Precast                      | Systems Ins | ert Annotate Ana                                                                                                    | yze Massing & Site Collaborate V                                                                                                    | iew Manage Add-Ins E                     | IM Interoperability Tools NBS         | Modify 💽                     | •             |                      |                 |                         |        |
| Modify                                | w Component C                         | olumn Roof  | Ceiling Floor Curta                                                                                                    | n Curtain Mullion<br>m Grid                                                                                                    | air Model Model Model<br>Text Line Group | Room Room Tag<br>Separator Room       | ea Area Tag<br>Boundary Area | By Shaft Wall | Vertical Dormer Leve | st Grid Set S   | how Ref Viewer<br>Plane |        |
| Select 🔻                              |                                       | Build       |                                                                                                    | Circulation                                                                                                    | Model                                    | Room & Area                           | •                            | Oper          | Jing D               | atum \          | Work Plane              |        |
|                                       |                                       |             |                                                                                                    |                                                                                                    |                                          |                                       |                              |               |                      |                 |                         |        |
| Properties                            |                                       |             | Level 1                                                                                                    | •                                                                                                    |                                          |                                       |                              |               |                      |                 |                         | •<br>• |
| Floor Plan                            |                                       | •           |                                                                                                    |                                                                                                    | Q                                        |                                       |                              |               |                      |                 | 9                       | D      |
| Floor Plan: Level 1                   |                                       | - Edit Type |                                                                                                    | R Open                                                                                                    |                                          |                                       |                              | ×             |                      |                 | E                       | E .    |
| Sraphics                              | Lt 100                                | ^ ^ ^       | Modify Setup                                                                                                    | ← → × ↑ 📙 « housing_kaden.                                                                                                    | _klingbeil_berlin_r input_la             | yout_rvt → ✓ Ö                        | 🔎 Search input               | t_layout_rvt  |                      |                 |                         |        |
| Scale Value 1:                        | 100                                   |             | <in-session setup=""></in-session>                                                                                                    | Organize 🛪 New folder                                                                                                    |                                          |                                       |                              | - <b>n 0</b>  |                      |                 |                         |        |
| Display Model                         | Normal                                |             | <ifc2x3 coordinati<="" td=""><td>Redishand A North</td><td>^</td><td>Data and King d</td><td></td><td></td><td></td><td></td><td></td><td></td></ifc2x3>                                                | Redishand A North                                                                                                    | ^                                        | Data and King d                       |                              |               |                      |                 |                         |        |
| Detail Level<br>Parts Visibility      | Coarse<br>Show Original               |             | <ifc2x3 coordinati<="" td=""><td>Radionead &amp; Name</td><td></td><td>Date modified</td><td>lype</td><td>Size</td><td></td><td></td><td></td><td></td></ifc2x3>                                        | Radionead & Name                                                                                                    |                                          | Date modified                         | lype                         | Size          |                      |                 |                         |        |
| Visibility/Graphics Overrides         | Edit                                  |             | <ifc2x3 conce<="" gsa="" td=""><td>Randy Clawit</td><td>es</td><td>3/13/2021 11:04 PM</td><td>File folder</td><td></td><td></td><td></td><td></td><td></td></ifc2x3>                                    | Randy Clawit                                                                                                    | es                                       | 3/13/2021 11:04 PM                    | File folder                  |               |                      |                 |                         |        |
| Graphic Display Options               | Edit                                  |             | <ifc2x3 basic="" f<="" fm="" td=""><td></td><td></td><td>= 1/30/2021 6:43 PM</td><td>JSON File</td><td>2 KB</td><td></td><td></td><td></td><td></td></ifc2x3>                                           |                                                                                                    |                                          | = 1/30/2021 6:43 PM                   | JSON File                    | 2 KB          |                      |                 |                         |        |
| Orientation                           | Project North                         |             | <ifc2x2 singapore<="" td=""><td>Ray Lamonta 🛩 🔛 space</td><td>_modeler_irc_export_setup.json</td><td>1/30/2021 0:43 PM</td><td>JSON FILE</td><td>2 KB</td><td></td><td></td><td></td><td></td></ifc2x2> | Ray Lamonta 🛩 🔛 space                                                                                                    | _modeler_irc_export_setup.json           | 1/30/2021 0:43 PM                     | JSON FILE                    | 2 KB          |                      |                 |                         |        |
| Discipline                            | Clean all wall joins<br>Architectural |             | <ifc2x3 2.4<="" cobie="" td=""><td>Re_jazz Feat. 1 🖈</td><td></td><td></td><td></td><td></td><td></td><td></td><td></td><td></td></ifc2x3>                                                              | Re_jazz Feat. 1 🖈                                                                                                    |                                          |                                       |                              |               |                      |                 |                         |        |
| Show Hidden Lines                     | By Discipline                         |             | <ifc4 reference="" td="" vi<=""><td>Re_jazz Feat. 1 🖈</td><td></td><td></td><td></td><td></td><td></td><td></td><td></td><td></td></ifc4>                                                               | Re_jazz Feat. 1 🖈                                                                                                    |                                          |                                       |                              |               |                      |                 |                         |        |
| Color Scheme Location                 | Background                            |             | <ifc4 design="" td="" trans<=""><td>📙 Richard Thon 🖈</td><td></td><td></td><td></td><td></td><td></td><td></td><td></td><td></td></ifc4>                                                                | 📙 Richard Thon 🖈                                                                                                    |                                          |                                       |                              |               |                      |                 |                         |        |
| Color Scheme                          | <none></none>                         |             |                                                                                                    | 📙 Rickie Lee Jor 🖈                                                                                                    |                                          |                                       |                              |               |                      |                 |                         |        |
| Properties help                       | E-li+                                 | Apply       |                                                                                                    | 📙 Rita Coolidge 🖈                                                                                                    |                                          |                                       |                              |               |                      |                 |                         |        |
| Desired Descent in a few data         |                                       | - 463       | -                                                                                                    |                                                                                                    |                                          |                                       |                              |               |                      |                 |                         |        |
| Project Browser - input_layout.rvt    |                                       | •           |                                                                                                    | - owncloud                                                                                                    |                                          |                                       |                              |               |                      |                 |                         |        |
| - Floor Plans                         |                                       |             | <                                                                                                    | 😻 Dropbox                                                                                                    |                                          |                                       |                              |               |                      |                 |                         |        |
| Level 1                               |                                       |             | •> (5) (7) ×>                                                                                                    |                                                                                                    |                                          |                                       |                              |               | 0                    |                 |                         |        |
| Level 2                               |                                       |             |                                                                                                    | - Onebrive                                                                                                    |                                          |                                       |                              |               | $\mathbf{v}$         |                 |                         |        |
| Site                                  |                                       |             |                                                                                                    | 💻 This PC                                                                                                    |                                          |                                       |                              |               |                      |                 |                         |        |
|                                       |                                       |             |                                                                                                    | 3D Objects                                                                                                    |                                          |                                       |                              |               |                      |                 |                         |        |
| Elevations (Building Elevation)       | tion)                                 |             |                                                                                                    | Desktop                                                                                                    |                                          |                                       |                              |               |                      |                 |                         |        |
| East                                  |                                       |             |                                                                                                    | 🖹 Documents 🗸 <                                                                                                    |                                          |                                       |                              | >             |                      |                 |                         |        |
| North                                 |                                       |             |                                                                                                    |                                                                                                    |                                          |                                       |                              |               |                      |                 |                         |        |
| South                                 |                                       |             |                                                                                                    | File name: space_                                                                                                    | modeler_ifc_export_setup.json            | ~                                     | IFC Configuration            | i (".json)    |                      |                 |                         |        |
| Sections (Building Section            | a.                                    |             |                                                                                                    |                                                                                                    |                                          |                                       | Open                         | Cancel        |                      |                 |                         |        |
| Section 1                             |                                       |             |                                                                                                    |                                                                                                    |                                          |                                       | 45                           | al            |                      |                 |                         |        |
| Egends                                |                                       |             |                                                                                                    |                                                                                                    |                                          |                                       |                              |               |                      |                 |                         |        |
| Schedules/Quantities (all)            |                                       |             |                                                                                                    |                                                                                                    |                                          |                                       |                              |               |                      |                 |                         |        |
| Door Schedule                         |                                       |             |                                                                                                    |                                                                                                    | -                                        |                                       |                              |               |                      |                 |                         |        |
| Wall Schedule                         |                                       |             |                                                                                                    |                                                                                                    | C                                        | )                                     |                              |               |                      |                 |                         |        |
| Window Schedule                       |                                       |             |                                                                                                    |                                                                                                    |                                          |                                       |                              |               |                      |                 |                         |        |
| Sheets (all)                          |                                       | 1000        | 1,100                                                                                                    |                                                                                                    |                                          |                                       |                              |               |                      |                 |                         | × .    |
|                                       |                                       | v.          |                                                                                                    | See and and the set of the line in the set of the set of the set |                                          | • • • • • • • • • • • • • • • • • • • | 113                          |               | 00                   | AC 11. 100 -10. | $\sim \Box$             | ·      |
| LICK to select, TAB for alternates, C | TRL adds, SHIFT unsel                 | iects.      |                                                                                                    | 61                                                                                                    | × 11                                     | :U AM IVIAIN Wodel                    |                              | ×             | 1                    | and the set of  | A:0                     |        |

# Select 'space\_modeler\_ifc\_export\_setup' option

| R = B = @ • \ · B = • / P A                                                                                                    | ◎・? 肥 児母・=                                                                                                    | Autodesk Revit 2021 - input_layout                                                                                                    | rvt - Floor Plan: Level 1                                                                                                    | 🖣 👫 👤 georg.si                             | uter@t+ 🔓 🕐 - 🗕 🗗 🗙                   |
|----------------------------------------------------------------------------------------------------|----------------------------------------------------------------------------------------------------|----------------------------------------------------------------------------------------------------|----------------------------------------------------------------------------------------------------|--------------------------------------------|---------------------------------------|
| File Architecture Structure Steel Precast Systems                                                                                                    | : Insert Annotate Analyze Massing & Site                                                                                                    | Collaborate View Manage Add-Ins BIM Inter                                                                                                    | operability Tools NBS Modify 💽 🛪                                                                                               |                                            |                                       |
| Modify<br>Select V                                                                                                    | Roof Ceiling Floor Curtain Curtain Mullion System Grid                                                                                                    | ing Ramp Stair<br>Circulation Model Model<br>Model Model Model<br>Text Line Group<br>Model                                                                                         | Room Tag Area Area Tag Boundary Area                                                                                           | By Shaft Wall Vertical Dormer L<br>Opening | evel Grid<br>Datum<br>evel Work Plane |
|                                                                                                    |                                                                                                    |                                                                                                    |                                                                                                    |                                            | _                                     |
| Floor Plan                                                                                                    |                                                                                                    | 0                                                                                                    |                                                                                                    |                                            |                                       |
| Floor Plan: Level 1 V Re Edi                                                                                                    | t Type                                                                                                    |                                                                                                    |                                                                                                    |                                            | Eq                                    |
| Graphics<br>View Scale [1: 100<br>Scale Value 1: 100                                                                                                    | Modify Setup                                                                                                    |                                                                                                    |                                                                                                    | ×                                          | ē                                     |
| Joing Jong     Joing Jong       Display Model     Normal       Detail Level     Coarse       Parts Visibility     Show Original       Visibility/Graphics Overrides     Edit       Graphic Display Options     Edit       Orientation     Project North       Wall Join Display     Clean all wall Joins       Discipline     Architectural       Show Hidden Lines     By Discipline       Color Scheme <none>       Color Scheme     <a>cutere</a>       Project Browser - input Jayout.rvt        — Color Plans    </none> | All Octavity Setup                                                                                                    < | Centeral Additional Content Property Sets Level IFC version File type Phase to export Space boundaries Coordinate Base Split Walls, Columns, Ducts by Level Imclude Steel Elements | IFC 2x3 Coordination View 2.0 IFC Default phase to export 1st Level Shared Coordinates File Header Information Project Address | v<br>v<br>v<br>Cancel                      | )                                     |
| So views     Elevations (Building Elevation)     East     North     South     West     Section 1     Egends     Schedules/Quantities (all)     Door Schedule     Wall Schedule     Window Schedule     Window Schedule     Sheets (all)                                                                                                    | <ul> <li>1:100 口 (金 (金 (成 (応) や) の (二))</li> </ul>                                                                                                    | )<br>ه ه <del>ر</del> : ه <                                                                                                    |                                                                                                    |                                            | بر «                                  |
| Click to select, TAB for alternates, CTRL adds, SHIFT unselects.                                                                                                    |                                                                                                    | ði 🗸 🖉 :0                                                                                                    | Main Model 🗸 🗸                                                                                                    |                                            | ❤ 4 % ◎ 🖓 0                           |

## Export

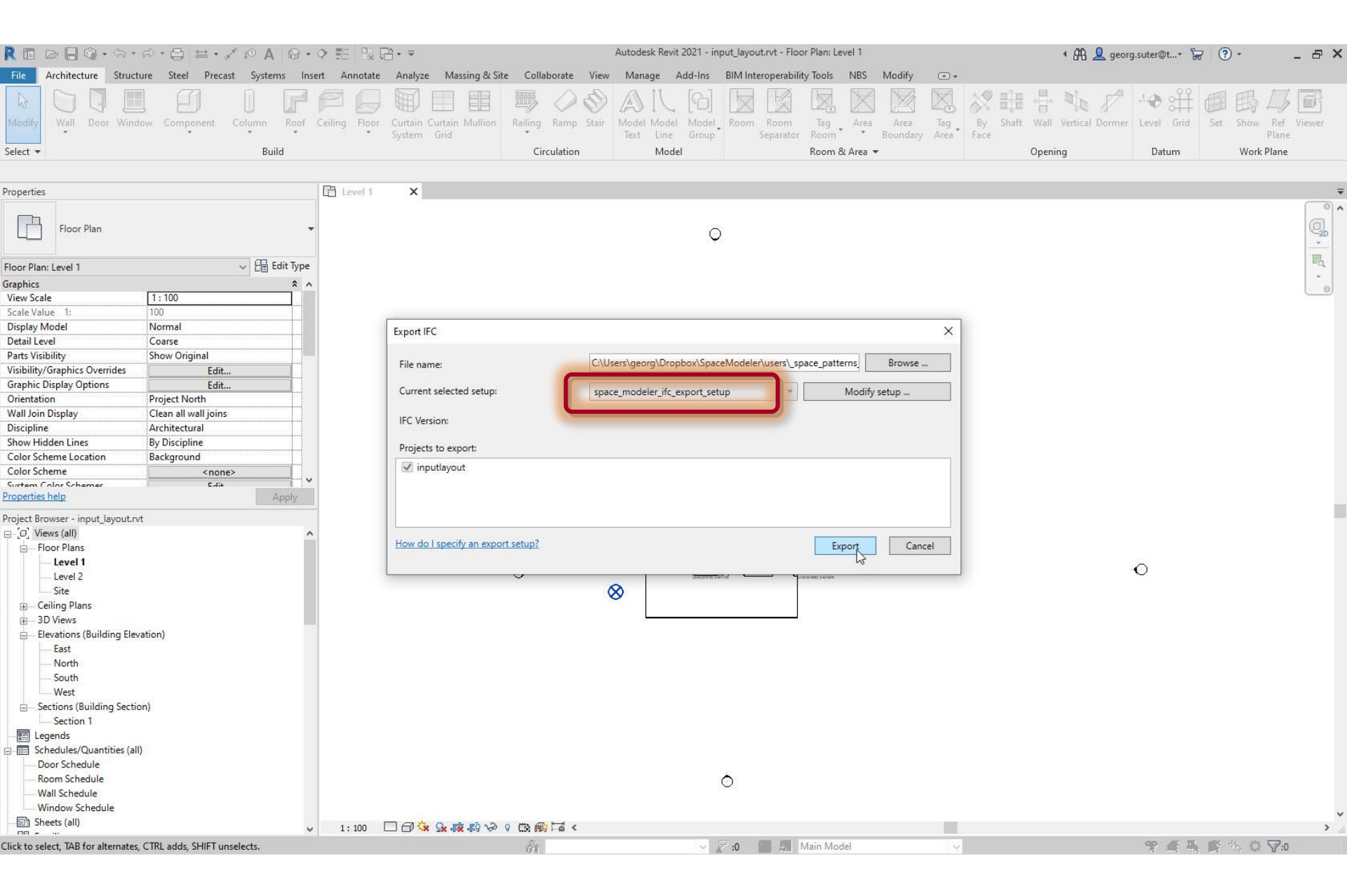

## Export input layout

- Export to Industry Foundation Classes (IFC) format (.ifc)
- Export to Autocad drawing format (.dwg)

Geocoordinates are saved here because they are not exported to IFC

#### Project Browser > Floor Plans > Level 1

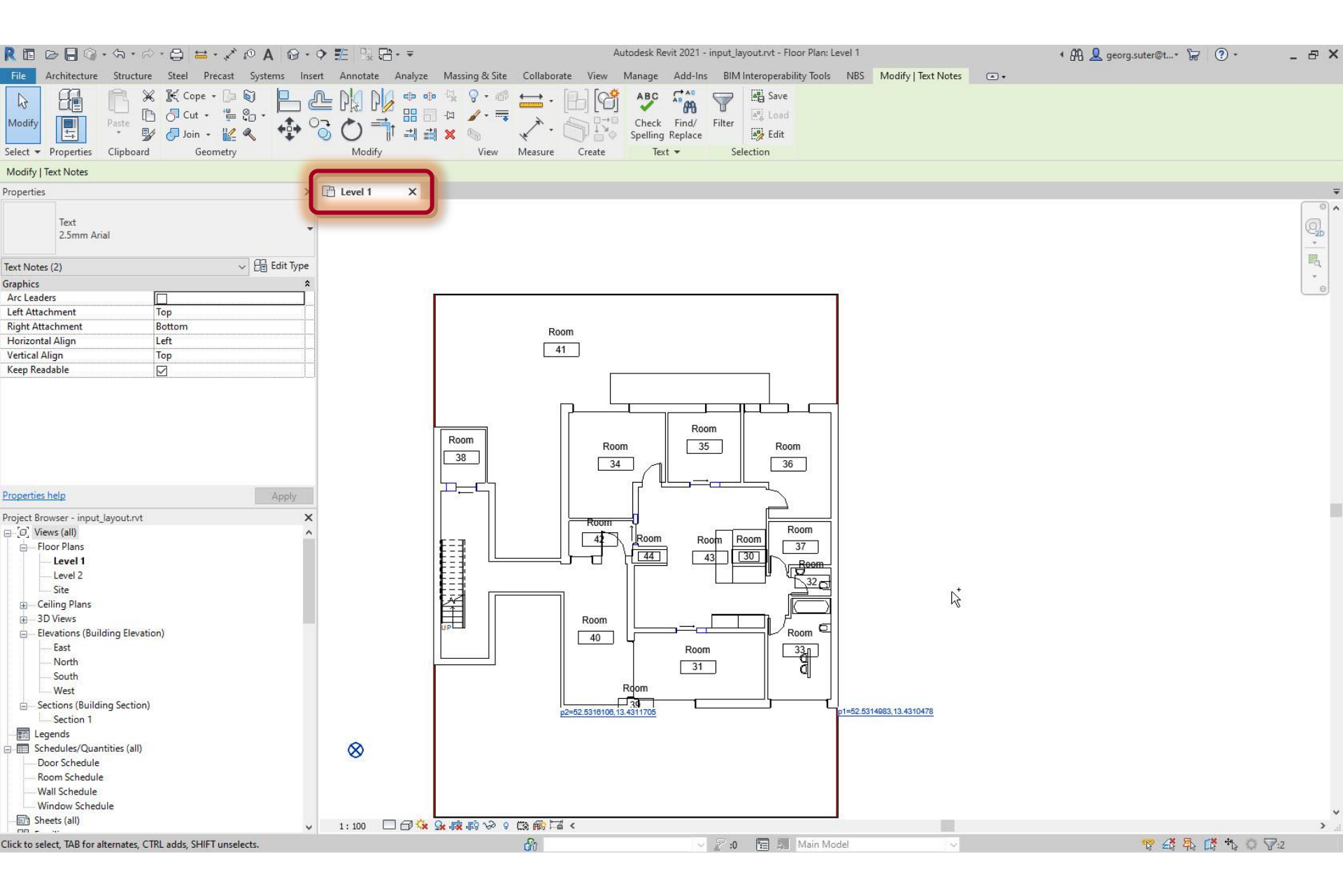

#### File > Export > CAD Formats > DWG

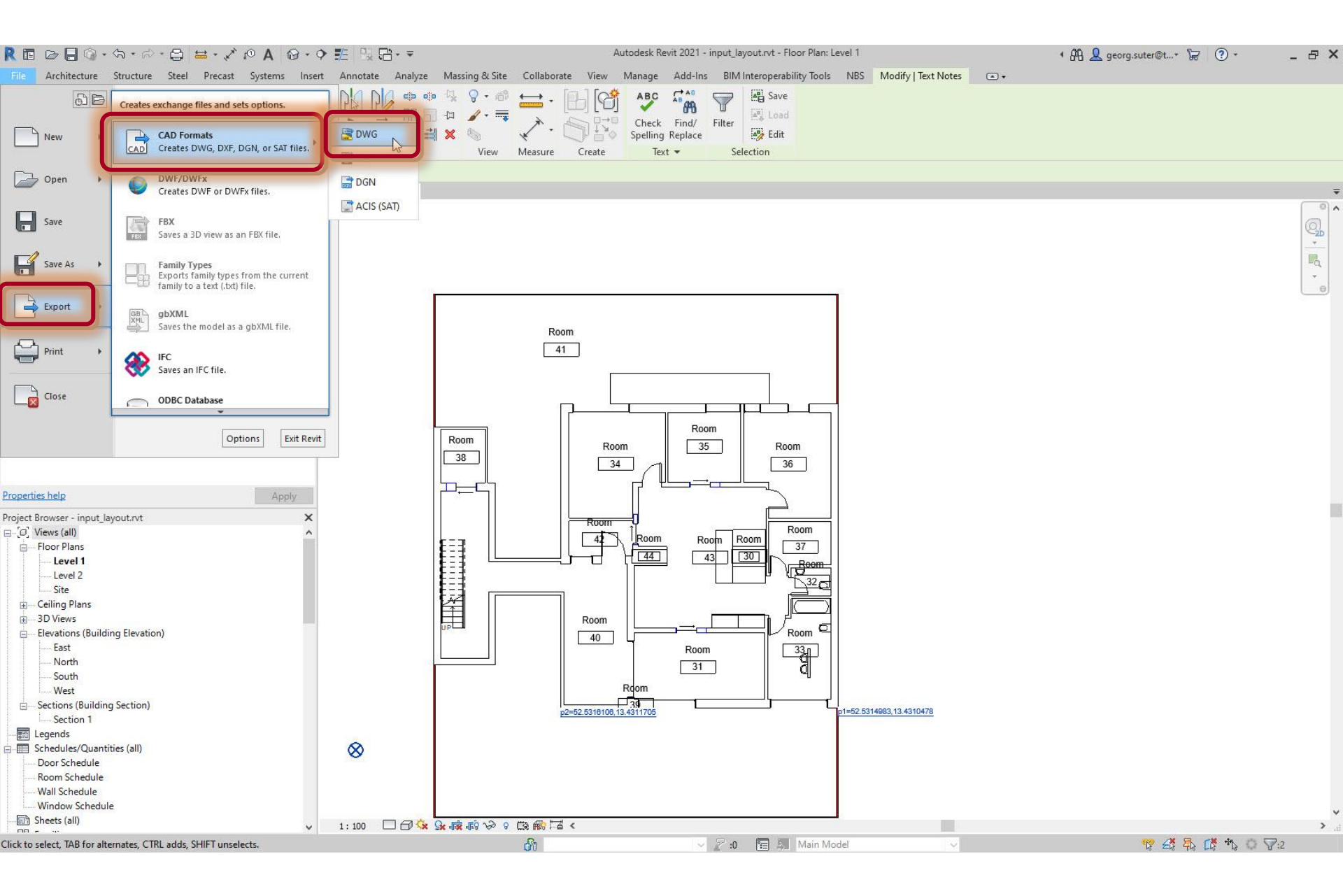

# Select 'space\_modeler\_dwg\_export\_setup' (if available)

|                                                                                                    | ■ ひ目@・☆・☆・母目 は  □・◇ @ A   @・◇ 靴  № *                                                                                                    | Autor                                                                         | desk Revit 2024 - input_layout.rvt - Floor Plan: Level 1                                                                                                    | • 🏦 💄 georg.suter@t* 🔓 🕐 • 📃 🗙                    |
|----------------------------------------------------------------------------------------------------|----------------------------------------------------------------------------------------------------|-------------------------------------------------------------------------------|----------------------------------------------------------------------------------------------------|---------------------------------------------------|
|                                                                                                    | File Architecture Structure Steel Precast Systems Insert Annotate Analyze Massir                                                                                                    | g & Site Collaborate View Manage Add-Ins Mod                                  | ify ••                                                                                                    |                                                   |
| New York     Image: Image:                                                 | Modify Wall Door Window Component Column Roof Ceiling Floor Curtain Curtain Mu<br>Select V Build                                                                                                    | lion Railing Ramp State<br>Circulation Model Model Model Group<br>Model Model | Room & Area<br>Room & Room & Area<br>Room & Area<br>Room Area<br>Room Area<br>Room Area | t Show Ref Viewer<br>Plane<br>Work Plane          |
|                                                                                                    | Properties Ch. Lawlet Y                                                                                                    |                                                                               |                                                                                                    |                                                   |
|                                                                                                    | Floor Plan                                                                                                    | Q                                                                             |                                                                                                    |                                                   |
| <ul> <li>P. Week (all)</li> <li>F. Boor Plans</li> <li>J. Level 2</li> <li>J. Stee</li> <li>Benations (fulliding Elevation)</li> <li>J. South</li> <li>J. South</li> <li>J. S</li></ul> | Graphics<br>Graphics<br>Yew Scale 1: 100<br>Scale Value 1: 100<br>Display Model Normal<br>Detail Level Coarse<br>Parts Visibility Show Original<br>Visibility/Grap Edit<br>Graphic Displa Edit<br>Orientation Project North<br>Wall Join Disp Clean all wall joi<br>Discipline Architectural<br>Show Hidden By Discipline<br>Color Scheme                                                                                                    | DWG Export  Space_modeler_dwg_export_setup  Preview of Floor Plan: Level 1    | ? × Export: <ul> <li>current view/sheet only&gt;</li> <li>™ X</li> </ul> Include Type Name <ul> <li>Floor Plan: Level 1</li> </ul>                                                                                                    |                                                   |
| Ready                                                                                                    | <ul> <li>○ Views (all)</li> <li>Floor Plans</li> <li>□ Level 1</li> <li>□ Level 2</li> <li>□ Site</li> <li>+ Ceiling Plans</li> <li>+ 3D Views</li> <li>= Elevations (Building Elevation)</li> <li>□ East</li> <li>□ North</li> <li>□ South</li> <li>□ West</li> <li>- Section 1</li> <li>□ Legends</li> <li>= Schedules/Quantities (all)</li> <li>□ Door Schedule</li> <li>□ Window Schedule</li> <li>&gt; Window Schedule</li> <li>&gt; 1:100</li> <li>□ Prove Prove</li></ul> | •                                                                             | Next Save Set & Close Cancel                                                                                                    | v<br> ><br> ×                                     |
|                                                                                                    | Ready                                                                                                    | 4                                                                             | 🗠 🖉 🔲 🗐 Main Model 🗸 👻                                                                                                    | °\$ #\$ \$\$ \$\$ \$\$ \$\$ \$\$ \$\$ \$\$ \$\$:0 |

# Alternative (if 'space\_modeler\_dwg\_export\_setup' unavailable): <in-session export setup> ...

| ■ □ □ □ □ □ □ · □ · □ · □ · □ □ □ □ · ○ · □ □ □ □                                                                                                    | A                                                                                                    | utodesk Revit 2024 - input_layout.rvt - Floor Plan: Level 1                                                                                                    | • 🛱 👤 georg.suter@t• 🔓 🔞 • 🛛 🔺 |
|----------------------------------------------------------------------------------------------------|----------------------------------------------------------------------------------------------------|----------------------------------------------------------------------------------------------------|--------------------------------|
| File Architecture Structure Steel Precast Systems Insert Annotate Analyze                                                                                                    | Massing & Site Collaborate View Manage Add-Ins N                                                                                                    | Aodify 🔹 +                                                                                                    |                                |
| Modify<br>Wall Door Window Component Column Roof Ceiling Poor System<br>Select - Build                                                                                                    | train Mullion<br>rid<br>Circulation                                                                                                    | som Room<br>Separate Room & Area Tag<br>Room & Area Chara Chara Ch | Set Show Ref Viewer<br>Plane   |
|                                                                                                    |                                                                                                    |                                                                                                    |                                |
| Li Level 1 X                                                                                                    |                                                                                                    |                                                                                                    | ÷                              |
| Floor Plan -                                                                                                    | $\bigcirc$                                                                                                    |                                                                                                    |                                |
| Floor Plan: Level 1 🛛 🕆 🕮 Edit Type                                                                                                    |                                                                                                    |                                                                                                    |                                |
| Graphics * View Scale 1: 100 Scale Value 1: 100 Display Model Normal Detail Level Coarse Parts Visibility Show Original Visibility/Grap. Edit                                                                                                    | DWG Export<br>Select Export Setup<br><in-session export="" setup=""><br/>Select Views And Sheets To Export<br/>Preview of Floor Plan: Level 1</in-session> | Export: <current only="" sheet="" view=""></current>                                                                                                    |                                |
| Graphic Displa Edit<br>Orientation Project North<br>Wall Join Disp Clean all wall joi<br>Discipline Architectural<br>Show Hildden By Discipline Mondial                                                                                                    | o<br>://WE Evenet Solution                                                                                                    |                                                                                                    |                                |
| Color Scheme Background<br>Color Scheme <a href="https://www.schemes.color.color.col.col.col.col</td> <td>t Setup<br/>n corport setup&gt;<br/>Layers Lines Patterns Text &amp; Fonts Colors<br/>Export layer options: E</td> <td>Solids Units &amp; Coordinates General</td> <td></td> | t Setup<br>n corport setup><br>Layers Lines Patterns Text & Fonts Colors<br>Export layer options: E                                                        | Solids Units & Coordinates General                                                                                                    |                                |
| Properties help Apply                                                                                                    | Load layers from standards:                                                                                                    | merican Institute of Architects Standard (AIA)                                                                                                    |                                |
| Project Browser - input_layout.nvt                                                                                                    | Category name search:                                                                                                    |                                                                                                    |                                |
| Q Search                                                                                                    | Projection                                                                                                    | Cut                                                                                                    |                                |
| - [J] Views (all)                                                                                                    | Category Layer Color L                                                                                                    | ayer Layer Color Layer                                                                                                    | 0                              |
| Level 1     Level 2     Site     Ceiling Plans                                                                                                    | Hodel cate     Autr S-BRD 83     Air Ter M-HV 50     Areas A-AREA 32     Autr A-AVDV 13                                                                    | S-BRD 83<br>A-AVDV 13                                                                                                    |                                |
| + 3D Views                                                                                                    | Bearings S-BRD 152                                                                                                    | S-BRD 152                                                                                                    |                                |
| Elevations (Building Elevation)     Elevations (Building Elevation)     Elevations     Elevations     Elev                                                                                                    | Bridge S-DEC 2     Bridge S-DEC 2     Bridge S-DBD 2     Cable T E-CAB 211     Cable T E-CAB 211     Cable T E-CAB 211                                     | S-BEC 2<br>S-BRD 2                                                                                                    |                                |
| Sections (Building Section)     Section 1     Eegends     Eschedules/Quantities (all)     Door Schedule                                                                                                    | Expand All Collapse All                                                                                                    | Add/Edit Modifiers for All OK Cancel                                                                                                    |                                |
| Wall Schedule                                                                                                    |                                                                                                    |                                                                                                    |                                |
| Window Schedule                                                                                                    |                                                                                                    |                                                                                                    | × .                            |
| Ready                                                                                                    | •                                                                                                    | 🐝 🕹 🛃 Main Model 🗸                                                                                                    | °\$ #\$ #\$ 4 ○ ¥:0            |

# Alternative (if 'space\_modeler\_dwg\_export\_setup' unavailable): Units & Coordinates > One DWG unit is: > Meter

| R 回 日 B @・☆・☆・母 回 耳 =・シ @ A   @・? 靴   励 *                                                   | Aut                                            | todesk Revit 2024 - input_layout.rvt - Floor Plan: Leve         | el 1                                                | • 🛱 👤 georg.suter@t• 🔓 🔞 •               | _ 🗆 ×    |
|---------------------------------------------------------------------------------------------|------------------------------------------------|-----------------------------------------------------------------|-----------------------------------------------------|------------------------------------------|----------|
| File Architecture Structure Steel Precast Systems Insert Annotate Analyze Massi             | g & Site Collaborate View Manage Add-Ins Mo    | odify 🛋 *                                                       |                                                     |                                          |          |
| Modify<br>Wall Door Window Component Column Roof Ceiling Roor Curtain Curtain M<br>Select - | Railing Ramp Stair<br>Circulation              | orn Room Tag Area Room Area Room & Area                         | By Shaft Wall Vertical Dormer<br>Face Opening Datum | t Show Ref Viewer<br>Plane<br>Work Plane |          |
|                                                                                             |                                                |                                                                 |                                                     |                                          |          |
| Properties Level 1 X                                                                        |                                                |                                                                 |                                                     |                                          | <b>±</b> |
| Floor Plan 👻                                                                                | Ŷ                                              |                                                                 |                                                     |                                          |          |
| Floor Plan: Level 1 Y 🛱 Edit Type                                                           |                                                |                                                                 |                                                     |                                          |          |
| Graphics *                                                                                  | DWG Export                                     |                                                                 | ? ×                                                 |                                          |          |
| View Scale 1:100                                                                            | Select Export Setup                            |                                                                 |                                                     |                                          |          |
| Display Model Normal                                                                        | <in-session export="" setup=""> ~</in-session> | ]                                                               |                                                     |                                          |          |
| Detail Level Coarse                                                                         | Select Views And Sheets To Export              |                                                                 |                                                     |                                          |          |
| Parts Visibility Show Original                                                              | Preview of Floor Plan: Level 1                 | Export: <pre><current only="" sheet="" view=""></current></pre> | ×                                                   |                                          |          |
| Graphic Displa Edit                                                                         |                                                |                                                                 |                                                     |                                          |          |
| Orientation Project North                                                                   |                                                | • • • • · · ·                                                   |                                                     |                                          |          |
| Wall Join Disp Clean all wall joi                                                           | 0                                              |                                                                 |                                                     |                                          |          |
| Discipline Architectural                                                                    |                                                | Include Turne                                                   | Nama                                                |                                          |          |
| Color Scheme Background                                                                     | port Setup                                     |                                                                 | ? ×                                                 |                                          |          |
| Color Scheme <none> Select Export Setup</none>                                              | Laware Lines Datterns Taxt & Fonts Colors C    | Linits & Coordinates Control                                    |                                                     |                                          |          |
| System Color Edit Space modeler, dw                                                         | etup>                                          |                                                                 |                                                     |                                          |          |
| Default Analys None                                                                         | One DWG unit is:                               |                                                                 |                                                     |                                          |          |
| Properties help Apply                                                                       | () Foot                                        |                                                                 |                                                     |                                          |          |
| Project Browser - input_layout.rvt                                                          | - Dich                                         |                                                                 |                                                     |                                          |          |
| Q Search                                                                                    | Centimeter                                     |                                                                 |                                                     |                                          |          |
| - Q. Views (all)                                                                            | Millimeter                                     |                                                                 |                                                     |                                          |          |
| - Floor Plans                                                                               | Countrate Deve                                 |                                                                 | O                                                   |                                          |          |
| Level 1                                                                                     | Coordinate base:                               |                                                                 |                                                     |                                          |          |
| Level 2                                                                                     | Internal Origin                                |                                                                 |                                                     |                                          |          |
| t Coiling Plans                                                                             | <u> </u>                                       |                                                                 |                                                     |                                          |          |
| - + 3D Views                                                                                |                                                |                                                                 |                                                     |                                          |          |
| Elevations (Building Elevation)                                                             |                                                |                                                                 |                                                     |                                          |          |
| East                                                                                        |                                                |                                                                 |                                                     |                                          |          |
| U North                                                                                     |                                                |                                                                 |                                                     |                                          |          |
| West                                                                                        |                                                |                                                                 |                                                     |                                          |          |
| - Sections (Building Section)                                                               |                                                |                                                                 |                                                     |                                          |          |
| 🖸 Section 1                                                                                 | 1                                              |                                                                 |                                                     |                                          |          |
| I Legends                                                                                   |                                                |                                                                 |                                                     |                                          |          |
| Eschedules/Quantities (all)                                                                 |                                                |                                                                 | OK Cancel                                           |                                          |          |
| Room Schedule                                                                               | ~<br>~                                         |                                                                 | 122                                                 |                                          |          |
| Wall Schedule                                                                               |                                                |                                                                 |                                                     |                                          |          |
| 🖳 🗍 Window Schedule 🗸 1 : 100 🔲 🗇 🎠 💁 📩 🛤 🛤 🖼                                               |                                                |                                                                 |                                                     |                                          | > .:     |
| Ready                                                                                       |                                                | v <b>≥</b> 0 [                                                  | 🔲 📮 Main Model 🔍 🗸                                  | 8456405                                  | y :0     |

#### Next...

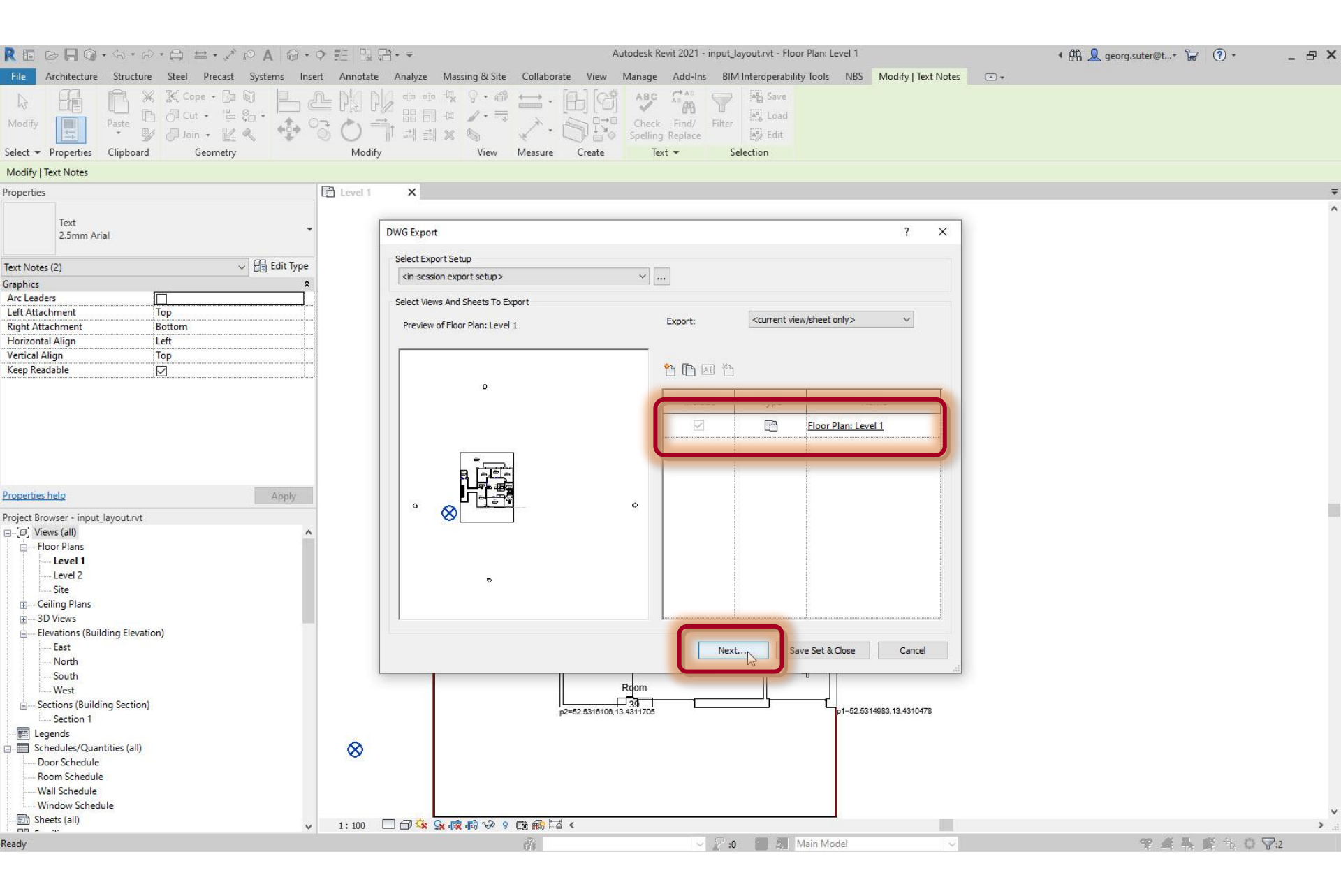

#### Save as 'input\_layout\_geo.dwg' file to 'input\_layout\_dwg' folder

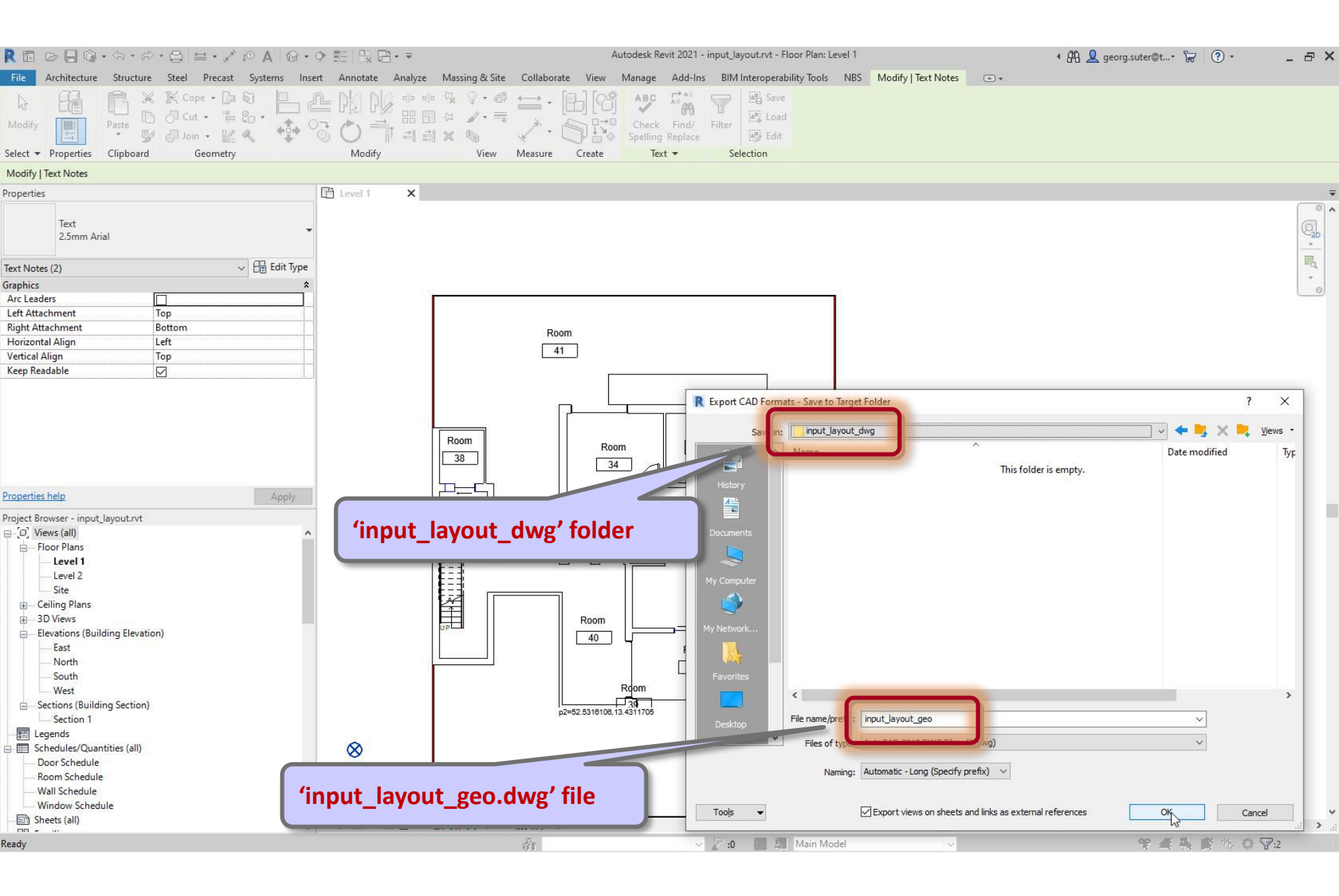

## Check 'input\_layout\_geo.dwg' in 'input\_layout\_dwg' folder

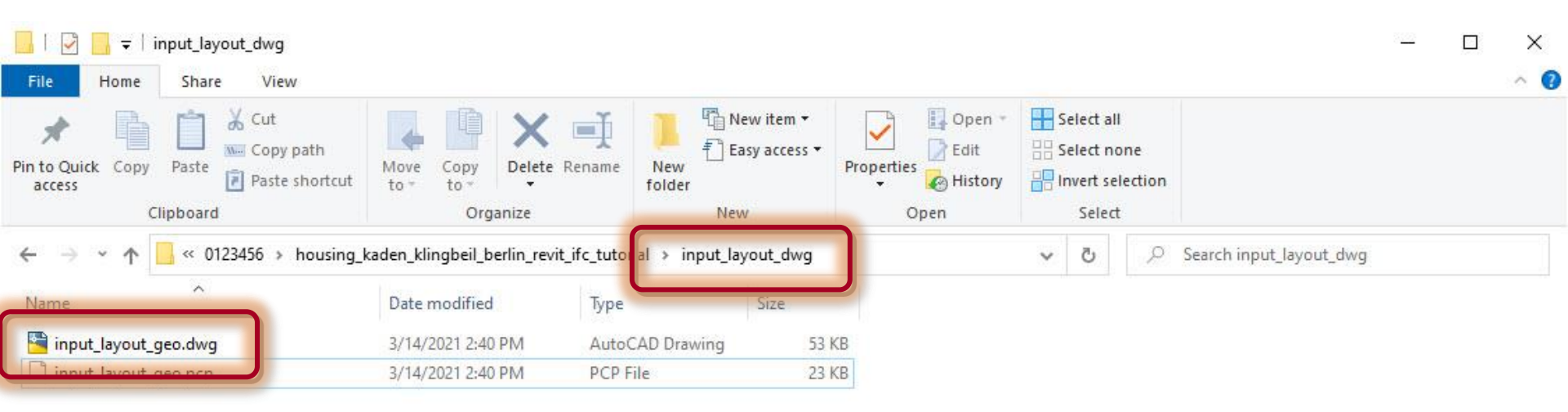

2

2 items

## Steps

- 1. Set up project
- 2. Import pdf of original floor plan
- 3. Set floor-to-floor height
- 4. Determine internal and external spaces
- 5. Create walls
- 6. Create doors and openings
- 7. Create windows
- 8. Create circulation elements
- 9. Create horizontal external elements
- **10. Create furnishing elements**
- **11. Create rooms**
- **12. Create geocoordinates**
- 13. Export input layout

#### 14. Create .zip archive

**15.** Generate space model

## Run '\_input\_layout\_zip.bat' script in project folder

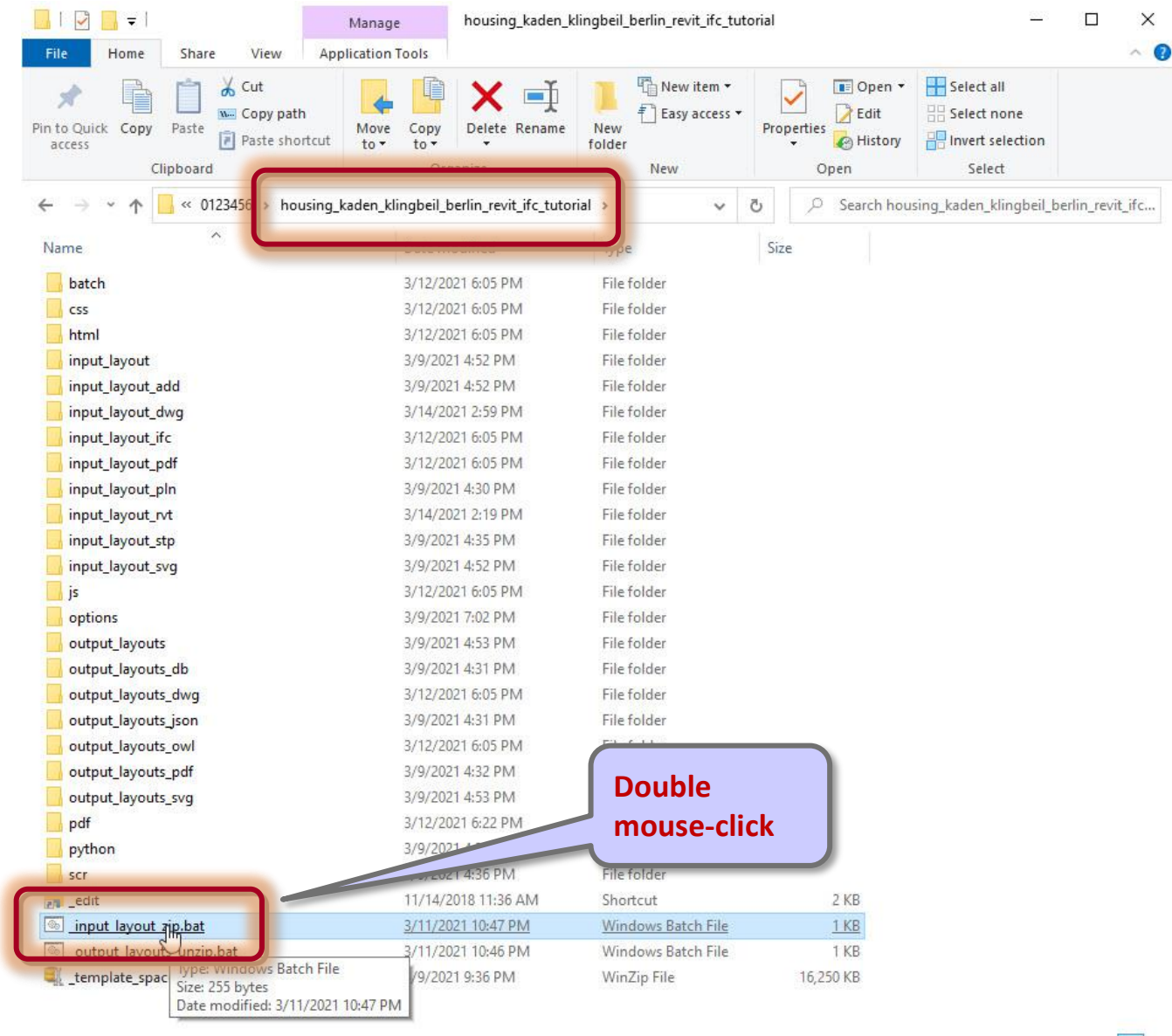

28 items 1 item selected 255 bytes

# Check if 'input\_layout.zip' archive has been created

| C:\WINDOWS\syst | tem32\cmd.exe                                                                             | — —                                                    | × |
|-----------------|-------------------------------------------------------------------------------------------|--------------------------------------------------------|---|
| Warning:        | 'layout_label_edits.csv' does not exist<br>Recent label edits may not be included in layo | outs                                                   | , |
| Info:           | Found 'input_layout_geo.dwg'                                                              | Only relevant for offline edits.                       |   |
| Info:           | Found 'input_layout_rvt\input_layout.ifc'                                                 | This message may be ignored<br>in the first iteration. |   |
| +++ Success:    | Created 'input_layout.zip' file                                                           |                                                        |   |

Press any key to continue . . .

V.

# Check if 'input\_layout.zip' archive has been created

| Quick Copy Paste               | Move<br>to * Copy                      | New item ▼<br>1 Easy access ▼<br>1 Folder | Properties    | Select all<br>Select none          |
|--------------------------------|----------------------------------------|-------------------------------------------|---------------|------------------------------------|
| Clipboard                      | Organize                               | New                                       | Open          | Select                             |
| → 👻 🛧 📙 « 0123456 > housing    | _kaden_klingbeil_berlin_revit_ifc_tuto | rial 🗸 🗸                                  | ට 🔎 Search ho | using_kaden_klingbeil_berlin_revit |
| ne                             | Date modified                          | Туре                                      | Size          |                                    |
| batch                          | 3/12/2021 6:05 PM                      | File folder                               |               |                                    |
| css                            | 3/12/2021 6:05 PM                      | File folder                               |               |                                    |
| html                           | 3/12/2021 6:05 PM                      | File folder                               |               |                                    |
| input_layout                   | 3/9/2021 4:52 PM                       | File folder                               |               |                                    |
| input_layout_add               | 3/9/2021 4:52 PM                       | File folder                               |               |                                    |
| input_layout_dwg               | 3/14/2021 2:59 PM                      | File folder                               |               |                                    |
| input_layout_ifc               | 3/12/2021 6:05 PM                      | File folder                               |               |                                    |
| input_layout_pdf               | 3/12/2021 6:05 PM                      | File folder                               |               |                                    |
| nput_layout_pln                | 3/9/2021 4:30 PM                       | File folder                               |               |                                    |
| input_layout_rvt               | 3/14/2021 2:19 PM                      | File folder                               |               |                                    |
| nput_layout_stp                | 3/9/2021 4:35 PM                       | File folder                               |               |                                    |
| nput_layout_svg                | 3/9/2021 4:52 PM                       | File folder                               |               |                                    |
| s                              | 3/12/2021 6:05 PM                      | File folder                               |               |                                    |
| options                        | 3/9/2021 7:02 PM                       | File folder                               |               |                                    |
| output_layouts                 | 3/9/2021 4:53 PM                       | File folder                               |               |                                    |
| output_layouts_db              | 3/9/2021 4:31 PM                       | File folder                               |               |                                    |
| output_layouts_dwg             | 3/12/2021 6:05 PM                      | File folder                               |               |                                    |
| output_layouts_json            | 3/9/2021 4:31 PM                       | File folder                               |               |                                    |
| output_layouts_owl             | 3/12/2021 6:05 PM                      | File folder                               |               |                                    |
| output_layouts_pdf             | 3/9/2021 4:32 PM                       | File folder                               |               |                                    |
| output_layouts_svg             | 3/9/2021 4:53 PM                       |                                           |               |                                    |
| pdf                            | 3/12/2021 6:22 PM                      | I his file w                              | nii be uploa  | aed to the                         |
| python                         | 3/9/2021 4:36 PM                       | SpacePatt                                 | erns web ar   |                                    |
| scr                            | 3/9/2021 4:36 PM                       |                                           |               |                                    |
| _edit                          | 11/14/2018 11:36 AM                    | Same                                      | 2 KB          |                                    |
| _input_layout_zip.bat          | 3/11/2021 10:47 PM                     | mindows Batch File                        | 1 KB          | N                                  |
| _output_layouts_unzip.bat      | 21 TU:46 PM                            | Windows Batch File                        | 1 KB          | 43                                 |
| comproce_space_m deler_project | 3/9/2021 9:36 PM                       | WinZip File                               | 16,250 KB     |                                    |
| input_layout.zip               | 3/14/2021 5:02 PM                      | WinZip File                               | 634 KB        |                                    |
| input lavout zin er            | 3/14/2021 5:02 PM                      | Error log                                 | 1 KB          |                                    |
|                                | 3 (1 4 (2021 E-02 D) 4                 | LOCE                                      | 1.170         |                                    |

31 items

# Troubleshooting: Missing 'input\_layout.ifc' (or 'input\_layout.dwg')

| C:\WINDOWS\system32\cmd.exe                                                                                                    | 25        |         | ×    |
|----------------------------------------------------------------------------------------------------|-----------|---------|------|
| \Users\georg\Dropbox\SpaceModeler\users\_space_patterns_server\0123456\housing_kaden_klingbeil_ber]<br>>cd batch                                           | in_revit_ | _ifc_tu | tori |
| \Users\georg\Dropbox\SpaceModeler\users\_space_patterns_server\0123456\housing_kaden_klingbeil_berl<br>\batch>input_layout_zip.bat                         | in_revit_ | ifc_tu  | tori |
| Warning: File 'input_layout_label_edits.csv' does not exist                                                                                                |           |         |      |
| <pre>*** Error: Unable to create 'input_layout.zip' file *** Cause: File 'input_layout.ifc' or 'input_layout.dwg' must exist ess any key to continue</pre> |           |         |      |
|                                                                                                    |           |         |      |
|                                                                                                    |           |         |      |
|                                                                                                    |           |         |      |
|                                                                                                    |           |         | ~    |

## **Troubleshooting:** Check 'input\_layout.ifc' file in 'input\_layout\_rvt' folder

| 📙 🛛 🔄 🧮 🗸 input_layout_rvt                       |                                                     |                                           |                    | – 🗆 X                                         |
|--------------------------------------------------|-----------------------------------------------------|-------------------------------------------|--------------------|-----------------------------------------------|
| File Home Share View                             |                                                     |                                           |                    | ~                                             |
| Pin to Quick Copy Paste Copy path Rest construct | ve Copy<br>to to to to to to to to to to to to to t | New item •<br>The basy access •<br>Folder | Properties         | Select all<br>Select none<br>Invert selection |
| Clipboard                                        | Organize                                            | New                                       | Open               | Select                                        |
| ← → ~ ↑ 📙 « housing_kaden_klingbeil_k            | perlin_revit_ifc_tutorial input                     | _layout_rvt v                             | ර 🔎 🔎 Search inpu  | t_layout_rvt                                  |
| Name                                             | Date modified                                       | Туре                                      | Size               |                                               |
| 📙 families                                       | 3/13/2021 11:04 PM                                  | File folder                               |                    |                                               |
| 🔐 exportlayers-ifc-IAI.txt                       | 8/6/2020 9:55 AM                                    | TXT File <b>'inp</b>                      | ut_layout_rvt' fol | der                                           |
| - space_modeler_ifc_export_                      | s 1/30/2021 6:43 PM                                 | JSON File                                 | - 110              |                                               |
| input_layout.ifc                                 | 3/14/2021 2:19 PM                                   | IFC Files                                 | 3,134 KB           |                                               |
|                                                  | 3/14/2021 2:19 PM                                   | LOG File                                  | 2 KB               |                                               |
| 🔜 input_layout.rvt                               | 3/14/2021 1:57 PM                                   | Autodesk Revit Project                    | 18,616 KB          |                                               |
| 📓 schema.log                                     | 3/14/2021 2:19 PM                                   | LOG File                                  | 1 KB               |                                               |
| 📓 simulexlog-msgs.log                            | 3/13/2021 12:36 AM                                  | LOG File                                  | 1 KB               |                                               |
| 📓 space_modeler_ifc_export_setup.json            | 1/30/2021 6:43 PM                                   | JSON File                                 | 2 KB               |                                               |

## Steps

- 1. Set up project
- 2. Import pdf of original floor plan
- 3. Set floor-to-floor height
- 4. Determine internal and external spaces
- 5. Create walls
- 6. Create doors and openings
- 7. Create windows
- 8. Create circulation elements
- 9. Create horizontal external elements
- **10. Create furnishing elements**
- **11. Create rooms**
- **12. Create geocoordinates**
- 13. Export input layout
- 14. Create .zip archive

#### 15. Generate space model

#### See User Guide 'Generating a space model'